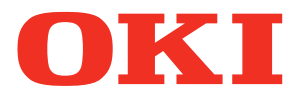

Manuale dell'utente

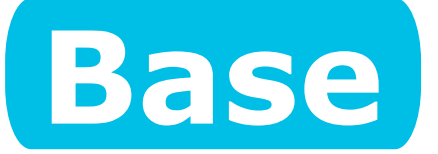

# Preparazione della stampante per la stampa

Prima dell'uso

2 Impostazione

# 3 Stampa

4 Operazioni di base del dispositivo

Appendice

Icone

C911 C931 C941 C942 ES9411 ES9431 ES9541 ES9542 Pro9431 Pro9541 Pro9542

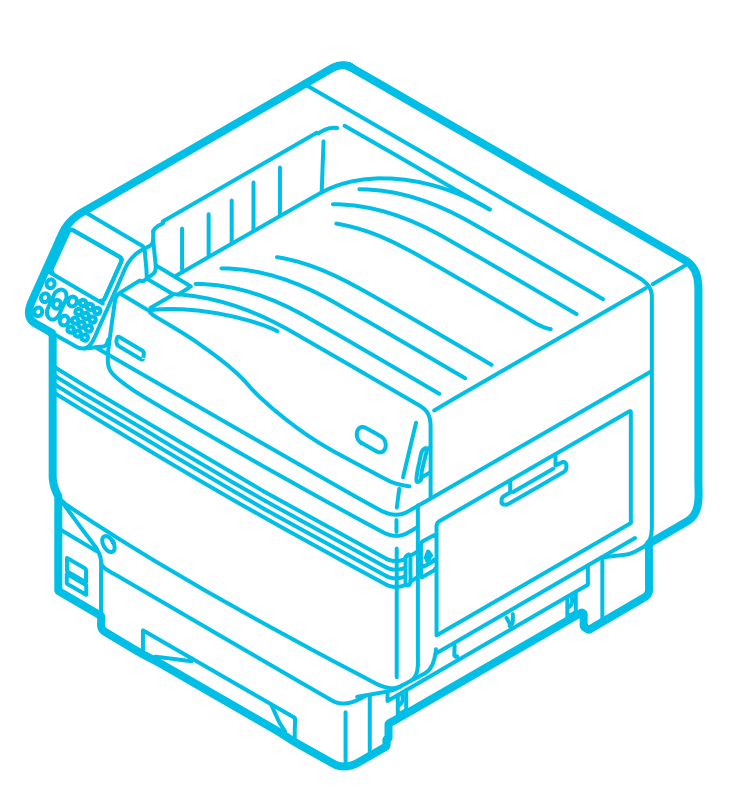

 $\bigcirc$  This manual contains cautions on how to use this product safety. Before you use this product, please make sure that you read this manual.

# **Configurazione manuale**

Con il prodotto vengono forniti i seguenti manuali. Il manuale elettronico è presente nel "DVD-ROM con software".

## Procedurento Leggere prima della messa in funzione

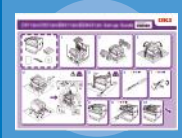

Aprire la confezione e installare la stampante Guida alla configuazione

In questa guida sono presenti immagini per descrivere i metodi dall'apertura della confezione all'installazione. Per la guida di impostazione avanzata, vedere il manuale "Base".

Preparazione della stampante per la stampa Base (Questo manuale)

• E-format

In questa guida sono descritte le precauzioni per un utilizzo sicuro del dispositivo. Leggere prima dell'uso. Inoltre, sono descritte le funzioni di base dai metodi di installazione del dispositivo alla stampa iniziale. Le funzioni del dispositivo sono descritte nell'appendice.

- Verifica del prodotto
- Nomi delle parti e funzioni
- Utilizzo completo del dispositivo
- Installazione del dispositivo
- Accensione e spegnimento
- Stampa di prova con solo l'utilizzo della stampante
- Collegamento a un computer
- Carta
- Stampa •
- Espulsione carta
- Impostazione modalità Economizzatore Impostazione spegnimento automatico
- Verifica della qualità di stampa, consumabili, la quantità di manutenzione rimanente e la durata rimasta
- Annullamento di un processo di stampa
- Aggiunta di stampanti utilizzando protocolli LPD (TCP/IP)
- Tabella delle voci del menu del pannello di controllo
- Procedure Windows di base
- Specifiche della stampante

## Procedimento Leggere con attenzione questa guida

Provare ad utilizzare diverse funzioni

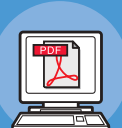

Avanzato

• E-format

• E-format

In questa guida sono descritti i diversi metodi di stampa su carta e le modalità di utilizzo delle funzioni utili. Leggere per migliorare

l'ambiente di stampa o regolare il colore, ecc. utilizzando software dell'utility fornito. Inoltre, in questa guida sono descritte le voci che è possibile impostare nel pannello di controllo e le impostazioni di rete.

### Fare riferimento in caso di passaggi non compresi o per la manutenzione Manuale risoluzione problemi/ manutenzione giornaliera

In questo manuale sono descritte le procedure per gli inceppamenti di carta e per il metodo di risoluzione dei problemi nel caso venga visualizzato un messaggio di errore. Nel manuale viene inoltre descritta la manutenzione giornaliera, come sostituire le parti consumabili e le unità per la manutenzione e la pulitura, ecc.

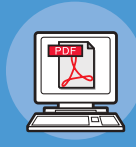

#### Utilizzo di C941/C942/ES9541/ES9542/Pro9541/Pro9542 Guida Colore spot volume separato

In questa guida è descritto il metodo di impostazione del kit Colore spot, la verifica dei driver di stampa e il metodo di utilizzo di Colore spot. Leggere prima dell'uso.

- Funzioni di stampa utili
- Regolazione del colore
- Utilizzo del software dell'utility
- Impostazioni di rete
- Verifica e modifica delle impostazioni della stampante tramite il pannello di controllo
- Risoluzione problemi
- Manutenzione
- Consumabili, prodotti per la manutenzione, opzioni, server gestione colore, ecc.
- Impostazione del kit Colore spot
- Descrizione del pannello di controllo
- Verifica dei driver di stampa
- Tabella delle funzioni del driver di stampa
- Stampa su carta colorata
- Stampa su pellicola trasparente
- Specificazione e stampa con toner Colore spot utilizzando le applicazioni
- Regolazione fine del bianco
- Commutazione tra i kit Colore spot

• E-format

# Informazioni sul "DVD-ROM con software" incluso

Quando si inserisce il "DVD-ROM con software" nell'unità DVD-ROM verrà visualizzata la seguente schermata del menu.

#### // Promemoria

- Questo esempio usa schermate Windows.
- Se si usa un computer Macintosh, fare doppio clic sull'icona [OK].

| È possibile aggiungere e selezionare driver di stampa.              |                                                    |                                                                 |                                           | Uscire da "DV software".                                  | D-ROM con |
|---------------------------------------------------------------------|----------------------------------------------------|-----------------------------------------------------------------|-------------------------------------------|-----------------------------------------------------------|-----------|
| Per installare i driver di Indica la stampa standard fare clic qui. | stampante<br>ata e il tipo di<br>ione al computer. | Per acquisire infor<br>semplificate del d<br>stazioni vedere il | mazioni sul<br>ispositivo e<br>manuale PD | le funzioni<br>le varie impo-<br>)F da qui. <sup>*1</sup> |           |
| os Setup -Install Optional Software-                                |                                                    |                                                                 |                                           |                                                           | ×         |
| OKI Device Name: C931, Interface:                                   |                                                    | (1 Help                                                         | Le u                                      | iser's Manual                                             |           |
| 1 Install Optional Software                                         |                                                    |                                                                 |                                           |                                                           |           |
| T. Instan Optional Continue                                         |                                                    |                                                                 |                                           |                                                           | -         |
| 1. Install Optional Software > 2. Device Setting:                   | s > 3. Complete                                    |                                                                 |                                           |                                                           |           |
|                                                                     | Main M                                             | enu                                                             |                                           |                                                           |           |
|                                                                     | Install t                                          | he driver and software to the PC.                               |                                           |                                                           |           |
| minimi optional solution                                            |                                                    |                                                                 |                                           |                                                           |           |
|                                                                     |                                                    |                                                                 |                                           |                                                           |           |
| Custom Install                                                      |                                                    |                                                                 |                                           |                                                           |           |
| Custom instan                                                       |                                                    |                                                                 |                                           |                                                           |           |
|                                                                     |                                                    |                                                                 |                                           |                                                           |           |
|                                                                     |                                                    |                                                                 |                                           |                                                           |           |
|                                                                     |                                                    |                                                                 |                                           |                                                           |           |
|                                                                     |                                                    |                                                                 |                                           |                                                           |           |
|                                                                     |                                                    |                                                                 |                                           |                                                           |           |
|                                                                     |                                                    |                                                                 |                                           |                                                           |           |
|                                                                     |                                                    |                                                                 |                                           |                                                           |           |
|                                                                     |                                                    |                                                                 |                                           |                                                           |           |
|                                                                     |                                                    |                                                                 |                                           |                                                           |           |
| Interface Selection Device Selection                                | election                                           |                                                                 |                                           | Next                                                      |           |
|                                                                     |                                                    |                                                                 |                                           |                                                           |           |
| Selezionare il dispositivo Selezionar                               | e il mo-                                           | Pu                                                              | oi imposta                                | re questa mac                                             | china.    |
| e il metodo di collega- dello di sta<br>mento al computer.          | ampante.                                           |                                                                 |                                           |                                                           |           |

\*1: Per visualizzare il manuale PDF è necessario disporre di Adobe Reader/Adobe Acrobat Reader.

# Lettura del manuale

# Simboli

#### ! Nota

• Quelle che seguono sono avvertenze e restrizioni per il corretto funzionamento del dispositivo. Leggere con attenzione per evitare un funzionamento non corretto.

#### 🖉 Promemoria

• È importante conoscere le informazioni prima di utilizzare il dispositivo; le informazioni possono essere utilizzate come riferimento. Lettura consigliata.

#### Riferimento

• Quelle che seguono sono le pagine di riferimento. Leggere per acquisire informazioni dettagliate e di rilievo.

## AVVISO

• L'utilizzo non corretto a causa della mancata osservanza di questo display può causare morte o lesioni gravi.

#### 

• L'utilizzo non corretto a causa della mancata osservanza di questo display può causare lesioni.

# Tasti, pulsanti e simboli

| In | questo | capitolo | vengono | descritti | i seguenti | tasti, | pulsanti | е | simboli: |
|----|--------|----------|---------|-----------|------------|--------|----------|---|----------|
|    |        |          |         |           |            |        |          |   |          |

| Iscrizione         | Spiegazione                                                                                                    |  |  |
|--------------------|----------------------------------------------------------------------------------------------------|--|--|
| Pulsante/tasto [ ] | <ul> <li>I pulsanti del pannello di controllo e i 10 tasti del tastierino sono descritti di seguito.<br/>Ad esempio:</li> <li>→ Pulsante [OK]</li> <li>→ Pulsante [Indietro]</li> <li>→ Tasto [Fn]</li> <li>C → Tasto [Cancella]</li> </ul> |  |  |
|                    | <ul> <li>Indica la tastiera del computer.</li> </ul>                                                                                                    |  |  |
| []]                | <ul> <li>Indica il nome del menu sul pannello a cristalli liquidi.</li> <li>Indica i nomi dei menu del computer, delle finestre e delle finestre di dialogo.</li> </ul>                                                                     |  |  |
| п п                | <ul> <li>Indica i messaggi e il testo di input visualizzati sul pannello a cristalli liquidi.</li> <li>Indica i nomi dei file e delle schermate sul computer.</li> <li>Indica il titolo di riferimento.</li> </ul>                          |  |  |
| >                  | Indica il livello del menu del dispositivo o del computer.                                                                                                    |  |  |

# Immagini

Le immagini del dispositivo utilizzate d'ora in avanti si riferiscono al modello C931 se non altrimenti specificato.

Le immagini possono essere differenti dal prodotto effettivo.

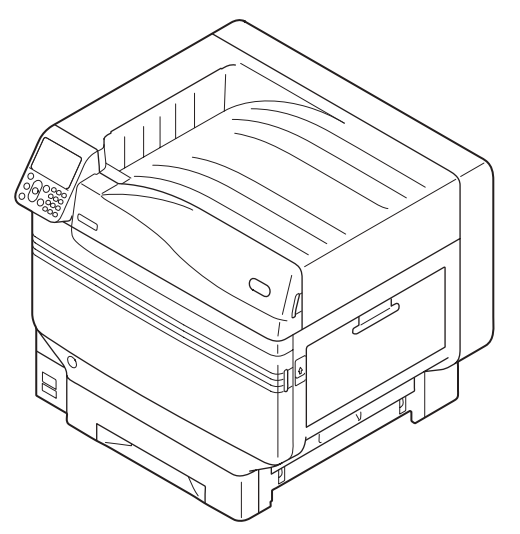

## Schermate

Le immagini del pannello di controllo e del computer utilizzate d'ora in avanti hanno scopo esemplificativo. Le immagini possono essere differenti dagli effettivi prodotti e schermate.

| Functions 1/2                                | 2 Page |
|----------------------------------------------|--------|
| 1 Configuration                              |        |
| 2 Print Information                          |        |
| 3 Print Secure Job                           |        |
| 4 Menus                                      |        |
| 5 🖛 Admin Setup                              |        |
| 6 - Print Statistics                         |        |
| Use Online button to return to standby scree | en     |

## Iscrizioni

Nel manuale sono utilizzate le seguenti iscrizioni.

- C911dn  $\rightarrow$  C911
- C931dn  $\rightarrow$  C931
- C941dn  $\rightarrow$  C941
- C942dn  $\rightarrow$  C942
- ES9411dn  $\rightarrow$  ES9411
- ES9431dn  $\rightarrow$  ES9431
- ES9541dn  $\rightarrow$  ES9541
- Sistema operativo Microsoft<sup>®</sup> Windows<sup>®</sup> 7 edizione a 64 bit  $\rightarrow$  Windows 7 (versione a 64 bit)
- Sistema operativo Microsoft<sup>®</sup> Windows<sup>®</sup> 7  $\rightarrow$  Windows 7
- Mac OS X10.3.9 e versione successiva  $\rightarrow$  Mac OS X

I manuali forniti con il dispositivo utilizzano come esempio Windows 7 per Windows e OS X 10.8 per Max OS X se non altrimenti specificato.

A seconda del sistema operativo e del modello utilizzato le descrizioni in questo manuale potrebbero essere differenti.

# Informazioni sulla garanzia del prodotto

Nella stesura di questo manuale è stato fatto il possibile per fornire informazioni complete, precise e aggiornate. Il costruttore non si assume alcuna responsabilità per le conseguenze di eventuali errori causati da fattori sui quali non ha controllo. Inoltre il costruttore non assicura la validità e correttezza delle informazioni fornite se al software e all'apparecchio citati in questo manuale sono state apportate modifiche da parte di terzi. La menzione di prodotti software di altri produttori non implica necessariamente la relativa approvazione del costruttore.

Nella stesura di questo documento è stato fatto il possibile per fornire informazioni accurate e utili. Tuttavia non si garantiscono in alcun modo, esplicito o implicito, la validità e la correttezza delle informazioni qui riportate.

Tutti i diritti riservati a Oki Electric Industry Co., Ltd. È vietato copiare, trasferire, tradurre e svolgere altre operazioni sul contenuto senza autorizzazione. È necessario ottenere l'autorizzazione scritta di Oki Electric Industry Co., Ltd. prima di svolgere una delle suddette operazioni.

© 2013 Oki Electric Industry Co., Ltd.

OKI è un marchio registrato di Oki Electric Industry Co., Ltd.

Energy Star è un marchio registrato dell'Agenzia di Protezione Ambientale degli Stati Uniti.

Microsoft, Windows, Windows Server e Windows Vista sono marchi registrati di Microsoft Corporation.

Apple, Macintosh, Mac e Mac OS sono marchi registrati di proprietà di Apple Inc.

Gli altri nomi di prodotto e marchio sono marchi o marchi registrati dei rispettivi proprietari.

Questo prodotto è conforme ai requisiti delle Direttive del Consiglio 2014/30/EU (EMC), 2014/35/EU (LVD), 2014/53/EU (RED), 2009/125/EC (ErP) e 2011/65/EU (RoHS), come emendat dove applicabile, sull'approssimazione delle leggi degli stati membri relative alla compatibilità elettromagnetica, alla bassa tensione, alle apparecchiature terminali di radio e telecomunicazione, ai prodotti connessi con il consumo di energia e alle restrizioni sull'utilizzo di determinate sostanze pericolose in apparecchiature elettriche ed elettroniche.

Per valutare questo prodotto ai fini della conformità alla direttiva EMC 2014/30/EU e le diverse configurazioni che potrebbero influire su tale conformità.

| tipo di cavo  | lunghezza<br>(metri) | nucleo | schermatura |
|---------------|----------------------|--------|-------------|
| Alimentazione | 1,8                  | ×      | ×           |
| USB           | 5,0                  | ×      | ~           |
| LAN           | 15,0                 | ×      | ×           |

# • ENERGY STAR

I paesi obiettivo del programma ENERGY STAR sono gli Stati Uniti, il Canada e il Giappone. Non e' applicabile ad altri paesi. Questo prodotto è conforme soltato a ENERGY STAR v2.0.

# Pronto soccorso

Prestare attenzione alla polvere di toner:

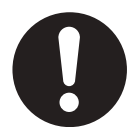

se ingerita, somministrare piccole quantità di acqua fredda e richiedere assistenza medica. Non tentare di provocare il vomito.

Se inalata, portare la persona in uno spazio aperto per respirare aria fresca. Consultare un medico.

Se viene a contatto con gli occhi, lavare con abbondante acqua per almeno 15 minuti mantenendo le palpebre aperte. Consultare un medico.

In caso di fuoriuscita, pulire la parte interessata con acqua fredda e sapone per ridurre il rischio di macchie sulla pelle o sugli indumenti.

# Informazioni per l'ambiente

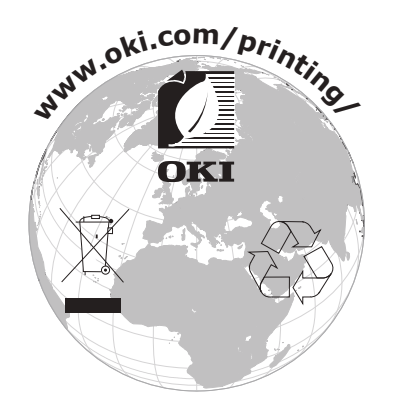

# Per la sicurezza

Prima di utilizzare il prodotto leggere il Manuale dell'utente per garantire la sicurezza.

### Precauzioni relative alla sicurezza

**AVVISO** Un messaggio di avvertenza fornisce ulteriori informazioni che, se ignorate, possono determinare rischi di danni alla persona.

**AVVERTENZA** Un messaggio di attenzione fornisce ulteriori informazioni che, se ignorate, possono provocare problemi di funzionamento o danni all'apparecchio.

### Precauzioni generali

|                     |                                                                                                    |            | AVVISO                                                                                                    |            |                                                                                                    |  |
|---------------------|----------------------------------------------------------------------------------------------------|------------|----------------------------------------------------------------------------------------------------|------------|----------------------------------------------------------------------------------------------------|--|
| 8                   | Non toccare l'interruttore<br>di sicurezza all'interno<br>del dispositivo altrimenti<br>potrebbero verificarsi<br>folgorazioni dovute all'alta<br>tensione. È inoltre possibile che<br>l'ingranaggio ruoti provocando<br>danni alla persona.                           |            | Non utilizzare spray<br>infiammabili in prossimità del<br>dispositivo. Diversamente<br>potrebbero verificarsi incendi<br>nell'area surriscaldata interna<br>al dispositivo.                                                                                                    |            | Estrarre la spina di<br>alimentazione dalla presa e<br>rivolgersi al centro assistenza<br>se il coperchio risulta<br>insolitamente caldo oppure<br>produce fumo, odori particolari<br>o rumori insoliti.<br>In caso contrario, potrebbero<br>verificarsi incendi. |  |
|                     | Estrarre la spina<br>dell'alimentazione dalla presa<br>e contattare un centro di<br>assistenza al cliente quando un<br>liquido, come acqua, entra nelle<br>parti interne del dispositivo.<br>In caso contrario, potrebbero<br>verificarsi incendi.                     |            | Estrarre la spina<br>dell'alimentazione dalla<br>presa e rimuovere materiali<br>estranei come graffette cadute<br>all'interno della macchina.<br>In caso contrario, potrebbero<br>verificarsi scosse elettriche e/<br>o incendi, causando lesioni<br>personali.                                                                        |            | Non azionare e/o smontare<br>il dispositivo in modi diversi<br>da quelli indicati dal Manuale<br>dell'Utente.<br>Diversamente potrebbero<br>verificarsi folgorazioni e/o<br>incendi con conseguenti danni<br>alla persona.                                        |  |
| 0                   | Scollegare il cavo di<br>alimentazione e contattare il<br>centro di assistenza al cliente<br>se il dispositivo cade o subisce<br>dei danneggiamenti.<br>In caso contrario, potrebbero<br>verificarsi scosse elettriche e/<br>o incendi, causando lesioni<br>personali. |            | Scollegare periodicamente<br>il cavo di alimentazione<br>per pulire i terminali della<br>spina e la sezione alla base<br>dei terminali. Se la spina<br>di alimentazione rimane<br>inserita per lungo tempo,<br>la sezione alla base dei<br>terminali accumulerà polvere<br>con conseguenti possibilità di<br>cortocircuito e incendio. | $\oslash$  | Non pulire il toner fuoriuscito<br>con un'aspirapolvere. Potrebbe<br>accendersi a causa delle<br>scintille generate dai contatti<br>elettrici.<br>Le fuoriuscite di toner sul<br>pavimento dovrebbero essere<br>rimosse con un panno bagnato.                     |  |
| $\bigcirc$          | Non inserire materiali<br>nell'apertura di aerazione.<br>Diversamente potrebbero<br>verificarsi folgorazioni e/o<br>incendi con conseguenti danni<br>alla persona.                                                                                                    | $\bigcirc$ | Non porre un bicchiere con liquidi,<br>come acqua, sul dispositivo.<br>Diversamente potrebbero<br>verificarsi folgorazioni e/o incendi<br>con conseguenti danni alla<br>persona.                                                                                                    |            | Non toccare l'unità di fusione<br>o altre parti quando si apre il<br>coperchio del dispositivo.<br>Si potrebbero subire ustioni.                                                                                                    |  |
|                     | Non gettare nel fuoco le<br>cartucce di toner e le cartucce<br>del tamburo.<br>Potrebbero verificarsi esplosioni<br>e incendi.                                                                                                    | $\bigcirc$ | Non utilizzare cavi di<br>alimentazione, altri cavi<br>o fili di terra diversi da<br>quelli indicati nel Manuale<br>dell'utente.<br>Potrebbero verificarsi incendi.                                                                                                    | $\bigcirc$ | La possibilità d'uso di un gruppo<br>di continuità (UPS) o di un<br>inverter non è garantita. Non<br>utilizzare gruppi di continuità o<br>inverter.<br>Potrebbero verificarsi incendi.                                                                            |  |
|                     |                                                                                                    |            |                                                                                                    |            |                                                                                                    |  |
|                     | Non avvicinarsi all'area di uscita                                                                                                    | della ca   | rta quando 🔊 Non toccare                                                                                                    | il displa  | av a cristalli liquidi se danneggiato                                                                                                    |  |
| $ \langle \rangle $ | V l'alimentazione è attivata e durante la stampa.                                                                                                    |            |                                                                                                    |            |                                                                                                    |  |

l'alimentazione è attivata e durante la stampa. Potrebbero verificarsi danni alla persona. Non toccare il display a cristalli liquidi se danneggiato. Se il liquido (cristalli liquidi) fuoriuscito dal display entra a contatto con gli occhi o la bocca occorre risciacquare con grandi quantità d'acqua. Consultare un medico secondo necessità.

Non smontare o aprire forzatamente la cartuccia toner o il tamburo immagine. Potrebbe disperdersi dal toner, qualcuno potrebbe inalarlo e potrebbe macchiare gli abiti e la pelle.

# Indice

| (           | Configurazione manuale                                                                                                    | 2                                                                                                    |
|-------------|----------------------------------------------------------------------------------------------------|----------------------------------------------------------------------------------------------------|
| ]           | nformazioni sul "DVD-ROM con software" incluso                                                                                                    | 3                                                                                                    |
| I           | ettura del manuale                                                                                                    | 4<br>4                                                                                                    |
|             | Tasti, pulsanti e simboli                                                                                                    | 4                                                                                                    |
|             | Immagini                                                                                                    | 5                                                                                                    |
|             | Schermate                                                                                                    | 5                                                                                                    |
|             | Iscrizioni                                                                                                    | 6                                                                                                    |
| ]           | nformazioni sulla garanzia del prodotto                                                                                                    | 7                                                                                                    |
| I           | ENERGY STAR                                                                                                    | 8                                                                                                    |
|             | Pronto soccorso                                                                                                    | 8                                                                                                    |
| ]           | nformazioni per l'ambiente                                                                                                    | 8                                                                                                    |
| 1           | Per la sicurezza                                                                                                    | 9                                                                                                    |
|             | Precauzioni relative alla sicurezza                                                                                                    | 9                                                                                                    |
|             | Precauzioni generali                                                                                                    | 9                                                                                                    |
| ۱<br>ا      | /alido per C911/C931/C941/C942/ES9411/ES9431/ES9541/ES9542/Pro9431/<br>Pro9541/Pro954214                                                                                                    | 4                                                                                                    |
|             |                                                                                                    |                                                                                                    |
| <b>1.</b> P | rima dell'uso1                                                                                                    | 7                                                                                                    |
| <b>1. P</b> | rima dell'uso                                                                                                    | <b>7</b><br>7                                                                                                    |
| 1. P        | rima dell'uso       1         /erifica del prodotto       1         Verifica del contenuto della confezione       1                                                                                                    | 7<br>7<br>7                                                                                                    |
| 1. P        | rima dell'uso       1         /erifica del prodotto       1         Verifica del contenuto della confezione       1         Nomi delle parti e delle funzioni       1                                                                                                    | 7<br>7<br>7<br>8                                                                                                    |
| 1. P        | rima dell'uso       1         /erifica del prodotto       1         Verifica del contenuto della confezione       1         Nomi delle parti e delle funzioni       1         Unità principale       1                                                                                                    | 7<br>7<br>7<br>8<br>8                                                                                                    |
| 1. P        | rima dell'uso       1         /erifica del prodotto       1         Verifica del contenuto della confezione       1         Nomi delle parti e delle funzioni       1         Unità principale       1         Lato frontale/destro       1                                                                                                    | 7<br>7<br>8<br>8<br>.8                                                                                                    |
| 1. P        | rima dell'uso       1         /erifica del prodotto       1         Verifica del contenuto della confezione       1         Nomi delle parti e delle funzioni       1         Unità principale       1         Lato frontale/destro       1         Retro/lato sinistro       1                                                                                                    | 7<br>7<br>8<br>8<br>.8<br>.9                                                                                                    |
| 1. P        | rima dell'uso       1         /erifica del prodotto       1         Verifica del contenuto della confezione       1         Nomi delle parti e delle funzioni       1         Unità principale       1         Lato frontale/destro       1         Retro/lato sinistro       1         Interno della stampante       2                                                                                                    | 7<br>7<br>8<br>8<br>.8<br>.9                                                                                                    |
| 1. P        | rima dell'uso       1         /erifica del prodotto       1         Verifica del contenuto della confezione       1         Nomi delle parti e delle funzioni       1         Unità principale       1         Lato frontale/destro       1         Retro/lato sinistro       1         Interno della stampante       2         Interno frontale       2                                                                                                    | 7<br>7<br>8<br>8<br>.8<br>.9<br>.0                                                                                                    |
| 1. P        | rima dell'uso       1         /erifica del prodotto       1         Verifica del contenuto della confezione       1         Nomi delle parti e delle funzioni       1         Unità principale       1         Lato frontale/destro       1         Retro/lato sinistro       1         Interno della stampante.       2         Interno frontale       2         Interno laterale destro       2                                                                                                    | 7<br>7<br>8<br>8<br>.8<br>.9<br>.0<br>20                                                                                                    |
| 1. P        | rima dell'uso       1         /erifica del prodotto       1         Verifica del contenuto della confezione       1         Nomi delle parti e delle funzioni       1         Unità principale       1         Lato frontale/destro       1         Retro/lato sinistro       1         Interno della stampante       2         Interno frontale       2         Interno laterale destro       2         Interno laterale sinistro       2                                                                                                    | 7<br>7<br>8<br>8<br>.8<br>.9<br>.0<br>20<br>21                                                                                                    |
| 1. P        | rima dell'uso       1         /erifica del prodotto       1         Verifica del contenuto della confezione       1         Nomi delle parti e delle funzioni       1         Unità principale       1         Lato frontale/destro       1         Retro/lato sinistro       1         Interno della stampante       2         Interno laterale destro       2         Interno laterale sinistro       2         Interno laterale sinistro       2         Interno laterale sinistro       2         Interno laterale sinistro       2         Interno laterale sinistro       2         Interno laterale sinistro       2         Interno laterale sinistro       2         Interfaccia       2                                                                                                    | 7<br>7<br>8<br>8<br>8<br>.8<br>.9<br>.0<br>20<br>21<br>22<br>3                                                                                                    |
| 1. P        | rima dell'uso       1         /erifica del prodotto       1         Verifica del contenuto della confezione       1         Nomi delle parti e delle funzioni       1         Unità principale       1         Lato frontale/destro       1         Retro/lato sinistro       1         Interno della stampante       2         Interno frontale       2         Interno laterale destro       2         Interno laterale sinistro       2         Interno laterale sinistro       2         Interno laterale sinistro       2         Pannello di controllo       2                                                                                                    | 7<br>7<br>8<br>8<br>8<br>.8<br>.9<br>.0<br>20<br>21<br>22<br>3<br>4                                                                                                    |
| 1. P        | rima dell'uso       1         /erifica del prodotto       1         Verifica del contenuto della confezione       1         Nomi delle parti e delle funzioni       1         Unità principale       1         Lato frontale/destro       1         Retro/lato sinistro       1         Interno della stampante       2         Interno frontale       2         Interno laterale destro       2         Interfaccia       2         Pannello di controllo       2         Funzioni del pannello di controllo principale       2                                                                                                    | <b>7</b><br>7<br>8<br>8<br>8<br>9<br>0<br>1<br>2<br>2<br>3<br>4<br>25                                                                                                    |
| 1. P        | rima dell'uso       1         /erifica del prodotto       1         Verifica del contenuto della confezione       1         Nomi delle parti e delle funzioni       1         Unità principale       1         Lato frontale/destro       1         Retro/lato sinistro       1         Interno della stampante.       2         Interno frontale       2         Interno laterale destro       2         Interno laterale sinistro       2         Interno laterale sinistro       2         Interno laterale destro       2         Interno laterale destro       2         Interno laterale destro       2         Interno laterale sinistro       2         Aspetto del pannello di controllo principale       2         Aspetto del pannello di controllo       2                                                                                                    | <b>7</b><br><b>7</b><br><b>8</b><br><b>8</b><br><b>8</b><br><b>9</b><br><b>0</b><br><b>1</b><br><b>1</b><br><b>1</b><br><b>1</b><br><b>1</b><br><b>1</b><br><b>1</b><br><b>1</b><br><b>1</b><br><b>1</b>                                                                         |
| 1. P        | rima dell'uso       1         /erifica del prodotto       1         Verifica del contenuto della confezione       1         Nomi delle parti e delle funzioni       1         Unità principale       1         Lato frontale/destro       1         Retro/lato sinistro       1         Interno della stampante       2         Interno frontale       2         Interno laterale destro       2         Interno laterale destro       2         Interfaccia       2         Pannello di controllo       2         Funzioni del pannello di controllo principale       2         Aspetto del pannello di controllo       2         Regolazione della luminosità del pannello di controllo       2                                                                                                    | <b>7</b><br><b>7</b><br><b>8</b><br><b>8</b><br><b>8</b><br><b>9</b><br><b>0</b><br><b>1</b><br><b>2</b><br><b>3</b><br><b>4</b><br><b>5</b><br><b>8</b><br><b>8</b><br><b>9</b><br><b>1</b><br><b>1</b><br><b>1</b><br><b>1</b><br><b>1</b><br><b>1</b><br><b>1</b><br><b>1</b> |
| 1. P        | rima dell'uso       1         /erifica del prodotto       1         Verifica del contenuto della confezione.       1         Nomi delle parti e delle funzioni       1         Unità principale       1         Lato frontale/destro.       1         Retro/lato sinistro       1         Interno della stampante.       2         Interno frontale       2         Interno laterale destro       2         Interno laterale sinistro.       2         Interno laterale sinistro.       2         Interno laterale destro       2         Interno laterale destro       2         Interno laterale destro       2         Interno laterale sinistro.       2         Interno laterale destro       2         Interno laterale destro       2         Interno laterale destro       2         Interno laterale sinistro       2         Interfaccia       2         Pannello di controllo       2         Funzioni del pannello di controllo principale       2         Aspetto del pannello di controllo       2         Uso del tastierino a dieci tasti       2 | <b>7</b><br>7<br>8<br>8<br>8<br>9<br>0<br>20<br>21<br>22<br>3<br>4<br>25<br>8<br>9                                                                                                    |

| Uso del dispositivo alle massime potenzialità         |          |
|-------------------------------------------------------|----------|
| Opzioni                                               |          |
| Server gestione colore                                | 32       |
| 2 Impostazione                                        | 33       |
|                                                       |          |
| Installazione dei dispositivo                         |          |
|                                                       |          |
|                                                       |          |
|                                                       |          |
|                                                       |          |
|                                                       |          |
| Montaggio cassetto aggiuntivo (opzionale)             | 43       |
| Montaggio dell'HDD integrato (opzionale)              | 48       |
|                                                       |          |
| Accensione/spegnimento                                |          |
|                                                       |          |
|                                                       |          |
|                                                       |          |
| Accensione                                            |          |
| Spegnimento                                           |          |
| Stampa di prova con solo l'utilizzo della stampante   |          |
| Informazioni sulla stampante                          |          |
| Connessione del computer                              | 55       |
| Procedura di installazione Driver su un computer      | 55       |
| Ambiente operativo                                    | 56       |
| Tipi driver di stampa                                 | 56       |
| Collegamento cavi                                     | 57       |
| Connessione con cavi LAN                              | 57       |
| Collegamento con cavi USB                             | 58       |
| Programma di installazione driver di stampa (Windows) | 59       |
| Connessioni di rete                                   |          |
| Collegamenti USB                                      | 65       |
| In caso di impostazione non riuscita                  |          |
| Installazione driver di stampa (Macintosn)            |          |
| Collogamenti USB                                      | 66<br>دح |
| In caso di impostazione non riuscita                  | 72       |
|                                                       | 74       |
|                                                       |          |

| Carta       79         Tipi di carta utilizzabili       79         Metodi di alimentazione e output carta selezionabili per ciascun tipo di carta       83         □ Icone (Orizzontale) e □ (Verticale).       85         Stampa dai cassetti       86         Stampa dai cassetti       87         Stampa dai cassetti       87         Stampa dai cassetti       87         Stampa dai cassetti multiuso       91         Inserimento carta nel vassoic multiuso       91         Inserimento carta nel vassoi multiuso       91         Inserimento carta       92         Stampa dai cassetto multiuso       94         Espulsione carta       99         Con il raccoglitore a faccia in giù (stampa a faccia in giù)       99         Con il raccoglitore a faccia in su (stampa a faccia in su)       103         Impostazione modalità Economizzatore       103         Impostazione modalità Economizzatore       103         Impostazione dell'intervallo di tempo prima del quale la stampante avvia la modalità seep.       105         Impostazione dell'intervallo di tempo prima del quale la stampante avvia la modalità seep.       106         Restrizioni nella modalità Sieep.       106         Restrizioni dell'utarvallo di tempo prima del quale la stampante avvia la modalità di spegnimento automati                                                                                                    | 3. | Stampa 79                                                                                                    |
|----------------------------------------------------------------------------------------------------|----|----------------------------------------------------------------------------------------------------|
| Tipi di carta utilizzabili       79         Metodi di alimentazione e output carta selezionabili per ciascun tipo di carta       83         □Icone (Orizzontale) e □       [□{Verticale})       85         Stampa dai cassetti       86         Impostazione della carta nei cassetti da 1 a 5       86         Stampa dai cassetto multiuso       91         Inserimento carta nel vassoio multiuso       91         Inserimento carta nel vassoio multiuso       91         Inserimento carta       92         Stampa dal cassetto multiuso       94         Espulsione carta       99         Con il raccoglitore a faccia in giù (stampa a faccia in giù)       99         Con il raccoglitore a faccia in su (stampa a faccia in su)       101 <b>4. Operazioni di base del dispositivo</b> 103         Impostazione modalità Economizzatore       103         Impostazione dell'intervallo di tempo prima del quale la stampante avvia la modalità steep       105         Impostazione dell'intervallo di tempo prima del quale la stampante avvia la modalità steep       108         Restrizioni dell'intervallo di tempo prima del quale la stampante avvia la modalità steep       101         Impostazione dell'intervallo di tempo prima del quale la stampante avvia la modalità steep       108         Restrizioni nella modalità di spegnimento automatico                                                                                                    |    | Carta79                                                                                                    |
| Metodi di alimentazione e output carta selezionabili per ciascun tipo di carta       83         Picone (Orizzontale) e (P(Verticale)                                                                                                    |    | Tipi di carta utilizzabili                                                                                        |
| □ Icone (Orizzontale) e □ (Verticale)                                                                                                    |    | Metodi di alimentazione e output carta selezionabili per ciascun tipo di carta                                    |
| Stampa dai cassetti       86         Impostazione della carta nei cassetti da 1 a 5.       86         Stampa dai cassetto multiuso       91         Inserimento carta nel vassoio multiuso       91         Impostazione carta con il pannello di controllo       91         Inserimento carta       92         Stampa dal cassetto multiuso       94         Espulsione carta       99         Con il raccoglitore a faccia in giù (stampa a faccia in giù)       99         Con il raccoglitore a faccia in su (stampa a faccia in su)       101 <b>4. Operazioni di base del dispositivo</b> 103         Impostazione modalità Economizzatore       103         Impostazione dell'intervallo di tempo prima del quale la stampante avvia la modalità economizzatore.       104         Impostazione dell'intervallo di tempo prima del quale la stampante avvia la modalità sleep.       108         Restrizioni nella modalità sleep.       108         Restrizioni dell'ottervallo di tempo prima del quale la stampante avvia la modalità di spegnimento automatico.       110         Impostazione per lo spegnimento automatico.       110         Impostazione per lo spegnimento automatico.       110         Impostazione nodalità di spegnimento automatico.       110         Impostazione per lo spegnimento automatico.       110                                                                                                    |    | $\square$ Icone (Orizzontale) e $\square$ (Verticale)85                                                           |
| Impostazione della carta nei cassetti da 1 a 5.       86         Stampa dai cassetti       87         Stampa dal cassetto multiuso       91         Inserimento carta nel vassoio multiuso       91         Inserimento carta       92         Stampa dal cassetto multiuso       94         Espulsione carta       99         Con il raccoglitore a faccia in giù (stampa a faccia in giù)       99         Con il raccoglitore a faccia in su (stampa a faccia in su)       101 <b>4. Operazioni di base del dispositivo</b> 103         Impostazione modalità Economizzatore       103         Impostazione dell'intervallo di tempo prima del quale la stampante avvia la modalità economizzatore.       104         Impostazione dell'intervallo di tempo prima del quale la stampante avvia la modalità sleep.       108         Restrizioni nella modalità sleep.       108         Restrizioni dell'outlity del driver di stampa       108         Restrizioni dell'intervallo di tempo prima del quale la stampante avvia la modalità di sleep.       109         Impostazione per lo spegnimento automatico       110         Impostazione modalità di spegnimento automatico       110         Impostazione dell'intervallo di tempo prima del quale la stampante avvia la modalità di spegnimento automatico       110         Impostazione dell'intervallo di tempo prima del qu                                                                                                    |    | Stampa dai cassetti                                                                                               |
| Stampa dai cassetti       87         Stampa dal cassetto multiuso       91         Inserimento carta nel vassoio multiuso       91         Impostazione carta con il pannello di controllo       91         Inserimento carta       92         Stampa dal cassetto multiuso       94         Espulsione carta       92         Stampa dal cassetto multiuso       94         Espulsione carta       99         Con il raccoglitore a faccia in giù (stampa a faccia in su)       101 <b>4. Operazioni di base del dispositivo</b> 103         Impostazione modalità Economizzatore       103         Impostazione dell'intervallo di tempo prima del quale la stampante avvia la modalità economizzatore       104         Impostazione dell'intervallo di tempo prima del quale la stampante avvia la modalità economizzatore       106         Restrizioni dell'utilty del driver di stampa       108         Restrizioni dell'utilty del driver di stampa       108         Restrizioni della funzione di rete       109         Impostazione pro lo spegnimento automatico       110         Impostazione dell'intervallo di tempo prima del quale la stampante avvia la modalità di spegnimento automatico       110         Impostazione dell'intervallo di tempo prima del quale la stampante avvia la modalità di spegnimento automatico       110                                                                                                    |    | Impostazione della carta nei cassetti da 1 a 586                                                                  |
| Stampa dal cassetto multiuso       91         Inserimento carta nel vassoio multiuso       91         Impostazione carta con il pannello di controllo       91         Inserimento carta       92         Stampa dal cassetto multiuso       94         Espulsione carta       99         Con il raccoglitore a faccia in giù (stampa a faccia in giù)       99         Con il raccoglitore a faccia in su (stampa a faccia in su)       101 <b>4. Operazioni di base del dispositivo</b> 103         Impostazione modalità Economizzatore       103         Impostazione dell'intervallo di tempo prima del quale la stampante avvia la modalità economizzatore       104         Impostazione dell'intervallo di tempo prima del quale la stampante avvia la modalità sleep.       106         Restrizioni della modalità sleep.       108         Restrizioni della fuzione di rete.       109         Impostazione per lo spegnimento automatico       110         Impostazione dell'intervallo di tempo prima del quale la stampante avvia la modalità di spegnimento automatico       111         Verifica quantità di spegnimento automatico       110         Impostazione modalità di spegnimento automatico       110         Impostazione dell'intervallo di tempo prima del quale la stampante avvia la modalità di spegnimento automatico       110         Impostazione modalit                                                                                                    |    | Stampa dai cassetti                                                                                               |
| Inserimento carta nel vassoio multiuso       91         Impostazione carta con il pannello di controllo       91         Inserimento carta       92         Stampa dal cassetto multiuso       94         Espulsione carta       99         Con il raccoglitore a faccia in giù (stampa a faccia in giù)       99         Con il raccoglitore a faccia in su (stampa a faccia in su)       101 <b>4. Operazioni di base del dispositivo</b> 103         Impostazione modalità Economizzatore       103         Impostazione dell'intervallo di tempo prima del quale la stampante avvia la modalità economizzatore.       104         Impostazione dell'intervallo di tempo prima del quale la stampante avvia la modalità sleep.       105         Impostazione dell'intervallo di tempo prima del quale la stampante avvia la modalità sleep.       106         Restrizioni nella modalità Sleep.       108         Restrizioni dell'utility del driver di stampa       108         Restrizioni dell'antervallo di tempo prima del quale la stampante avvia la modalità di spegnimento automatico       110         Impostazione dell'intervallo di tempo prima del quale la stampante avvia la modalità di spegnimento automatico       110         Impostazione dell'intervallo di tempo prima del quale la stampante avvia la modalità di spegnimento automatico       110         Impostazione dell'intervallo di tempo prima del quale la stampante avvia la                               |    | Stampa dal cassetto multiuso91                                                                                    |
| Impostazione carta con il pannello di controllo       91         Inserimento carta       92         Stampa dal cassetto multiuso       94         Espulsione carta       99         Con il raccoglitore a faccia in giù (stampa a faccia in giù)       99         Con il raccoglitore a faccia in su (stampa a faccia in su)       101 <b>4. Operazioni di base del dispositivo</b> 103         Impostazione modalità Economizzatore       103         Impostazione modalità Economizzatore       103         Impostazione dell'intervallo di tempo prima del quale la stampante avvia la modalità economizzatore.       104         Impostazione dell'intervallo di tempo prima del quale la stampante avvia la modalità sleep.       106         Restrizioni nella modalità Sleep.       108         Restrizioni dell'utility del driver di stampa       108         Restrizioni dell'utility del driver di stampa       108         Restrizioni della funzione di rete       109         Impostazione per lo spegnimento automatico       110         Impostazione dell'intervallo di tempo prima del quale la stampante avvia la modalità di spegnimento automatico       110         Impostazione modalità di spegnimento automatico       110         Impostazione dell'intervallo di tempo prima del quale la stampante avvia la modalità di spegnimento automatico       110                                                                                                    |    | Inserimento carta nel vassoio multiuso91                                                                          |
| Inserimento carta       92         Stampa dal cassetto multiuso       94         Espulsione carta       99         Con il raccoglitore a faccia in giù (stampa a faccia in giù)       99         Con il raccoglitore a faccia in su (stampa a faccia in su)       101 <b>4. Operazioni di base del dispositivo</b> 103         Impostazione modalità Economizzatore       103         Impostazione modalità Economizzatore       103         Impostazione dell'intervallo di tempo prima del quale la stampante avvia la modalità economizzatore       104         Impostazione dell'intervallo di tempo prima del quale la stampante avvia la modalità elep       105         Impostazione dell'intervallo di tempo prima del quale la stampante avvia la modalità sleep       106         Restrizioni nella modalità Sleep       108         Restrizioni dell'utility del driver di stampa       108         Restrizioni dell'utility del driver di stampa       108         Restrizioni dell'utility del driver di stampa       109         Impostazione modalità di spegnimento automatico       110         Impostazione dell'intervallo di tempo prima del quale la stampante avvia la modalità di spegnimento automatico       110         Impostazione dell'intervallo di tempo prima del quale la stampante avvia la modalità di spegnimento automatico       110         Impostazione dell'intervallo di tempo prima d                                                                  |    | Impostazione carta con il pannello di controllo91                                                                 |
| Stampa dar Cassetto multuuso       94         Espulsione carta       99         Con il raccoglitore a faccia in giù (stampa a faccia in giù)       99         Con il raccoglitore a faccia in su (stampa a faccia in su)       101 <b>4. Operazioni di base del dispositivo</b> 103         Impostazione modalità Economizzatore       103         Impostazione modalità Economizzatore       103         Impostazione dell'intervallo di tempo prima del quale la stampante avvia la modalità economizzatore       104         Impostazione dell'intervallo di tempo prima del quale la stampante avvia la modalità sleep       106         Restrizioni nella modalità Sleep.       108         Restrizioni dell'utility del driver di stampa       108         Restrizioni dell'utility del driver di stampa       109         Impostazione per lo spegnimento automatico       110         Impostazione modalità di spegnimento automatico       110         Impostazione dell'intervallo di tempo prima del quale la stampante avvia la modalità di spegnimento automatico       111         Verifica quantità di stampa       112         Verifica dei consumabili e delle quantità e vita utile delle unità di manutenzione rimanenti       113         Annullamento della stampa       114         Aggiunta di stampanti utilizzando protocolli LPD (TCP/IP)       115         Prepara                                                                                                    |    | Inserimento carta                                                                                                 |
| Espulsione carta       99         Con il raccoglitore a faccia in giù (stampa a faccia in giù)       99         Con il raccoglitore a faccia in su (stampa a faccia in su)       101 <b>4. Operazioni di base del dispositivo</b> 103         Impostazione modalità Economizzatore       103         Impostazione modalità Economizzatore       103         Impostazione dell'intervallo di tempo prima del quale la stampante avvia la modalità economizzatore.       104         Impostazione dell'intervallo di tempo prima del quale la stampante avvia la modalità sleep.       105         Impostazione dell'intervallo di tempo prima del quale la stampante avvia la modalità sleep.       106         Restrizioni nella modalità Sleep.       108         Restrizioni dell'utility del driver di stampa       108         Restrizioni della funzione di rete       109         Impostazione per lo spegnimento automatico       110         Impostazione dell'intervallo di tempo prima del quale la stampante avvia la modalità di spegnimento automatico       110         Impostazione dell'intervallo di tempo prima del quale la stampante avvia la modalità di spegnimento automatico       110         Impostazione per lo spegnimento automatico       110         Impostazione dell'intervallo di tempo prima del quale la stampante avvia la modalità di spegnimento automatico       111         Verifica quantità di stampa       112                                        |    | Stampa dai cassetto multiuso                                                                                      |
| Con il raccoglitore a racca in giu (stampa a racca in giu)       99         Con il raccoglitore a faccia in su (stampa a faccia in su)       101 <b>4. Operazioni di base del dispositivo</b>                                                                                                    |    | Espulsione carta                                                                                                  |
| 4. Operazioni di base del dispositivo                                                                                                    |    | Con il raccoglitore a faccia in giu (stampa a faccia in giu)                                                      |
| 4. Operazioni di base del dispositivo       103         Impostazione modalità Economizzatore       103         Impostazione modalità Economizzatore       103         Impostazione dell'intervallo di tempo prima del quale la stampante avvia la modalità economizzatore       104         Impostazione dell'intervallo di tempo prima del quale la stampante avvia la modalità economizzatore       104         Impostazione dell'intervallo di tempo prima del quale la stampante avvia la modalità sleep       105         Impostazione dell'intervallo di tempo prima del quale la stampante avvia la modalità sleep       108         Restrizioni nella modalità Sleep       108         Restrizioni dell'utility del driver di stampa       108         Restrizioni dell'utility del driver di stampa       109         Impostazione per lo spegnimento automatico       110         Impostazione modalità di spegnimento automatico       110         Impostazione dell'intervallo di tempo prima del quale la stampante avvia la modalità di spegnimento automatico       111         Verifica quantità di stampa       112         Verifica dei consumabili e delle quantità e vita utile delle unità       113         Annullamento della stampa       114         Aggiunta di stampanti utilizzando protocolli LPD (TCP/IP)       115         Preparazione       115         Procedura per l'aggiunta di stampanti                                                                    |    |                                                                                                    |
| Impostazione modalità Economizzatore       103         Impostazione modalità Economizzatore       103         Impostazione dell'intervallo di tempo prima del quale la stampante avvia la modalità       104         Impostazione della modalità sleep       105         Impostazione dell'intervallo di tempo prima del quale la stampante avvia la modalità sleep       106         Restrizioni nella modalità Sleep       108         Restrizioni dell'utility del driver di stampa       108         Restrizioni dell'utility del driver di stampa       109         Impostazione per lo spegnimento automatico       110         Impostazione dell'intervallo di tempo prima del quale la stampante avvia la modalità di spegnimento automatico       110         Impostazione per lo spegnimento automatico       110         Impostazione dell'intervallo di tempo prima del quale la stampante avvia la modalità di spegnimento automatico       110         Impostazione dell'intervallo di tempo prima del quale la stampante avvia la modalità di spegnimento automatico       111         Verifica quantità di stampa       112         Verifica dei consumabili e delle quantità e vita utile delle unità       113         Annullamento della stampa       114         Aggiunta di stampanti utilizzando protocolli LPD (TCP/IP)       115         Preparazione       115         Procedura per l'aggiunta di stampanti <td>4.</td> <td>Operazioni di base del dispositivo 103</td> | 4. | Operazioni di base del dispositivo 103                                                                            |
| Impostazione modalità Economizzatore.       103         Impostazione dell'intervallo di tempo prima del quale la stampante avvia la modalità economizzatore.       104         Impostazione della modalità sleep.       105         Impostazione dell'intervallo di tempo prima del quale la stampante avvia la modalità sleep.       106         Restrizioni nella modalità Sleep.       108         Restrizioni dell'utility del driver di stampa.       108         Restrizioni della funzione di rete.       109         Impostazione per lo spegnimento automatico       110         Impostazione dell'intervallo di tempo prima del quale la stampante avvia la modalità di spegnimento automatico.       111         Verifica quantità di spegnimento automatico       111         Verifica dei consumabili e delle quantità e vita utile delle unità di manutenzione rimanenti.       113         Annullamento della stampa       114         Aggiunta di stampanti utilizzando protocolli LPD (TCP/IP)       115         Preparazione       115         Procedura per l'aggiunta di stampanti.       115         Appendice       117                                                                                                    |    | Impostazione modalità Economizzatore103                                                                           |
| Impostazione dell'intervallo di tempo prima del quale la stampante avvia la modalità         economizzatore.       104         Impostazione della modalità sleep.       105         Impostazione dell'intervallo di tempo prima del quale la stampante avvia la modalità sleep.       106         Restrizioni nella modalità Sleep.       108         Restrizioni dell'utility del driver di stampa       108         Restrizioni dell'utility del driver di stampa       108         Restrizioni della funzione di rete       109         Impostazione per lo spegnimento automatico       110         Impostazione dell'intervallo di tempo prima del quale la stampante avvia la modalità di spegnimento automatico       110         Impostazione dell'intervallo di tempo prima del quale la stampante avvia la modalità di spegnimento automatico       111         Verifica quantità di stampa       112         Verifica dei consumabili e delle quantità e vita utile delle unità       113         Annullamento della stampa       114         Aggiunta di stampanti utilizzando protocolli LPD (TCP/IP)       115         Precedura per l'aggiunta di stampanti       115         Appendice       117                                                                                                    |    | Impostazione modalità Economizzatore103                                                                           |
| Impostazione della modalità sleep.       105         Impostazione dell'intervallo di tempo prima del quale la stampante avvia la modalità sleep.       106         Restrizioni nella modalità Sleep.       108         Restrizioni dell'utility del driver di stampa       108         Restrizioni dell'utility del driver di stampa       109         Impostazione per lo spegnimento automatico       110         Impostazione modalità di spegnimento automatico       110         Impostazione dell'intervallo di tempo prima del quale la stampante avvia la modalità di spegnimento automatico       111         Verifica quantità di stampa       112         Verifica dei consumabili e delle quantità e vita utile delle unità di manutenzione rimanenti       113         Annullamento della stampa       114         Aggiunta di stampanti utilizzando protocolli LPD (TCP/IP)       115         Preparazione       115         Procedura per l'aggiunta di stampanti       117                                                                                                    |    | Impostazione dell'intervallo di tempo prima del quale la stampante avvia la modalità<br>economizzatore            |
| Impostazione dell'intervallo di tempo prima del quale la stampante avvia la modalità sleep                                                                                                    |    | Impostazione della modalità sleep105                                                                              |
| Restrizioni nella modalità Sleep.       108         Restrizioni dell'utility del driver di stampa       108         Restrizioni della funzione di rete       109         Impostazione per lo spegnimento automatico       110         Impostazione modalità di spegnimento automatico       110         Impostazione dell'intervallo di tempo prima del quale la stampante avvia la modalità di spegnimento automatico       111         Verifica quantità di stampa       112         Verifica dei consumabili e delle quantità e vita utile delle unità       113         Annullamento della stampa       114         Aggiunta di stampanti utilizzando protocolli LPD (TCP/IP)       115         Preparazione       115         Procedura per l'aggiunta di stampanti       115         Appendice       117         Tabella delle voci del menu del pannello di controllo       117                                                                                                    |    | Impostazione dell'intervallo di tempo prima del quale la stampante avvia la modalità sleep $\dots 106$            |
| Restrizioni dell'utility del driver di stampa       108         Restrizioni della funzione di rete       109         Impostazione per lo spegnimento automatico       110         Impostazione modalità di spegnimento automatico       110         Impostazione dell'intervallo di tempo prima del quale la stampante avvia la modalità di spegnimento automatico       111         Verifica quantità di stampa       112         Verifica dei consumabili e delle quantità e vita utile delle unità       113         Annullamento della stampa       114         Aggiunta di stampanti utilizzando protocolli LPD (TCP/IP)       115         Preparazione       115         Procedura per l'aggiunta di stampanti       117         Tabella delle voci del menu       del pannello di controllo       117                                                                                                    |    | Restrizioni nella modalità Sleep108                                                                               |
| Restrizioni della funzione di rete       109         Impostazione per lo spegnimento automatico       110         Impostazione modalità di spegnimento automatico       110         Impostazione dell'intervallo di tempo prima del quale la stampante avvia la modalità di spegnimento automatico       111         Verifica quantità di stampa       112         Verifica dei consumabili e delle quantità e vita utile delle unità       113         Annullamento della stampa       114         Aggiunta di stampanti utilizzando protocolli LPD (TCP/IP)       115         Preparazione       115         Procedura per l'aggiunta di stampanti       117         Tabella delle voci del menu del pannello di controllo       117                                                                                                    |    | Restrizioni dell'utility del driver di stampa108                                                                  |
| Impostazione per lo spegnimento automatico       110         Impostazione modalità di spegnimento automatico       110         Impostazione dell'intervallo di tempo prima del quale la stampante avvia la modalità di spegnimento automatico       111         Verifica quantità di stampa       112         Verifica dei consumabili e delle quantità e vita utile delle unità di manutenzione rimanenti       113         Annullamento della stampa       114         Aggiunta di stampanti utilizzando protocolli LPD (TCP/IP)       115         Preparazione       115         Procedura per l'aggiunta di stampanti       117         Tabella delle voci del menu del pannello di controllo       117                                                                                                    |    | Restrizioni della funzione di rete109                                                                             |
| Impostazione modalità di spegnimento automatico                                                                                                    |    | Impostazione per lo spegnimento automatico110                                                                     |
| Impostazione dell'intervallo di tempo prima del quale la stampante avvia la modalità di spegnimento automatico                                                                                                    |    | Impostazione modalità di spegnimento automatico110                                                                |
| Verifica quantità di stampa       112         Verifica dei consumabili e delle quantità e vita utile delle unità       113         di manutenzione rimanenti       113         Annullamento della stampa       114         Aggiunta di stampanti utilizzando protocolli LPD (TCP/IP)       115         Preparazione       115         Procedura per l'aggiunta di stampanti       115         Appendice       117         Tabella delle voci del menu del pannello di controllo       117                                                                                                    |    | Impostazione dell'intervallo di tempo prima del quale la stampante avvia la modalità di spegnimento automatico111 |
| Verifica dei consumabili e delle quantità e vita utile delle unità       113         di manutenzione rimanenti       113         Annullamento della stampa       114         Aggiunta di stampanti utilizzando protocolli LPD (TCP/IP)       115         Preparazione       115         Procedura per l'aggiunta di stampanti       115         Appendice       117         Tabella delle voci del menu del pannello di controllo       117                                                                                                    |    | Verifica quantità di stampa112                                                                                    |
| Annullamento della stampa                                                                                                    |    | Verifica dei consumabili e delle quantità e vita utile delle unità<br>di manutenzione rimanenti                   |
| Aggiunta di stampanti utilizzando protocolli LPD (TCP/IP)                                                                                                    |    | Annullamento della stampa                                                                                         |
| Appendice                                                                                                    |    | Aggiunta di stampanti utilizzando protocolli LPD (TCP/IP) 115                                                     |
| Procedura per l'aggiunta di stampanti                                                                                                    |    | Preparazione                                                                                                    |
| Appendice       117         Tabella delle voci del menu del pannello di controllo       117                                                                                                    |    | Procedura per l'aggiunta di stampanti115                                                                          |
| Tabella delle voci del menu del pannello di controllo                                                                                                    | Ar | opendice                                                                                                    |
| •                                                                                                    | 6  | Tabella delle voci del menu del pannello di controllo       117                                                   |

| Funzioni Windows di base           | 126   |
|------------------------------------|-------|
| Visualizzazione finestra Proprietà | 126   |
|                                    | 127   |
| Specifiche principali              | 127   |
| Specifiche interfaccia di rete     | 130   |
| Specifiche interfaccia USB         | 131   |
| Dimensioni                         | 132   |
| Indice                             | . 133 |
| Contatti                           | . 137 |

# Valido per C911/C931/C941/C942/ES9411/ES9431/ ES9541/ES9542/Pro9431/Pro9541/Pro9542

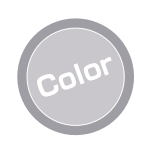

# È possibile usare molte funzioni di corrispondenza del colore

Il dispositivo dispone di funzioni per compensare il mancato allineamento del colore e della densità ed è possibile regolare il bilanciamento del colore usando il pannello di controllo. È inoltre possibile regolare i colori, la simulazione dei risultati di stampa e i colori separati usando il sistema di gestione del colore dal computer.

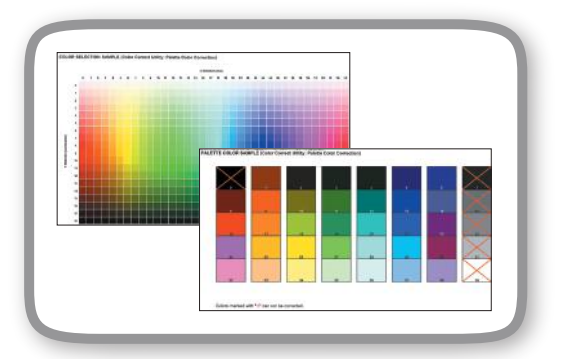

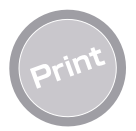

#### È possibile effettuare più stampe usando le relative funzioni

È possibile effettuare più stampe usando le relative funzioni del dispositivo durante la stampa da un computer.

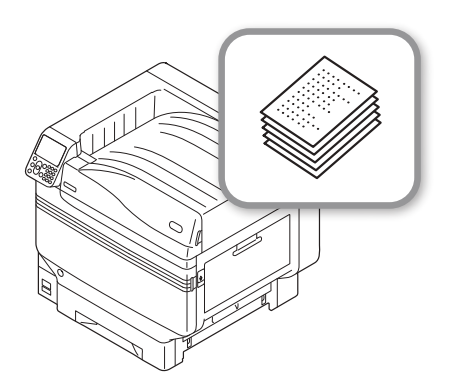

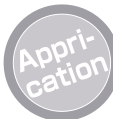

#### È possibile stampare da diverse applicazioni

Adobe PostScript3, emulazione PCL6 e emulazione XPS integrati consentono di stampare da diverse applicazioni.

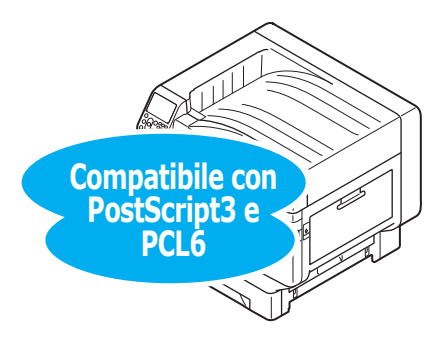

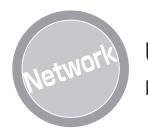

# Utilizzabile come una stampante di rete

È possibile stampare in alta qualità e a un'alta velocità da numerose applicazioni (con carta in formato A4 è possibile stampare 50 fogli al minuto con la stampa colore/monocromatica). È possibile risparmiare spazio e ridurre i costi grazie alla connessione alla rete e alla stampa da più computer

(questo manuale 55 pagina).

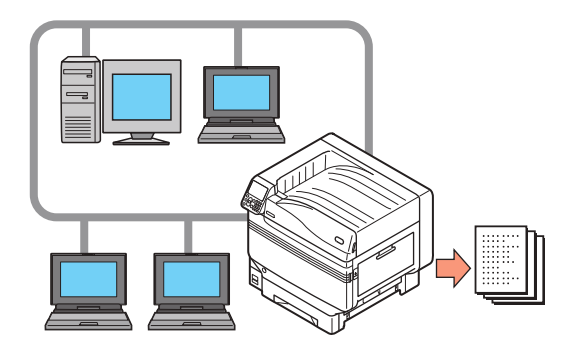

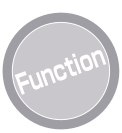

#### Funzioni da impostare con il pannello di controllo

È possibile impostare numerose funzioni come il diverso formato carta e i parametri rete dal pannello di controllo. È inoltre possibile impostare la password amministratore usando il pannello di controllo.

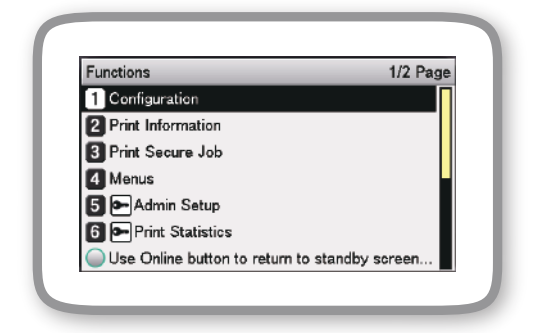

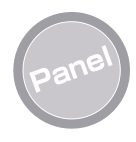

#### È possibile verificare lo stato della stampante così come i messaggi di errore e di aiuto visualizzati sul pannello di controllo

È possibile inoltre visualizzare sulla schermata di standby del pannello di controllo "Schermata quantità di toner rimanente" o "Schermata di informazione cassetto". In caso di errore, è possibile verificare nei messaggi del pannello di controllo

(questo manuale 24 pagina).

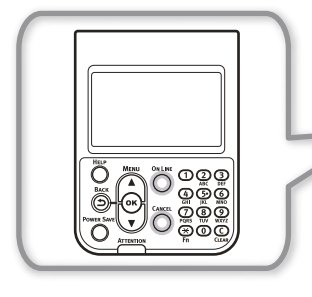

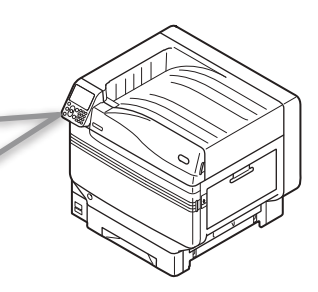

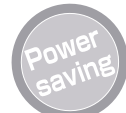

#### Quando la stampante non è in funzione il consumo energetico è ridotto (modalità Economizzatore)

Se non si utilizza il dispositivo per un periodo fisso, la modalità Economizzatore entra in funzione in maniera automatica (modalità Economizzatore/modalità sleep) per ridurre il consumo di energia. Per inserire manualmente la modalità Economizzatore, premere il pulsante [**POWER SAVE** (Economizzatore)]. In modalità Economizzatore, il pulsante [**POWER SAVE** (Economizzatore)] si illumina di verde

(questo manuale 103 pagina).

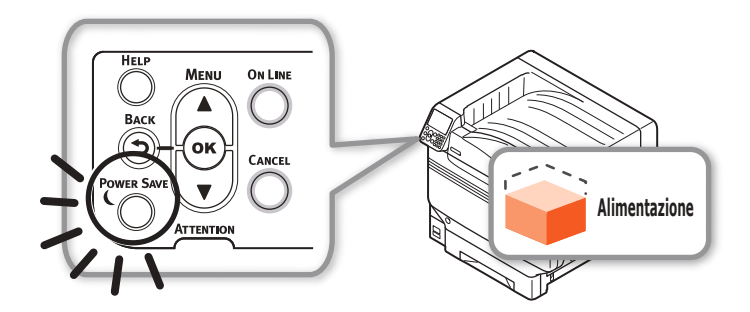

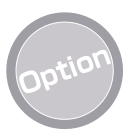

#### Aumentare la quantità di carta caricata

È possibile stampare in maniera continuativa su grandi quantità di carta e su formati di carta diversi montando il cassetto aggiuntivo opzionale

(questo manuale 31 pagina).

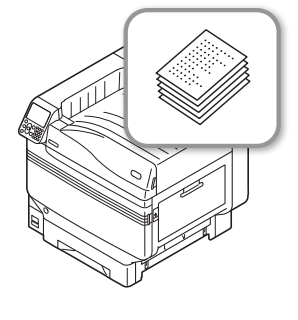

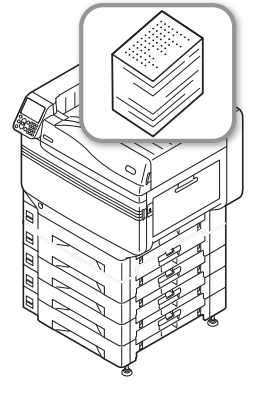

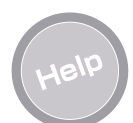

#### Usare la funzione aiuto per verificare se si hanno dubbi o problemi che insorgono durante l'utilizzo del dispositivo

In caso di problemi, visualizzare i messaggi con la loro risoluzione premendo il pulsante [**HELP** (AIUTO)] sul pannello di controllo (verranno visualizzate delle animazioni in base ai dettagli dell'errore).

(Questo manuale 27 pagina) (Manuale risoluzione problemi/ manutenzione giornaliera)

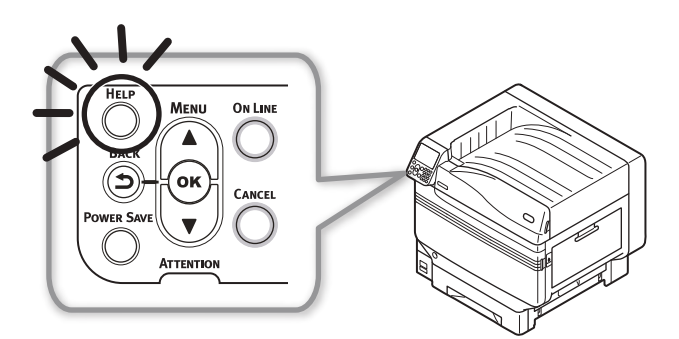

# 1. Prima dell'uso

In questo capitolo vengono descritti i contenuti della confezione del prodotto, la nomenclatura e le funzioni delle parti.

#### ! Nota

Il kit colore spot C941/ES9541/Pro9541 è in una confezione separata. Per il metodo di installazione, vedere la "Guida Colore spot volume separato".

# Verifica del prodotto

## Verifica del contenuto della confezione

Aprire la confezione e verificare il contenuto della scatola.

#### AVVERTENZA Rischio di lesioni. /!\

- Il peso approssimativo dei modelli C911/C931/ ES9411/ES9431/Pro9431 è di 98 kg\* e il peso approssimativo dei modelli C941/C942/ ES9541/ES9542/Pro9541/Pro9542 è di 111 kg\*; assicurarsi di venire aiutati da almeno altre 3 persone per il sollevamento del dispositivo.
- \*: Compresi i consumabili come il tamburo, la cartuccia di toner, ecc.

#### Riferimento

- Per la procedura di apertura della confezione vedere la sezione "Disimballare e cominciare l'installazione" (pag.36).
- Per il cassetto aggiuntivo vedere la sezione "Montaggio cassetto aggiuntivo (opzionale)" (pag.44).

#### Ø Promemoria

- Possono essere montati un massimo di quattro ulteriori unità cassetti (cassetti da 2 a 5).
- Stampante

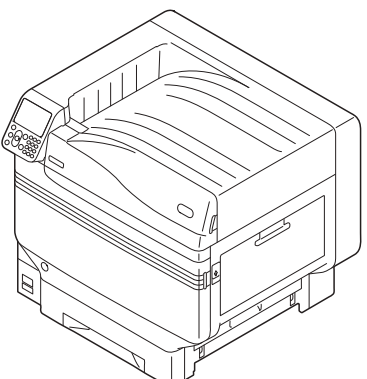

• Cartuccia di toner (una per ciascun colore: nero, giallo, magenta e ciano)

### ! Nota

- C942/ES9542/Pro9542, è fornito anche il bianco come accessorio.
- Tamburo (uno per ciascun colore: nero, giallo, magenta e ciano)

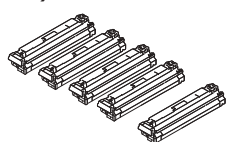

#### ! Nota

- C942/ES9542/Pro9542, è fornito anche il bianco come accessorio.
- Il tamburo è già inserito dalla fabbrica nell'unità principale prima della spedizione.
- Unità Rullo di Trasferimento

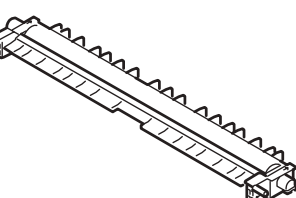

DVD-ROM con software

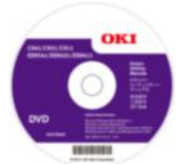

Guida alla configurazione

| The second second secon |   | 3  |
|----------------------------------------------------------------------------------------------------|---|----|
|                                                                                                    | 2 | ~, |
|                                                                                                    |   |    |

#### ! Nota

- I cavi LAN, i cavi USB e gli hub non sono forniti con la stampante. È necessario predisporli separatamente.
- La confezione e il materiale di riempimento sono necessari al momento della spedizione del dispositivo. Non buttarli; conservarli in modo sicuro.

Prima dell'uso

# Nomi delle parti e delle funzioni

## Unità principale

### Lato frontale/destro

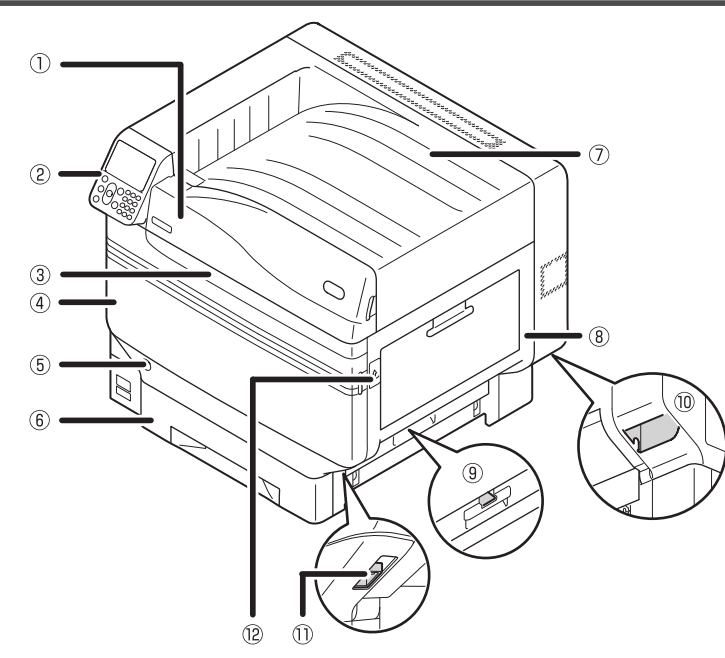

#### **①Coperchio di accesso del toner**

Per sostituire la cartuccia del toner aprire il coperchio di accesso del toner.

#### **2**Pannello di controllo

Consente d visualizzare lo stato e i menu del dispositivo e di impostare le funzioni. "Pannello di controllo" (pag.24)

#### **3Spia frontale**

Lampeggia durante la ricezione dei dati e in modalità Economizzatore.

#### (4) Coperchio frontale

Aprirlo per rimuovere il tamburo, il contenitore toner esausto e la cinghia.

#### **5**Interruttore di accensione

- Quando l'interruttore di accensione è impostato su ON, è possibile accendere e spegnere il dispositivo.
- Consente di annullare la modalità di spegnimento.

#### 6 Cassetto 1/Cassetta carta

Questo è il cassetto carta standard. È possibile caricare molta carta contemporaneamente. Caricare la carta con la superficie di stampa a faccia in giù.

#### ⑦Raccoglitore a faccia in giù

I fogli stampati vengono posizionati in uscita a faccia in giù.

#### **®Coperchio laterale destro**

Aprirlo per reinserire il rullo di alimentazione del cassetto multiuso e per sbloccare gli inceppamenti della carta.

#### **9**Coperchio laterale del cassetto

Per sbloccare gli inceppamenti della carta aprire i cassetti dall'1 al 5.

#### **10**Maniglie di trasporto

Durante il trasporto del dispositivo, impugnare contemporaneamente le maniglie e la levetta di trasporto.

#### **DLevetta di trasporto**

Durante il trasporto del dispositivo, estrarre questa levetta e tenere contemporaneamente le maniglie di trasporto.

#### 12 Maniglia di apertura

Aprire il coperchio laterale destro.

### Retro/lato sinistro

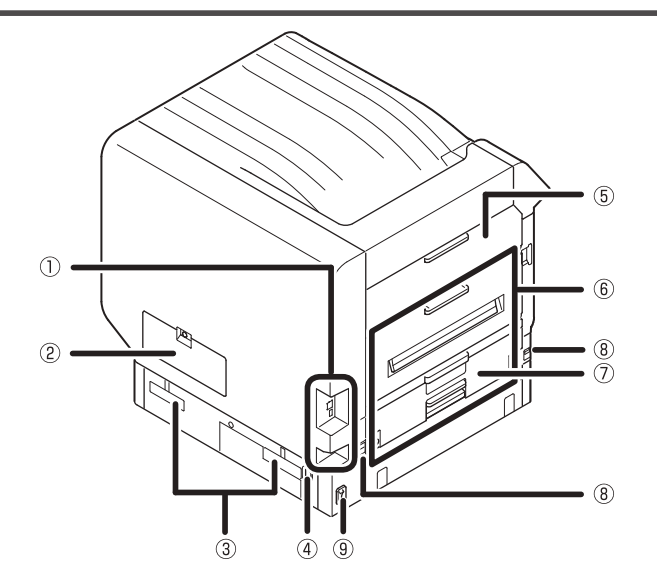

#### ()Interfaccia

Sono presenti un connettore di interfaccia LAN (rete) e un connettore di interfaccia USB. Per le interfacce, vedere la sezione "Interfaccia" (pag.23).

#### 2 Coperchio di accesso

Aprirlo durante il montaggio dell'HDD integrato opzionale.

#### **3Maniglie di trasporto**

Durante il trasporto del dispositivo, impugnare contemporaneamente le maniglie e la levetta di trasporto.

#### **(Connettore dell'alimentazione**

Collegare qui il cavo di alimentazione fornito.

#### **5**Coperchio laterale sinistro

Aprirlo il coperchio laterale sinistro per risolvere gli inceppamenti della carta.

#### **6**Unità di uscita

Aprirla durante la sostituzione dell'unità di fissaggio o del rullo di trasferimento oppure per risolvere inceppamenti della carta.

#### ⑦Unità stampa fronte/retro

Consente di implementare la stampa fronte/retro.

#### **®Levetta di trasporto**

Durante il trasporto del dispositivo, estrarre questa levetta e tenere contemporaneamente le maniglie di trasporto.

#### **9Interruttore dell'alimentazione**

Consente di accendere e spegnere il dispositivo.

## Interno della stampante

### **Interno frontale**

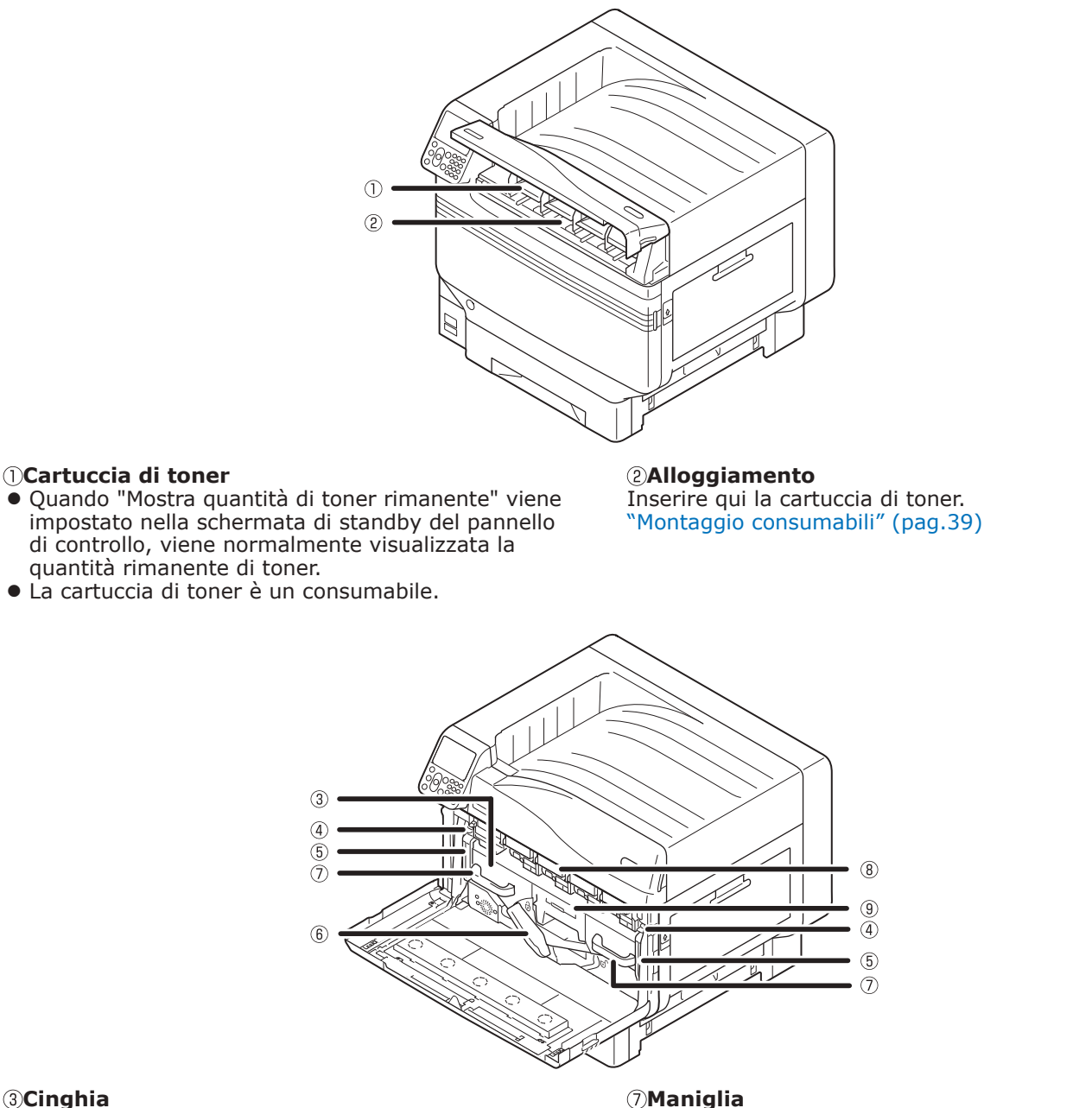

Questo dispositivo consente di copiare il toner sulla carta. La cinghia è una parte di manutenzione sostituibile.

#### (4) Manopola della levetta di bloccaggio Consente di bloccare la cinghia.

#### 5 Levetta di bloccaggio della cinghia

Consente di bloccare la cinghia.

#### ⑦ Maniglia

Durante la rimozione della cinghia, impugnare questa maniglia.

#### **®Tamburo/Alloggiamento**

- Il tamburo è inserito nell'alloggiamento.
- Il tamburo è già inserito dalla fabbrica nell'unità principale prima della spedizione.
- La cartuccia di toner è un consumabile.

#### **9**Contenitore toner esausto

Questo contenitore contiene il toner esausto. Quando il contenitore toner esausto è pieno, viene visualizzato un messaggio nel pannello di controllo. Il contenitore toner esausto è una parte di manutenzione sostituibile.

#### 6 Levetta della cinghia

Consente di bloccare la cinghia.

Prima dell'uso

### Interno laterale destro

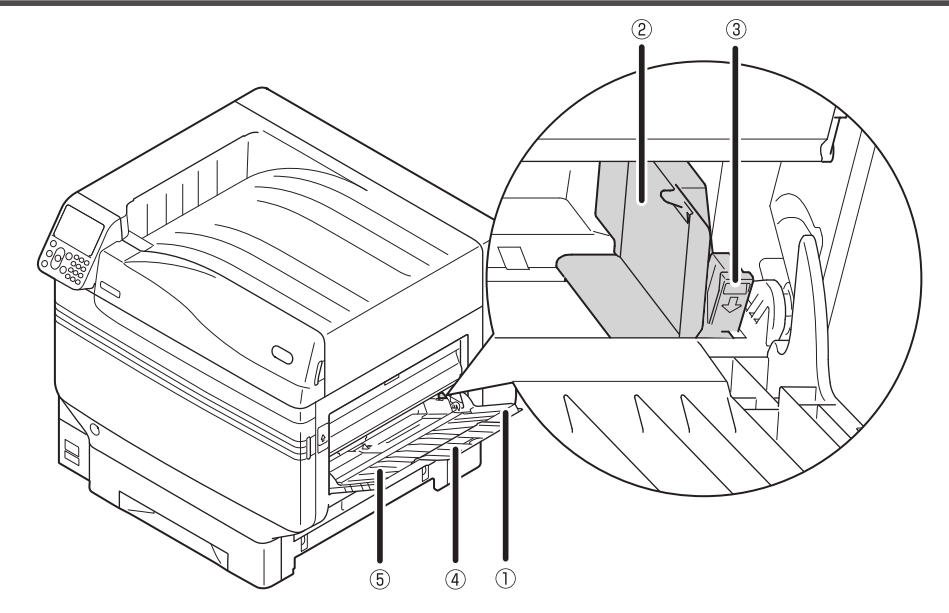

#### ①Cassetto multiuso/Cassetto MP

Consente di stampare su più tipi di carta, comprese le cartoline, le buste, ecc.

Inoltre è possibile usarlo durante la stampa sul lato superiore della carta caricata. Quando si usa un cassetto regolare, impostare il formato carta nel pannello di controllo.

#### 2 Guida della carta

Consente di stabilizzare la carta dopo aver regolato la guida in base alla larghezza della carta usata per stampare.

#### **3Levetta di caricamento**

Consente di spostare la guida della carta a sinistra e a destra se la si tira in avanti durante la regolazione della guida della carta in base alla larghezza della carta. La guida della carta è bloccata quando la levetta di caricamento è in posizione originale.

#### **④Supporto supplementare**

Consente di conservare la carta quando è caricata nel cassetto multiuso.

#### **5**Supporto carta

Consente di caricare nel cassetto multiuso la carta su cui stampare.

Consente di caricare la carta con la superficie di stampa a faccia in su.

#### Interno laterale sinistro

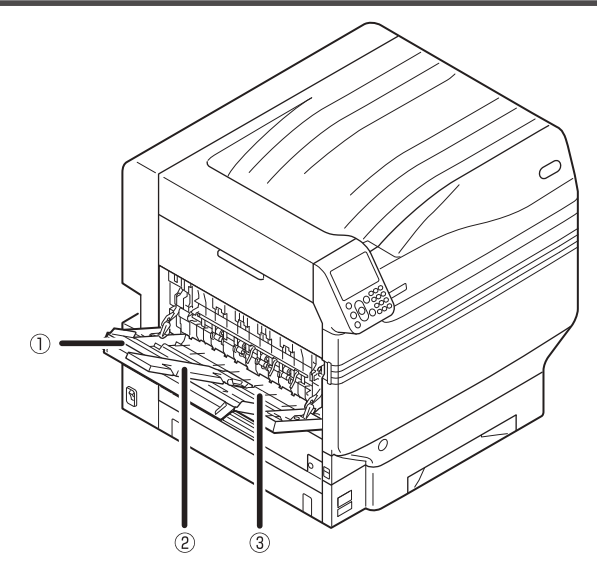

#### **①Raccoglitore verso l'alto**

Per caricare ed espellere la carta a faccia in su, aprire il raccoglitore.

#### **②Supporto supplementare**

Consente di bloccare la carta espulsa in modo che non cada.

#### ③Supporto carta Consente di bloccare la carta espulsa d

Consente di bloccare la carta espulsa dal raccoglitore a faccia in su.

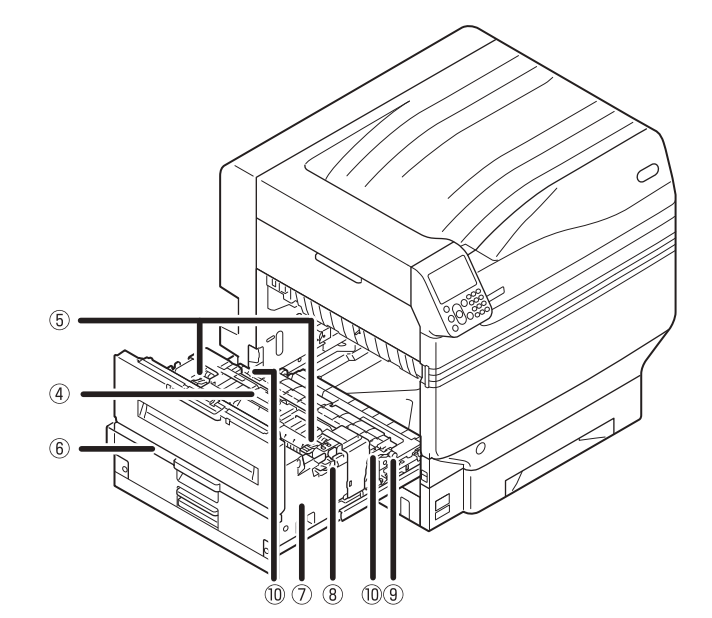

- 22 -

#### **④Unità di fissaggio**

Questa unità consente di fissare il toner sulla carta. L'unità di fissaggio è una parte di manutenzione sostituibile.

# **6**Levetta di risoluzione inceppamento nell'unità di fissaggio

Sollevettare questa levetta in caso di inceppamento della carta nell'unità di fissaggio.

#### 6 Manopola unità di uscita

Tirare questa manopola in avanti ed estrarre l'unità di uscita.

#### ⑦Unità di uscita

L'unità di fissaggio, il rullo di trasferimento e l'unità stampa fronte/retro sono montate su questa unità.

**BLevetta di sicurezza dell'unità di fissaggio** Consente di bloccare l'unità di fissaggio.

#### **9**Rullo di trasferimento

Consente di trasferire il toner sulla carta. Il rullo di trasferimento è una parte di manutenzione sostituibile.

#### **Devetta di fissaggio del rullo di trasferimento** Consente di bloccare il rullo di trasferimento.

1

Prima dell'uso

### Interfaccia

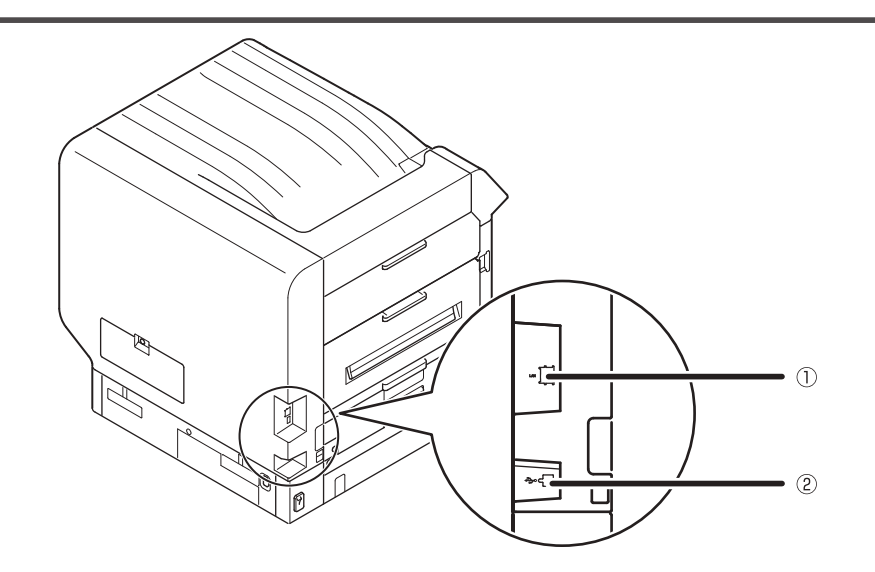

①**Connettore di interfaccia LAN (rete)** Consente di collegare il cavo LAN. ②**Connettore interfaccia USB** Consente di collegare il cavo USB

### Pannello di controllo

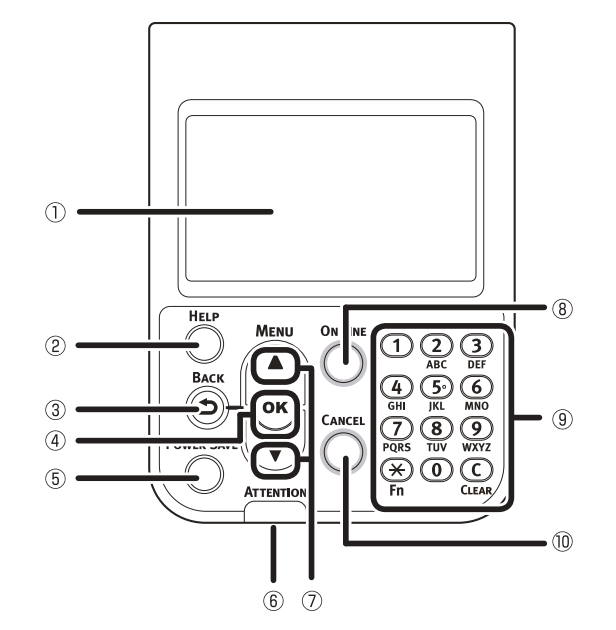

#### **()**Pannello a cristalli liquidi

- Consente di visualizzare lo stato del dispositivo e i menu.
- Vi sono due tipi di schermate di standby: "Schermata quantità di toner rimanente" e "Schermata di informazioni cassetto".

#### 2Pulsante [HELP (AIUTO)]

Consente di visualizzare la schermata Aiuto. Si illumina di colore arancione guando è possibile fare riferimento a messaggi di aiuto come spiegazioni dell'errore che si è verificato o annullamento della procedura.

#### **③Pulsante [BACK (INDIETRO)]**

Consente di ritornare alla pagina precedente.

#### ④Pulsante [OK (OK)](PULSANTE MENU)

Consente di determinare le voci selezionate e i valori impostati.

#### **5**Pulsante [POWER SAVE (ECONOMIZZATORE)]

- Consente di accendere e spegnere la modalità Economizzatore.
- Consente di annullare la modalità sleep.

#### **6**Spia Ispezione

Consente di visualizzare lo stato del dispositivo. Normalmente spenta. In caso di errore si accende o lampeggia con luce arancione.

#### **Pulsante di scorrimento** $\mathbf{A} \mathbf{\nabla}$ (Pulsante Menu)

- Consente di visualizzare la schermata del menu per selezionare una voce e di far scorrere in su (o in giù) una pagina.
- Può essere usato per immettere numeri nella schermata di inserimento numerico.

#### ⑧Pulsante [ONLINE]

- Consente di passare dalla modalità online a quella offline.
- Si accende una luce verde per la modalità online e si spegne in modalità offline.

#### Istierino a dieci tasti (da 1 a 0, \*, C)

- Consente di immettere valori numerici e password.
- Per visualizzare la schermata "Immissione numero funzione" e per immettere direttamente voci del menu, premere il tasto [\*] ([Fn]) nella schermata di standby.

#### **()**Pulsante [CANCEL (ANNULLA)]

Consente di annullare una stampa o di annullare le impostazioni.

### Funzioni del pannello di controllo principale

Il pannello di controllo può essere usato per verificare lo stato del dispositivo e implementarne le funzioni.

È possibile sostituire la cartuccia di toner visualizzandola sulla schermata a cristalli liquidi del pannello di controllo. Inoltre, in caso di inceppamento della carta o di funzionamento non corretto del dispositivo, è possibile eseguire operazioni durante la verifica dei messaggi visualizzati sul pannello a cristalli liquidi.

#### m Riferimento

• Vedere la tabella dei menu del pannello di controllo nella sezione "Tabella delle voci del menu del pannello di controllo" (pag.117).

### Aspetto del pannello di controllo

in questa sezione vengono descritte le operazioni del pannello di controllo principale e il suo aspetto.

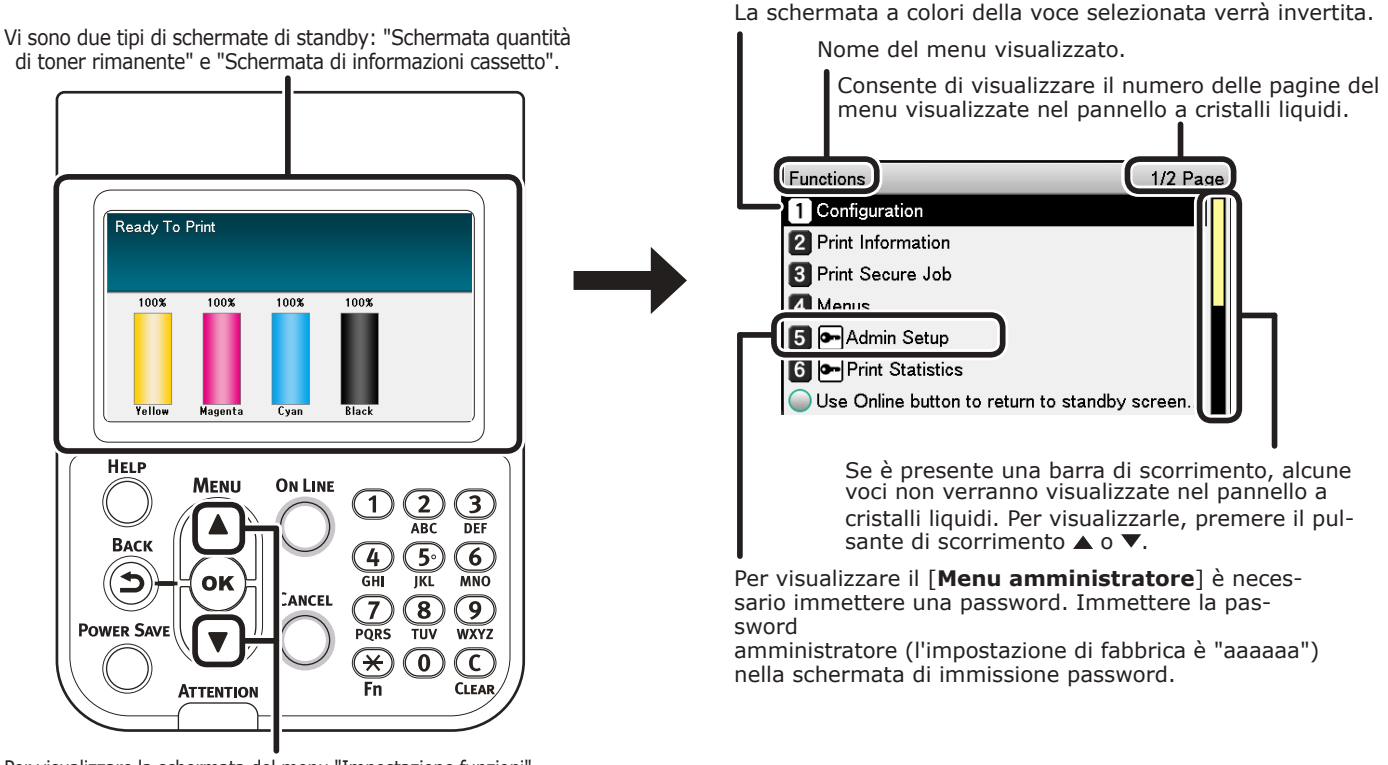

Per visualizzare la schermata del menu "Impostazione funzioni" premere il pulsante di scorrimento ▲ o ▼ come mostrato a destra.

- Se è presente un menu di selezione al livello successivo o dei valori impostati per una voce, selezionare la voce e premere il pulsante [**OK** (OK)] per visualizzare la schermata successiva.
- Se viene visualizzato un valore impostato, premere il pulsante [**OK** (OK)] per confermare (✓ viene visualizzato a sinistra del valore).

1

Functions
Configuration
Print Information

4 Menus

3 Print Secure Job

5 🗲 Admin Setup

6 🗲 Print Statistics

#### Schermata di standby

Ve ne sono di due tipi: "Schermata quantità di toner rimanente" e "Schermata di informazioni cassetto".

Seguire la seguente procedura per passare da una schermata di standby all'altra.

Per visualizzare la schermata "**Funzioni** (Functions)", premere il pulsante di

scorrimento ▲ o ▼ nel pannello di controllo.

1/2 Page

Per selezionare [**Amministrazione** (Admin Setup)] premere più volte il pulsante di scorrimento ▼ e quindi premere il pulsante [**OK** (OK)].

Use Online button to return to standby screen..

| Functions                            | 1/2 Page  |
|--------------------------------------|-----------|
| 1 Configuration                      |           |
| 2 Print Information                  |           |
| 3 Print Secure Job                   |           |
| 4 Menus                              |           |
| 5 🗪 Admin Setup                      |           |
| 6 Print Statistics                   |           |
| Use Online button to return to stand | by screen |

>

Usare il tastierino a 10 tasti per immettere la password amministratore. La password predefinita di fabbrica è "aaaaaa". Premere il pulsante [**OK** (OK)] dopo aver immesso ogni singolo carattere.

| Enter Password   |             |            |            |  |
|------------------|-------------|------------|------------|--|
| *****            |             |            |            |  |
| (6 - 12 digits ) |             |            |            |  |
|                  |             |            |            |  |
|                  |             |            |            |  |
|                  |             |            |            |  |
|                  |             |            |            |  |
|                  |             |            |            |  |
| Use Online butto | on to retur | n to stand | by screen. |  |
|                  |             |            |            |  |
|                  |             |            |            |  |

Premere il pulsante [**OK** (OK)].

 5 Premere più volte il pulsante di scorrimento
 ▼ per selezionare [Configurazione pannello (Panel Setup)], quindi premere il pulsante [OK (OK)].

| Admin Setup 2                               | /2 Page |
|---------------------------------------------|---------|
| 1 Panel Setup                               |         |
| 2 Time Setup                                |         |
| 3 Power Setup                               |         |
| 4 Others Setup                              | •       |
| 5 Settings                                  |         |
| 6 Change Password                           |         |
| Use Online button to return to standby scre | een 📘   |

- 6 Per selezionare la [Visualizzazione inattività (Idle Display)] premere più volte il pulsante di scorrimento ▼, quindi premere il pulsante [OK (OK)].
- Per visualizzare la "Quantità di toner rimanente" nella schermata di standby selezionare [Indicatore livello toner (Toner Gauge)], quindi premere il pulsante [OK (OK)]. Per visualizzare le "Informazioni sul cassetto" selezionare [Formato supporto (Paper Size)] e premere il pulsante [OK (OK)].
- Per tornare alla schermata di standby, premere il pulsante [ON LINE (IN LINEA)].

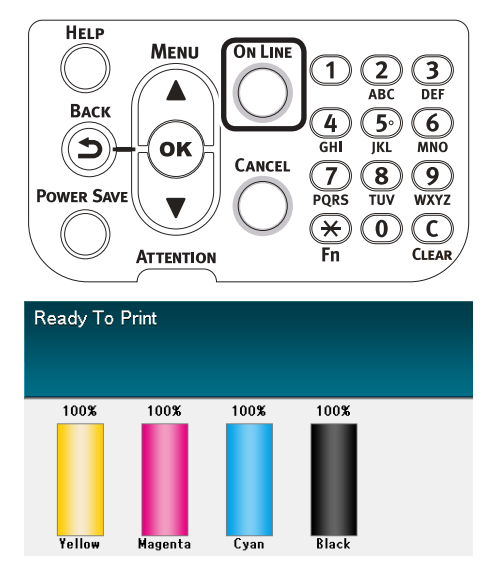

### Schermata di errore

In caso di errore di stampa, la spia di manutenzione si accenderà o inizierà a lampeggiare e verrà visualizzato un messaggio nel pannello a cristalli liquidi.

In base all'errore, sul pannello a cristalli liquidi oltre al messaggio di errore potrebbero essere visualizzati rimedi per l'errore e animazioni.

#### Riferimento

"Manuale risoluzione problemi/manutenzione giornaliera"

Per impostare il dispositivo sui seguenti stati premere i pulsanti del pannello di controllo presenti nella schermata di errore.

#### Pulsante [POWER SAVE (ECONOMIZZATORE)]:

la modalità Economizzatore verrà avviata. Per ritornare alla schermata di standby premere il pulsante [**POWER SAVE** (ECONOMIZZATORE)] quando il dispositivo è in modalità economizzatore.

#### Pulsante [HELP (AIUTO)]:

premere il pulsante [**HELP** (AIUTO)] quando si illumina per visualizzare il messaggio di aiuto riguardante l'errore rilevettato.

#### Pulsante [OK (OK)]:

in caso di errori per i quali il messaggio di errore non viene più visualizzato quando il pulsante [**OK** (OK)] viene premuto, la stampante tornerà alla schermata di standby.

#### Pulsante [ON LINE (IN LINEA)]:

in caso di errori per i quali il messaggio di errore non viene più visualizzato quando il pulsante [**ON LINE** (IN LINEA)] viene premuto, la stampante tornerà alla schermata di standby.

### Pulsante [CANCEL (ANNULLA)]:

possono essere annullati i seguenti errori.

- Carta esaurita nel cassetto multiuso
- Cambiare carta in [Cassetto]
- Carta esaurita in [Cassetto]
- Verificare carta in [Cassetto]
- Errore formato carta
- Cambiare la carta del cassetto multiuso
- Dimensione dati di stampa troppo elevata per la memorizzazione nella stampante
- Toner Empty
- E' stato inserito più di un foglio
- Il cassetto [Cassetto] è mancante.
- Inserire manualmente la carta

### Schermata di aiuto

Per visualizzare la schermata di aiuto premere il pulsante [**HELP** (AIUTO)]. Inoltre, premere il pulsante [**HELP** (AIUTO)] quando si illumina per visualizzare il messaggio di aiuto relativo al messaggio di errore correntemente rilevato.

| Help (Error Code:311) | 1/2 Page |
|-----------------------|----------|
| [Context]             | Π        |
| A cover is open.      |          |
|                       |          |
|                       |          |
|                       |          |
|                       |          |
|                       |          |
|                       |          |

Per andare nella pagina precedente premere il ▲ pulsante di scorrimento visualizzato nella schermata di aiuto. Per passare alla pagina successiva, premere il ▼ pulsante di scorrimento.

Per chiudere la schermata di aiuto premere nuovamente il pulsante [**HELP** (AIUTO)].

#### 🖉 Promemoria

- Per passare da una pagina all'altra con un intervallo di circa 0,5 secondi, premere e tenere premuto il ▲ pulsante di scorrimento o ▼.
- È inoltre possibile chiudere la schermata di aiuto premendo il pulsante [BACK (INDIETRO)], il pulsante [ON LINE (IN LINEA)] o il pulsante [CANCEL (ANNULLA)].

### Regolazione della luminosità del pannello di controllo

Per regolare la luminosità del pannello a cristalli liquidi seguire la seguente procedura. **U**Promemoria È possibile impostare singolarmente la luminosità (retroilluminazione) del pannello a cristalli liquidi durante le operazioni del pannello di controllo e in modalità Economizzatore. Per visualizzare la schermata "Impostazione funzioni", premere il pulsante di scorrimento  $\blacktriangle$  o  $\checkmark$  nel pannello di controllo. 1/2 Page Functions 1 Configuration 2 Print Information 3 Print Secure Job 4 Menus 互 🗲 Admin Setup 6 🗪 Print Statistics Use Online button to return to standby screen... Per selezionare [Amministrazione (Admin Setup)] premere più volte il pulsante di scorrimento ▼ e quindi premere il pulsante [OK (OK)]. Functions 1/2 Page Configuration 2 Print Information 3 Print Secure Job 4 Menus 5 💁 Admin Setup 6 - Print Statistics Use Online button to return to standby screen... Usare il tastierino a 10 tasti per immettere la password amministratore. La password predefinita di fabbrica è "aaaaaa". Premere il pulsante [**OK** (OK)] dopo aver immesso ogni singolo carattere. Enter Password \*\*\*\*\* (6 - 12 digits) Use Online button to return to standby screen.

# Selezionare [**Configurazione pannello** (Panel Setup)] e premere il pulsante [**OK** (OK)].

| Admin Setup 2/2 Pag                           | ge |
|-----------------------------------------------|----|
| 1 Panel Setup                                 |    |
| 2 Time Setup                                  |    |
| 3 Power Setup                                 |    |
| 4 Others Setup                                |    |
| 5 Settings                                    | Π  |
| 6 Change Password                             | Π  |
| Use Online button to return to standby screen | L  |

5 Durante la regolazione della luminosità durante le operazioni nel pannello di controllo, selezionare [**Luminosità pannello durante funzionamento** (Panel Brightness During Operating)] e premere il pulsante [**OK** (OK)].

| Panel Setup                               | 1/2 Page |
|-------------------------------------------|----------|
| 1 Near Life Status                        |          |
| 2 Near Life LED                           |          |
| <b>3</b> Idle Display                     |          |
| 4 Panel Brightness During Operating       |          |
| 5 Panel Brightness While Power Save       |          |
| 6 Panel Backlight Timer                   |          |
| Use Online button to return to standby so | creen    |

Durante la regolazione della luminosità in modalità economizzatore, selezionare

#### [Luminosità pannello con economizzatore attivo (Panel Brightness While Power Save)] e premere il pulsante [**OK** (OK)].

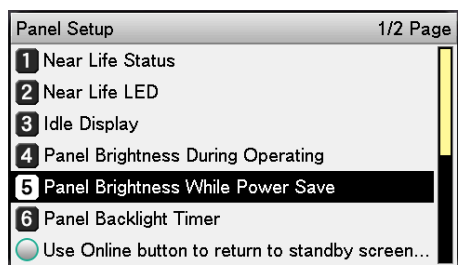

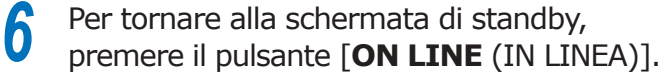

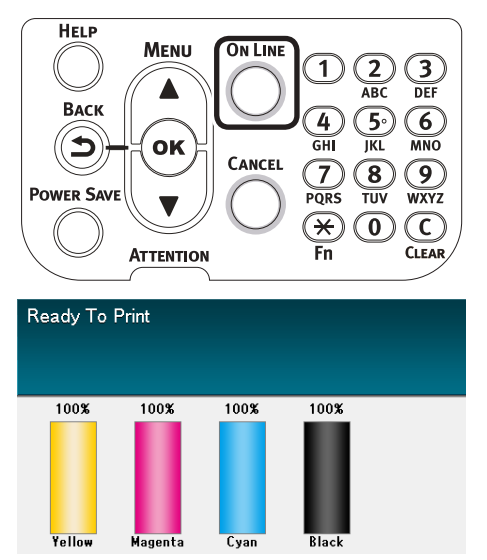

Prima dell'uso

### Uso del tastierino a dieci tasti

Usare il tastierino per immettere i caratteri alfanumerici.

I caratteri che si possono immettere quando vengono premuti i tasti e la commutazione dei caratteri da immettere sono descritti qui sotto.

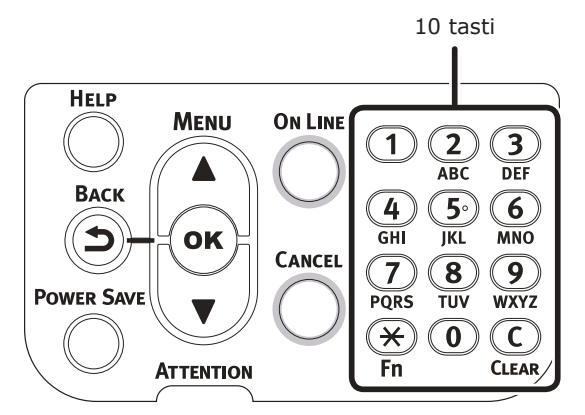

 $[2] a \rightarrow b \rightarrow c \rightarrow 2 \rightarrow a$   $[3] d \rightarrow e \rightarrow f \rightarrow 3 \rightarrow d$   $[4] g \rightarrow h \rightarrow i \rightarrow 4 \rightarrow g$   $[5] j \rightarrow k \rightarrow l \rightarrow 5 \rightarrow j$   $[6] m \rightarrow n \rightarrow o \rightarrow 6 \rightarrow m$   $[7] p \rightarrow q \rightarrow r \rightarrow s \rightarrow 7 \rightarrow p$   $[8] t \rightarrow u \rightarrow v \rightarrow 8 \rightarrow t$   $[9] w \rightarrow x \rightarrow y \rightarrow z \rightarrow 9 \rightarrow w$  [0] 0

Le di due funzioni dei tasti sono descritte sotto.

#### Tasto [Fn]:

consente di visualizzare la scorciatoia del numero funzione (attivato quando viene visualizzata la schermata di standby).

#### Tasto [CLEAR (TRASPARENTE)]:

consente di nascondere ciascun carattere durante l'immissione di una password.

#### 🖉 Promemoria

 Se si immette "abc", premere i pulsanti nel seguente ordine: [2]→pulsante [OK]→[2]→[2]→pulsante [OK]→[2]→[2]→[2]→[OK].

### Schermata di immissione del numero funzione

Quando nella schermata di standby viene visualizzato "Stampa possibile", premere il tasto [**Fn**] e quindi il numero desiderato per visualizzare la relativa voce di menu.

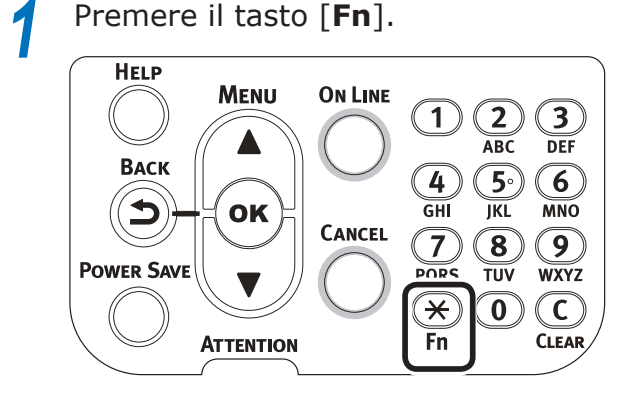

Verrà visualizzata la schermata di immissione del numero funzione; usare il tastierino a dieci cifre per immettere il numero del menu (a 3 cifre) da visualizzare, quindi premere il pulsante [OK (OK)].

| unction Number             |
|----------------------------|
| N<br>Enter 1-3digit Number |
|                            |
|                            |
|                            |

Verrà visualizzato il menu; verificare o

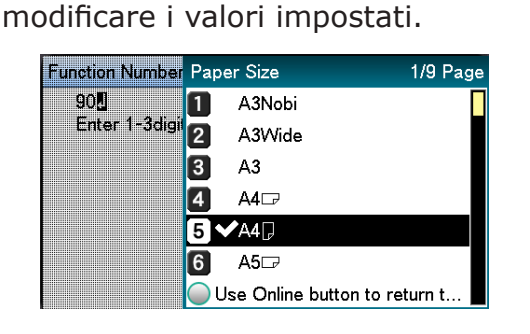

### Tabella numeri funzione

| N. funzione | N. funzione voce menu                             |
|-------------|---------------------------------------------------|
| 1           | Stampa sicura                                     |
| 2           | Stampa sicura (salva processo)                    |
| 10          | Formato carta (Cassetto 1)                        |
| 11          | Larghezza carta (Cassetto 1)                      |
| 12          | Lunghezza carta (Cassetto 1)                      |
| 13          | Tipo di carta (Cassetto 1)                        |
| 14          | Grammatura carta (Cassetto 1)                     |
| 15          | Carta A3 Nobi (Cassetto 1)                        |
| 16          | Carta Legal 14 (Cassetto 1)                       |
| 17          | Carta A5LEF/A6/Hagaki (Cassetto 1)                |
| 18          | Carta A5SEF/Japanese Double PostCard (Cassetto 1) |
| 19          | Altro/Regolare (Cassetto 1)                       |
| 20          | Formato carta (Cassetto 2)                        |
| 21          | Larghezza carta (Cassetto 2)                      |
| 22          | Lunghezza carta (Cassetto 2)                      |
| 23          | Tipo di carta (Cassetto 2)                        |
| 24          | Grammatura carta (Cassetto 2)                     |
| 25          | Carta A3 Nobi (Cassetto 2)                        |
| 26          | Carta Legal 14 (Cassetto 2)                       |
| 27          | Carta A5LEF/A6/Hagaki (Cassetto 2)                |
| 28          | Carta A5SEF/Japanese Double PostCard (Cassetto 2) |
| 29          | Altro/Regolare (Cassetto 2)                       |
| 30          | Formato carta (Cassetto 3)                        |
| 31          | Larghezza carta (Cassetto 3)                      |
| 32          | Lunghezza carta (Cassetto 3)                      |
| 33          | Tipo di carta (Cassetto 3)                        |
| 34          | Grammatura carta (Cassetto 3)                     |
| 35          | Carta A3 Nobi (Cassetto 3)                        |
| 36          | Carta Legal 14 (Cassetto 3)                       |
| 37          | Carta A5LEF/A6/Hagaki (Cassetto 3)                |
| 38          | Carta A5SEF/Japanese Double PostCard (Cassetto 3) |
| 39          | Altro/Regolare (Cassetto 3)                       |
| 40          | Formato carta (Cassetto 4)                        |
| 41          | Larghezza carta (Cassetto 4)                      |
| 42          | Lunghezza carta (Cassetto 4)                      |
| 43          | Tipo di carta (Cassetto 4)                        |
| 44          | Grammatura carta (Cassetto 4)                     |
| 45          | Carta A3 Nobi (Cassetto 4)                        |
| 46          | Carta Legal 14 (Cassetto 4)                       |
| 47          | Carta A5LEF/A6/Hagaki (Cassetto 4)                |
| 48          | Carta A5SEF/Japanese Double PostCard (Cassetto 4) |
| 49          | Altro/Regolare (Cassetto 4)                       |
| 50          | Formato carta (Cassetto 5)                        |
| 51          | Larghezza carta (Cassetto 5)                      |
| 52          | Lunghezza carta (Cassetto 5)                      |
| 53          | Tipo di carta (Cassetto 5)                        |

| 54Grammatura carta (Cassetto 5)55Carta A3 Nobi (Cassetto 5)56Carta Legal 14 (Cassetto 5)57Carta ASLEF/A6/Hagaki (Cassetto 5)58Carta ASSEF/Japanese Double PostCard (Cassetto 5)59Altro/Regolare (Cassetto 5)80Cassetto alimentazione carta90Formato carta (Cassetto multiuso)91Larghezza carta (Cassetto multiuso)92Lunghezza carta (Cassetto multiuso)93Tipo di carta (Cassetto multiuso)94Grammatura carta (Cassetto multiuso)95Uso del cassetto (Cassetto multiuso)96Stampa informazioni sulla stampante<br>(Dettagli sulle impostazioni)100Stampa informazioni sulla stampante<br>(Registro errori)103Stampa informazioni sulla stampante<br>(Registro errori)204Intervallo di passaggio alla modalità205Scostamento (Cassetto 1)210Rapporto errore220Scostamento (Cassetto 3)221Scostamento (Cassetto 3)224Scostamento (Cassetto 3)235Impostazioni nero su carta regolare231Impostazioni colore OHP233Impostazioni SGR234Pulizia tamburi237Dump esadecimale238Pulizia tamburi237Dump esadecimale238Pulizia tamburi237Dump esadecimale238Pulizia tamburi237Densità ciano311Densità piallo313Densità piallo314                                                                                                  | N. funzione | N. funzione voce menu                                                |  |
|----------------------------------------------------------------------------------------------------|-------------|----------------------------------------------------------------------|--|
| 55Carta A3 Nobi (Cassetto 5)56Carta Legal 14 (Cassetto 5)57Carta A5LEF/A6/Hagaki (Cassetto 5)58Carta A5SEF/Japanese Double PostCard (Cassetto 5)59Altro/Regolare (Cassetto 5)80Cassetto alimentazione carta90Formato carta (Cassetto multiuso)91Larghezza carta (Cassetto multiuso)92Lunghezza carta (Cassetto multiuso)93Tipo di carta (Cassetto multiuso)94Grammatura carta (Cassetto multiuso)95Uso del cassetto (Cassetto multiuso)96Stampa informazioni sulla stampante<br>(Dettagli sulle impostazioni)100Stampa informazioni sulla stampante (Rete)102Stampa informazioni sulla stampante<br>(Registro errori)103Stampa informazioni sulla stampante<br>(Registro errori)200Intervallo di passaggio alla modalità<br>economizzatore201Intervallo di passaggio in modalità sleep202Intervallo di passaggio alla spegnimento automatico210Rapporto errore220Scostamento (Cassetto 1)221Scostamento (Cassetto 3)224Scostamento (Cassetto 5)230Impostazioni nero su carta regolare231Impostazioni SMR235Impostazioni SMR236Pulizia tamburi237Dump esadecimale238Pulizia tamburi237Dump esadecimale238Pulizia tamburi237Densità ciano311Densità ciano312Densità cian                                             | 54          | Grammatura carta (Cassetto 5)                                        |  |
| 56Carta Legal 14 (Cassetto 5)57Carta ASLEF/A6/Hagaki (Cassetto 5)58Carta ASSEF/Japanese Double PostCard (Cassetto 5)59Altro/Regolare (Cassetto 5)80Cassetto alimentazione carta90Formato carta (Cassetto multiuso)91Larghezza carta (Cassetto multiuso)92Lunghezza carta (Cassetto multiuso)93Tipo di carta (Cassetto multiuso)94Grammatura carta (Cassetto multiuso)95Uso del cassetto (Cassetto multiuso)95Uso del cassetto (Cassetto multiuso)96Stampa informazioni sulla stampante (Rete)100Stampa informazioni sulla stampante (Rete)101Stampa informazioni sulla stampante (Registro errori)103Stampa informazioni sulla stampante (Registro errori)200Intervallo di passaggio alla modalità economizzatore201Intervallo di passaggio alla modalità202Intervallo di passaggio alla spegnimento automatico210Rapporto errore220Scostamento (Cassetto 1)221Scostamento (Cassetto 2)233Scostamento (Cassetto 5)230Impostazioni nero su carta regolare231Impostazioni nero su carta regolare233Impostazioni SMR235Impostazioni SMR236Pulizia tamburi237Dump esadecimale238Pulizia tamburi237Dump esadecimale238Pulizia tamburi231Densità ciano311Densità inero                                                   | 55          | Carta A3 Nobi (Cassetto 5)                                           |  |
| 57Carta ASLEF/A6/Hagaki (Cassetto 5)58Carta ASSEF/Japanese Double PostCard (Cassetto 5)59Altro/Regolare (Cassetto 5)80Cassetto alimentazione carta90Formato carta (Cassetto multiuso)91Larghezza carta (Cassetto multiuso)92Lunghezza carta (Cassetto multiuso)93Tipo di carta (Cassetto multiuso)94Grammatura carta (Cassetto multiuso)95Uso del cassetto (Cassetto multiuso)100Stampa informazioni sulla stampante (Rete)101Stampa informazioni sulla stampante (Rete)102Stampa informazioni sulla stampante (Rete)103Stampa informazioni sulla stampante (Registro errori)200Intervallo di passaggio alla modalità eleep201Intervallo di passaggio alla modalità sleep202Scostamento (Cassetto 1)213Scostamento (Cassetto 1)224Scostamento (Cassetto 3)224Scostamento (Cassetto 4)225Scostamento (Cassetto 5)230Impostazioni nero su carta regolare231Impostazioni colore OHP234Impostazioni SMR235Impostazioni SMR236Pulizia tamburi237Dump esadecimale238Pulizia tamburi239Stampa motivo di regolazione colore310Densità ciano311Densità ciano312Densità ciano313Densità inano                                                                                                    | 56          | Carta Legal 14 (Cassetto 5)                                          |  |
| 58Carta ASSEF/Japanese Double PostCard (Cassetto 5)59Altro/Regolare (Cassetto 5)80Cassetto alimentazione carta90Formato carta (Cassetto multiuso)91Larghezza carta (Cassetto multiuso)92Lunghezza carta (Cassetto multiuso)93Tipo di carta (Cassetto multiuso)94Grammatura carta (Cassetto multiuso)95Uso del cassetto (Cassetto multiuso)96Uso del cassetto (Cassetto multiuso)100Stampa informazioni sulla stampante (Rete)101Stampa informazioni sulla stampante (Rete)102Stampa informazioni sulla stampante (Rete)103Stampa informazioni sulla stampante (Registro errori)200Intervallo di passaggio alla modalità eco201Intervallo di passaggio alla spegnimento automatico210Rapporto errore220Scostamento (Cassetto 1)221Scostamento (Cassetto 2)223Scostamento (Cassetto 3)244Scostamento (Cassetto 4)255Scostamento (Cassetto 5)230Impostazioni nero su carta regolare231Impostazioni colore OHP234Impostazioni SMR235Impostazioni SMR236Pulizia tamburi237Dump esadecimale238Pulizia tamburi239Compensazione alineamento non corretto del colore301Densità ciano311Densità ciano312Densità ciano313Densità magenta314Densità bianco<                                                                    | 57          | Carta A5LEF/A6/Hagaki (Cassetto 5)                                   |  |
| 59Altro/Regolare (Cassetto 5)80Cassetto alimentazione carta90Formato carta (Cassetto multiuso)91Larghezza carta (Cassetto multiuso)92Lunghezza carta (Cassetto multiuso)93Tipo di carta (Cassetto multiuso)94Grammatura carta (Cassetto multiuso)95Uso del cassetto (Cassetto multiuso)96Stampa informazioni sulla stampante (Dettagli sulle impostazioni)100Stampa informazioni sulla stampante (Rete)102Stampa informazioni sulla stampante (Rete)103Stampa informazioni sulla stampante (Registro errori)200Intervallo di passaggio alla modalità economizzatore201Intervallo di passaggio alla modalità sleep202Intervallo di passaggio allo spegnimento automatico210Rapporto errore220Scostamento (Cassetto 1)221Scostamento (Cassetto 2)223Scostamento (Cassetto 3)224Scostamento (Cassetto 5)230Impostazioni nero su carta regolare231Impostazioni colore su carta regolare232Impostazioni colore OHP233Impostazioni BG236Pulizia tamburi237Dump esadecimale238Pultura rullo di trasferimento300Compensazione alineamento no corretto del colore311Densità ciano312Densità ciano313Densità inero314Densità inero314Densità trasparente                                                                     | 58          | Carta A5SEF/Japanese Double PostCard (Cassetto 5)                    |  |
| 80Cassetto alimentazione carta90Formato carta (Cassetto multiuso)91Larghezza carta (Cassetto multiuso)92Lunghezza carta (Cassetto multiuso)93Tipo di carta (Cassetto multiuso)94Grammatura carta (Cassetto multiuso)95Uso del cassetto (Cassetto multiuso)96Uso del cassetto (Cassetto multiuso)97Uso del cassetto (Cassetto multiuso)98Stampa informazioni sulla stampante (Dettagli sulle impostazioni)100Stampa informazioni sulla stampante (Rete)102Stampa informazioni sulla stampante (Registro errori)103Stampa informazioni sulla stampante (Registro errori)200Intervallo di passaggio alla modalità economizzatore201Intervallo di passaggio allo spegnimento automatico210Rapporto errore220Scostamento (Cassetto 1)222Scostamento (Cassetto 2)233Scostamento (Cassetto 3)244Scostamento (Cassetto 3)255Scostamento (Cassetto 5)260Impostazioni nero su carta regolare271Impostazioni colore OHP273Impostazioni SMR274Scostamento275Jumpestazioni SMR276Pulizia tamburi277Dump esadecimale278Pulizia tamburi279Stampa motivo di regolazione colore300Compensazione alineamento no corretto del colore301Densità ciano311Densità ciano312Densità inero <td>59</td> <td>Altro/Regolare (Cassetto 5)</td> | 59          | Altro/Regolare (Cassetto 5)                                          |  |
| 90Formato carta (Cassetto multiuso)91Larghezza carta (Cassetto multiuso)92Lunghezza carta (Cassetto multiuso)93Tipo di carta (Cassetto multiuso)94Grammatura carta (Cassetto multiuso)95Uso del cassetto (Cassetto multiuso)96Stampa informazioni sulla stampante<br>(Dettagli sulle impostazioni)101Stampa informazioni sulla stampante (Rete)102Stampa informazioni sulla stampante (Rete)103Stampa informazioni sulla stampante<br>(Risultati stampa totale)103Intervallo di passaggio alla modalità<br>economizzatore201Intervallo di passaggio alla modalità<br>economizzatore202Intervallo di passaggio allo spegnimento automatico210Rapporto errore220Scostamento (Cassetto 1)222Scostamento (Cassetto 2)231Scostamento (Cassetto 3)244Scostamento (Cassetto 5)230Impostazioni nero su carta regolare231Impostazioni colore su carta regolare232Impostazioni colore OHP233Impostazioni SMR235Impostazioni SMR236Pulizia tamburi237Dump esadecimale238Pulitura rullo di trasferimento300Compensazione concentrazione311Densità ciano312Densità ciano313Densità nagenta314Densità harco                                                                                                    | 80          | Cassetto alimentazione carta                                         |  |
| 91Larghezza carta (Cassetto multiuso)92Lunghezza carta (Cassetto multiuso)93Tipo di carta (Cassetto multiuso)94Grammatura carta (Cassetto multiuso)95Uso del cassetto (Cassetto multiuso)100Stampa informazioni sulla stampante (Dettagli sulle impostazioni)101Stampa informazioni sulla stampante (Rete)102Stampa informazioni sulla stampante (Risultati stampa totale)103Stampa informazioni sulla stampante (Registro errori)200Intervallo di passaggio alla modalità economizzatore201Intervallo di passaggio allo spegnimento automatico210Rapporto errore220Scostamento (Cassetto 1)221Scostamento (Cassetto 2)223Scostamento (Cassetto 3)224Scostamento (Cassetto 5)230Impostazioni nero su carta regolare231Impostazioni colore su carta regolare232Impostazioni colore OHP233Impostazioni SMR235Impostazioni SMR236Pulizia tamburi237Dump esadecimale238Pulitura rullo di trasferimento300Compensazione concentrazione311Densità ciano312Densità ciano313Densità magenta314Densità trasparente                                                                                                    | 90          | Formato carta (Cassetto multiuso)                                    |  |
| 92Lunghezza carta (Cassetto multiuso)93Tipo di carta (Cassetto multiuso)94Grammatura carta (Cassetto multiuso)95Uso del cassetto (Cassetto multiuso)100Stampa informazioni sulla stampante<br>(Dettagli sulle impostazioni)101Stampa informazioni sulla stampante (Rete)102Stampa informazioni sulla stampante<br>(Risultati stampa totale)103Stampa informazioni sulla stampante<br>(Registro errori)200Intervallo di passaggio alla modalità<br>economizzatore201Intervallo di passaggio allo spegnimento automatico210Rapporto errore220Scostamento (Cassetto 1)221Scostamento (Cassetto 2)223Scostamento (Cassetto 3)224Scostamento (Cassetto 5)230Impostazioni nero su carta regolare231Impostazioni colore su carta regolare233Impostazioni colore OHP234Impostazioni SMR235Impostazioni BG236Pulizia tamburi237Dump esadecimale238Pulitura rullo di trasferimento300Compensazione concentrazione301Densità ciano311Densità ciano313Densità nagenta314Densità rasparente                                                                                                    | 91          | Larghezza carta (Cassetto multiuso)                                  |  |
| 93Tipo di carta (Cassetto multiuso)94Grammatura carta (Cassetto multiuso)95Uso del cassetto (Cassetto multiuso)100Stampa informazioni sulla stampante (Dettagli sulle impostazioni)101Stampa informazioni sulla stampante (Rete)102Stampa informazioni sulla stampante (Rete)103Stampa informazioni sulla stampante (Registro errori)200Intervallo di passaggio alla modalità economizzatore201Intervallo di passaggio alla modalità sleep202Intervallo di passaggio allo spegnimento automatico210Rapporto errore220Scostamento (Cassetto multiuso)221Scostamento (Cassetto 1)222Scostamento (Cassetto 3)224Scostamento (Cassetto 3)225Scostamento (Cassetto 5)230Impostazioni nero su carta regolare231Impostazioni colore Su carta regolare233Impostazioni SMR235Impostazioni SMR236Pulizia tamburi237Dump esadecimale238Pulitura rullo di trasferimento300Compensazione concentrazione301Densità ciano311Densità ciano312Densità ciano313Densità nero314Densità trasparente                                                                                                    | 92          | Lunghezza carta (Cassetto multiuso)                                  |  |
| 94Grammatura carta (Cassetto multiuso)95Uso del cassetto (Cassetto multiuso)100Stampa informazioni sulla stampante (Dettagli sulle impostazioni)101Stampa informazioni sulla stampante (Rete)102Stampa informazioni sulla stampante (Registro errori)103Stampa informazioni sulla stampante (Registro errori)200Intervallo di passaggio alla modalità economizzatore201Intervallo di passaggio alla modalità sleep202Intervallo di passaggio allo spegnimento automatico210Rapporto errore220Scostamento (Cassetto multiuso)221Scostamento (Cassetto 1)222Scostamento (Cassetto 3)224Scostamento (Cassetto 4)225Scostamento (Cassetto 5)230Impostazioni nero su carta regolare231Impostazioni colore su carta regolare232Impostazioni colore OHP233Impostazioni BG236Pulizia tamburi237Dump esadecimale238Pulitura rullo di trasferimento300Compensazione concentrazione301Compensazione allineamento non corretto del colore302Stampa anotivo di regolazione colore310Densità ciano311Densità inero314Densità bianco314Densità trasparente                                                                                                    | 93          | Tipo di carta (Cassetto multiuso)                                    |  |
| 95Uso del cassetto (Cassetto multiuso)100Stampa informazioni sulla stampante<br>(Dettagli sulle impostazioni)101Stampa informazioni sulla stampante (Rete)102Stampa informazioni sulla stampante<br>(Registro errori)103Stampa informazioni sulla stampante<br>(Registro errori)200Intervallo di passaggio alla modalità<br>economizzatore201Intervallo di passaggio in modalità sleep202Intervallo di passaggio allo spegnimento automatico210Rapporto errore220Scostamento (Cassetto multiuso)221Scostamento (Cassetto 1)222Scostamento (Cassetto 3)224Scostamento (Cassetto 4)225Scostamento (Cassetto 5)230Impostazioni nero su carta regolare231Impostazioni colore su carta regolare233Impostazioni colore OHP234Impostazioni SMR235Impostazioni BG236Pulizia tamburi237Dump esadecimale238Pulitura rullo di trasferimento300Compensazione concentrazione301Compensazione allineamento non corretto del colore302Stampa motivo di regolazione colore311Densità ciano312Densità ciano313Densità inero314Densità trasparente                                                                                                    | 94          | Grammatura carta (Cassetto multiuso)                                 |  |
| 100Stampa informazioni sulla stampante<br>(Dettagli sulle impostazioni)101Stampa informazioni sulla stampante (Rete)102Stampa informazioni sulla stampante<br>(Risultati stampa totale)103Stampa informazioni sulla stampante<br>(Registro errori)200Intervallo di passaggio alla modalità<br>economizzatore201Intervallo di passaggio alla modalità sleep202Intervallo di passaggio allo spegnimento automatico210Rapporto errore220Scostamento (Cassetto nultiuso)221Scostamento (Cassetto 1)222Scostamento (Cassetto 3)224Scostamento (Cassetto 4)225Scostamento (Cassetto 5)230Impostazioni nero su carta regolare231Impostazioni colore su carta regolare233Impostazioni SMR235Impostazioni BG236Pulizia tamburi237Dump esadecimale238Pulitura rullo di trasferimento300Compensazione concentrazione301Compensazione allineamento non corretto del colore302Stampa motivo di regolazione colore311Densità ciano312Densità diallo313Densità nero314Densità trasparente                                                                                                    | 95          | Uso del cassetto (Cassetto multiuso)                                 |  |
| 101Stampa informazioni sulla stampante (Rete)102Stampa informazioni sulla stampante<br>(Risultati stampa totale)103Stampa informazioni sulla stampante<br>(Registro errori)200Intervallo di passaggio alla modalità<br>economizzatore201Intervallo di passaggio allo spegnimento automatico202Intervallo di passaggio allo spegnimento automatico210Rapporto errore220Scostamento (Cassetto nultiuso)221Scostamento (Cassetto 2)223Scostamento (Cassetto 3)224Scostamento (Cassetto 4)225Scostamento (Cassetto 5)230Impostazioni nero su carta regolare231Impostazioni colore su carta regolare233Impostazioni colore OHP234Impostazioni SMR235Impostazioni SMR236Pulizia tamburi237Dump esadecimale238Pulitura rullo di trasferimento300Compensazione concentrazione301Compensazione allineamento non corretto del colore302Stampa motivo di regolazione colore310Densità ciano311Densità dialo313Densità piallo314Densità trasparente                                                                                                    | 100         | Stampa informazioni sulla stampante<br>(Dettagli sulle impostazioni) |  |
| 102Stampa informazioni sulla stampante<br>(Risultati stampa totale)103Stampa informazioni sulla stampante<br>(Registro errori)200Intervallo di passaggio alla modalità<br>economizzatore201Intervallo di passaggio allo spegnimento automatico202Intervallo di passaggio allo spegnimento automatico210Rapporto errore220Scostamento (Cassetto multiuso)221Scostamento (Cassetto 1)222Scostamento (Cassetto 3)224Scostamento (Cassetto 4)225Scostamento (Cassetto 5)230Impostazioni nero su carta regolare231Impostazioni colore su carta regolare233Impostazioni colore OHP234Impostazioni SMR235Impostazioni BG236Pulizia tamburi237Dump esadecimale238Pulitura rullo di trasferimento300Compensazione concentrazione301Compensazione allineamento non corretto del colore302Stampa motivo di regolazione colore311Densità ciano312Densità giallo313Densità pianco314Densità trasparente                                                                                                    | 101         | Stampa informazioni sulla stampante (Rete)                           |  |
| 103Stampa informazioni sulla stampante<br>(Registro errori)200Intervallo di passaggio alla modalità<br>economizzatore201Intervallo di passaggio in modalità sleep202Intervallo di passaggio allo spegnimento automatico210Rapporto errore220Scostamento (Cassetto multiuso)221Scostamento (Cassetto 1)222Scostamento (Cassetto 2)223Scostamento (Cassetto 3)224Scostamento (Cassetto 4)225Scostamento (Cassetto 5)230Impostazioni nero su carta regolare231Impostazioni colore su carta regolare232Impostazioni colore OHP233Impostazioni SMR235Impostazioni BG236Pulizia tamburi237Dump esadecimale238Pulitura rullo di trasferimento300Compensazione concentrazione301Compensazione allineamento non corretto del colore302Stampa motivo di regolazione colore311Densità ciano312Densità giallo313Densità nero314Densità trasparente                                                                                                    | 102         | Stampa informazioni sulla stampante<br>(Risultati stampa totale)     |  |
| 200Intervallo di passaggio alla modalità<br>economizzatore201Intervallo di passaggio in modalità sleep202Intervallo di passaggio allo spegnimento automatico210Rapporto errore220Scostamento (Cassetto multiuso)221Scostamento (Cassetto 1)222Scostamento (Cassetto 2)233Scostamento (Cassetto 3)244Scostamento (Cassetto 5)230Impostazioni nero su carta regolare231Impostazioni colore su carta regolare233Impostazioni colore OHP234Impostazioni SMR235Impostazioni BG236Pulizia tamburi237Dump esadecimale238Pulitura rullo di trasferimento300Compensazione concentrazione301Compensazione allineamento non corretto del colore302Stampa motivo di regolazione colore311Densità ciano313Densità piallo314Densità trasparente                                                                                                    | 103         | Stampa informazioni sulla stampante<br>(Registro errori)             |  |
| 201Intervallo di passaggio in modalità sleep202Intervallo di passaggio allo spegnimento automatico210Rapporto errore220Scostamento (Cassetto multiuso)221Scostamento (Cassetto 1)222Scostamento (Cassetto 2)223Scostamento (Cassetto 3)224Scostamento (Cassetto 4)225Scostamento (Cassetto 5)230Impostazioni nero su carta regolare231Impostazioni colore su carta regolare233Impostazioni colore OHP234Impostazioni SMR235Impostazioni BG236Pulizia tamburi237Dump esadecimale238Pulitura rullo di trasferimento300Compensazione concentrazione301Compensazione allineamento non corretto del colore310Densità ciano311Densità giallo313Densità piallo314Densità trasparente                                                                                                    | 200         | Intervallo di passaggio alla modalità<br>economizzatore              |  |
| 202Intervallo di passaggio allo spegnimento automatico210Rapporto errore220Scostamento (Cassetto multiuso)221Scostamento (Cassetto 1)222Scostamento (Cassetto 2)223Scostamento (Cassetto 3)224Scostamento (Cassetto 4)225Scostamento (Cassetto 5)230Impostazioni nero su carta regolare231Impostazioni colore su carta regolare233Impostazioni colore OHP234Impostazioni SMR235Impostazioni BG236Pulizia tamburi237Dump esadecimale238Pulitura rullo di trasferimento300Compensazione concentrazione301Compensazione allineamento non corretto del colore302Stampa motivo di regolazione colore311Densità ciano312Densità giallo313Densità nero314Densità trasparente                                                                                                    | 201         | Intervallo di passaggio in modalità sleep                            |  |
| 210Rapporto errore220Scostamento (Cassetto multiuso)221Scostamento (Cassetto 1)222Scostamento (Cassetto 2)223Scostamento (Cassetto 3)224Scostamento (Cassetto 4)225Scostamento (Cassetto 5)230Impostazioni nero su carta regolare231Impostazioni colore su carta regolare233Impostazioni nero OHP234Impostazioni SMR235Impostazioni BG236Pulizia tamburi237Dump esadecimale238Pulitura rullo di trasferimento300Compensazione concentrazione301Compensazione allineamento non corretto del colore302Stampa motivo di regolazione colore311Densità ciano312Densità giallo313Densità nero314Densità trasparente                                                                                                    | 202         | Intervallo di passaggio allo spegnimento automatico                  |  |
| 220Scostamento (Cassetto multiuso)221Scostamento (Cassetto 1)222Scostamento (Cassetto 2)223Scostamento (Cassetto 3)224Scostamento (Cassetto 4)225Scostamento (Cassetto 5)230Impostazioni nero su carta regolare231Impostazioni colore su carta regolare233Impostazioni colore OHP234Impostazioni SMR235Impostazioni BG236Pulizia tamburi237Dump esadecimale238Pulitura rullo di trasferimento300Compensazione concentrazione301Compensazione allineamento non corretto del colore302Stampa motivo di regolazione colore311Densità ciano311Densità magenta312Densità nero314Densità trasparente                                                                                                    | 210         | Rapporto errore                                                      |  |
| 221Scostamento (Cassetto 1)222Scostamento (Cassetto 2)223Scostamento (Cassetto 3)224Scostamento (Cassetto 4)225Scostamento (Cassetto 5)230Impostazioni nero su carta regolare231Impostazioni colore su carta regolare232Impostazioni colore OHP233Impostazioni SMR235Impostazioni BG236Pulizia tamburi237Dump esadecimale238Pulitura rullo di trasferimento300Compensazione concentrazione301Compensazione allineamento non corretto del colore310Densità ciano311Densità giallo313Densità nero314Densità trasparente                                                                                                    | 220         | Scostamento (Cassetto multiuso)                                      |  |
| 222Scostamento (Cassetto 2)223Scostamento (Cassetto 3)224Scostamento (Cassetto 4)225Scostamento (Cassetto 5)230Impostazioni nero su carta regolare231Impostazioni colore su carta regolare232Impostazioni nero OHP233Impostazioni sMR234Impostazioni SMR235Impostazioni BG236Pulizia tamburi237Dump esadecimale238Pulitura rullo di trasferimento300Compensazione concentrazione301Compensazione allineamento non corretto del colore310Densità ciano311Densità giallo313Densità nero314Densità trasparente                                                                                                    | 221         | Scostamento (Cassetto 1)                                             |  |
| 223Scostamento (Cassetto 3)224Scostamento (Cassetto 4)225Scostamento (Cassetto 5)230Impostazioni nero su carta regolare231Impostazioni colore su carta regolare232Impostazioni nero OHP233Impostazioni colore OHP234Impostazioni SMR235Impostazioni BG236Pulizia tamburi237Dump esadecimale238Pulitura rullo di trasferimento300Compensazione concentrazione301Compensazione allineamento non corretto del colore310Densità ciano311Densità magenta312Densità nero314Densità trasparente                                                                                                    | 222         | Scostamento (Cassetto 2)                                             |  |
| 224Scostamento (Cassetto 4)225Scostamento (Cassetto 5)230Impostazioni nero su carta regolare231Impostazioni colore su carta regolare232Impostazioni nero OHP233Impostazioni colore OHP234Impostazioni SMR235Impostazioni BG236Pulizia tamburi237Dump esadecimale238Pulitura rullo di trasferimento300Compensazione concentrazione301Compensazione allineamento non corretto del colore302Stampa motivo di regolazione colore310Densità ciano311Densità magenta312Densità nero314Densità trasparente                                                                                                    | 223         | Scostamento (Cassetto 3)                                             |  |
| 225Scostamento (Cassetto 5)230Impostazioni nero su carta regolare231Impostazioni colore su carta regolare232Impostazioni nero OHP233Impostazioni colore OHP234Impostazioni SMR235Impostazioni BG236Pulizia tamburi237Dump esadecimale238Pulitura rullo di trasferimento300Compensazione concentrazione301Compensazione allineamento non corretto del colore302Stampa motivo di regolazione colore310Densità ciano311Densità magenta312Densità nero314Densità trasparente                                                                                                    | 224         | Scostamento (Cassetto 4)                                             |  |
| 230Impostazioni nero su carta regolare231Impostazioni colore su carta regolare232Impostazioni nero OHP233Impostazioni colore OHP234Impostazioni SMR235Impostazioni BG236Pulizia tamburi237Dump esadecimale238Pulitura rullo di trasferimento300Compensazione concentrazione301Compensazione allineamento non corretto del colore302Stampa motivo di regolazione colore310Densità ciano311Densità magenta312Densità nero314Densità trasparente                                                                                                    | 225         | Scostamento (Cassetto 5)                                             |  |
| 231Impostazioni colore su carta regolare232Impostazioni nero OHP233Impostazioni colore OHP234Impostazioni SMR235Impostazioni BG236Pulizia tamburi237Dump esadecimale238Pulitura rullo di trasferimento300Compensazione concentrazione301Compensazione allineamento non corretto del colore302Stampa motivo di regolazione colore310Densità ciano311Densità magenta312Densità nero314Densità trasparente                                                                                                    | 230         | Impostazioni nero su carta regolare                                  |  |
| 232Impostazioni nero OHP233Impostazioni colore OHP234Impostazioni SMR235Impostazioni BG236Pulizia tamburi237Dump esadecimale238Pulitura rullo di trasferimento300Compensazione concentrazione301Compensazione allineamento non corretto del colore302Stampa motivo di regolazione colore310Densità ciano311Densità giallo313Densità nero314Densità trasparente                                                                                                    | 231         | Impostazioni colore su carta regolare                                |  |
| 233Impostazioni colore OHP234Impostazioni SMR235Impostazioni BG236Pulizia tamburi237Dump esadecimale238Pulitura rullo di trasferimento300Compensazione concentrazione301Compensazione allineamento non corretto del colore302Stampa motivo di regolazione colore310Densità ciano311Densità magenta312Densità nero314Densità trasparente                                                                                                    | 232         | Impostazioni nero OHP                                                |  |
| 234Impostazioni SMR235Impostazioni BG236Pulizia tamburi237Dump esadecimale238Pulitura rullo di trasferimento300Compensazione concentrazione301Compensazione allineamento non corretto del colore302Stampa motivo di regolazione colore310Densità ciano311Densità magenta312Densità giallo313Densità nero314Densità trasparente                                                                                                    | 233         | Impostazioni colore OHP                                              |  |
| 235Impostazioni BG236Pulizia tamburi237Dump esadecimale238Pulitura rullo di trasferimento300Compensazione concentrazione301Compensazione allineamento non corretto del colore302Stampa motivo di regolazione colore310Densità ciano311Densità magenta312Densità giallo313Densità nero314Densità trasparente                                                                                                    | 234         | Impostazioni SMR                                                     |  |
| 236Pulizia tamburi237Dump esadecimale238Pulitura rullo di trasferimento300Compensazione concentrazione301Compensazione allineamento non corretto del colore302Stampa motivo di regolazione colore310Densità ciano311Densità magenta312Densità giallo313Densità nero314Densità trasparente                                                                                                    | 235         | Impostazioni BG                                                      |  |
| 237Dump esadecimale238Pulitura rullo di trasferimento300Compensazione concentrazione301Compensazione allineamento non corretto del colore302Stampa motivo di regolazione colore310Densità ciano311Densità magenta312Densità giallo313Densità nero314Densità trasparente                                                                                                    | 236         | Pulizia tamburi                                                      |  |
| 238Pulitura rullo di trasferimento300Compensazione concentrazione301Compensazione allineamento non corretto del colore302Stampa motivo di regolazione colore310Densità ciano311Densità magenta312Densità giallo313Densità nero314Densità trasparente                                                                                                    | 237         | Dump esadecimale                                                     |  |
| 300Compensazione concentrazione301Compensazione allineamento non corretto del colore302Stampa motivo di regolazione colore310Densità ciano311Densità magenta312Densità giallo313Densità nero314Densità bianco314Densità trasparente                                                                                                    | 238         | Pulitura rullo di trasferimento                                      |  |
| 301Compensazione allineamento non corretto del colore302Stampa motivo di regolazione colore310Densità ciano311Densità magenta312Densità giallo313Densità nero314Densità bianco314Densità trasparente                                                                                                    | 300         | Compensazione concentrazione                                         |  |
| 302Stampa motivo di regolazione colore310Densità ciano311Densità magenta312Densità giallo313Densità nero314Densità bianco314Densità trasparente                                                                                                    | 301         | Compensazione allineamento non corretto del colore                   |  |
| 310Densità ciano311Densità magenta312Densità giallo313Densità nero314Densità bianco314Densità trasparente                                                                                                    | 302         | Stampa motivo di regolazione colore                                  |  |
| <ul> <li>311 Densità magenta</li> <li>312 Densità giallo</li> <li>313 Densità nero</li> <li>314 Densità bianco</li> <li>314 Densità trasparente</li> </ul>                                                                                                    | 310         | Densità ciano                                                        |  |
| 312Densità giallo313Densità nero314Densità bianco314Densità trasparente                                                                                                    | 311         | Densità magenta                                                      |  |
| <ul> <li>313 Densità nero</li> <li>314 Densità bianco</li> <li>314 Densità trasparente</li> </ul>                                                                                                    | 312         | Densità giallo                                                       |  |
| 314Densità bianco314Densità trasparente                                                                                                    | 313         | Densità nero                                                         |  |
| 314 Densità trasparente                                                                                                    | 314         | Densità bianco                                                       |  |
|                                                                                                    | 314         | Densità trasparente                                                  |  |

# • Uso del dispositivo alle massime potenzialità

# Opzioni

Per il dispositivo sono disponibili i seguenti componenti opzionali.

### Unità cassetto aggiuntivo (cassetti 2/3/4/5)

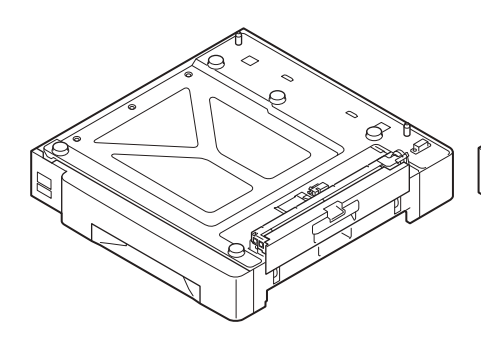

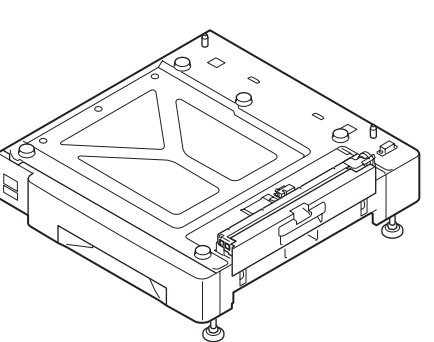

Cassetto aggiuntivo (espandibile fino a un massimo di 2 livelli) (N36110A)

Cassetto aggiuntivo con appoggi (N36130A)

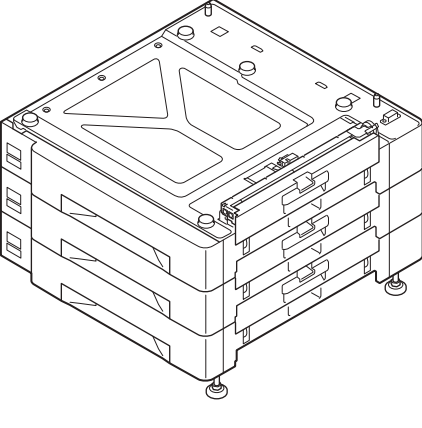

Cassetto aggiuntivo a grande capacità (3 cassetti in uno, con appoggi) (N36120A)

### ! Nota

• Se si aggiungono più di 3 cassetti, usare un cassetto aggiuntivo a grande capacità.

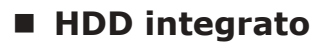

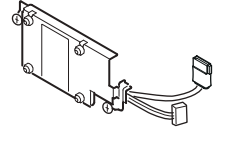

1

# Server gestione colore

Consigliato per ottenere una maggiore gestione del colore e una regolazione avanzata del colore spot.

### ■ Opzione Fiery<sup>®</sup> XF Server

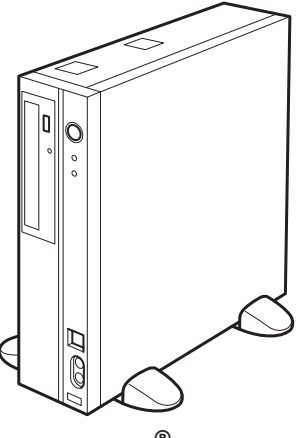

Opzione Fiery  $^{\ensuremath{\mathbb{R}}}$  XF Server

# 2. Impostazione

In questo capitolo vengono descritti i metodi per l'impostazione del dispositivo, per il collegamento di un computer e per l'installazione dei driver di stampa.

#### ! Nota

• Per utilizzo di C941/ES9541/Pro9541 vedere anche la "Guida Colore spot volume separato".

#### Riferimento

• per i metodi di impostazione del server della gestione dei colori per i modelli C931/C941/C942/ES9431/ES9541/ES9542/ Pro9431/Pro9541/Pro9542, vedere la "Guida rapida Fiery XF Server".

# Installazione del dispositivo

Per un utilizzo sicuro e semplice del dispositivo, installarlo in un luogo che rispetti l'"ambiente di installazione" e lo "spazio di installazione" descritte nelle "condizioni di installazione". Inoltre le condizioni descrivono le precauzioni dell'installazione. Assicurarsi di leggerle prima dell'uso.

# Condizioni di installazione

Considerare le seguenti condizioni ambientali prima di selezionare la posizione di installazione del dispositivo.

### Ambiente di installazione

Da utilizzare in una posizione in cui la temperatura e l'umidità rientrino nei seguenti intervalli.

| Temperatura<br>ambiente:           | da 10 °C a 32 °C                         |
|------------------------------------|------------------------------------------|
| Umidità<br>ambiente:               | da 20% a 80% di UR (umidità<br>relativa) |
| Temperatura<br>max. spia<br>umido: | 25 °C                                    |

#### 🖉 Promemoria

- Assicurarsi che non vi sia condensa.
- Se si installa in una posizione in cui l'umidità ambiente è di 30% o meno, utilizzare un umidificatore o un tappetino antistatico.

### Spazio di installazione

Assicurarsi che l'area attorno al dispositivo disponga del seguente spazio e selezionare una posizione che possa supportare il peso del dispositivo prima dell'installazione (i pesi dell'unità principale sono i seguenti: C911/C931/ ES9411/ES9431/Pro9431: Circa 98 kg\*; C941/ C942/ES9541/ES9542/Pro9541/Pro9542: Circa 111 kg\*).

- \*: Comprende i consumabili come i tamburi e le cartucce di toner, ecc.
- Vista dall'alto

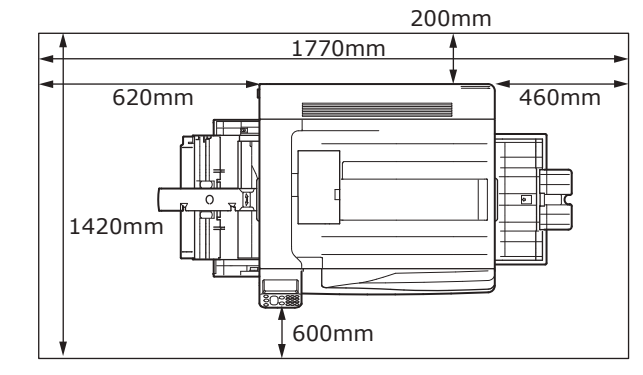

Vista anteriore

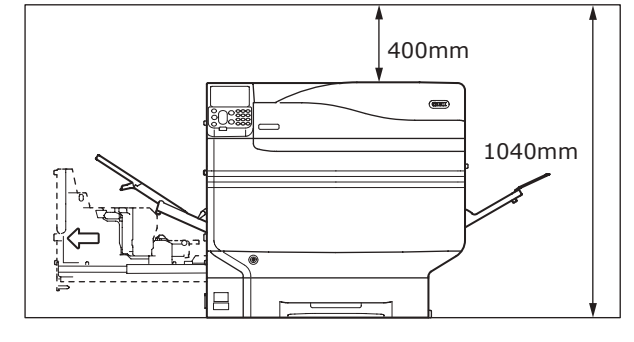

Vista anteriore (con cassetto aggiuntivo montato)

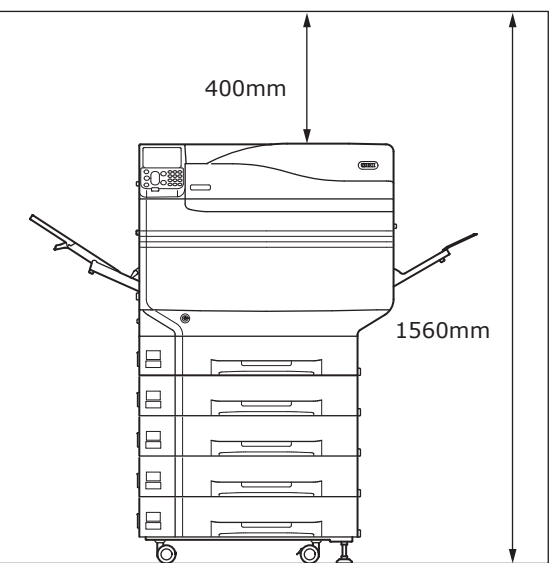

#### Precauzioni di installazione

### **AVVISO**

- Non installare in prossimità di fiamme vive o di luoghi con alte temperature.
- Non installare in luoghi in cui si verificano reazioni chimiche (per es. laboratori).
- Non installare in prossimità di soluzioni combustibili come alcool o solventi, ecc.
- Non installare vicino alla portata dei bambini.
- Non installare in luoghi instabili (per es, tavoli instabili o luoghi in pendenza, ecc.)
- Non installare in luoghi umidi o polverosi o in luoghi a contatto diretto con la luce solare.
- Non installare in ambienti con aria salmastra e gas corrosivi.
- Non installare in luoghi esposti a vibrazioni.
- Non installare in luoghi in cui le prese d'aria del dispositivo siano bloccate. Utilizzare le seguenti immagini per verificare la posizione delle prese d'aria.

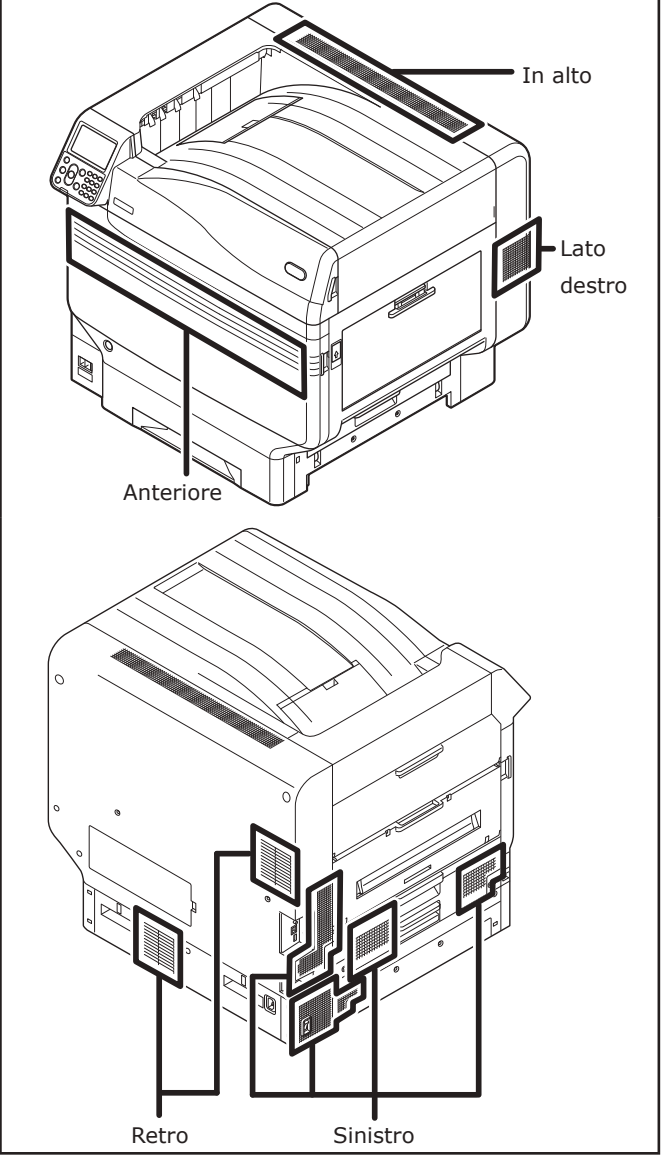

2

### 

- Non installare direttamente su tappeti o tappetini arruffati.
- Non installare in luoghi con poca circolazione dell'aria o areazione come stanze con chiusura ermetica, ecc.
- Assicurarsi che vi sia areazione se si utilizza il dispositivo per lunghi periodi in una piccola stanza.
- Installare lontano da campi magnetici intensi e altre fonti di disturbo.
- Installare lontano da monitor o televisori.
- Quando si sposta il dispositivo, sorreggere la levetta di trasporto e le maniglie di trasporto.
- Il peso del dispositivo principale è di circa 98 kg\* per i modelli C911/C931/ES9411/ES9431/Pro9431 e circa 111 kg\* per i modelli C941/C942/ES9541/ ES9542/Pro9541/Pro9542. Quando si solleva o si sposta il dispositivo, assicurarsi di venire aiutati da almeno altre 3 persone.
- Assicurarsi che vi sia areazione se si stampano grandi quantità di stampa o si utilizza sempre il dispositivo per molte ore.
- \*: Comprende i consumabili come i tamburi e le cartucce di toner, ecc.

2

## Procedura di installazione

Far funzionare a seconda delle relative procedure e delle condizioni di installazione dell'utente. Se non si montano opzioni, saltare le procedure descritte come "Opzionale".

| 1  | Disimballare e cominciare l'installazione                                                                                          |                           |
|----|----------------------------------------------------------------------------------------------------|---------------------------|
| 2  | Montaggio consumabili (pag.39)                                                                                                    |                           |
| 3  | Montaggio cassetto aggiuntivo (opzionale) (pag.44)                                                                                 | (opzionale)               |
| 4  | Montaggio dell'HDD integrato (opzionale) (pag.48)                                                                                  | (opzionale)               |
| 5  | Collegamento con cavo LAN (pag.57)                                                                                                 |                           |
| 6  | Collegamento con cavo USB (pag.58)                                                                                                 |                           |
| 7  | Installazione e collegamento del server di gestione dei colori ("Guida installazione server")<br>*: non applicabile su C911/ES9411 | (veduta<br>separatamente) |
| 8  | Collegamento cavi di alimentazione (pag.51)                                                                                        |                           |
| 9  | Connessione del computer (pag.55)                                                                                                  |                           |
| 10 | Aggiunta opzioni (pag.74)                                                                                                    | (opzionale)               |
| 11 | Stampa dai cassetti (pag.87)<br>Stampa dal cassetto multiuso (pag.94)                                                              |                           |
|    |                                                                                                    |                           |

### Disimballare e cominciare l'installazione

In questa sezione viene descritta la procedura dal disimballaggio alla rimozione e installazione del prodotto.

### Disimballaggio e spostamento dispositivo

Assicurarsi di installare il dispositivo in un luogo resistente che possa sopportare il peso del dispositivo e delle proprie opzioni. Non installare in luoghi instabili come su tavoli instabili o luoghi in pendenza o con forti vibrazioni che causerebbe danni dati dalla caduta o dallo scivolio del dispositivo.

// Promemoria

• Per i luoghi di installazione del dispositivo, vedere la sezione "Condizioni di installazione" (pag.33).

### 🔨 AVVERTENZA Rischio di lesioni. 🕂

- Il peso del dispositivo è di circa 98 kg\* per i modelli C911/C931/ES9411/ES9431/Pro9431 e di circa 111 kg\* per i modelli C941/C942/ ES9541/ES9542/Pro9541/Pro9542; assicurarsi di venire aiutati da altre 3 persone per sollevarlo.
- \*: Comprende i consumabili come i tamburi e le cartucce di toner, ecc.

I pesi delle unità principali sono descritti di seguito.

|                                                             | Con la cartuccia<br>di toner e il<br>tamburo montati | Con la cartuccia<br>di toner e il<br>tamburo rimossi |
|-------------------------------------------------------------|------------------------------------------------------|------------------------------------------------------|
| C911/<br>ES9411                                             |                                                      |                                                      |
| C931/<br>ES9431/<br>Pro9431                                 | Circa 98 kg                                          | Circa 82 kg                                          |
| C941/<br>C942/<br>ES9541/<br>ES9542/<br>Pro9541/<br>Pro9542 | Circa 111 kg                                         | Circa 91 kg                                          |
Disimballare ed estrarre gli accessori del dispositivo (①), il manuale fornito, le apparecchiature di protezione e il materiale antiscossa (②).

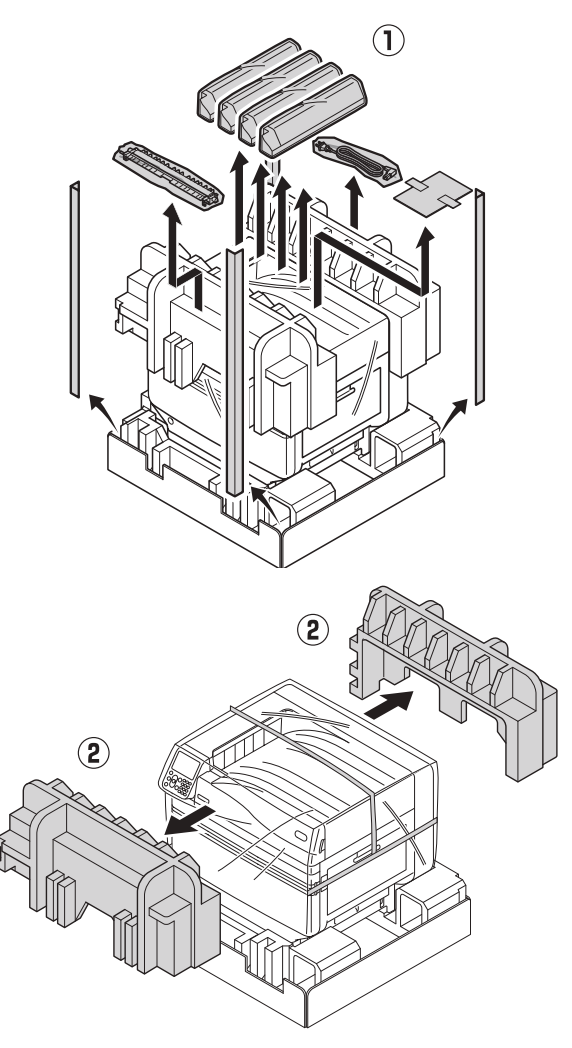

### ! Nota

• L'imballaggio e le apparecchiature protettive sono utilizzati per la spedizione del dispositivo, quindi conservarle con cura.

# Rimuovere la confezione dell'unità principale della stampante.

### ! Nota

• Prima di trasportare il dispositivo nella posizione di installazione, non rimuovere il nastro che ferma le apparecchiature di protezione, i cassetti di alimentazione carta e i coperchi laterali. L'apertura di cassetti e coperchi durante il trasporto potrebbe causare lesioni impreviste.

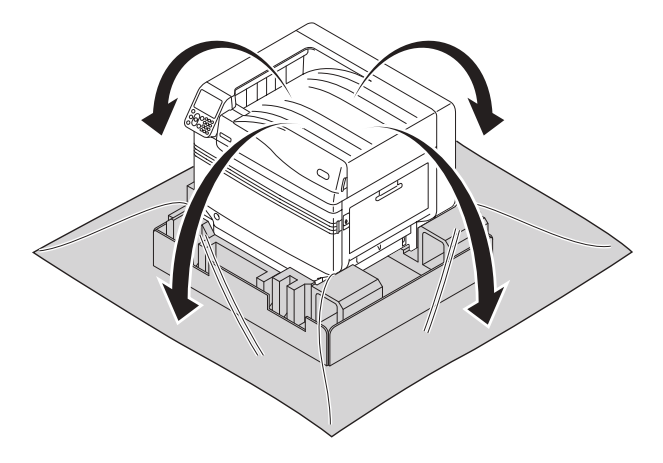

Rimuovere le tre levette di trasporto sul fondo della stampante (1) e verificare le tre posizioni delle maniglie di trasporto (2).

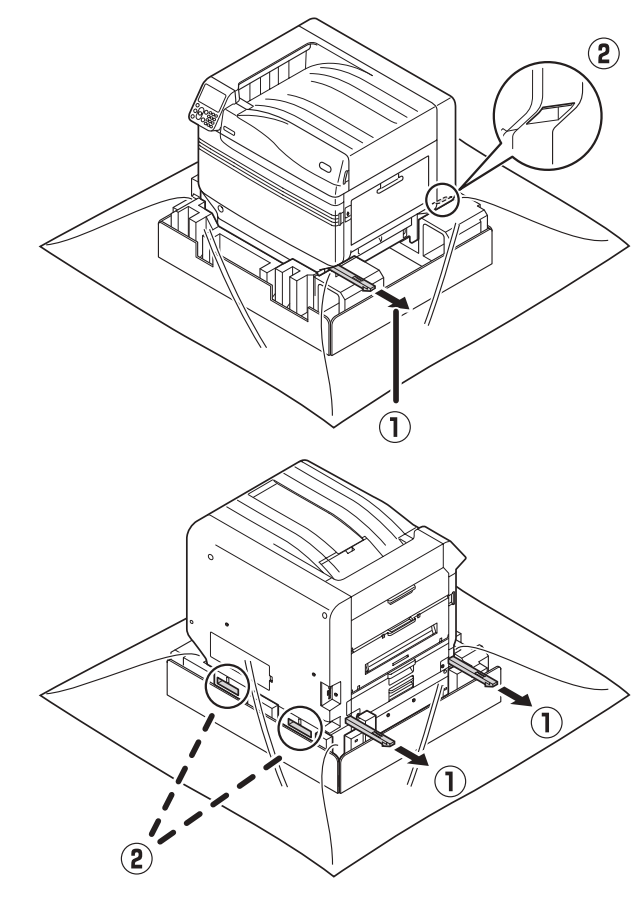

### 4 Afferrare le levette di trasporto impugnando le maniglie di trasporto e farsi aiutare da almeno altre 3 persone per il sollevamento e il trasporto.

### ! Nota

- Assicurarsi di non afferrare nessuna altra parte diversa dalle maniglie di trasporto, come i cassetti di alimentazione carta o i coperchi laterali, ecc.
   Farlo potrebbe causare lesioni date dalla caduta del dispositivo.
- Assicurarsi di farsi aiutare da altre 3 persone per il sollevamento e il trasporto per non avere mal di schiena, ecc.

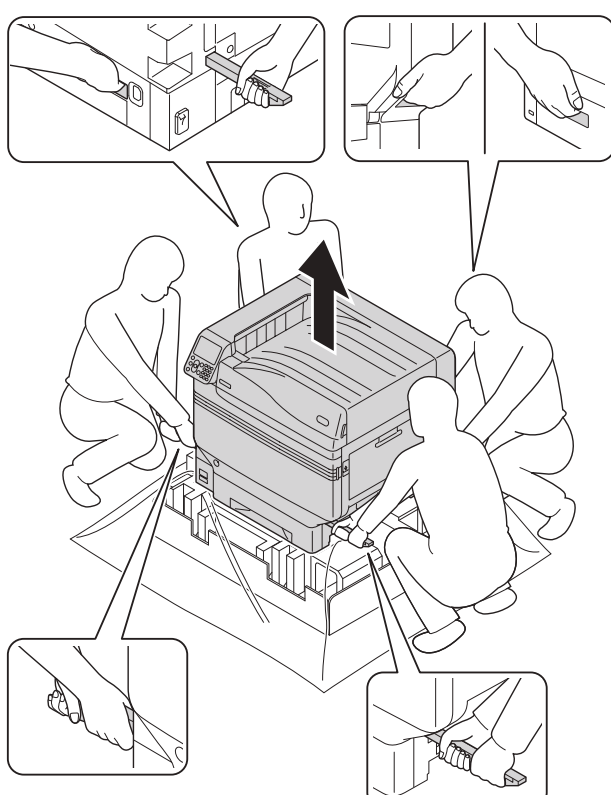

Abbassare delicatamente il dispositivo nel luogo dell'installazione.

### ! Nota

 Abbassare il dispositivo in modo delicato e attento; vi potrebbero essere rischi di lesioni alle mani, ecc. **6** Togliere i cinque nastri protettivi dall'unità principale della stampante.

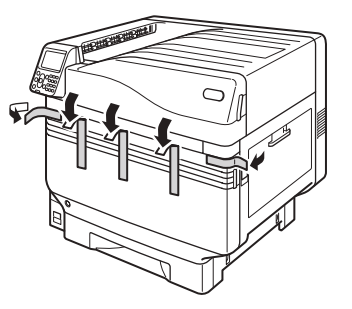

- **7** E
- Estrarre la cassetta carta del cassetto 1.

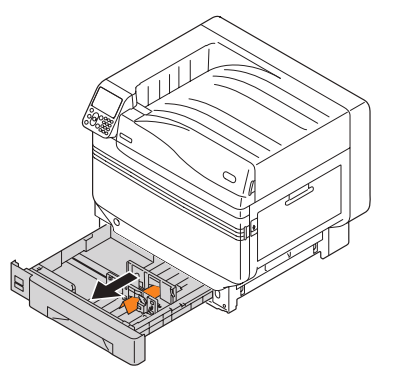

8 Scorrere la guida della carta ed estrarre l'apparecchio di contenzione dei fogli.

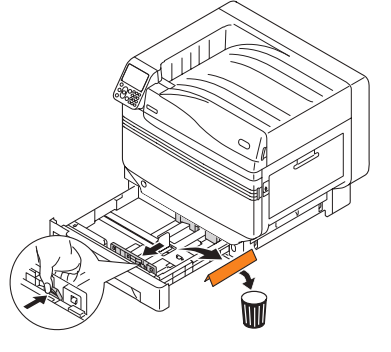

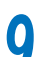

Reinserire il cassetto nel cassetto.

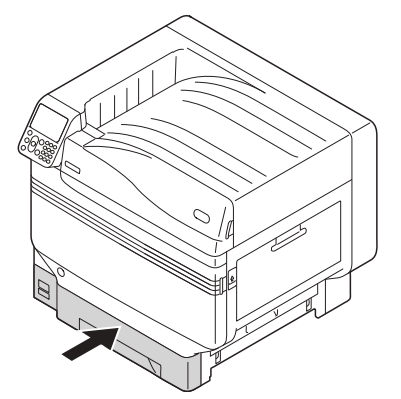

2

## Montaggio consumabili

## Impostazione della cartuccia di toner

1 Rimuovere la cartuccia di toner dalla confezione.

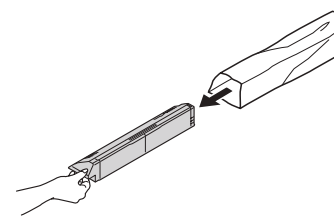

2 Scuotere la cartuccia di toner orizzontalmente e verticalmente.

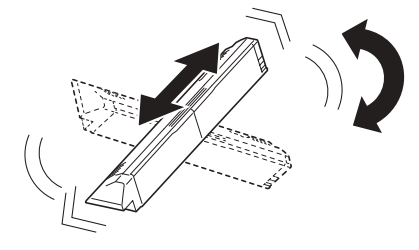

### ! Nota

- Non far cadere o pizzicare la cartuccia di toner in quanto potrebbe causare danni alla cartuccia stessa.
- Aprire il coperchio di accesso del toner.

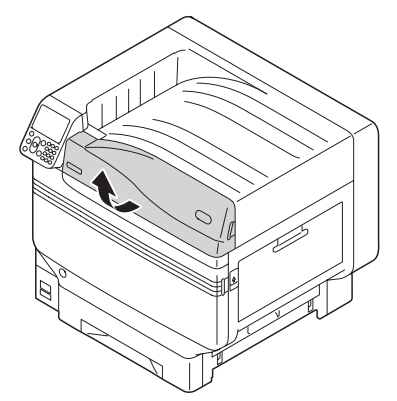

Verificare la posizione dell'alloggiamento con l'etichetta con lo stesso testo e dello stesso colore e spingere in posizione la cartuccia di toner fino in fondo.

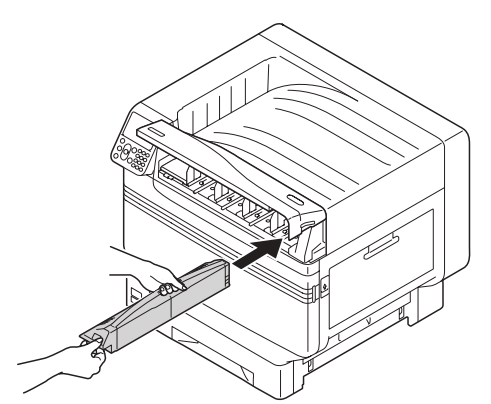

5 Chiudere il coperchio di accesso del toner.

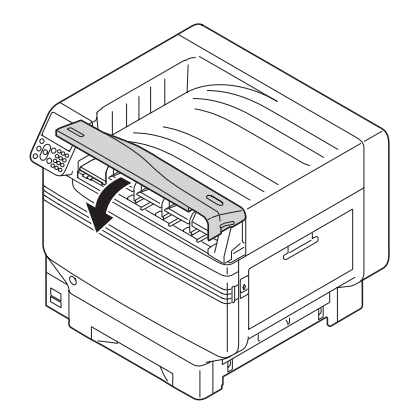

## Rimuovere il fermo del tamburo

### 🖉 Promemoria

• Il tamburo è impostato, dalla fabbrica, all'interno del dispositivo.

### Riferimento

 Per i metodi di sostituzione del tamburo, vedere "Manuale risoluzione problemi/manutenzione giornaliera" o la guida del dispositivo.

Il fermo è montato, dalla fabbrica, nel tamburo nel dispositivo.

Assicurarsi di seguire la seguente procedura per rimuovere il fermo prima dell'uso.

Aprire il coperchio frontale.

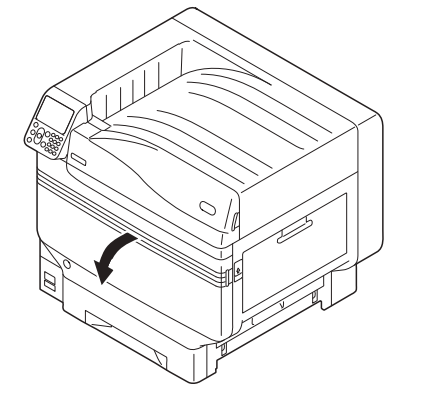

2

2

Sollevare delicatamente la levetta (blu) (1) e rimuovere il tamburo (2) facendo attenzione a non toccare il cilindro verde con le mani.

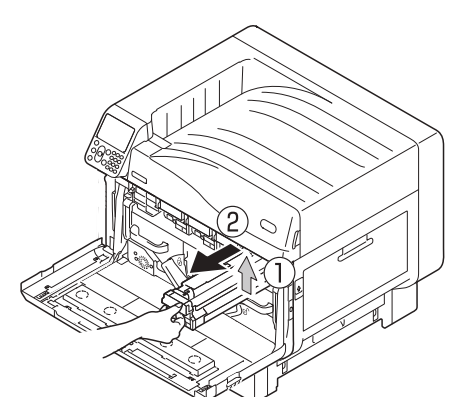

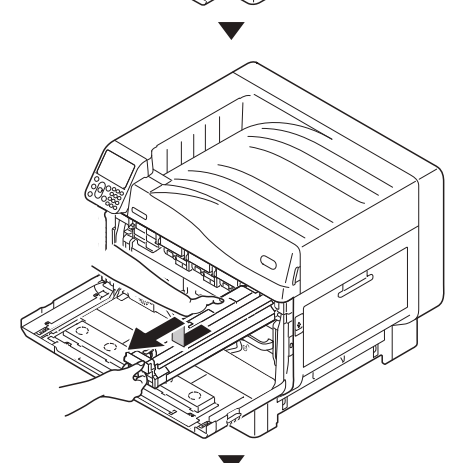

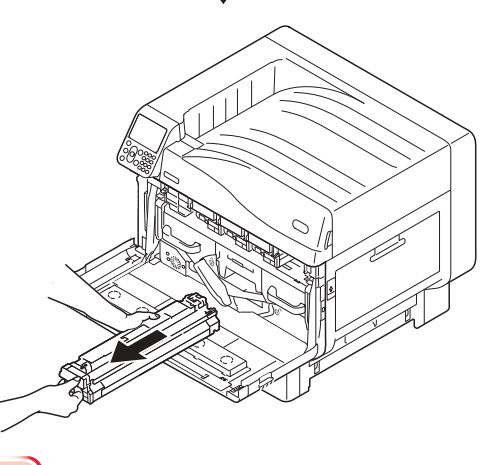

### ! Nota

- Non esporre il tamburo alla luce diretta del sole o a luci artificiali particolarmente luminose (superiori o pari a circa 1500 lux). Non lasciarlo esposto alla luce artificiale per un tempo superiore a 5 minuti.
- Fare attenzione a non toccare o rigare il tamburo (cilindro verde).

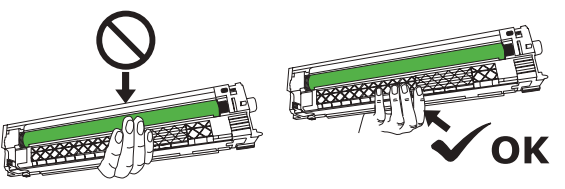

Posizionare il tamburo rimosso su una superficie piana coperto con della carta e rimuovere i 4 fermi (arancioni) nella direzione delle frecce.

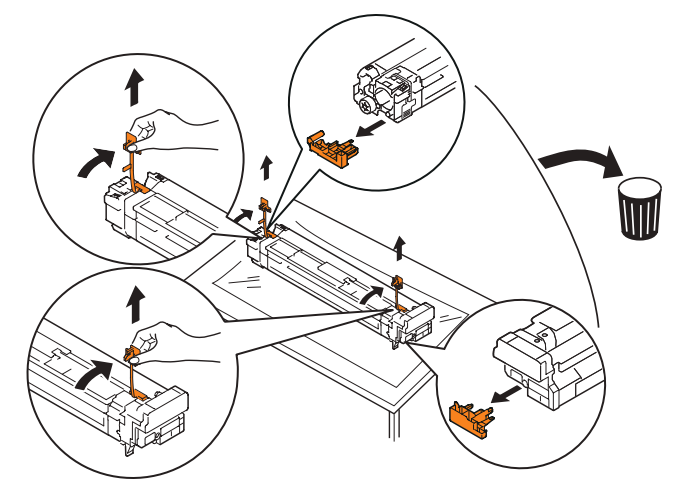

Allineare le etichette con le frecce (rosse) sul tamburo con le frecce sul dispositivo e inserirlo delicatamente nell'alloggiamento spingendo bene fino in fondo facendo attenzione a non toccare il cilindro verde con le mani.

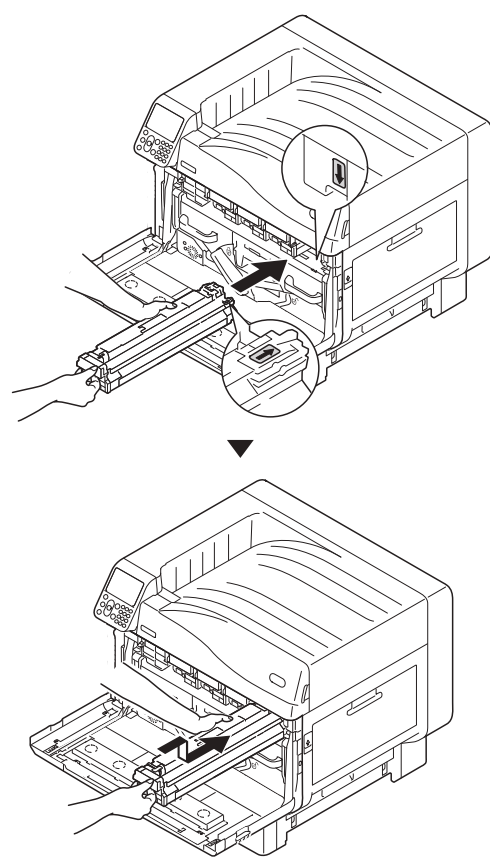

### ! Nota

• Fare attenzione a non toccare o rigare il tamburo (cilindro verde).

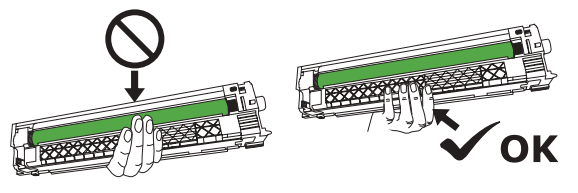

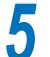

Chiudere il coperchio dell'alloggiamento.

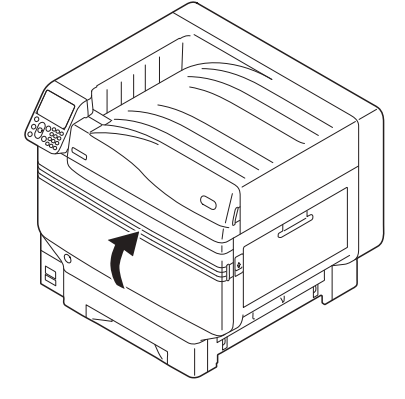

💷 Riferimento

 Per il modello C941/ES9541/Pro9541 è necessario impostare il kit colore spot. Per dettagli, vedere la sezione "Guida Colore spot volume separato".

- 41 -

# Consente di bloccare il rullo di trasferimento.

Sollevare l'uscita dell'unità di apertura (1), ed estrarre l'unità di uscita.

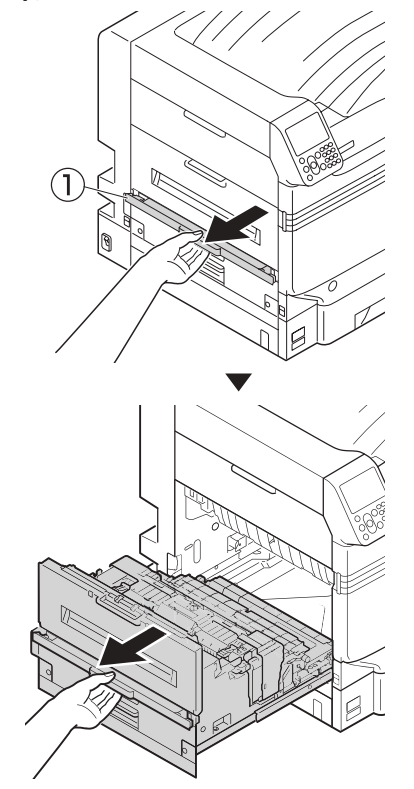

2 Sollevare le levette di bloccaggio (blu) su entrambe le estremità dell'unità rullo di trasferimento dell'unità di installazione dell'unità di uscita.

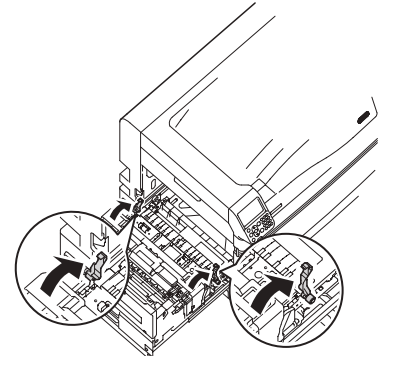

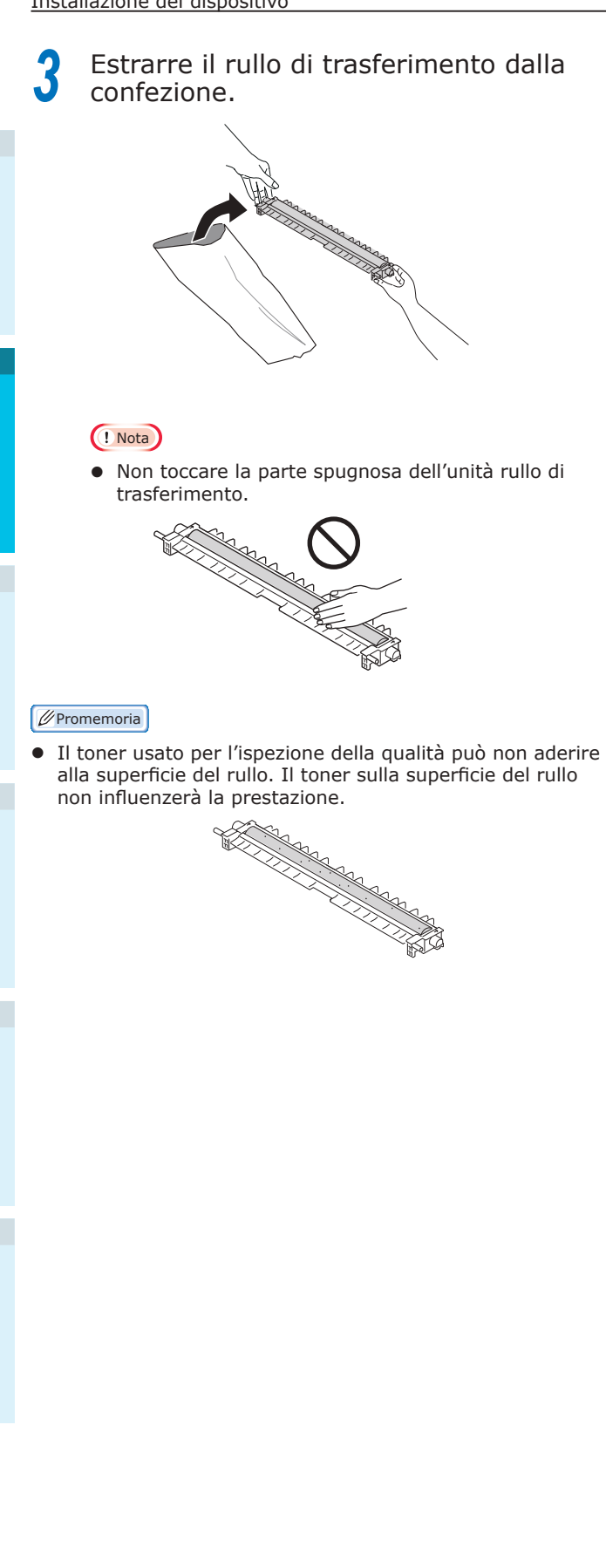

**4** Posizionare l'unità rullo di trasferimento nell'unità di uscita.

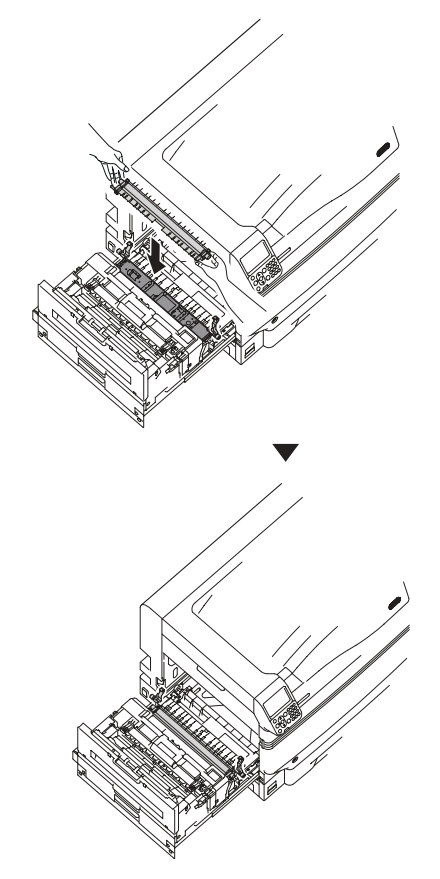

5 Spingere verso il basso entrambi i lati della levetta di bloccaggio (blu).

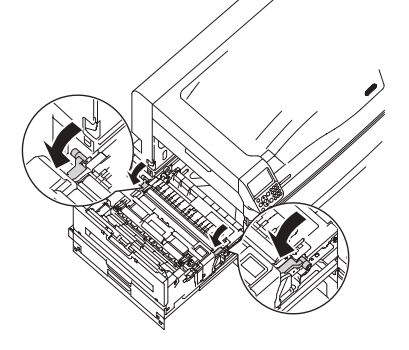

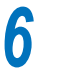

Reinserire l'unità di uscita nella stampante.

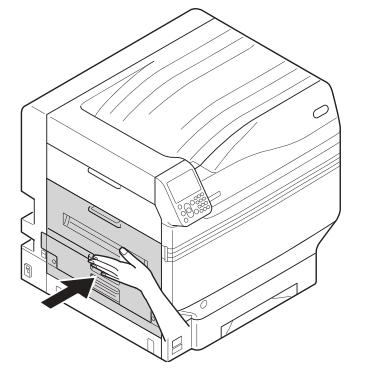

### Inserimento carta

In questa sezione viene descritta la carta nel cassetto 1 o nei cassetti 2/3/4/5.

### 🖉 Promemoria

- In questa sezione viene fatto riferimento a carta inserita nel cassetto 1. Inserire i cassetti da 2 a 5 seguendo la stessa procedura.
- **1** Estrarre la cassetta carta del cassetto 1 (1).

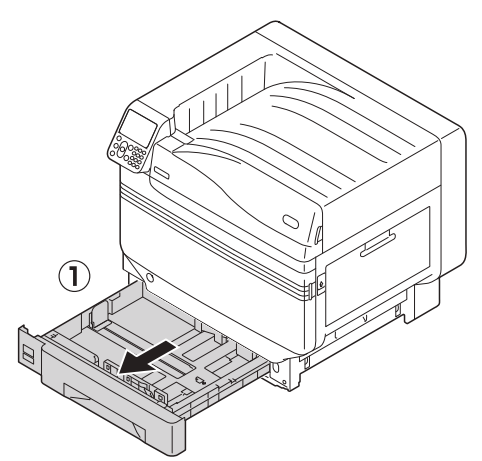

Per allineare al formato carta inserito, far scorrere la guida(1) e il fermo (2).

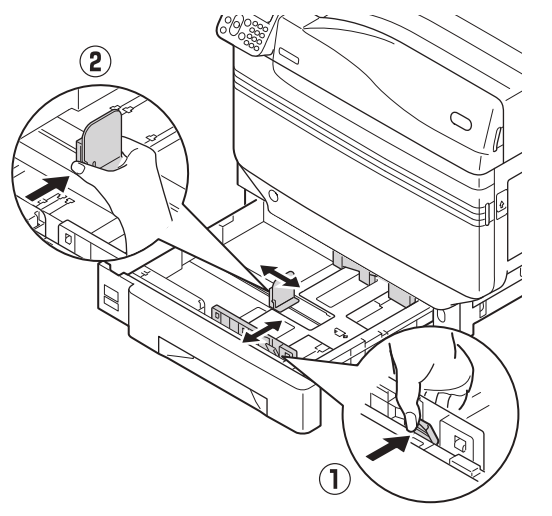

**3** Inserire bene la carta. Allineare con cura i bordi della carta orizzontalmente.

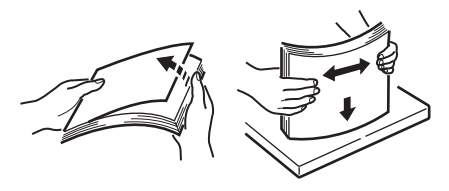

Inserire la carta con la superficie di stampa a faccia in giù.

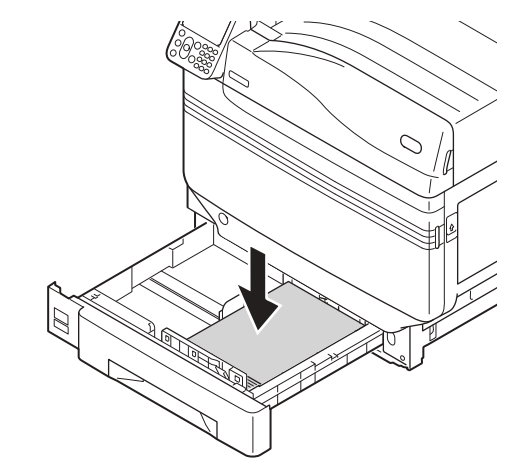

### ! Nota

 Non oltrepassare il simbolo "
<sup>¬</sup>" (①) sulla guida della carta durante l'inserimento.

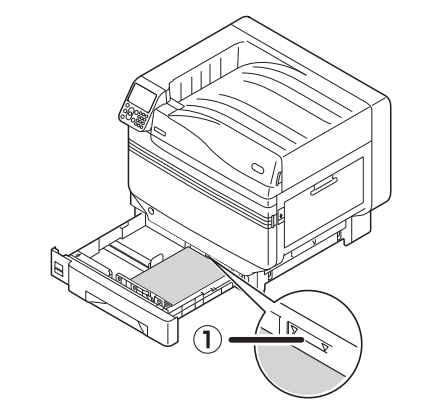

### 🖉 Promemoria

5

6

- Inserirla in modo che non vi sia spazio tra la guida o il fermo e la carta.
- Utilizzare la guida per fermare la carta.

### Reinserire il cassetto nel cassetto.

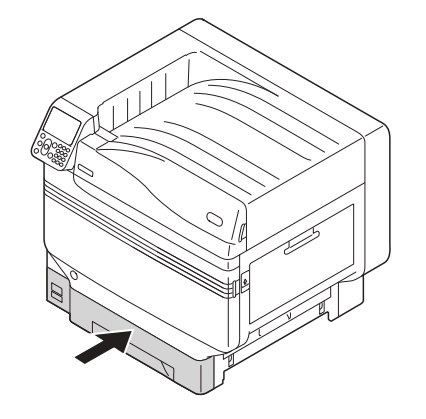

# Montaggio cassetto aggiuntivo (opzionale)

Montare il cassetto aggiuntivo (opzionale) per aumentare la quantità e i tipi di carta che possono essere inseriti nel dispositivo.

L'unità del cassetto aggiuntivo è dotata di un cassetto a grande capacità comprendente i cassetti da 1 a 3.

Il dispositivo può espandersi fino a un massimo di 4 cassetti (5 compreso il cassetto standard).

I cassetti aggiuntivi possono essere montati nell'unità principale della stampante o nel cassetto aggiuntivo.

### ! Nota

- Se posizionata su un tavolo, il cassetto aggiuntivo può essere prolungato di 2 cassetti (3 compreso il cassetto standard).
- Se posizionata su un tavolo, il cassetto aggiuntivo a grande capacità non può essere utilizzata.

### Cassetto aggiuntivo

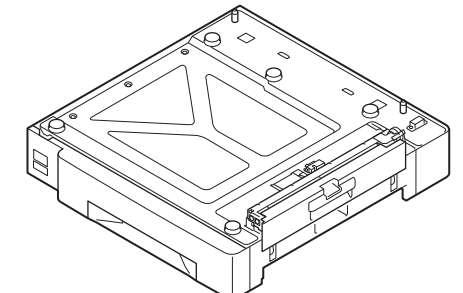

### Cassetto aggiuntivo con appoggi

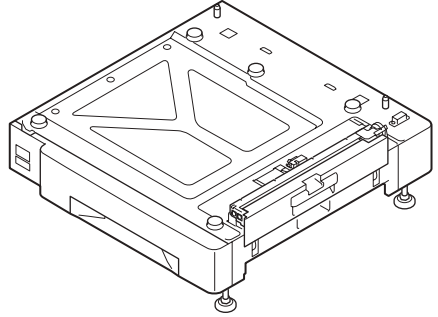

Montaggio del cassetto aggiuntivo con appoggi alla stampante principale.

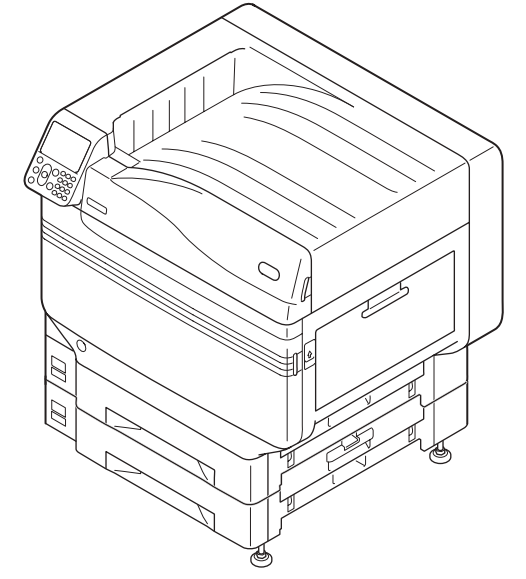

### ■ Cassetto aggiuntivo a grande

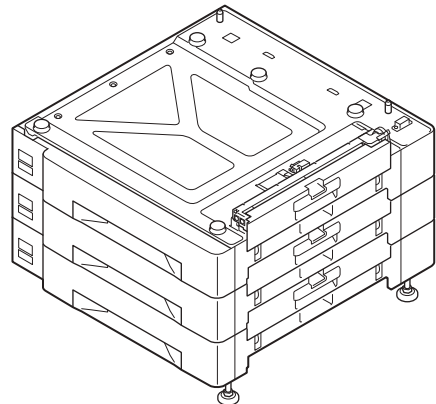

### 🖉 Promemoria

• I cassetti aggiuntivi sono denominati cassetto 2, cassetto 3, cassetto 4 e cassetto 5.

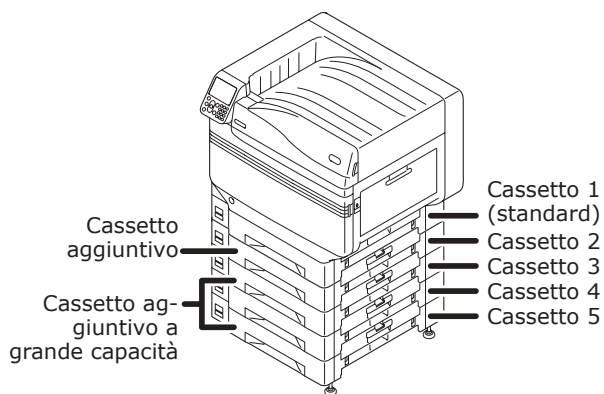

- Estrarre il cassetto aggiuntivo dalla confezione e rimuovere i materiali protettivi e di riempimento.
- 2 Montare l'unità principale della stampante nel cassetto aggiuntivo.

Sollevare delicatamente l'unità principale facendosi aiutare da almeno altre 3 persone e allineare i fori sulla base (①) alle 2 protusioni (②) sul cassetto aggiuntivo.

Posizionarla delicatamente sull'altra facendo corrispondere l'unità principale nella posizione delle linee verticali sul retro del cassetto aggiuntivo.

 AVVERTENZA
 Rischio di lesioni.

 • Il peso del dispositivo è di circa 98 kg\* per i

- modelli C911/C931/ES9411/ES9431/Pro9431 e di circa 111 kg\* per i modelli C941/C942/ ES9541/ES9542/Pro9541/Pro9542; assicurarsi di venire aiutati da altre 3 persone per sollevarlo.
- \*: Comprende i consumabili come i tamburi e le cartucce di toner, ecc.

### ! Nota

 Se il dispositivo è collegato all'alimentazione, spegnere il dispositivo e rimuovere i cavi. Per la procedura per spegnere il dispositivo, vedere la sezione "Spegnimento" (pag.52).

# ! Nota

• Se si utilizza un cassetto aggiuntivo e un cassetto aggiuntivo a grande capacità, montare prima il cassetto aggiuntivo su quello a grande capacità e quindi montare la stampante principale sul cassetto aggiuntivo.

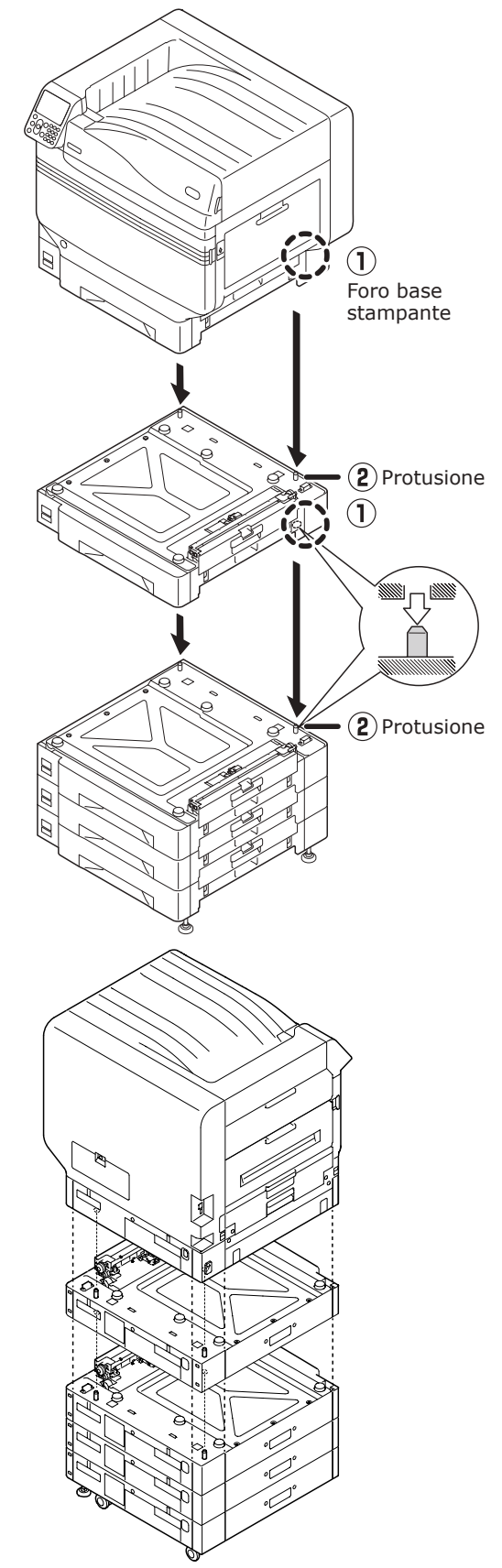

• Per il cassetto aggiuntivo e il cassetto aggiuntivo a grande capacità con rotelle, regolare i blocchi agli appoggi (2) e ai piedini (2).

3 Spingere verso il basso le levette di blocco degli appoggi (2) sulla parte frontale del dispositivo per bloccarli.

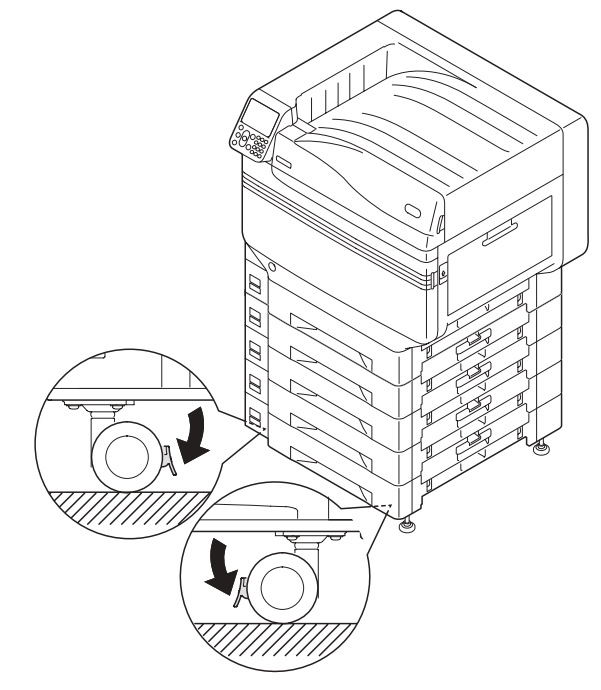

4

Allentare i dadi (2) sulla parta alta del piedino sulla destra del dispositivo.

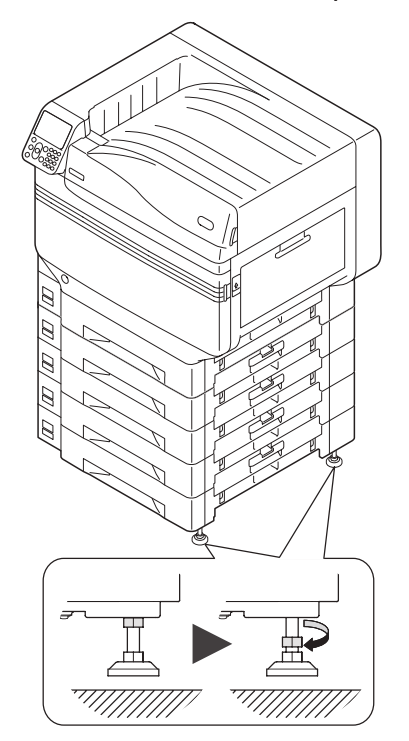

5 Ruotare i bulloni e i dadi sul fondo di ciascun piedino per abbassarli.

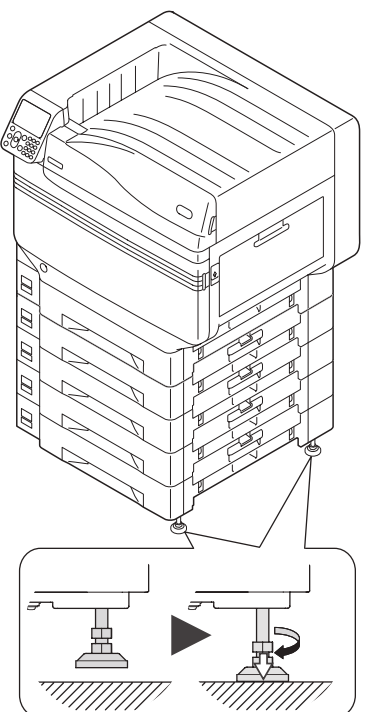

6 Quando ogni piedino è stato posto a terra, serrare i dadi sul fondo per fissare il cassetto.

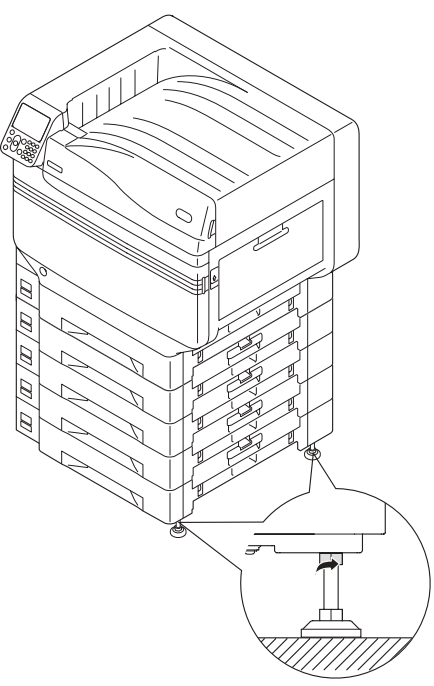

### ! Nota

• Durante lo spostamento del dispositivo, ruotare e sollevare bene le viti sui piedini del cassetto aggiuntivo a grande capacità e spostarlo allontanandolo da terra.

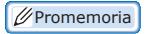

Se si monta il cassetto aggiuntivo, è necessario implementare "Collegamento cavi" (pag.57) r "Collegamento cavi di alimentazione" (pag.51) prima di regolare le impostazioni dei driver di stampa affinché rilevino il cassetto aggiuntivo. Vedere la sezione "Aggiunta opzioni" (pag.74).

Durante lo spostamento della stampante o dei consumabili o delle unità di manutenzione o durante l'inserimento di carta nel cassetto, assicurarsi di attenersi ai seguenti punti per evitare che la stampante scivoli.

 Non premere il coperchio frontale quando è aperto.

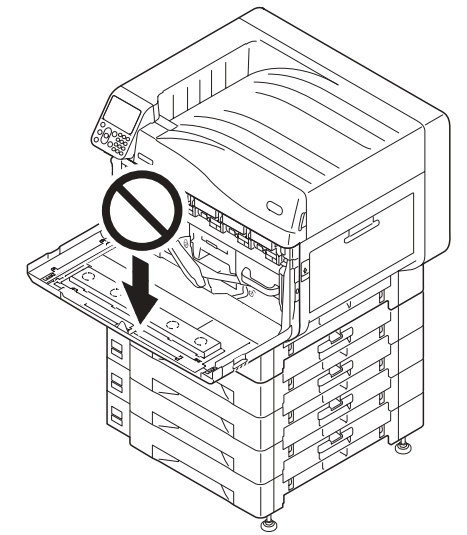

 Non premere la cassetta da sopra quando è estratta.

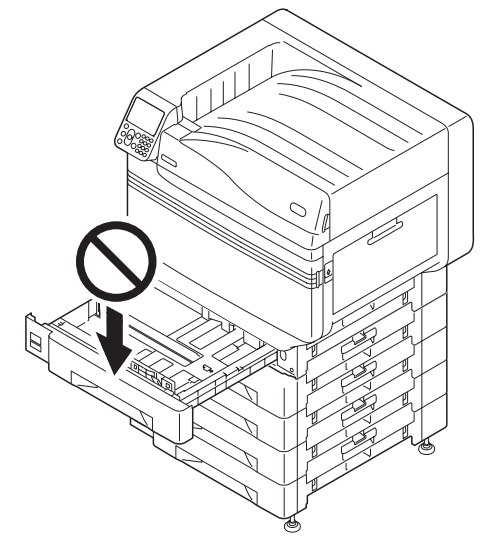

# Montaggio dell'HDD integrato (opzionale)

Montare l'HDD integrato (opzionale) per aumentare la capacità di memorizzazione o per implementare la stampa sicura.

#### Riferimento

• Per le funzioni richieste dall'HDD, vedere "Avanzato".

### HDD integrato

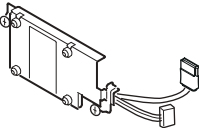

Spegnere il dispositivo e rimuovere i cavi.

### ! Nota

• Quando si spegne il dispositivo, assicurarsi di premere l'interruttore di accensione e attendere l'arresto prima di impostare su (O) l'interruttore di accensione principale.

#### Riferimento

- "Collegamento cavi di alimentazione" (pag.51)
- "Spegnimento" (pag.52)

Allentare le viti sul coperchio di accesso sul retro della stampante (1) e aprire lo sportello (2).

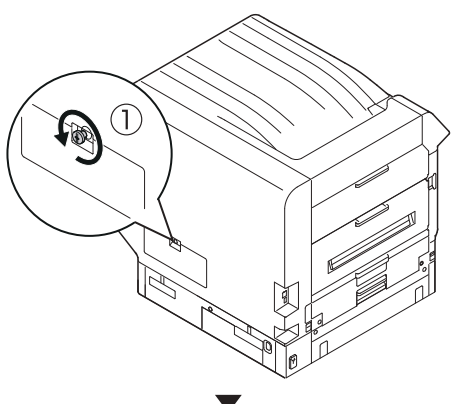

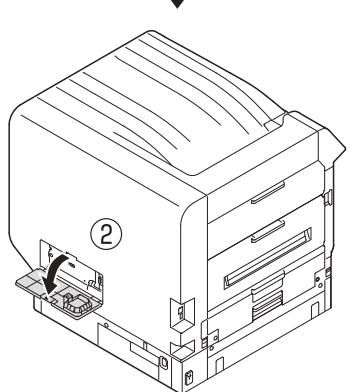

Assicurarsi che la spia LED (1) interna sia spenta.

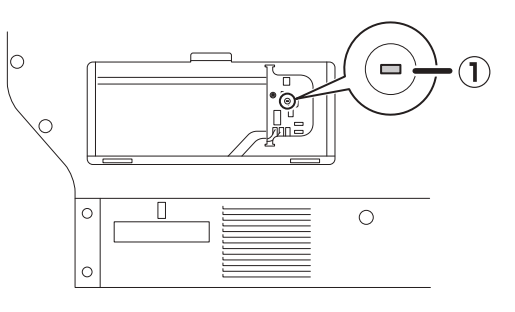

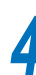

Allineare le viti (2) dell'HDD integrato sui fori sul dispositivo.

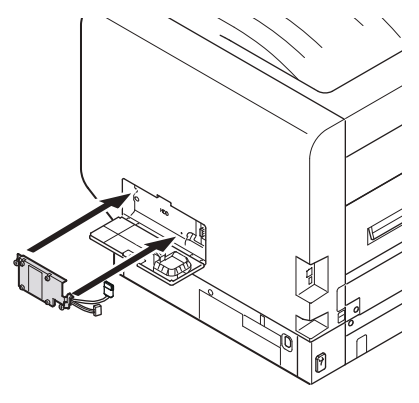

5

Ruotare le viti (2) nella direzione delle frecce per allentare.

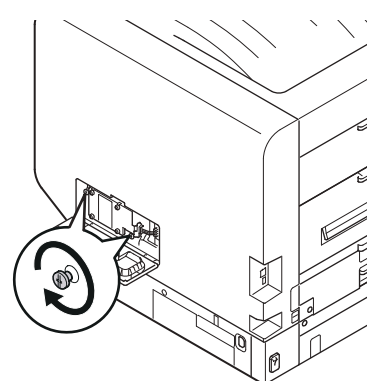

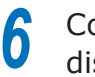

Collegare i connettori dell'HDD al dispositivo.

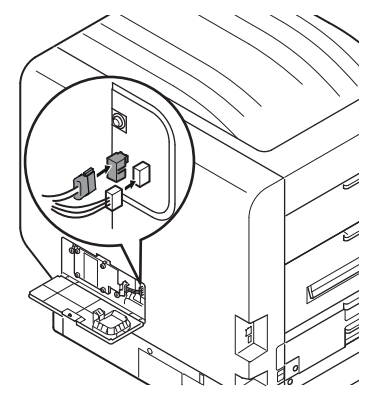

Z

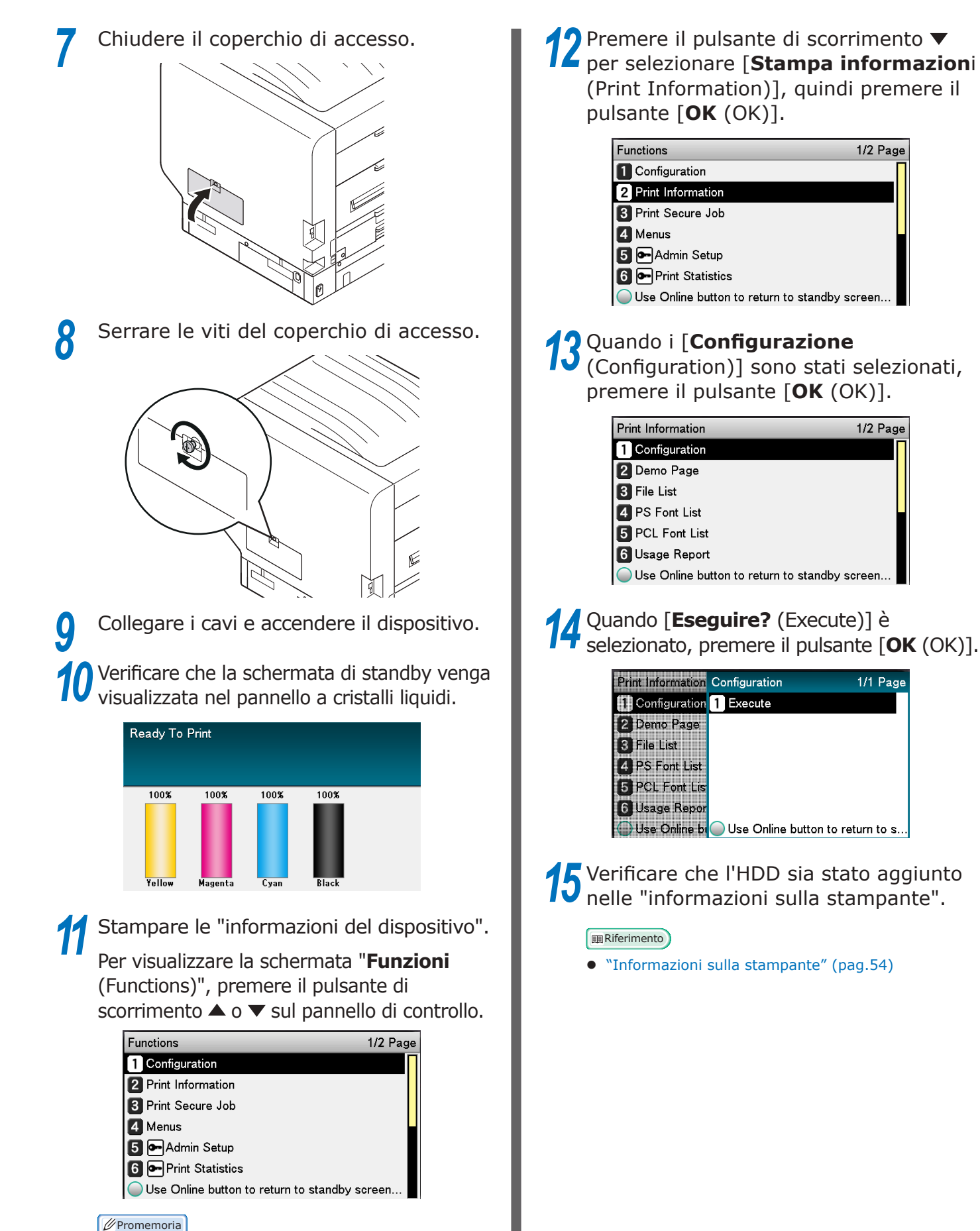

- 49 -

Premere le "informazioni sulla stampante" sulla carta di formato A4. Caricare la carta di formato A4

nel cassetto di alimentazione carta.

# Accensione/spegnimento

### Precauzioni sull'alimentazione Si rischiano scosse AVVERTENZA elettriche e/o incendi. Quando si collega il cavo di alimentazione e quello di messa a terra, assicurarsi di spegnere l'alimentazione elettrica. Assicurarsi di connettere un cavo di messa a terra al terminale apposito. Non connettere alla messa a terra delle tubazioni dell'acqua e del gas, dei cavi del telefono e del parafulmini. Assicurarsi di connettere il terminale di messa a terra prima di connettere il cavo di alimentazione elettrica alla spina. Assicurarsi di attaccare e staccare il cavo di alimentazione mediante la spina. Inserire correttamente la spina nella presa a muro. • Non attaccare e staccare la spina con le mani bagnate. • Installare il cavo di alimentazione in modo che non venga calpestato e non porre oggetti sul cavo stesso. • Non avvolgere, piegare o annodare il cavo di alimentazione. Non usare cavi danneggiati. Non eseguire connessioni a stella. Non collegare la macchina ed altri prodotti elettrici alla stessa presa a muro. In particolare, se si collega contemporaneamente ad un condizionatore d'aria, una fotocopiatrice, una macchina distruggidocumenti, ecc., la macchina potrebbe operare in modo incorretto a causa delle interferenze elettriche. Se è inevitabile connettere più dispositivi alla stessa presa a muro, utilizzare un filtro rumori o un trasformatore antirumore. Utilizzare il cavo di alimentazione in dotazione e inserirlo insieme al terminale di messa a terra. Non utilizzare il cavo di alimentazione di altri prodotti per alimentare la macchina. Non utilizzare prolunghe. Se è inevitabile utilizzare prolunghe, la corrente erogata deve essere superiore a 15A. L'utilizzo di prolunghe potrebbe causare il mancato funzionamento della macchina a causa di un calo del voltaggio CA. Durante la stampa, non spegnere l'alimentazione elettrica e non staccare la spina elettrica. • Se la macchina non viene utilizzata a lungo (durante le vacanze o un viaggio lungo), staccare il cavo di alimentazione. Non usare il cavo di alimentazione in dotazione per altri prodotti.

## Condizioni di alimentazione

Attenersi alle seguenti condizioni di alimentazione.

| Voltaggio AC:          | 110 - 127V AC<br>(gamma 99 - 140V AC)<br>220 - 240V AC |
|------------------------|--------------------------------------------------------|
|                        | (gamma 198 - 264V AC)                                  |
| Frequenza<br>corrente: | 50/60 Hz ± 2%                                          |

### ! Nota

- Se l'alimentazione è instabile è consigliabile utilizzare un regolatore di tensione.
- Il consumo di corrente massimo del dispositivo è 1500 W. Verificare che vi sia sufficiente capacità di tensione.
- Non sarà possibile assicurare il funzionamento se si utilizza un'alimentazione di continuità (UPS) o un inverter. Non utilizzare un'alimentazione di continuità (UPS) o un inverter.

2

Impostazione

# Collegamento cavi di alimentazione

Verificare che il dispositivo sia spento.

Il dispositivo è spento quando l'interruttore di accensione principale è in posizione (O).

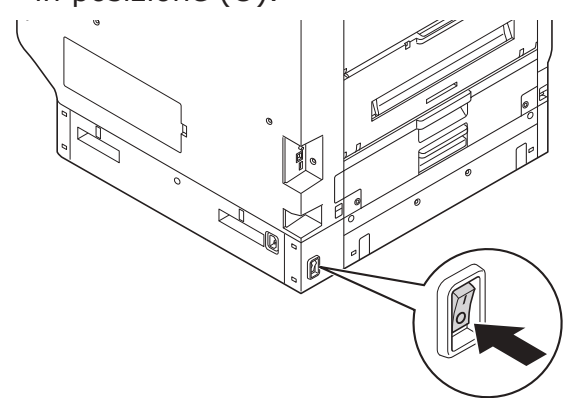

2 Inserire in modo sicuro il cavo di alimentazione fornito nel connettore di corrente del dispositivo.

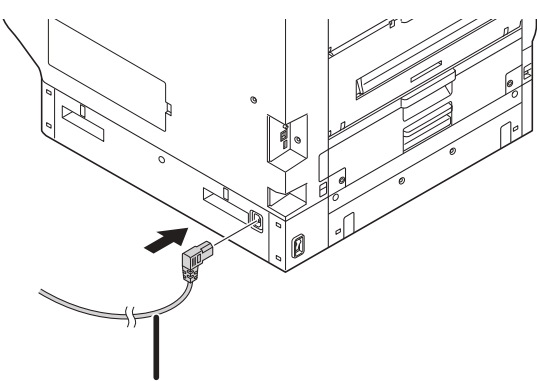

Cavo di alimentazione

3 Inserire la spina della corrente nella presa.

# Accensione

### ! Nota

• Per il modello C941/ES9541/Pro9541 non collegare l'alimentazione prima che il kit del colore spot sia stato impostato.

1 Impostare l'interruttore di alimentazione su ON (I).

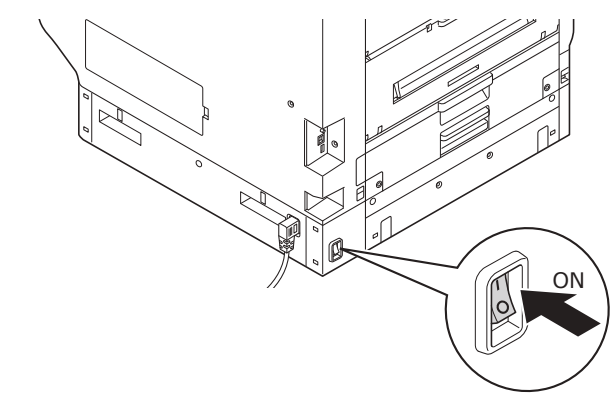

2 Premere e tenere premuto l'interruttore di accensione per circa 1 secondo.

Quando il dispositivo è acceso, la spia LED dell'interruttore di accensione è accesa.

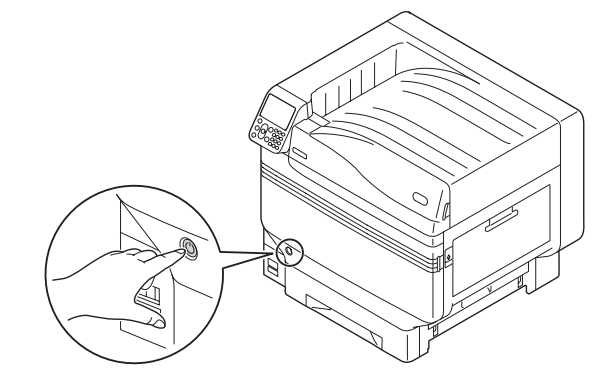

### // Promemoria

- La schermata con il logo "OKI" verra visualizzata nel display a cristalli liquidi del pannello di controllo quando il dispositivo viene avviato. Attendere fino alla visualizzazione della schermata di standby e la stampa viene attivata.
- Quando l'alimentazione viene collegata per la prima volta, verrà avviata l'inizializzazione automatica del dispositivo. Attendere fino alla visualizzazione della schermata di standby nel display a cristalli liquidi sul pannello di controllo.

# Spegnimento

Durante il normale utilizzo, attenersi alla seguente procedura per spegnere il dispositivo.

### ! Nota

• Dopo aver effettuato l'arresto, non è possibile fermarlo. Per riaccendere il dispositivo, attendere finché l'arresto è terminato e quindi collegare l'alimentazione.

Premere e tenere premuto l'interruttore di accensione per circa 1 secondo.

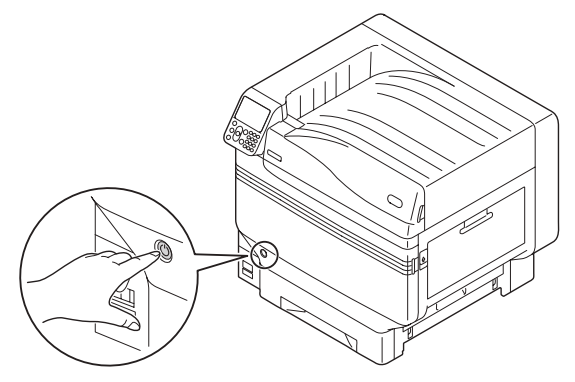

### "Spegnimento. Attendere. Spegnimento automatico" verrà visualizzato nel pannello di controllo e la spia LED dell'alimentazione lampeggerà

spia LED dell'alimentazione lampeggerà per un ciclo di circa 1 secondo.

Attendere e il dispositivo si spegnerà automaticamente; la spia LED sull'interruttore di accensione si imposta su OFF.

### ! Nota

 Premere e tenere premuto l'interruttore di accensione per almeno 5 secondi per forzare lo spegnimento del dispositivo. Da usare solo in caso di problemi.
 Per problemi al dispositivo, vedere "Manuale risoluzione problemi/manutenzione giornaliera". Nei seguenti casi, attenersi alla seguente procedura per spegnere il dispositivo.

Se non si utilizza il dispositivo per lungo tempo. Se si montano prodotti opzionali o di manutenzione.

Se si sposta il dispositivo.

Se si implementano riparazioni o ispezioni, ecc. al dispositivo.

Premere e tenere premuto l'interruttore di accensione per circa 1 secondo.

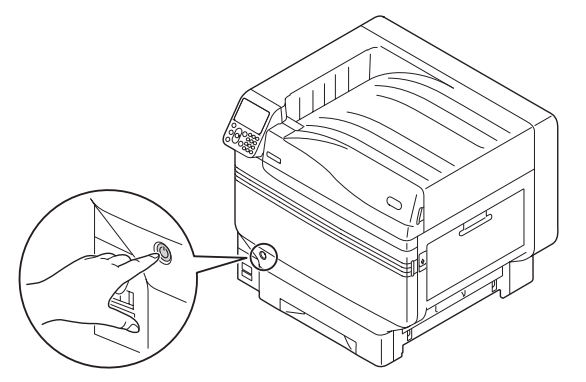

"**Spegnimento. Attendere. Spegnimento automatico**" verrà visualizzato nel pannello di controllo e la spia LED dell'alimentazione lampeggerà per un ciclo di circa 1 secondo.

Attendere e il dispositivo si spegnerà automaticamente; la spia LED sull'interruttore di accensione si spegne.

Impostare su OFF (O) l'interruttore di accensione principale per spegnere il dispositivo.

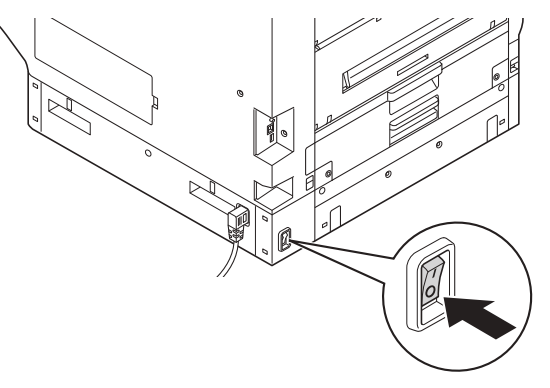

# Stampa di prova con solo l'utilizzo della stampante

Verifica che la stampa sia effettivamente attivata utilizzando solo la stampante. Verificare stampando l'impostazione del dispositivo e i dettagli dell'impostazione che attiva lo stato da verificare (Informazioni sulla stampante).

- 53 -

🖉 Promemoria

• Premere le "informazioni sulla stampante" sulla carta di formato A4. Caricare la carta di formato A4 nel cassetto di alimentazione carta.

### Riferimento

• Per la procedura per accendere il dispositivo, vedere la sezione "Accensione" (pag.51).

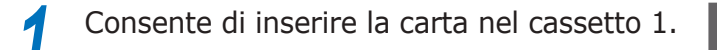

Verificare che la schermata di standby venga visualizzata nel pannello a cristalli liquidi.

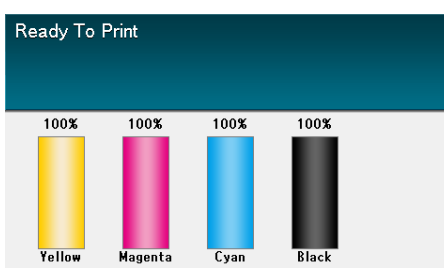

**?** Premere il tasto [**Fn** (Fn)].

Verrà visualizzata la schermata di immissione del valore numerico.

Premere [1], [0], [0] e quindi il pulsante[OK (OK)].

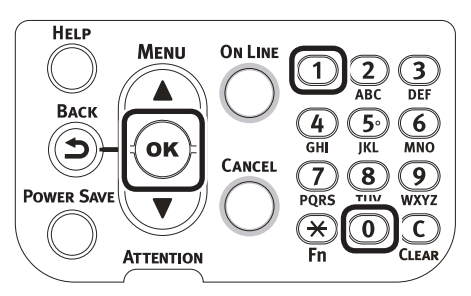

5 Quando [**Eseguire?** (Execute)] è selezionato, premere il pulsante [**OK** (OK)].

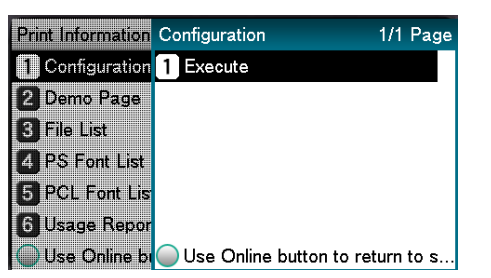

Verranno visualizzate le informazioni sulla stampante.

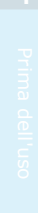

# Informazioni sulla stampante

Durante la stampa di prova, verranno stampati i seguenti dettagli di impostazione del dispositivo (informazioni sulla stampante).

### 🖉 Promemoria

 Utilizzare le informazioni sulla stampante per verificare le funzioni attualmente utilizzabili, la tabella delle impostazioni, le versioni del software dell'hardware presenti nel dispositivo e la quantità di stampa, ecc.

#### ! Nota

• Le informazioni sulla stampante qui presenti sono solo alcune. Le informazioni sulla stampante stampate dal dispositivo in uso possono essere in ordine diverso.

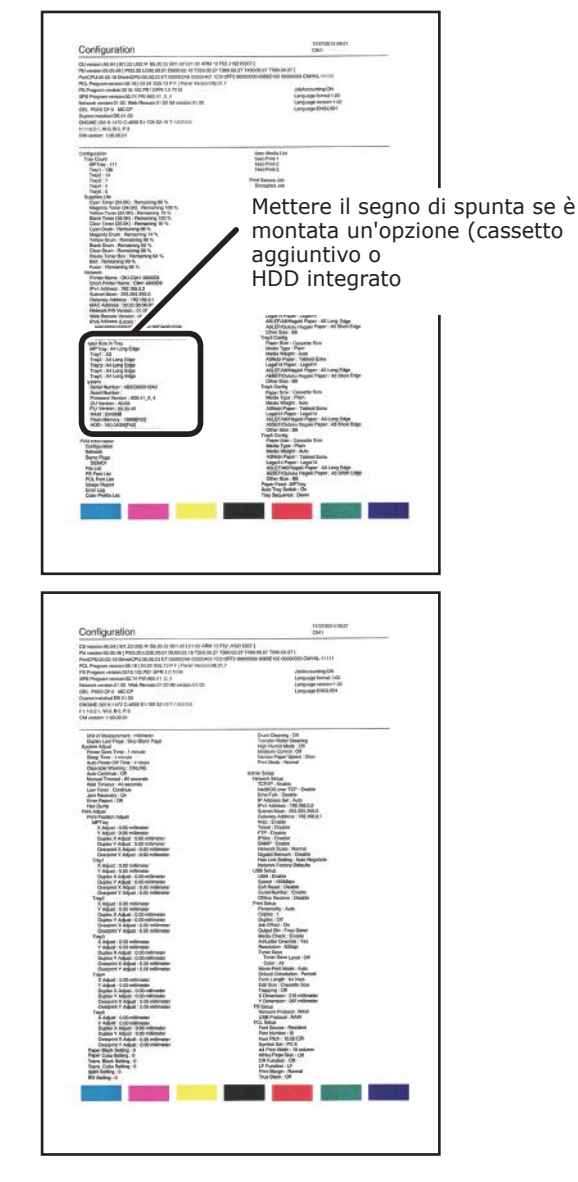

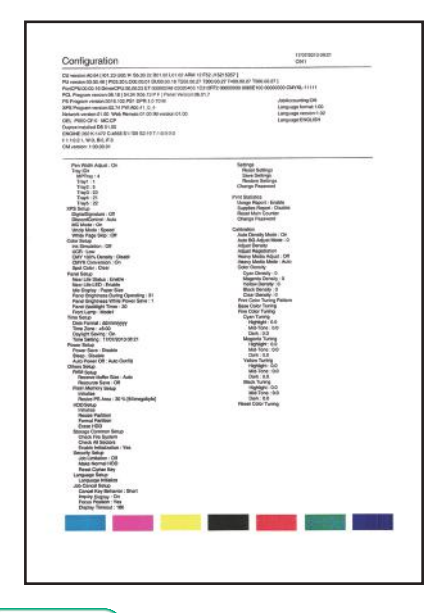

### Riferimento

• È anche possibile stampare rapporti delle funzioni di stampa e pagine demo, ecc. Per dettagli, vedere la sezione "Avanzato".

# Connessione del computer

In questa sezione viene descritta la procedura di collegamento del dispositivo al computer e la procedura di installazione dei driver di stampa dal "DVD-ROM con software" fornito. Predisporre un computer collegato a un'unità DVD.

# Procedura di installazione Driver su un computer

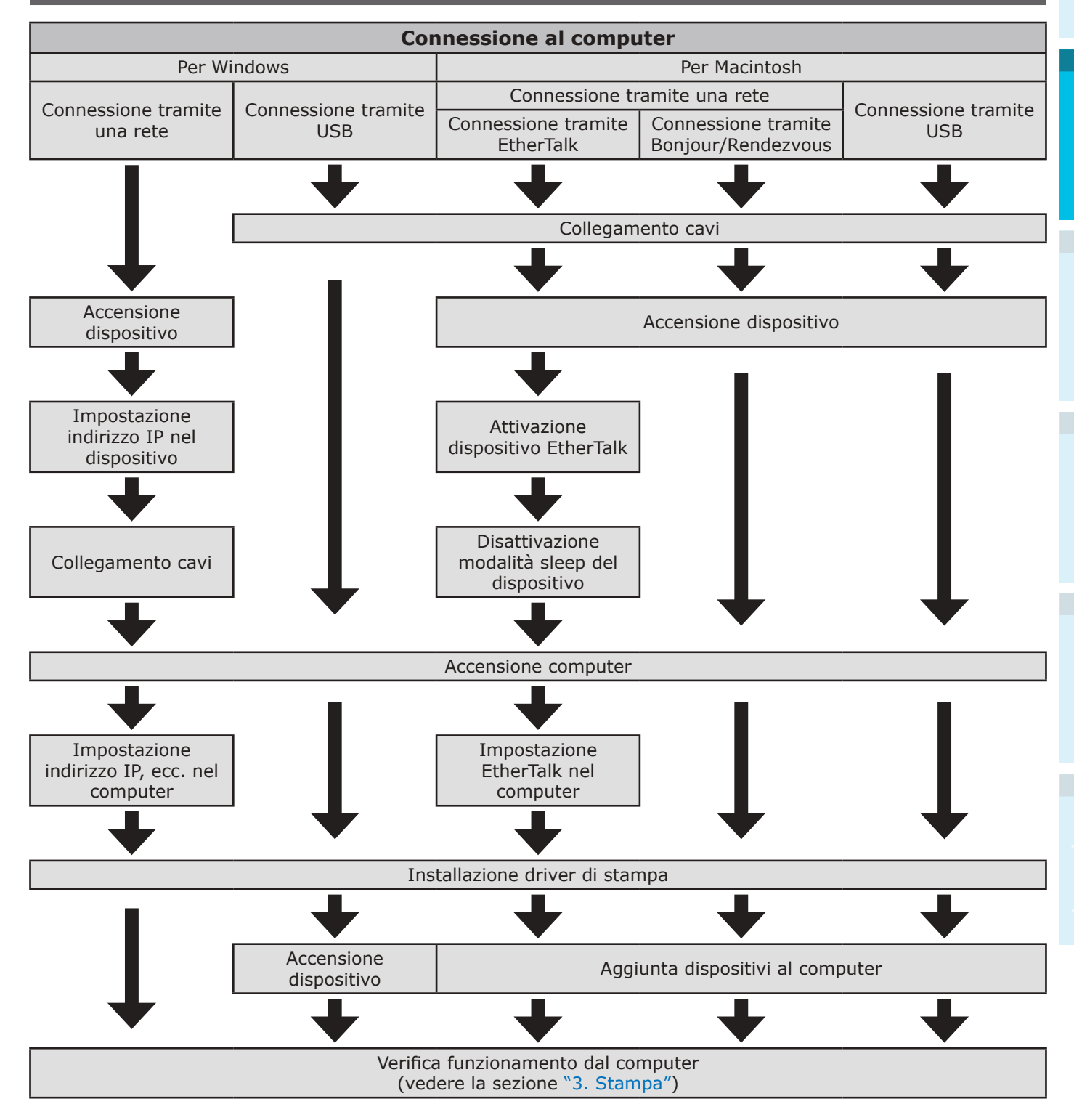

# Ambiente operativo

Il dispositivo è compatibile con i seguenti sistemi operativi (OS).

- Windows 8.1/Windows 8.1 (versione 64 bit)\*
- Windows 8/Windows 8 (versione 64 bit)<sup>\*</sup>
- Windows Server 2012 R2
- Windows Server 2012
- Windows 7/Windows 7 (versione 64 bit)
- Windows Vista/Windows Vista (versione 64 bit)
- Windows Server 2008 R2
- Windows Server 2008/Windows Server 2008 (versione x64)
- Mac OS X 10.3.9 10.9
- \*: Solo la modalità desktop è compatibile con Windows 8.1 e Windows 8.

# Tipi driver di stampa

È possibile installare i seguenti driver di stampa.

• Windows

| Tipo Spiegazione |                                                                       |  |
|------------------|-----------------------------------------------------------------------|--|
| PS               | Utilizzato per la stampa di documenti con font PostScript e dati EPS. |  |
| PCL              | Utilizzato per la stampa di documenti commerciali.                    |  |
| XPS              | Utilizzato per la stampa da applicazioni che supportino XPS.          |  |

### • Mac OS/Mac OS X

| Tipo Spiegazione |                                                                                                    |
|------------------|----------------------------------------------------------------------------------------------------|
| PS               | Utilizzato per la stampa di documenti con font PostScript e dati EPS.<br>Può essere utilizzato per la stampa regolare. |

### ! Nota

• Le descrizioni potrebbero essere differenti a seconda del driver di stampa e dalla versione di Windows o Mac OS.

# Collegamento cavi

Collegare il dispositivo a un computer o alla rete.

Il dispositivo è dotato di serie di connettori di interfaccia LAN (rete) e connettori di interfaccia USB. Le connessioni alla rete possono essere effettuate direttamente utilizzando i cavi LAN e il collegamento al computer con l'utilizzo dei cavi USB.

# **Connessione con cavi LAN**

La connessione di un dispositivo a una rete come LAN (Ethernet\*), ecc. consente al dispositivo di venire condiviso da tutti i computer sulla rete. Questo sistema può essere utilizzato da sistemi operativi come Windows o Mac, ecc.

\*: Il dispositivo è dotato di serie di interfacce di rete compatibili con 10BASE-T/100BASE -TX/1000BASE-T.

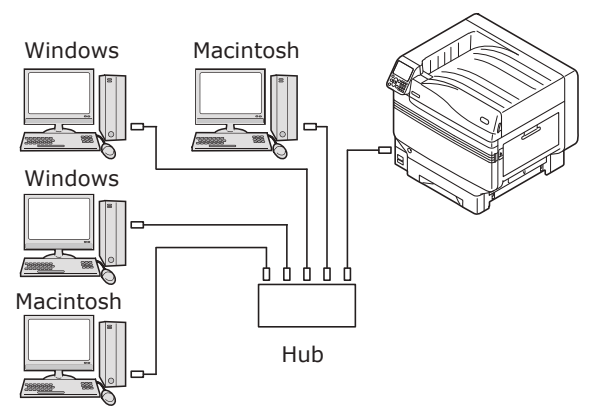

### Preparazione

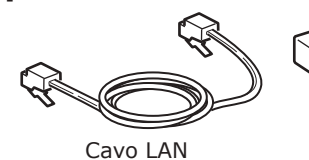

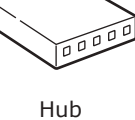

### ! Nota

- I cavi LAN e gli hub non sono forniti con il dispositivo. Preparare i cavi LAN (doppino diritto di categoria 5 o superiore) e gli hub secondo necessità.
- L'impostazione deve essere modificata se si utilizza 1000BASE-T poiché le impostazioni predefinite di fabbrica nel menu di impostazione dell'amministratore sono "Rete Gigabit: disattivata".

Metodo di impostazione: nel pannello di controllo, selezionare [**Amministrazione**]> Immettere la password> [**Parametri rete**]> [**Rete Gigabit**]> [**Si**].

### Collegamento cavi LAN

Collegare il cavo LAN al connettore di interfaccia LAN (rete) (1).

Collegare l'altra estremità del cavo LAN al connettore dell'hub (2).

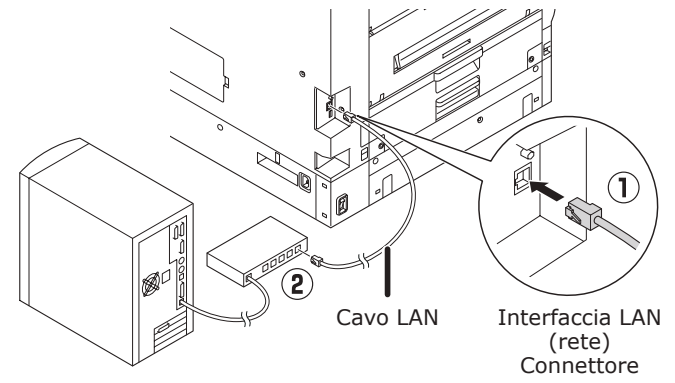

### Collegamento con cavi USB

Collegamento del dispositivo al computer con cavi USB.

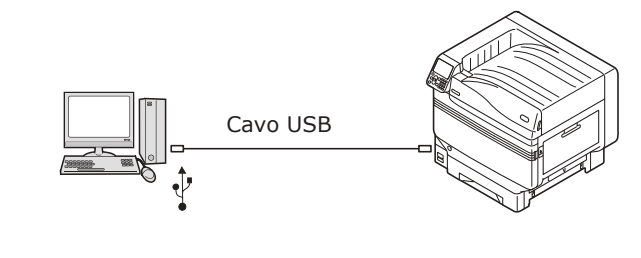

### Preparazione

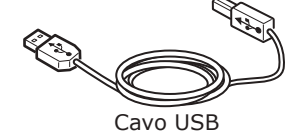

#### ! Nota

- I cavi USB non sono forniti con il dispositivo. Predisporre i cavi USB con specifiche USB 2.0 e lunghezza 2 max. secondo necessità.
- Se si collega utilizzando la modalità USB 2.0 High-speed, utilizzare un cavo USB con specifiche USB 2.0 Hi-Speed.

### Collegamento dei cavi USB

### ! Nota

- Se i driver di stampa non sono installati sul computer, scollegare il cavo USB dal computer e prima installare i driver di stampa (65 pagina).
- Prestare attenzione all'orientamento del connettore e collegare l'estremità quadrata del cavo USB alla stampante (1). Collegare l'altra estremità piatta al computer (2).

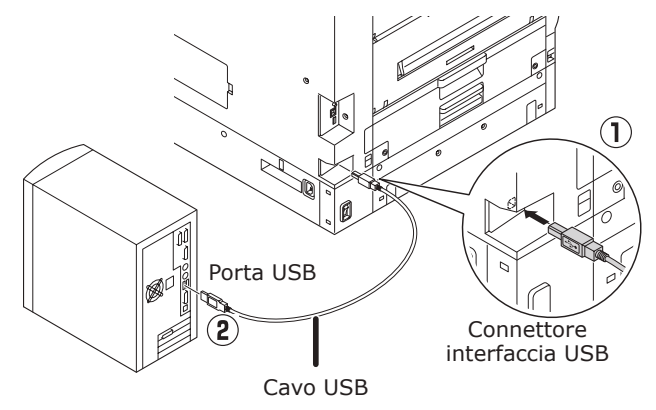

### ! Nota

- Fare attenzione e non inserire il cavo USB nel connettore di interfaccia LAN (rete) poiché potrebbero verificarsi problemi di funzionamento della stampante.
- Non inserire il cavo USB quando il computer o il dispositivo sono accesi poiché potrebbero verificarsi problemi di funzionamento della stampante.

#### 🖉 Promemoria

 Impostare la velocità in baud dell'USB del dispositivo tramite il pannello di controllo a seconda della velocità in baud della porta USB (velocità) montata sul computer. Per il pannello di controllo, vedere la sezione "Aspetto del pannello di controllo" (pag.25).

# Programma di installazione driver di stampa (Windows)

## Connessioni di rete

Per connettere il computer Windows e il dispositivo alla rete, impostare prima l'indirizzo IP del dispositivo. Quindi, installare i driver di stampa nel computer.

Nel caso non ci fossero server DHCP o BOOTP sulla rete, è necessario impostare manualmente l'indirizzo IP sul computer e sul dispositivo.

Inoltre, è anche necessario impostare manualmente l'indirizzo IP nel computer e nel dispositivo se è richiesto dall'amministratore di rete interno, dal provider o dal produttore del router.

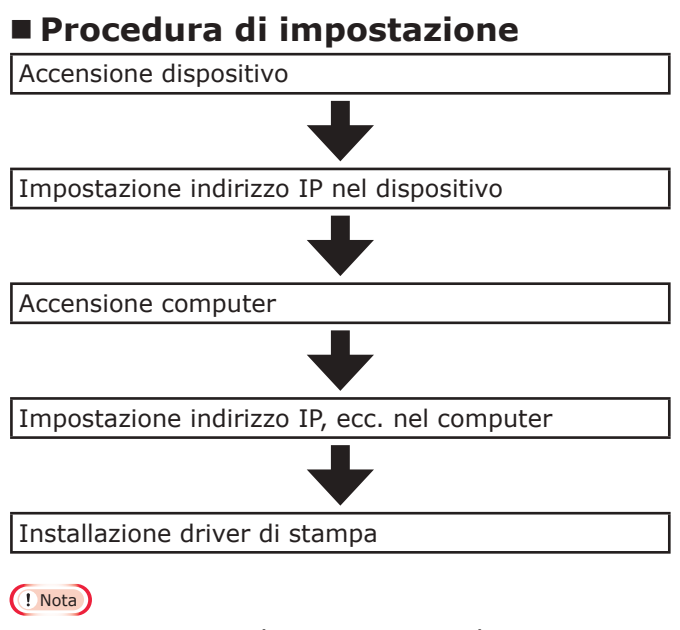

- Se l'indirizzo IP non è corretto la rete può smettere di funzionare o le connessioni Internet possono essere disabilitate. Verificare gli indirizzi IP che è possibile impostare nel dispositivo rivolgendosi all'amministratore di rete interno o al provider di servizi Internet.
- Il server sulla rete (DHCP, ecc.) dipende dall'ambiente di rete in uso; verificarlo rivolgendosi all'amministratore di rete interno, al provider di servizi Internet o al produttore del router.
- L'impostazione richiede i privilegi di amministratore del computer.
- In "Impostazione" la procedura di funzionamento descritta riguarda Windows 7 se non altrimenti specificato. Le schermate e la procedura di funzionamento potrebbero essere diversi a seconda del sistema operativo.

### Impostazione dell'indirizzo IP nel dispositivo con il pannello di controllo

### 🖉 Promemoria

- Se si effettua la configurazione con una piccola rete per la connessione del dispositivo a un solo computer, impostare il seguente indirizzo IP (conformemente a RFC1918).
  - Computer
  - -Indirizzo IP: Qualsiasi da 192.168.0.1 a 254
  - -Maschera subnet: 255.255.255.0
  - -Gateway predefinito: non in uso
  - -Server DNS: non in uso
  - Dispositivo
  - -Impostazione indirizzo IP: manuale da 192.168.0.1 a 254 (selezionare un valore diverso dal computer).
  - -Maschera subnet: 255.255.255.0
  - -Gateway predefinito: 0.0.0.0
  - -Dimensione rete: Piccola

| In questa sezione   | vengono descritte le seguenti |
|---------------------|-------------------------------|
| impostazioni a tito | lo esemplificativo.           |
| Indirizzo IP: 19    | 2.168.0.3 (computer)          |
| 19                  | 2.168.0.2 (dispositivo)       |
| Maschera subnet:    | 255.255.255.0                 |
| Indirizzo Gateway:  | 192.168.0.1                   |

### Per visualizzare la schermata "**Funzioni** (Functions)", premere il pulsante di scorrimento ▲ o ▼ sul pannello di controllo.

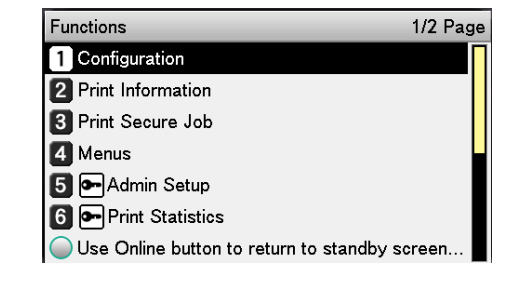

Premere più volte il pulsante di scorrimento ▼ per selezionare [**Amministrazione** (Admin Setup)], quindi premere il pulsante [**OK** (OK)].

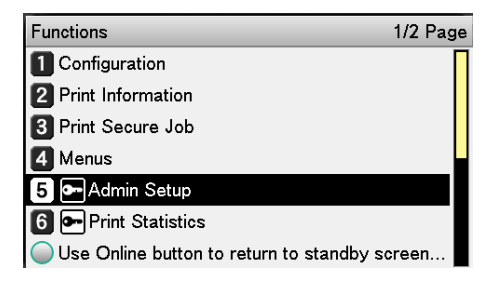

Usare il tastierino a 10 tasti per immettere la password amministratore. La password predefinita di fabbrica è "aaaaaa". Premere il pulsante [OK (OK)] dopo aver immesso ogni singolo carattere. Enter Password \*\*\*\*\* (6 - 12 digits) Use Online button to return to standby screen. Premere il pulsante [OK (OK)]. Verificare che [Parametri rete (Network Setup)] sia selezionato e premere il pulsante [OK (OK)]. Admin Setup 1/2 Page 1 Network Setup 2 USB Setup 3 Print Setup 4 PS Setup 5 PCL Setup 6 XPS Setup

Premere più volte il pulsante di scorrimento ▼ per selezionare [**Impostazione indirizzo IP** (IP Address Set)], quindi premere il pulsante [**OK** (OK)].

Use Online button to return to standby screen

| Network Setup                                            | 1/2 Page   |
|----------------------------------------------------------|------------|
| 1 TCP/IP                                                 |            |
| 2 NetBIOS over TCP                                       |            |
| 3 EtherTalk                                              |            |
| 4 IP Address Set                                         |            |
| 5 IPv4 Address                                           |            |
| 6 Subnet Mask                                            |            |
| <ul> <li>Use Online button to return to stand</li> </ul> | lby screen |

7 Se l'indirizzo IP viene impostato manualmente, premere il pulsante di scorrimento ▼ per selezionare [Manuale (Manual)], quindi premere il pulsante [OK (OK)].

| Procedere al punto 8 |  |
|----------------------|--|
|                      |  |

| Network Setu | IP Address Set  | 1/1 Page       |
|--------------|-----------------|----------------|
| 1 TCP/IP     | 1 Auto          |                |
| 2 NetBIOS o  | 2 🗸 Manual      |                |
| 3 EtherTalk  |                 |                |
| 4 IP Address |                 |                |
| 5 IPv4 Addre |                 |                |
| 6 Subnet Ma  |                 |                |
| OUse Online  | 🔵 Use Online bu | tton to return |

Se l'indirizzo IP viene ottenuto automaticamente, verificare che [**Auto** 

automaticamente, verificare che [**Auto** (Auto)] sia selezionato e premere il pulsante [**OK** (OK)].

 $\rightarrow$ Procedere al punto 14

| Network Setu | IP Address Set 1/1 Page     |
|--------------|-----------------------------|
| 1 TCP/IP     | 1 ✔Auto                     |
| 2 NetBIOS o  | 2 Manual                    |
| 3 EtherTalk  |                             |
| 4 IP Address |                             |
| 5 IPv4 Addre |                             |
| 6 Subnet Ma  |                             |
| OUse Online  | Use Online button to return |

Premere più volte il pulsante di scorrimento ▼ per selezionare [**Indirizzo IPv4** (IPv4 Address)], quindi premere il pulsante [**OK** (OK)].

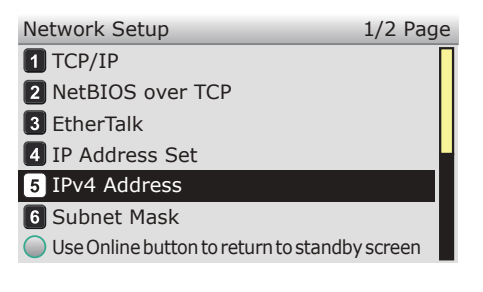

9 Usare i pulsanti di scorrimento ▲▼ o il tastierino a 10 tasti per immettere le prime 3 cifre dell'indirizzo IP, quindi premere il pulsante [OK (OK)]. Immettere le 3 cifre successive seguendo la stessa procedura. Quando tutte le voci sono complete, premere il pulsante [BACK (INDIETRO)].

Per spostarsi nella casella successiva, premere il pulsante [**OK** (OK)].

| Network Setu   | IPv4 Address                |
|----------------|-----------------------------|
| 1 TCP/IP       | xxx.xxx.xxx.xxx             |
| 2 NetBIOS o    |                             |
| 3 EtherTalk    |                             |
| 4 IP Address   |                             |
| 5 IPv4 Addre   |                             |
| 6 Subnet Ma    |                             |
| Ollse Online P | Use Online button to return |

6

ne (Orizzontal

Premere il pulsante di scorrimento ▼ per selezionare [**Maschera Subnet** (Subnet Mask)], quindi premere il pulsante [**OK** (OK)].

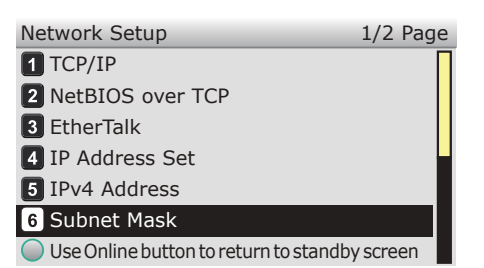

11 Immettere la maschera subnet con la stessa procedura utilizzata per l'indirizzo IP. Quando tutte le voci sono complete, premere il pulsante [**BACK** (INDIETRO)].

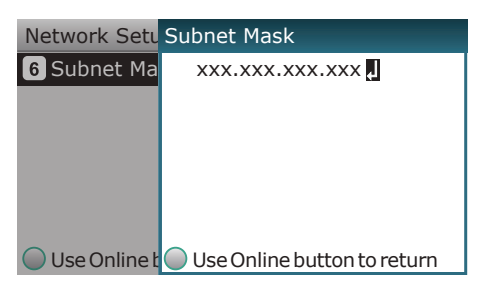

12 Premere il pulsante di scorrimento ▼ per selezionare [**Indirizzo Gateway** (Gateway Address)], quindi premere il pulsante [**OK** (OK)].

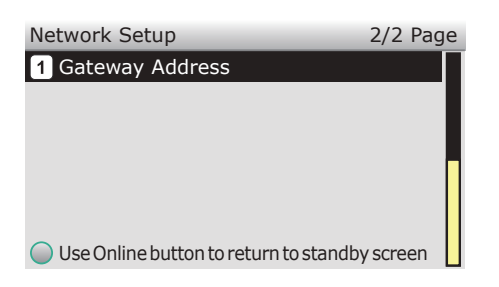

13 Immettere l'indirizzo Gateway con la stessa procedura utilizzata per l'indirizzo IP. Quando tutte le voci sono complete, premere il pulsante [**BACK** (INDIETRO)].

| Network Setu | Gateway Address             |
|--------------|-----------------------------|
| 1 Gateway A  | XXX.XXX.XXX.XXX             |
|              |                             |
|              |                             |
|              |                             |
|              |                             |
|              |                             |
| Use Online t | Use Online button to return |

**14** Premere il pulsante [**ON LINE** (IN LINEA)] per completare l'impostazione della rete.

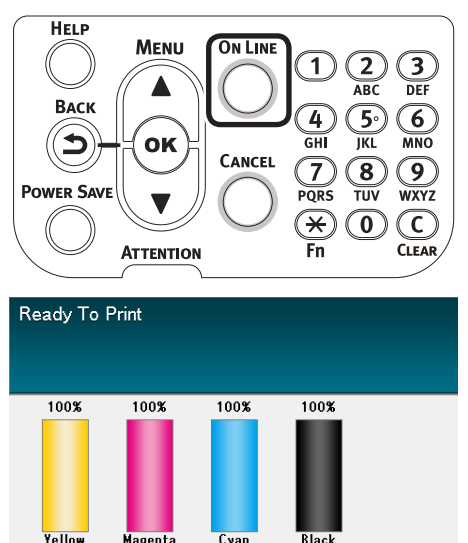

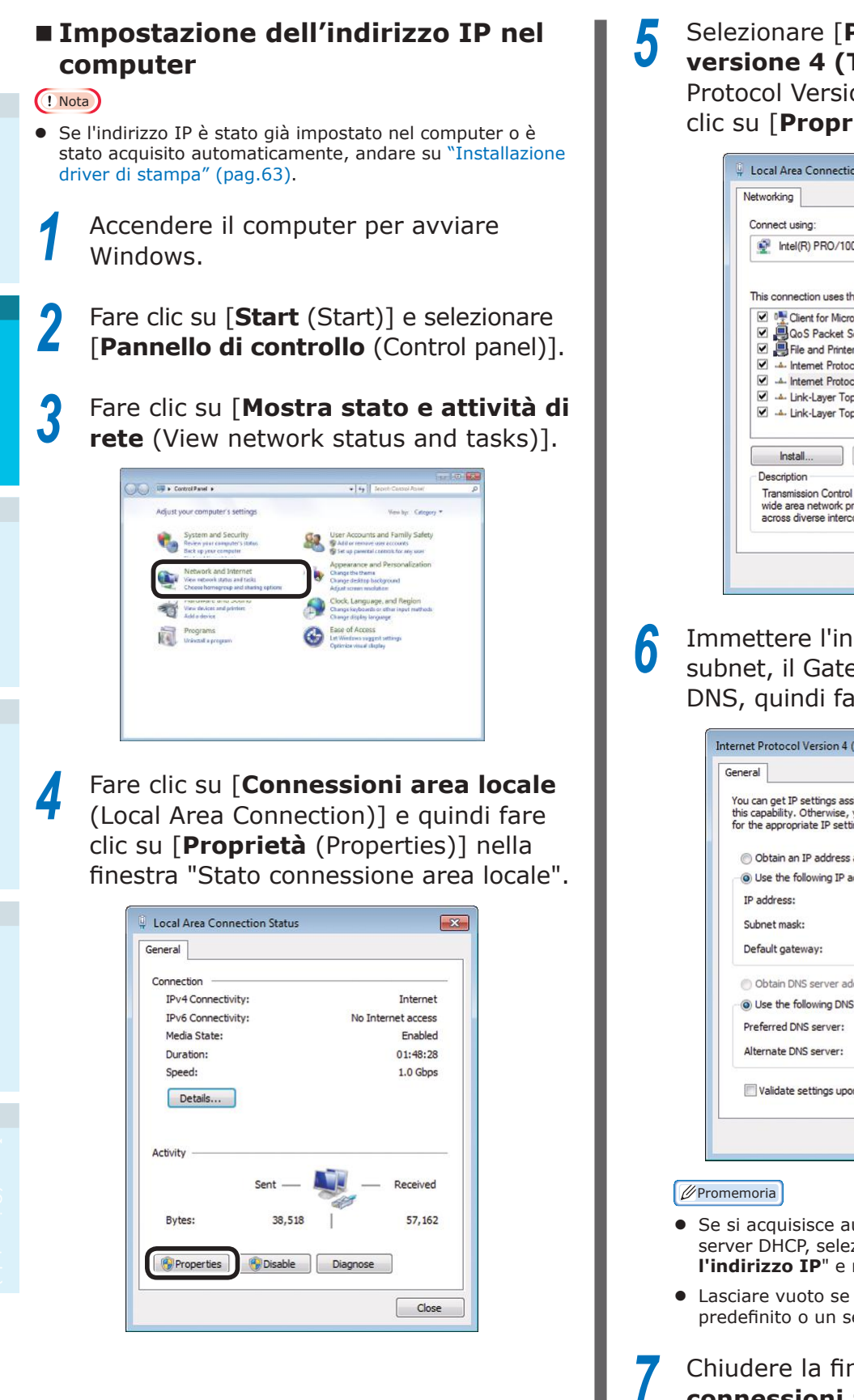

Selezionare [**Protocollo Internet versione 4 (TCP/IPv4)** (Internet Protocol Version 4 (TCP/IPv4))] e fare clic su [**Proprietà** (Properties)].

|                | (D) DDO (1000    | MT Not of C       |              |            |
|----------------|------------------|-------------------|--------------|------------|
| rintei         | (R) PR071000     | MT Network Co     | onnection    |            |
|                |                  |                   |              | Configure  |
| This conne     | ection uses the  | following items:  |              |            |
| 🗹 📲 C          | ient for Microso | oft Networks      |              |            |
| 🗹 📙 Q          | oS Packet Sch    | neduler           |              |            |
| 🗹 🏭 Fi         | le and Printer S | Sharing for Micro | soft Network | KS .       |
| 🗹 📥 In         | ternet Protocol  | Version 6 (TCP    | /IPv6)       |            |
| 🗹 📥 In         | ternet Protocol  | Version 4 (TCP    | /IPv4)       |            |
| نا 📥 🗹         | nk-Layer Topo    | logy Discovery I  | Mapper I/O   | Driver     |
| il 📥 🗹         | nk-Layer Topo    | logy Discovery I  | Responder    |            |
|                |                  |                   |              |            |
| Insta          | all              | Uninstall         | F            | roperties  |
| Descripti      | on               |                   | -            |            |
| Transmi        | ssion Control P  | rotocol/Internet  | Protocol, Th | ne default |
| and also serve | a network prot   | ocol that provid  | es communi   | cation     |
| wide are       |                  |                   |              |            |

Immettere l'indirizzo IP, la maschera subnet, il Gateway predefinito e il server DNS, quindi fare clic su [**OK** (OK)].

| 'ou can get IP settings assigned a<br>his capability. Otherwise, you ne<br>or the appropriate IP settings. | automatically if your network supports<br>ed to ask your network administrator |  |  |
|----------------------------------------------------------------------------------------------------|--------------------------------------------------------------------------------|--|--|
| Obtain an IP address automa                                                                                | atically                                                                       |  |  |
| Use the following IP address                                                                               |                                                                                |  |  |
| IP address:                                                                                                | 192.168.0.3                                                                    |  |  |
| Subnet mask:                                                                                               | 255.255.255.0                                                                  |  |  |
| Default gateway:                                                                                           | 192.168.0.1                                                                    |  |  |
| Obtain DNS server address a                                                                                | automatically                                                                  |  |  |
| Use the following DNS server                                                                               | r addresses:                                                                   |  |  |
| Preferred DNS server:                                                                                      | 192.168.3.220                                                                  |  |  |
| Alternate DNS server:                                                                                      | • • •                                                                          |  |  |
| Validate settings upon exit                                                                                | Advanced                                                                       |  |  |

- Se si acquisisce automaticamente l'indirizzo IP dal server DHCP, selezionare "Ottieni automaticamente l'indirizzo IP" e non immettere l'indirizzo IP.
- Lasciare vuoto se non si utilizza un Gateway predefinito o un server DNS.
- Chiudere la finestra "Proprietà connessioni area locale".

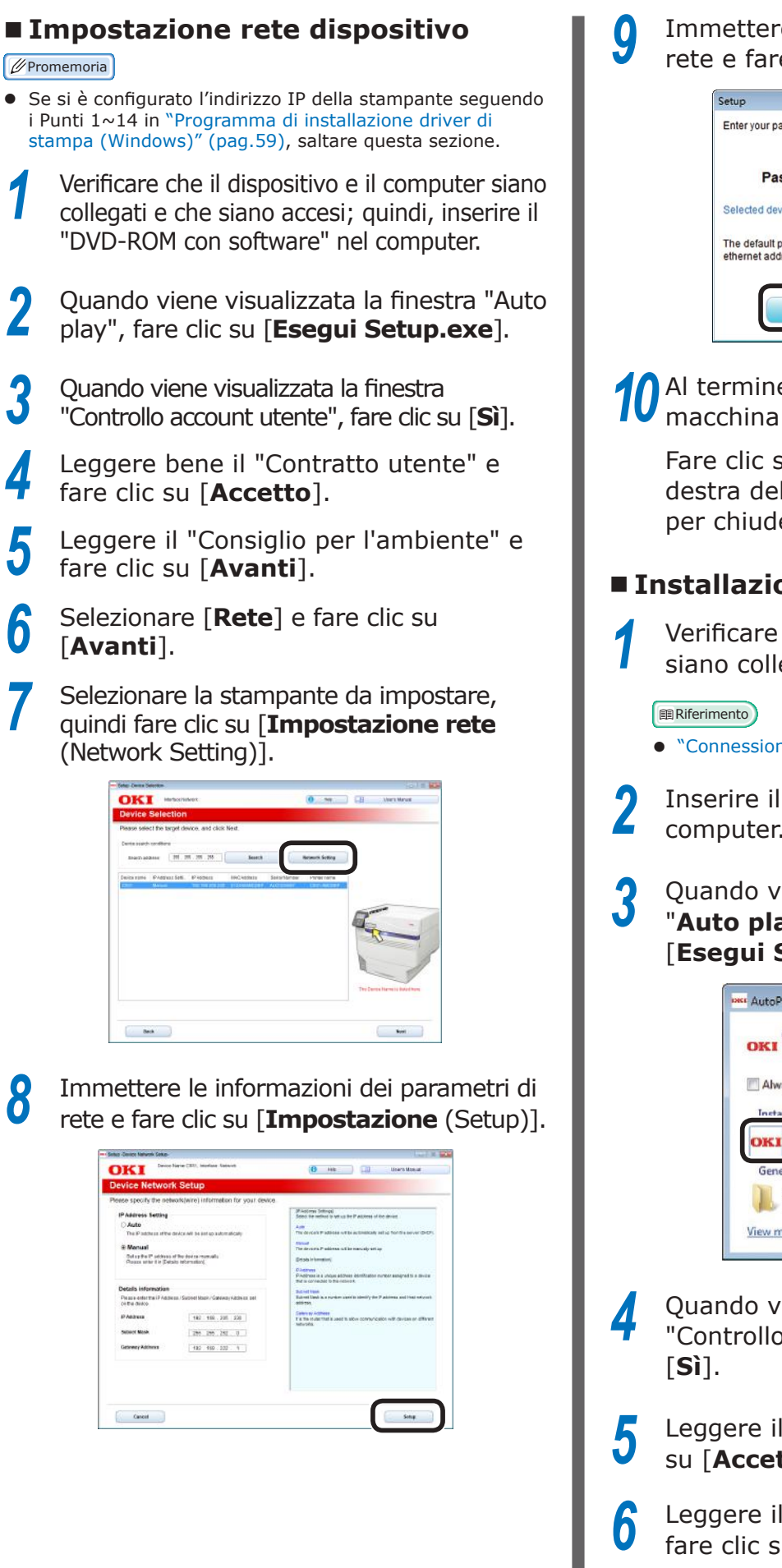

Immettere la password dei parametri di rete e fare clic su [**OK** (OK)].

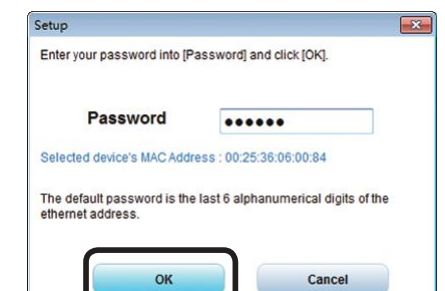

# 10 Al termine della configurazione, la macchina si riavvierà automaticamente.

Fare clic su [**x**] nell'angolo in alto a destra della schermata [**Impostazione**] per chiudere la schermata.

# Installazione driver di stampa

Verificare che il dispositivo e il computer siano collegati e che siano accesi.

- "Connessione con cavi LAN" (pag.57)
- Inserire il "DVD-ROM con software" nel computer.
- Quando viene visualizzata la finestra
   "Auto play (AutoPlay)", fare clic su
   [Esegui Setup.exe (Run Setup.exe)].

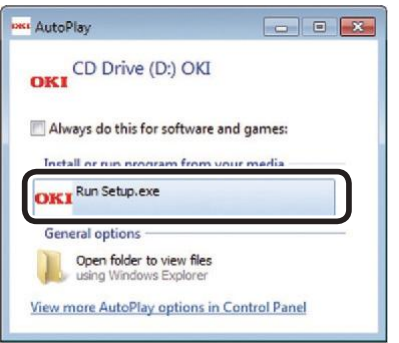

- Quando viene visualizzata la finestra "Controllo account utente", fare clic su [**Sì**].
- Leggere il "Contratto utente" e fare clic su [**Accetto**].
  - Leggere il "Consiglio per l'ambiente" e fare clic su [**Avanti**].

[Avanti].

OKI

Beck

**U**Promemoria

8

9

Clicca [**Installa software opzionale** (Install Optional Software)].

Selezionare [Rete] e fare clic su

Se viene visualizzata la finestra di dialogo [Avviso

Windows Security], clicca [Consenti l'accesso].

Selezionare la stampante da usare e

fare clic su [Avanti (Next)].

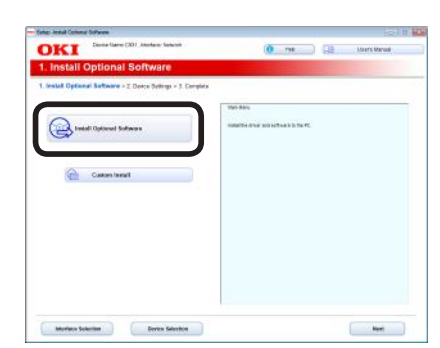

### 🖉 Promemoria

- Il seguente software sarà installato.
- Driver di stampa PS (incluso NetworkExtension e Utilità Campioni colore) Color Correct Utility PS Gamma Adjuster
- Un altro software è installato con un'installazione personalizzata.

Verifica che l'installazione del software sia completata e fare clic su [**Stampa di prova**].

Selezionare la stampante per la stampa di prova e fare clic su [**Stampa di prova**].

Verifica che sia stata eseguita la stampe di prova e fare clic su [**OK**].

Fare clic su [**Completo**].

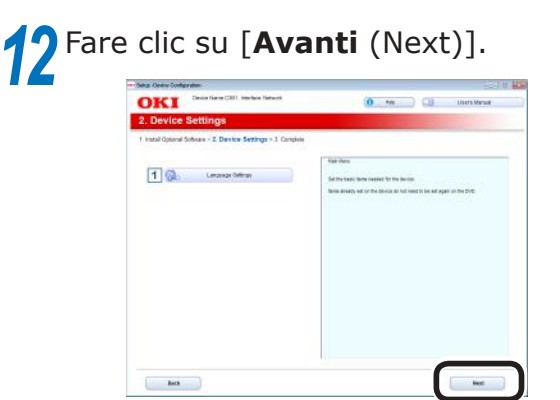

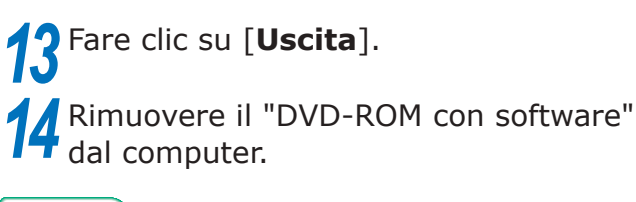

Riferimento

• Per la procedura di stampa dal computer, vedere la sezione "Stampa dai cassetti" (pag.87).

## Collegamenti USB

### ! Nota

- Verificare che il dispositivo sia spento.
- L'impostazione richiede i privilegi di amministratore del computer.
- In questa sezione viene descritta la procedura di funzionamento per Windows 7 se non altrimenti specificato. Le schermate e la procedura di funzionamento potrebbero essere diversi a seconda del sistema operativo.

### Procedura di impostazione

Accensione computer

Accensione della macchina

Installazione del driver di stampa

Accendere il computer per avviare Windows.

- Accendi la macchina.
- Inserire il "DVD-ROM con software" nel computer.
- Quando viene visualizzata la finestra "Auto play (AutoPlay)", fare clic su [Esegui Setup.exe (Run Setup.exe)].

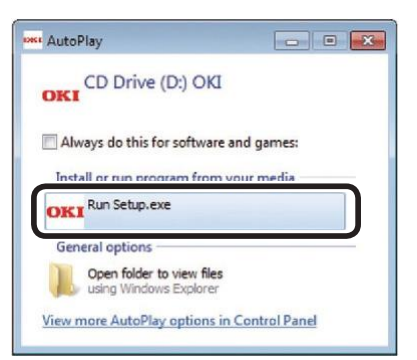

- Quando viene visualizzata la finestra "Controllo account utente", fare clic su [**Sì**].
- Leggere il "Contratto utente" e fare clic su [Accetto].
- Leggere il "Consiglio per l'ambiente" e fare clic su [Avanti].
- Selezionare "Connessione USB" e fare clic su [Avanti].

Selezionare la stampante da usare e 9 fare clic su [Avanti (Next)].

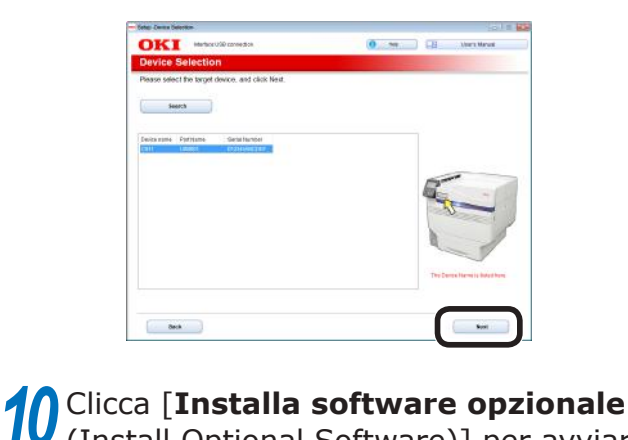

(Install Optional Software)] per avviare

Driver di stampa PS (incluso Utilitá Campioni colore)

Un altro software è installato con un'installazione

Verifica che l'installazione del software sia completata e fare clic su [Stampa

Selezionare la stampante per la stampa

Verifica che sia stata eseguita la stampe

di prova e fare clic su [Stampa di

1 Hels 🛄 Usi

Next

l'installazione.

OKI

**U**Promemoria

Interface Selection Device Selection

Color Correct Utility

PS Gamma Adjuster

personalizzata.

di prova].

prova].

• Il sequente software sarà installato.

# Fare clic su [**Completo**].

di prova e fare clic su [**OK**].

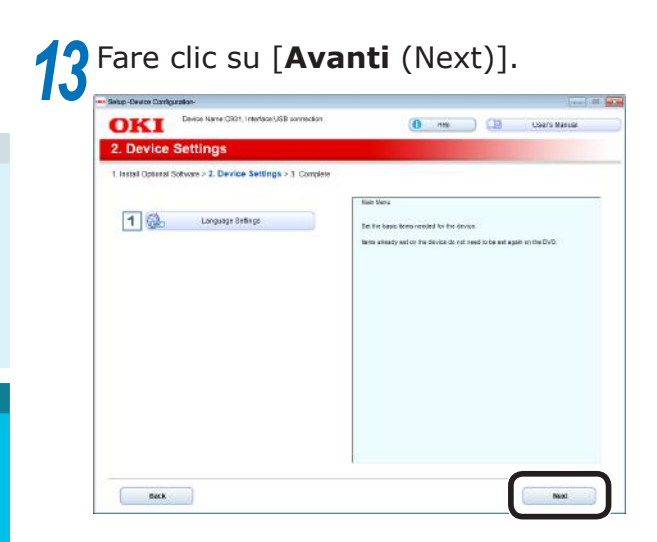

# **1** Fare clic su [**Uscita**].

**15** Rimuovere il "DVD-ROM con software" dal computer dal computer.

m Riferimento

• Per la procedura di stampa dal computer, vedere la sezione "Stampa dai cassetti" (pag.87).

### In caso di impostazione non riuscita

Se l'impostazione non è riuscita tramite connessione di rete o collegamento USB, vedere il manuale "Manuale risoluzione problemi/ manutenzione giornaliera" fornito.

In questo manuale sono descritte le possibili cause del problema di impostazione e i rimedi.

# Installazione driver di stampa (Macintosh)

### Connessioni di rete

Per collegare Mas OS X e il dispositivo con una rete, installare i driver di stampa sul computer e quindi impostare il dispositivo come stampante di rete.

### Decidere il metodo di stampa (protocollo)

È possibile scegliere tra due metodi di stampa da Mac OS X: con EtherTalk o con Bonjour/ Rendezvous.

| Metodo di stampa<br>(protocollo) | Funzioni                                                            |
|----------------------------------|---------------------------------------------------------------------|
| EtherTalk                        | Utilizzare le funzioni<br>presenti di serie su OS<br>X 10.3 - 10.5. |
| Bonjour<br>Rendezvous            | Usare con reti TCP/IP.                                              |

2

Impostazione

### Procedura di impostazione

La procedura di impostazione può essere diversa a seconda del metodo di stampa.

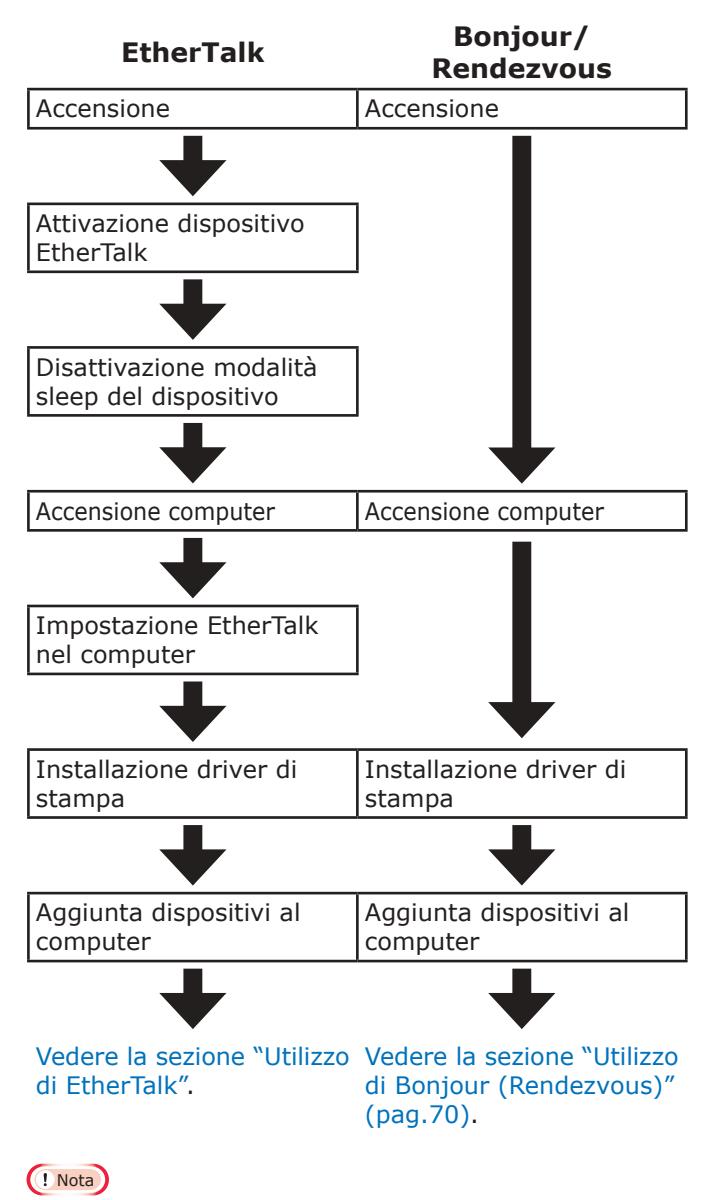

- L'aggiornamento di Mac OS X o della versione del driver di stampa può essere diverso da quello descritto nel manuale.
- Disattivare il software antivirus prima di avviare l'impostazione.

# Utilizzo di EtherTalk

### □ Attivare EtherTalk dal pannello di controllo

e disattivare la modalità sleep Se ci si collega a una rete con EtherTalk è necessario attivare EtherTalk nella stampante e disattivare la modalità sleep. Quindi, installare i driver di stampa sul computer.

### Riferimento

- Se si utilizza Bonjour, andare su "Utilizzo di Bonjour (Rendezvous)" (pag.70).
  - Per visualizzare la schermata "**Funzioni** (Functions)", premere il pulsante di scorrimento ▲ o ▼ sul pannello di controllo.

| Functions 1/                                | 2 Page |
|---------------------------------------------|--------|
| 1 Configuration                             |        |
| 2 Print Information                         |        |
| 3 Print Secure Job                          |        |
| 4 Menus                                     |        |
| 5 🗪 Admin Setup                             |        |
| 6 💽 Print Statistics                        |        |
| Use Online button to return to standby scre | en     |

 Premere più volte il pulsante di scorrimento
 ▼ per selezionare [Amministrazione (Admin Setup)], quindi premere il pulsante [OK (OK)].

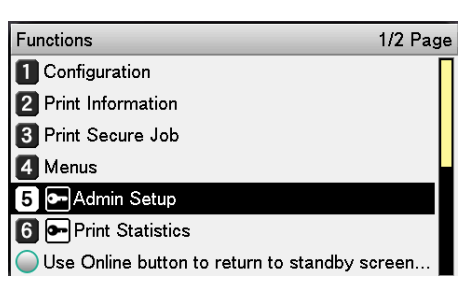

Usare il tastierino a 10 tasti per immettere la password amministratore.

La password predefinita di fabbrica è "aaaaaa". Premere il pulsante [**OK** (OK)] dopo aver immesso ogni singolo carattere.

| Enter Password                                 |  |
|------------------------------------------------|--|
| *****                                          |  |
| (6 - 12 digits )                               |  |
|                                                |  |
|                                                |  |
|                                                |  |
|                                                |  |
|                                                |  |
| Use Online button to return to standby screen. |  |

Premere il pulsante [**OK** (OK)].

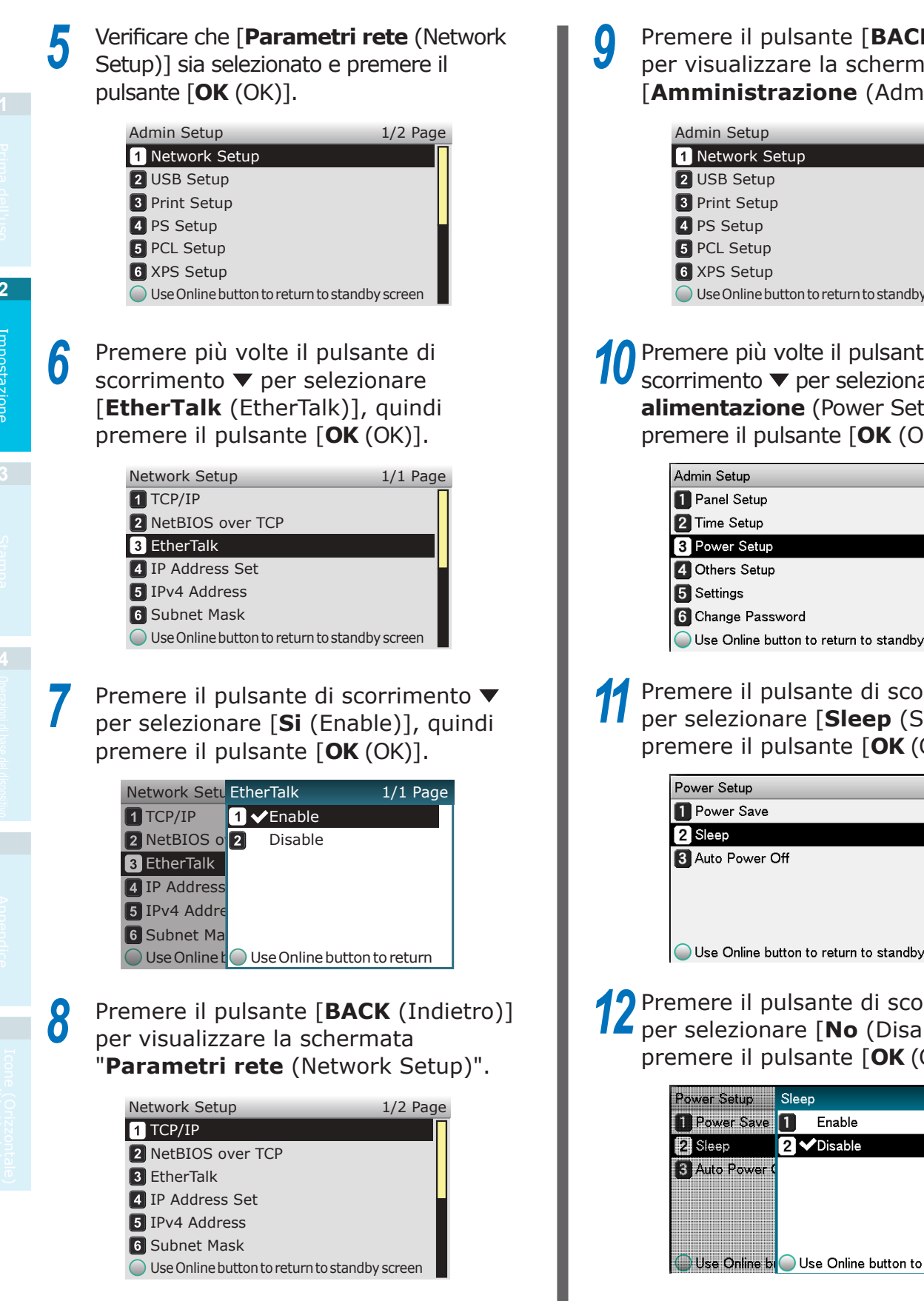

Premere il pulsante [BACK (Indietro)] per visualizzare la schermata

[Amministrazione (Admin Setup)].

| Admin Setup                           | 1/2 Page  |
|---------------------------------------|-----------|
| 1 Network Setup                       |           |
| 2 USB Setup                           |           |
| 3 Print Setup                         |           |
| 4 PS Setup                            |           |
| 5 PCL Setup                           |           |
| 6 XPS Setup                           |           |
| Ouse Online button to return to stand | by screen |
|                                       |           |

Premere più volte il pulsante di scorrimento ▼ per selezionare [**Parametri** alimentazione (Power Setup)], quindi premere il pulsante [**OK** (OK)].

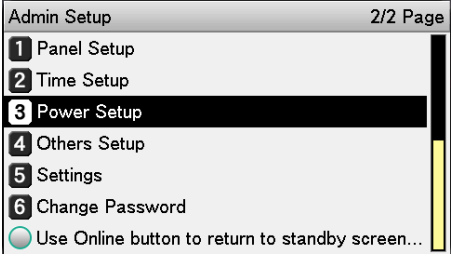

Premere il pulsante di scorrimento 🔻 per selezionare [Sleep (Sleep)], quindi premere il pulsante [OK (OK)].

| Power Setup                              | 1/1 Page |
|------------------------------------------|----------|
| 1 Power Save                             |          |
| 2 Sleep                                  |          |
| 3 Auto Power Off                         |          |
|                                          |          |
|                                          |          |
|                                          |          |
| Use Online button to return to standby s | screen.  |

Premere il pulsante di scorrimento 🔻 per selezionare [**No** (Disable)], quindi premere il pulsante [OK (OK)].

| Power Setup    | Sleep 1/1 Page                   |
|----------------|----------------------------------|
| Power Save     | 1 Enable                         |
| 2 Sleep        | 2 ✔ Disable                      |
| 3 Auto Power ( |                                  |
|                |                                  |
| Use Online b   | Use Online button to return to s |

**13** Per tornare alla schermata di standby, premere il pulsante [**ON LINE** (IN LINEA)].

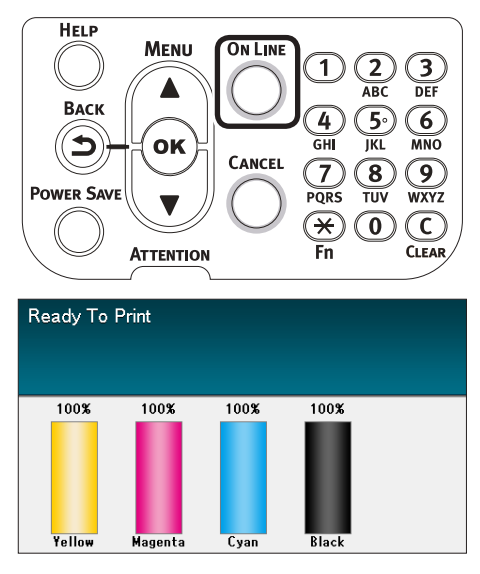

□ Installare i driver di stampa sul computer

1 Verificare che il dispositivo e il computer siano collegati e che siano accesi.

#### Riferimento

- "Connessione con cavi LAN" (pag.57)
- 2 Inserire il "DVD-ROM con software" nel computer.
  - Fare doppio clic sull'icona OKI sul desktop.
- Fare doppio clic su [Driver]> [Programma di installazione OS X10.5-10.10.pkg (Installer for OS X10.5-10.10.pkg).

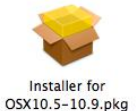

5 Immettere la password amministratore per Mac OS X e fare clic su [**Install Software** (Install Software)].

| installer is<br>your passw | trying to install new software. Type<br>rord to allow this. |
|----------------------------|-------------------------------------------------------------|
| Name:                      | XXXXXXX                                                     |
| Password:                  |                                                             |
|                            | Name:<br>Password:                                          |

Terminare l'installazione attenendosi alla seguente procedura mostrata sullo schermo.

Selezionare [**Impostazione ambiente sistema**] nel menu Apple.

- Fare clic su [Stampa e fax].
- Fare clic su [+].

6

8

Q

Fare clic su [**AppleTalk** (AppleTalk)].

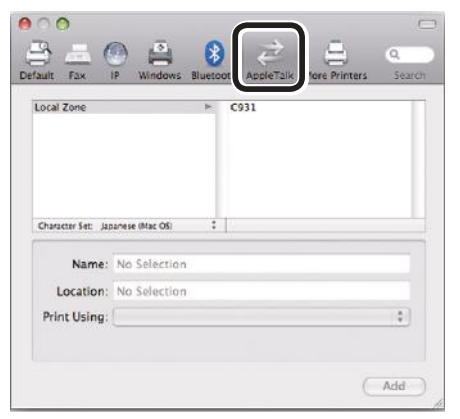

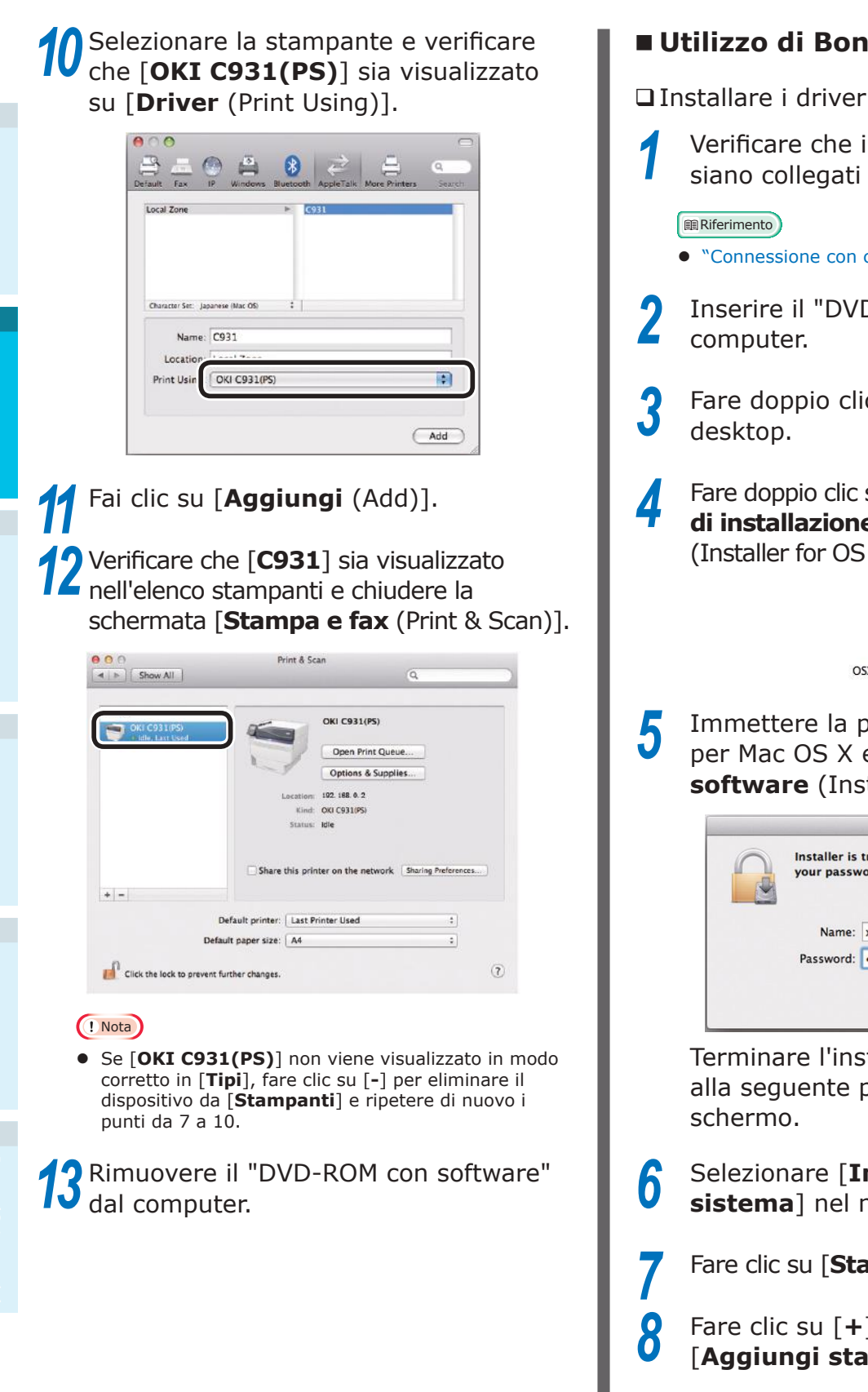

### Utilizzo di Bonjour (Rendezvous)

□ Installare i driver di stampa sul computer

Verificare che il dispositivo e il computer siano collegati e che siano accesi.

• "Connessione con cavi LAN" (pag.57)

- Inserire il "DVD-ROM con software" nel
- Fare doppio clic sull'icona OKI sul
- Fare doppio clic su [**Driver**]> [**Programma** di installazione OS X10.5-10.10.pkg (Installer for OS X10.5-10.10.pkg)].

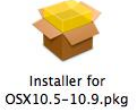

Immettere la password amministratore per Mac OS X e fare clic su [Installa **software** (Install software)].

| our passw | ford to allow this. |
|-----------|---------------------|
| Name:     | xxxxxxx             |
| Password: |                     |
|           | Name:<br>Password:  |

Terminare l'installazione attenendosi alla seguente procedura mostrata sullo

- Selezionare [Impostazione ambiente sistema] nel menu Apple.
- Fare clic su [Stampa e fax].
- Fare clic su [+] e selezionare [Aggiungi stampante o scanner].

9

Fare clic su [**Predefinita** (Default)].

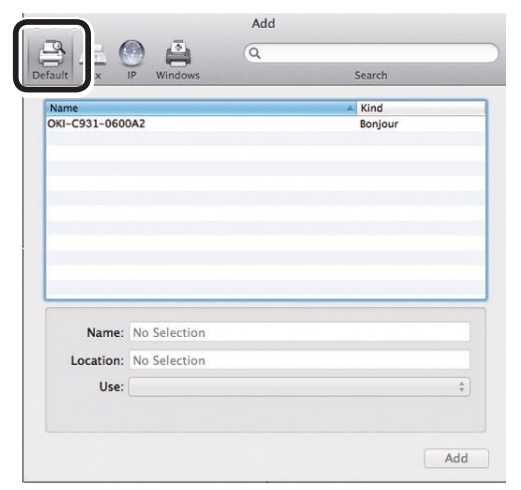

10 Selezionare la stampante visualizzata come [**Bonjour** (Bonjour)] in [**Tipi** (Kind)] e verificare che [**OKI C931(PS)**] sia visualizzato in [**Driver** (Use)].

Il nome della stampante viene visualizzato nel formato "OKI-C931-(ultime sei cifre dell'indirizzo MAC)".

| 00                    |               | Add |                 |     |
|-----------------------|---------------|-----|-----------------|-----|
| Default Fax           | IP Windows    | Q   | Search          |     |
| Name<br>OKI-C931-0600 | DA2           |     | Kind<br>Bonjour |     |
|                       |               |     |                 |     |
|                       |               |     |                 |     |
| Name                  | OKI-C931-0600 | 142 |                 |     |
| Location:             |               |     |                 | _   |
| U s                   | OKI C931(PS)  |     |                 | ;   |
|                       |               |     |                 |     |
|                       |               |     |                 | Add |

**11** Fare clic su [**Imposta** (Configure)] nella schermata successiva. Se il cassetto aggiuntivo opzionale è stato montato sul dispositivo è possibile cambiare il numero di cassetti.

Se è stato montato un HDD integrato opzionale, attivare la casella di controllo [**Disco rigido** (Hard Disk)].

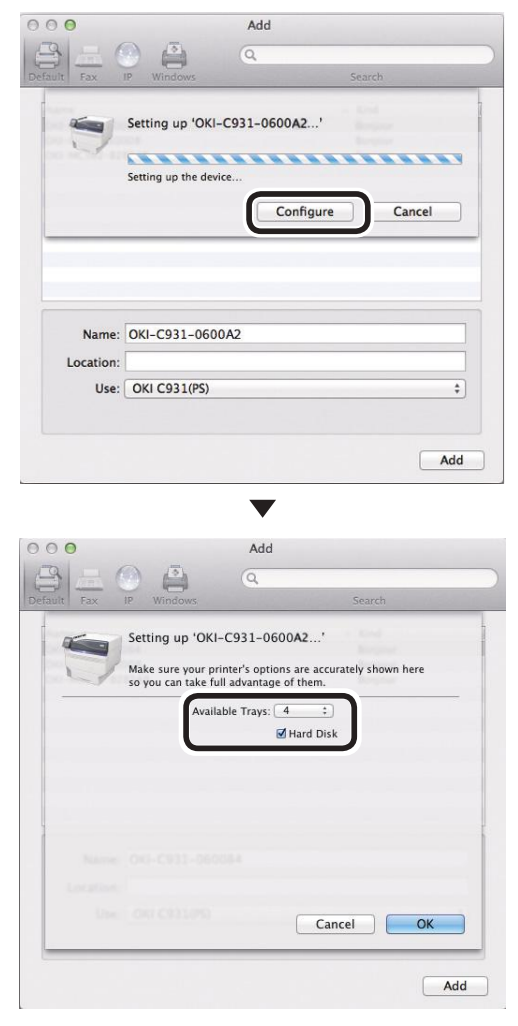

# **2** Verificare che [OKI-C931-(ultime sei cifre dell'indirizzo MAC)] sia

visualizzato nell'elenco stampanti e chiudere la schermata "Stampa e scansiona".

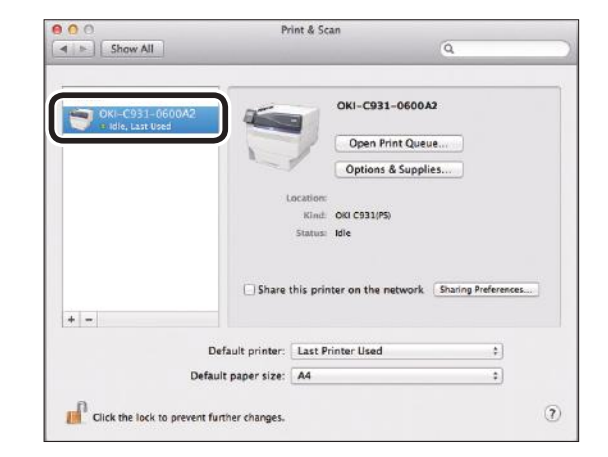

### ! Nota

 Se [OKI C931(PS)] non viene visualizzato in modo corretto in [Tipi], fare clic su [-] per eliminare il dispositivo da [Stampanti] e ripetere di nuovo i punti da 8 a 11.

3 Rimuovere il "DVD-ROM con software" dal computer.

### **Collegamenti USB**

Per collegare Mac OS X e il dispositivo tramite USB, installare i driver di stampa sul computer e quindi impostare il dispositivo come stampante USB.

### Procedura di impostazione

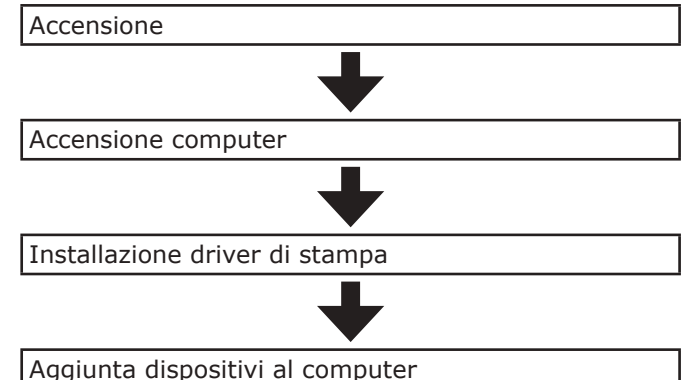

### ! Nota

- L'aggiornamento di Mac OS X o della versione del driver di stampa può essere diverso da quello descritto nel manuale.
- Disattivare il software antivirus prima di avviare l'impostazione.
- 1 Verificare che il dispositivo e il computer siano collegati e che siano accesi.

Riferimento

- "Collegamento con cavi USB" (pag.58)
- Inserire il "DVD-ROM con software" nel computer.
- Fare doppio clic sull'icona OKI sul desktop.
- Fare doppio clic su [Driver]> [Programma di installazione OS X10.5-10.10.pkg (Installer for OS X10.5-10.10.pkg)].

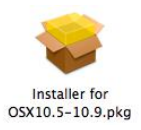
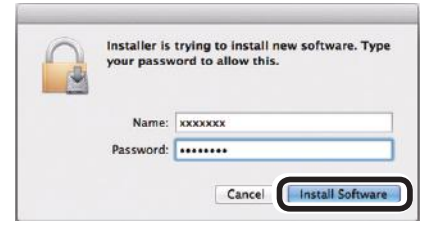

Terminare l'installazione attenendosi alla seguente procedura mostrata sullo schermo.

Selezionare [**Impostazione ambiente** sistema] nel menu Apple.

Fare clic su [**Stampa e fax**].

Fare clic su [+].

6

8

g

Selezionare la stampante visualizzata come [**USB** (USB)] in [**Tipi** (Kind)].

|                            |                                             | Add    |         |   |
|----------------------------|---------------------------------------------|--------|---------|---|
|                            | 🕘 🚔                                         | Q      |         |   |
| ault Fax                   | IP Windows                                  | in all | Search  |   |
| News                       |                                             |        | a Maria |   |
| OKI DATA CORP              | C931                                        |        | USB     |   |
|                            |                                             |        |         |   |
|                            |                                             |        |         |   |
|                            |                                             |        |         |   |
|                            |                                             |        |         |   |
|                            |                                             |        |         |   |
|                            |                                             |        |         |   |
|                            |                                             |        |         |   |
|                            |                                             |        |         |   |
|                            |                                             |        |         |   |
| Name:                      | OKI DATA CORF                               | P C931 |         |   |
| Name:<br>Location:         | OKI DATA CORF<br>201302-018                 | P C931 |         |   |
| Name:<br>Location:<br>Use: | OKI DATA CORF<br>201302-018<br>OKI C931(PS) | P C931 |         |   |
| Name:<br>Location:<br>Use: | OKI DATA CORF<br>201302-018<br>OKI C931(PS) | P C931 |         | ; |
| Name:<br>Location:<br>Use: | OKI DATA CORF<br>201302-018<br>OKI C931(PS) | P C931 |         |   |

Verificare che [**OKI DATA CORP C931**] sia visualizzato nella schermata "**Aggiungi** (Add)" e fare clic su [**Aggiungi** (Add)]. Fare clic su [**Imposta** (Configure)] nella schermata successiva. Se il cassetto aggiuntivo opzionale è stato montato sul dispositivo è possibile cambiare il numero di cassetti.

Se è stato montato un HDD integrato opzionale, attivare la casella di controllo [**Disco rigido** (Hard Disk)].

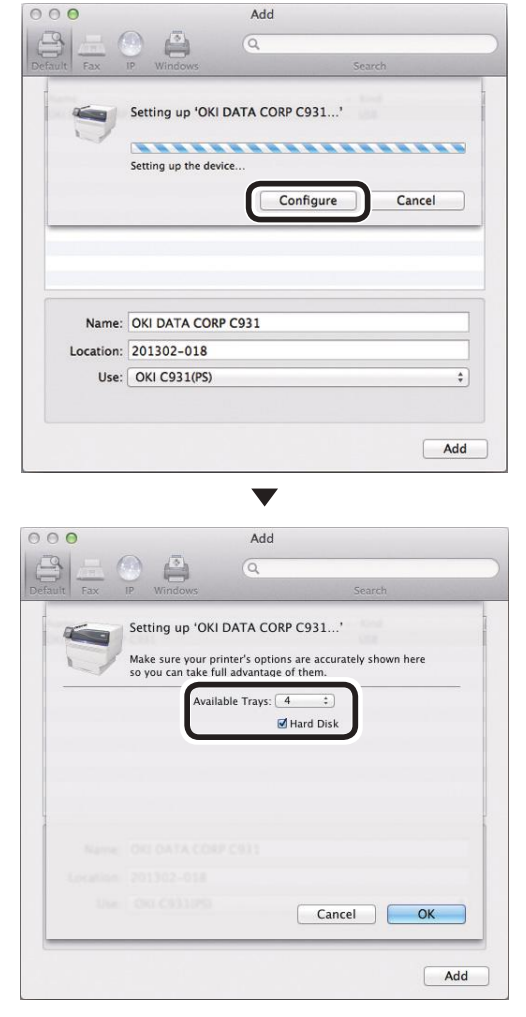

Verificare che [**OKI DATA CORP C931**] sia visualizzato nell'elenco stampanti e chiudere la schermata "**Stampa e scansiona** (Print & Scan)".

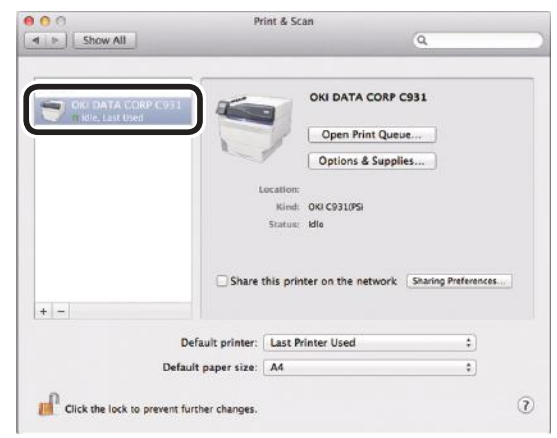

## **12** Rimuovere il "DVD-ROM con software" dal computer.

#### Riferimento

• Per la procedura di stampa dal computer, vedere la sezione "Stampa dai cassetti" (pag.87).

#### In caso di impostazione non riuscita

Se l'impostazione non è riuscita tramite connessione di rete o collegamento USB, vedere il manuale "Manuale risoluzione problemi/ manutenzione giornaliera" fornito.

In questo manuale sono descritte le possibili cause del problema di impostazione e i rimedi.

### Aggiunta opzioni

Attenersi alla seguente procedura per impostare i driver di stampa se sono stati impostati sul dispositivo un'unità di espansione opzionale o l'HDD integrato.

#### Driver di stampa PS per Windows

- Fare clic su [**Start**] e selezionare [**Dispositivi e stampanti**].
- Fare clic con il pulsante destro del mouse sull'icona OKI C931 e selezionare [Proprietà stampante] ([OKI C931(PS)] se si installano più driver di stampa).
- 3 Selezionare la scheda [Impostazione dispositivo].

Aggiunta di un cassetto aggiuntivo

Se si usa una connessione di rete, fare clic su [**Ottieni informazioni sulla stampante** (Get installed options automatically)] in [**Opzioni installabili** (Installable Options)].

Se si utilizza un collegamento USB immettere il numero di cassetti escluso il cassetto multiuso multiuso in [**Cassetti disponibili** (Available Trays)].

Per esempio, se sono montati tre cassetti aggiuntivi, i cassetti utilizzabili sono i cassetti 1/2/3/4, quindi immettere "4".

|                                                                                                    | Sharing                                                                                                    | Ports                                                                                                    | Advanced                                                                                                    | Color Managemen                |
|----------------------------------------------------------------------------------------------------|----------------------------------------------------------------------------------------------------|----------------------------------------------------------------------------------------------------|----------------------------------------------------------------------------------------------------|--------------------------------|
| Status                                                                                                    |                                                                                                    | Security                                                                                                    |                                                                                                    | Device Settings                |
| OKI C93<br>Sono<br>Avai<br>Outy<br>Senc<br>Senc<br>Com<br>Add<br>Job <sup>*</sup><br>Wait<br>Mini<br>From<br>Add<br>Add<br>Add<br>Add<br>Add<br>Add<br>Add<br>Ad | 1(PS) Device in<br>n To Tray Ass<br>Substitution<br>lable PostScription<br>jout Protocol: ;<br>i CTRL-D Befe<br>i CTRL-D After<br>vert Gray Teat<br>(CTRL-D After<br>vert Gray Gray<br>Euro Currence<br>Timeout: <u>0</u> :26<br>Timeout: <u>0</u> :26<br>Timeout: <u>0</u> :27<br>Timeout: <u>0</u> :27<br>Timeout: <u>0</u><br>Timeout: <u>0</u> | Settings<br>ignment<br>Table<br>pt Memory: <u>3</u> <u>3</u><br><u>ASCI</u><br>ore Each Job: <u>Ye</u><br>to PostScript<br>bries to PostScript<br>bries to PostScript<br>bries to PostScript<br>y Symbol to P<br><u>conds</u><br>ze to Download<br><u>s</u><br><u>s</u><br><u>s</u><br><u>s</u><br><u>to protect data: M</u><br>ptions autom. | 2767 KB<br><u>s</u><br>Gray- <u>No</u><br>Gray- <u>No</u><br>Cript Gray: <u>No</u><br>estScript Fonts:<br>d as Outline: <u>10</u><br>Bitmap: <u>60</u><br>atically | No<br>0 pixel(s)<br>0 pixel(s) |

Aggiunta di un HDD integrato

4 Se si usa una connessione di rete, fare clic su [**Ottieni informazioni sulla stampante** (Get installed options automatically)] in [**Opzioni installabili** (Installable Options)].

Se si utilizza un collegamento USB, selezionare [**Installato/a** (Installed)] in [**Disco rigido** (Hard Disk)].

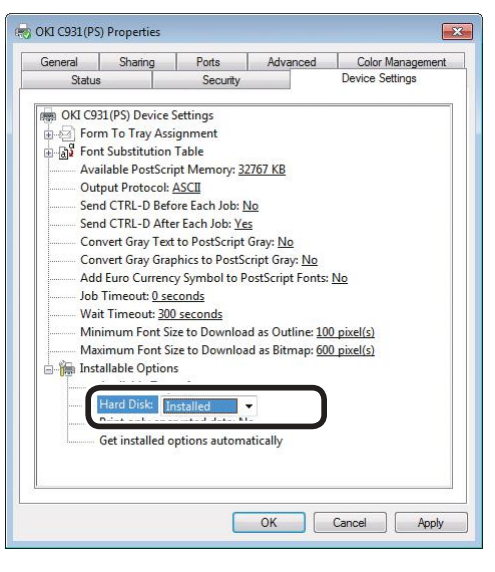

Fare clic su [**OK** (OK)].

#### Driver di stampa PCL per Windows

- Fare clic su [**Start**] e selezionare [**Dispositivi e stampanti**].
- Fare clic con il pulsante destro del mouse sull'icona OKI C931 e selezionare [Proprietà stampante] ([OKI C931(PCL6)] se si installano più driver di stampa).
- 3 Selezionare la scheda [**Opzioni** dispositivo].

□ Aggiunta di un cassetto aggiuntivo

Se si usa una connessione di rete, fare clic su [**Ottieni informazioni sulla stampante**].

Se si utilizza un collegamento USB immettere il numero di cassetti escluso il cassetto multiuso multiuso in [**Cassetti disponibili** (Installed Paper Trays)].

Per esempio, se sono montati tre cassetti aggiuntivi, i cassetti utilizzabili sono i cassetti 1/2/3/4, quindi immettere "4".

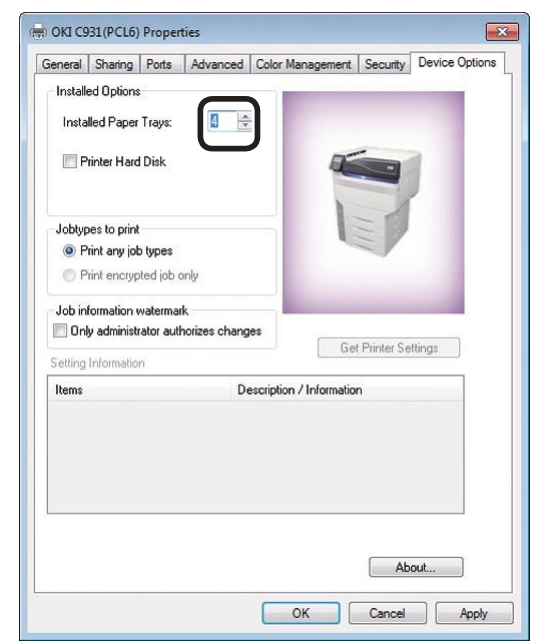

#### Aggiunta di un HDD integrato

Se si usa una connessione di rete, fare clic su [**Ottieni informazioni sulla stampante** (Get Printer Settings)].

Se si utilizza un collegamento USB, attivare la casella di controllo [**Disco rigido** (Printer Hard Disk)].

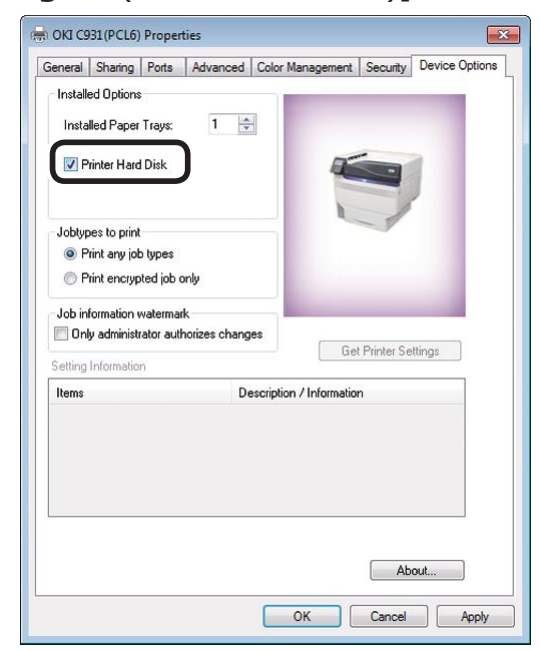

#### Fare clic su [**OK** (OK)].

■ Driver di stampa XPS per Windows

- Fare clic su [**Start**] e selezionare [**Dispositivi e stampanti**].
- 2 Fare clic con il pulsante destro del mouse sull'icona OKI C931 e selezionare [Proprietà stampante] ([OKI C931(XPS)] se si installano più stampanti).
- 3 Selezionare la scheda

[Device Options (Opzioni dispositivo)].

Aggiunta di un cassetto aggiuntivo

4 Se si usa una connessione di rete, fare clic su [**Get Printer Settings** (Ottieni informazioni sulla stampante)].

Se si utilizza un collegamento USB immettere il numero di cassetti escluso il cassetto multiuso multiuso in [**Installed Paper Trays** (Cassetti disponibili)].

Per esempio, se sono montati tre cassetti aggiuntivi, i cassetti utilizzabili sono i cassetti 1/2/3/4, quindi immettere "4".

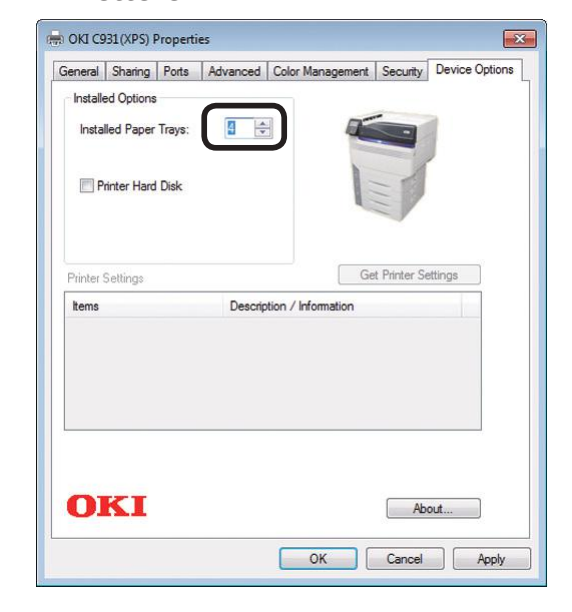

Δ

2

Aggiunta di un HDD integrato

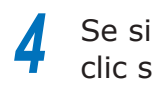

Se si usa una connessione di rete, fare clic su [Get Printer Settings (Ottieni informazioni sulla stampante)].

Se si utilizza un collegamento USB, attivare la casella di controllo [Printer Hard Disk (Disco rigido)].

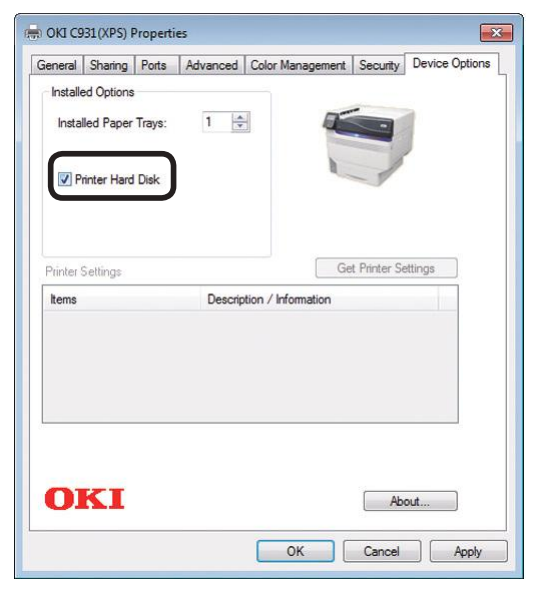

Fare clic su [OK (OK)].

### Driver di stampa PS per Mac OS X

#### ! Nota

- In questa sezione viene descritta la procedura di funzionamento per Mac OS X 10.8 se non altrimenti specificato. Le schermate e le procedure di funzionamento potrebbero essere diverse a seconda della versione.
- Selezionare [Impostazione ambiente sistema] nel menu Apple.
- Fare clic su [Stampa e fax].
- 3 Selezionare la stampante e fare clic su [Opzioni e forniture].
  - Selezionare la scheda [Driver].

Aggiunta di un cassetto aggiuntivo

Selezionare il valore corretto per 5 [Cassetti disponibili (Available Trays)] e fare clic su [OK (OK)].

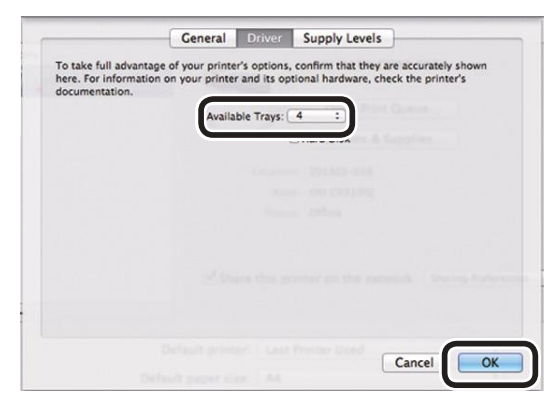

□ Aggiunta di un HDD integrato

5 Attivare la casella di controllo [Disco rigido (Hard Disk)] e fare clic su [**OK** (OK)].

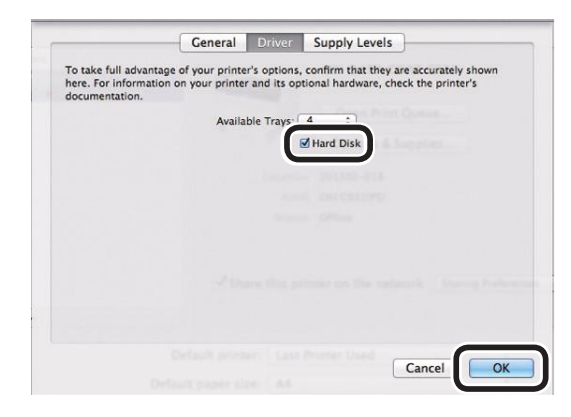

Fare clic su [OK (OK)].

2

#### Promemoria

## 3. Stampa

In questo capitolo sono descritti i metodi di inserimento della carta nel dispositivo per l'effettiva stampa.

## • Carta

### Tipi di carta utilizzabili

Per la stampa di alta qualità è necessario utilizzare carta che soddisfi le condizioni sulla qualità, lo spessore, la fascicolazione, ecc. Se si stampa su carta non consigliata da OKI, testare bene la qualità di stampa e le prestazioni di corsa della carta, ecc. e verificare che non vi siano inceppamenti prima dell'uso.

Se si utilizza un supporto (carta) danneggiato o arricciato prima della stampa, non è possibile assicurare la qualità di stampa e la corsa della carta.

#### ■ Tipi di carta, formato e spessore

! Nota

• Le alimentazioni carta e l'output sono limitati al tipo di carta, al formato e allo spessore.

| Тіро          | Unità                        | formato: mm                                     | Spessore                                                                              |
|---------------|------------------------------|-------------------------------------------------|---------------------------------------------------------------------------------------|
| Carta normale | A3NOBI                       | 328×453                                         | Grammatura carta GSM 52-360 g/m <sup>2</sup>                                          |
| La            | Larghezza A3                 | 320×450                                         | (peso della risma di 45-309 kg)                                                       |
|               | A3                           | 297×420                                         | a carta con peso carta GSM da 52<br>a 64 g/m <sup>2</sup> (peso della risma inferiore |
|               | Larghezza A4                 | 225×320                                         | da 45 a 55 kg) e con peso carta GSM                                                   |
|               | A4                           | 210×297                                         | da 320 a 360 g/m² (peso della risma                                                   |
|               | A5                           | 148×210                                         | utilizzata per la stampa fronte retro.                                                |
|               | A6                           | 105×148                                         | ! Nota                                                                                |
|               | B4                           | 257×364                                         | <ul> <li>Se le impostazioni del formato carta</li> </ul>                              |
|               | В5                           | 182×257                                         | soddisfano le seguenti condizioni, la                                                 |
|               | B6                           | 128×182                                         | Formato carta: A6, A5; larghezza max.                                                 |
|               | B6 half <sup>*1</sup>        | 64×182                                          | carta 216 mm (larghezza lettera)                                                      |
|               | Letter                       | 215,9x279,4                                     |                                                                                       |
|               | Legal (13 pollici)           | 215,9x330,2                                     |                                                                                       |
|               | Legal (13,5 pollici)         | 215,9x342,9                                     |                                                                                       |
|               | Legal (14 pollici)           | 215,9x355,6                                     |                                                                                       |
|               | Executive                    | 184,2x266,7                                     |                                                                                       |
|               | Tabloid Extra                | 304,8x457,2                                     |                                                                                       |
|               | Tabloid                      | 279,4x431,8                                     |                                                                                       |
|               | Statement                    | 139,7x215,9                                     |                                                                                       |
|               | 13x18 pollici                | 330,2×457,2                                     |                                                                                       |
|               | 16K (184×260 mm)             | 184×260                                         |                                                                                       |
|               | 16K (195×270 mm)             | 195×270                                         |                                                                                       |
|               | 16K (197×273 mm)             | 197×273                                         |                                                                                       |
|               | 8K (260×368 mm)              | 260×368                                         |                                                                                       |
|               | 8K (270×390 mm)              | 270×390                                         |                                                                                       |
|               | 8K (273×394 mm)              | 273×394                                         |                                                                                       |
|               | Personalizzata <sup>*2</sup> | Larghezza da 64 a 330<br>Lunghezza da 89 a 1321 | Grammatura carta GSM 52-360 g/m <sup>2</sup><br>(peso della risma di 45-309 kg)       |
| Cartolina     | Cartolina                    | 100×148                                         | Japanese Postcard                                                                     |
|               | Japanese Double<br>Postcard  | 148×200                                         | Possono essere usati per la stampa<br>fronte retro.                                   |
|               | 4-Ren Hagaki                 | 200×296                                         |                                                                                       |

\*1: Il formato B6 Half non può essere utilizzato per la stampa fronte retro.

\*2: La carta con larghezze da 99 mm a 330 mm e lunghezze da 147 a 483 mm può essere utilizzata per la stampa fronte retro.

| Тіро                              | Un                    | ità formato: mm          | Spessore                                                                        |
|-----------------------------------|-----------------------|--------------------------|---------------------------------------------------------------------------------|
| Buste <sup>*</sup>                | Younaga #3            | 120×235                  | Usando carta con grammatura GSM da                                              |
|                                   | Kakugata #6           | 162×229                  | 85 g/m <sup>2</sup>                                                             |
|                                   | Nagagata #3           | 120×235                  |                                                                                 |
|                                   | Nagagata #4           | 90×205                   |                                                                                 |
|                                   | Nagagata #40          | 90×225                   |                                                                                 |
|                                   | Yougata #0            | 120×235                  |                                                                                 |
|                                   | Yougata #2            | 114×162                  |                                                                                 |
|                                   | Yougata #4            | 105×235                  |                                                                                 |
|                                   | Kakugata #6           | 162×229                  |                                                                                 |
|                                   | Kakugata #2           | 240×332                  |                                                                                 |
|                                   | Kakugata #3           | 216×277                  |                                                                                 |
|                                   | Younaga #3            | 120×235                  |                                                                                 |
|                                   | Kakugata #8           | 119×197                  |                                                                                 |
|                                   | Com-6 3/4             | 92,1x165,1 (3,625x6,5)   | La carta 24LB viene usata con linguette                                         |
|                                   | Com-9                 | 98,4x226,1               | fermamente sgualcite                                                            |
|                                   | Com-10                | 104,8x241,3              |                                                                                 |
|                                   | Monarch               | 98,4x190,5               |                                                                                 |
|                                   | A2 Busta              | 111,1x146,1 (4,375x5,75) |                                                                                 |
|                                   | A6 Busta              | 120,7x165,1 (4,75x6,5)   |                                                                                 |
|                                   | A7 Busta              | 133,4x184,2 (5,25x7,25)  |                                                                                 |
|                                   | DL                    | 110x220                  |                                                                                 |
|                                   | C5                    | 162×229                  |                                                                                 |
|                                   | C4                    | 229×324                  |                                                                                 |
| Etichette                         | A4                    |                          | 0,1 - 0,2 mm                                                                    |
|                                   | Letter                |                          |                                                                                 |
| Carta lucida                      | A4                    | 210×297                  |                                                                                 |
|                                   | A3                    | 297×420                  |                                                                                 |
|                                   | A3NOBI                | 328×453                  |                                                                                 |
| Carta<br>parzialmente<br>stampata | Equivalente a carta r | normale.                 | Grammatura carta GSM 52-360 g/m <sup>2</sup><br>(peso della risma di 45-309 kg) |
| Carta a colori                    | Equivalente a carta r | normale.                 | Grammatura carta GSM 52-360 g/m <sup>2</sup> (peso della risma di 45-309 kg)    |
| Lucidi per                        | A4                    |                          | 0,1 - 0,125 mm                                                                  |
| proiezioni                        | Letter                |                          |                                                                                 |
| Schede*                           | Schede                | 76,2×127                 |                                                                                 |

\*: La stampa fronte/retro non è possibile su buste, etichette, lucidi e schede.

#### ■ Impostazione della grammatura carta

Impostare la grammatura della carta a seconda del peso della risma della carta da utilizzare.

Questo punto non è necessario per Peso supporto (Auto); in caso di inceppamento carta o di diminuzione della qualità della stampa, è consigliata un'impostazione manuale.

| Peso supporto   | Peso risma                                                                                                    |
|-----------------|----------------------------------------------------------------------------------------------------|
| Ultra leggero   | 14lb ≤ Peso supporto < 17lb<br>$52g/m^2$ ≤ Peso supporto < 64g/m <sup>2</sup><br>45kg ≤ Peso supporto < 55kg                             |
| Leggero         | 17lb ≤ Peso supporto ≤ 18lb<br>64g/m <sup>2</sup> ≤ Peso supporto ≤ 68g/m <sup>2</sup><br>55kg ≤ Peso supporto ≤ 59kg                    |
| Medio leggero   | 18lb < Peso supporto $\leq$ 22lb<br>68g/m <sup>2</sup> < Peso supporto $\leq$ 83g/m <sup>2</sup><br>59kg < Peso supporto $\leq$ 71kg     |
| Medio           | 22lb < Peso supporto < 28lb<br>83g/m <sup>2</sup> < Peso supporto < 105g/m <sup>2</sup><br>71kg < Peso supporto < 90kg                   |
| Medio pesante   | 28lb ≤ Peso supporto ≤ 32lb<br>$105g/m^2$ ≤ Peso supporto ≤ 120g/m <sup>2</sup><br>90kg ≤ Peso supporto ≤ 103kg                          |
| Pesante         | 32lb < Peso supporto $\leq$ 34lb<br>120g/m <sup>2</sup> < Peso supporto $\leq$ 128g/m <sup>2</sup><br>103kg < Peso supporto $\leq$ 110kg |
| Ultra pesante 1 | 34lb < Peso supporto $\leq$ 50lb<br>128g/m <sup>2</sup> < Peso supporto $\leq$ 188g/m <sup>2</sup><br>110kg < Peso supporto $\leq$ 162kg |
| Ultra pesante 2 | 50lb < Peso supporto $\leq$ 57lb<br>188g/m <sup>2</sup> < Peso supporto $\leq$ 216g/m <sup>2</sup><br>162kg < Peso supporto $\leq$ 186kg |
| Ultra pesante 3 | 57lb < Peso supporto $\leq$ 68lb<br>216g/m <sup>2</sup> < Peso supporto $\leq$ 256g/m <sup>2</sup><br>186kg < Peso supporto $\leq$ 220kg |
| Ultra pesante 4 | 68lb < Peso supporto $\leq$ 85lb<br>256g/m <sup>2</sup> < Peso supporto $\leq$ 320g/m <sup>2</sup><br>220kg < Peso supporto $\leq$ 275kg |
| Ultra pesante 5 | 85lb < Peso supporto $\leq$ 96lb<br>320g/m <sup>2</sup> < Peso supporto $\leq$ 360g/m <sup>2</sup><br>275kg < Peso supporto $\leq$ 310kg |

\*: Si consiglia l'impostazione della grammatura carta manuale con l'utilizzo di supporti ultra leggeri o ultra pesanti 5.

## Metodi di alimentazione e output carta selezionabili per ciascun tipo di carta

- O: utilizzabile
- X: non utilizzabile

|                                                  |                                                                                                    |                                                         | Casse                | tto impos     | tabile                              | Raccoglito      | re di uscita  |
|--------------------------------------------------|----------------------------------------------------------------------------------------------------|---------------------------------------------------------|----------------------|---------------|-------------------------------------|-----------------|---------------|
| Тіро                                             | Formato                                                                                                    | Spessore                                                | Multiuso<br>cassetto | Cassetto<br>1 | Cassetti<br>da 2 a 5<br>(opzionale) | Faccia in<br>su | Faccia in giù |
| Carta<br>normale<br>(con stampa<br>fronte retro) | A3NOBI, A3WIDE,<br>A3, A4WIDE, A4, A5,<br>A6, B4, B5, B6, letter,<br>legal13, legal13,5,<br>legal14, executive,<br>double executive,<br>tabloid, 16K (184x260<br>mm), 16K (197x273<br>mm), 16K (197x273<br>mm), 8K (260x368<br>mm), 8K (270x390<br>mm), 8K (273x394<br>mm), 13"×18" | GSM da 64 a 320 g/m <sup>2</sup>                        | Ο                    | Ο             | Ο                                   | Ο               | Ο             |
|                                                  | Personalizzato<br>(larghezza da 99 a<br>330 mm, lunghezza<br>da 147 a 457 mm)                                                                                                    | GSM da 64 a 320 g/m <sup>2</sup>                        | 0                    | 0             | 0                                   | 0               | О             |
|                                                  | Personalizzato<br>(larghezza min. di<br>64 mm, inferiore di<br>90 mm; lunghezza<br>maggiore max. da<br>457 mm a 483 mm)                                                                                                    | GSM da 64 a 320 g/m <sup>2</sup>                        | О                    | х             | Х                                   | О               | х             |
| Carta<br>normale<br>(con stampa<br>su 1 lato)    | A3NOBI, A3WIDE,<br>A3, A4, A5, A6, B4,<br>B5, B6, B6 half, letter,<br>legal13, legal13,5,<br>legal14, executive                                                                                                    | GSM da 52 a 320 g/m <sup>2</sup>                        | 0                    | 0             | 0                                   | 0               | 0             |
|                                                  | Tabloid extra, tabloid,<br>statement, 16K<br>(184x260 mm), 16K<br>(195x270 mm), 16K<br>(197x273 mm), 8K<br>(260x368 mm),<br>8K (270x390 mm),<br>8K (273x394 mm),<br>13"×18" <sup>*1</sup>                                                                                           | GSM superiore a 320<br>fino a max. 360 g/m <sup>2</sup> | 0                    | Х             | Х                                   | 0               | х             |
|                                                  | Personalizzato<br>(larghezza da 90 a<br>330 mm, lunghezza<br>da 147 a 457 mm)                                                                                                    | GSM da 52 a 320 g/m <sup>2</sup>                        | 0                    | О             | 0                                   | 0               | о             |
|                                                  | Personalizzato<br>(larghezza min. di<br>64 mm, inferiore di<br>90 mm; lunghezza<br>maggiore max. da<br>457mm a 1321mm)                                                                                                    | GSM da 52 a 320 g/m <sup>2</sup>                        | 0                    | x             | х                                   | O               | х             |
|                                                  | Personalizzato<br>(larghezza da 64 a<br>330 mm, lunghezza<br>da 89 a 1321 mm)                                                                                                    | GSM superiore a 320 fino a max. 360 g/m <sup>2</sup>    | Ο                    | Х             | Х                                   | 0               | х             |

#### <u>Carta</u>

|                               |                                                                                                    |                                                                                                    | Casse                | tto impos     | tabile                              | Raccoglito      | re di uscita  |
|-------------------------------|----------------------------------------------------------------------------------------------------|----------------------------------------------------------------------------------------------------|----------------------|---------------|-------------------------------------|-----------------|---------------|
| Тіро                          | Formato                                                                                                    | Spessore                                                                                                    | Multiuso<br>cassetto | Cassetto<br>1 | Cassetti<br>da 2 a 5<br>(opzionale) | Faccia in<br>su | Faccia in giù |
| Cartolina <sup>*2</sup>       | Cartolina, Japanese<br>Double Postcard<br>4-Ren Hagaki <sup>*1</sup>                                                                                                    | -                                                                                                    | 0                    | 0             | 0                                   | 0               | 0             |
| Busta <sup>*2</sup>           | Nagagata #3,<br>Nagagata #4,<br>Nagagata #40,<br>Yougata #0, Yougata<br>#2 (C6), Yougata<br>#4, Kakugata #2,<br>Kakugata #3,<br>Kakugata #6 <sup>*1</sup> ,<br>Kakugata #8, Younaga<br>#3 <sup>*1</sup> | Usando carta con<br>grammatura GSM da<br>85 g/m²                                                                                            | 0                    | Х             | Х                                   | 0               | Х             |
|                               | Com-6 3/4, Com-9,<br>Com-10, Monarch, A2<br>Busta, A6 Busta, A7<br>Busta, DL, C5, C4                                                                                                    | Consente di<br>utilizzare carta 24Lb                                                                                                    | о                    | x             | х                                   | о               | х             |
| Etichette <sup>*2</sup>       | A4, Letter                                                                                                    | -                                                                                                    | 0                    | 0             | Х                                   | 0               | Х             |
| Carta<br>lucida <sup>*2</sup> | A4, A3, A3NOBI                                                                                                    | GSM 128 g/m <sup>2</sup><br>(risma da 110 kg)<br>GSM 127g/m <sup>2</sup><br>(risma da 110kg)<br>GSM 157g/m <sup>2</sup><br>(risma da 136kg) | 0                    | 0             | 0                                   | 0               | 0             |
| Lucido <sup>*2</sup>          | A4, Letter                                                                                                    | -                                                                                                    | 0                    | 0             | Х                                   | 0               | Х             |
| Schede                        | 76,2 mm×127 mm                                                                                                    |                                                                                                    | 0                    | Х             | Х                                   | 0               | Х             |

\*1: Servirsi del pannello di controllo della stampante per impostare il formato carta del cassetto utilizzato su [Personalizzato] e la [Larghezza carta] e [Lunghezza carta] ai valori mostrati nella tabella qui sotto. Servirsi dei driver di stampa per selezionare i valori nella tabella qui sotto.

|               | Impostazion             | Impostazione dispositivo |                                     |  |
|---------------|-------------------------|--------------------------|-------------------------------------|--|
| Formato carta | Larghezza carta<br>(mm) | Lunghezza carta<br>(mm)  | driver di stampa<br>[Formato carta] |  |
| 13"×18"       | 330                     | 457                      | 13x18 pollici                       |  |
| 4-Ren Hagaki  | 200                     | 296                      | 4-Ren Hagaki                        |  |
| Kakugata #6   | 162                     | 229                      | Kakugata #6                         |  |
| Younaga #3    | 120                     | 235                      | Younaga #3                          |  |

\*2: La velocità di stampa è inferiore per la stampa di cartoline, buste, etichette, carta lucida e lucidi.

#### ! Nota

- Se si carica la carta nel cassetto orizzontalmente (, la velocità di stampa sarà inferiore rispetto alla velocità di stampa con carta caricata verticalmente ().
- La stampa sarà più lenta se il formato carta impostato è A6 o A5 o con larghezza inferiore di 216 mm.

# e (Verticale)

### FIcone (Orizzontale) e ┏ (Verticale)

L'icona  $\Box$  indica il posizionamento verticale della carta come è possibile vederlo nella parte frontale della stampante (carta caricata orizzontalmente).

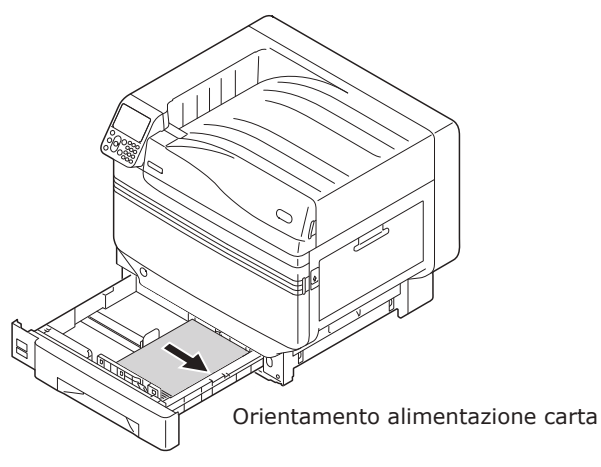

Cassetti

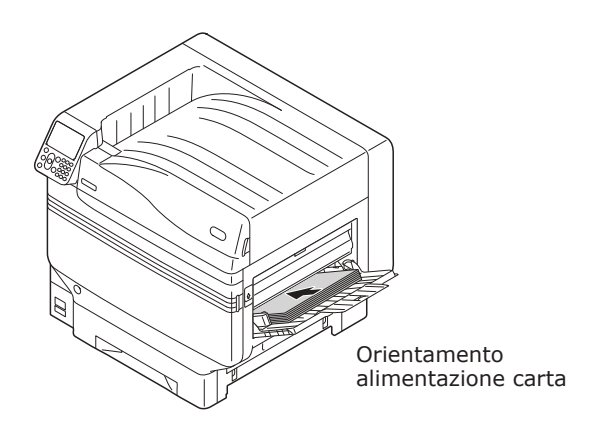

Cassetto multiuso

L'icona  $\Box$  indica il posizionamento orizzontale della carta come è possibile vederlo nella parte frontale della stampante (carta caricata verticalmente).

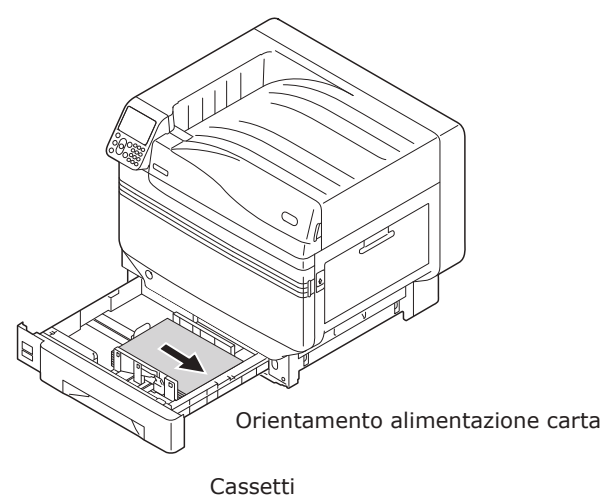

Orientamento alimentazione carta

Cassetto multiuso

I seguenti formati di carta possono essere caricati orizzontalmente o verticalmente.

• I tre tipi di A4, A5, B5, e Letter, 16K e A4 wide.

## Stampa dai cassetti

Con l'eccezione di alcuni formati di carta, il formato carta caricato nei cassetti da 1 a 5\* viene rilevato automaticamente dalla stampante. Inoltre, solo la larghezza del formato carta viene rilevato automaticamente.

\*: I cassetti da 2 a 5 sono opzionali.

#### 🖉 Promemoria

- I seguenti formati carta non vengono rilevettati automaticamente.
   A3NOBI, tabloid extra, A3WIDE, 13×18"
   -A5, A6
   -cartoline, Japanese double postcards
   -legal13,5, legal14
   -personalizzato
- Se il formato carta non viene rilevato automaticamente, servirsi del pannello di controllo per impostare il formato carta. Per dettagli, vedere la sezione "Impostazione carta con il pannello di controllo" (pag.91).
- Impostare 13x18" come formato personalizzato.

## Impostazione della carta nei cassetti da 1 a 5

In questa sezione viene descritto come inserire la carta nel cassetto 1 o nei cassetti 2/3/4/5.

#### 🖉 Promemoria

- L'inserimento della carta nel cassetto 1 viene usato come esempio. Inserire i cassetti da 2 a 5 seguendo la stessa procedura.
  - Estrarre la cassetta carta del cassetto 1 ((1)).

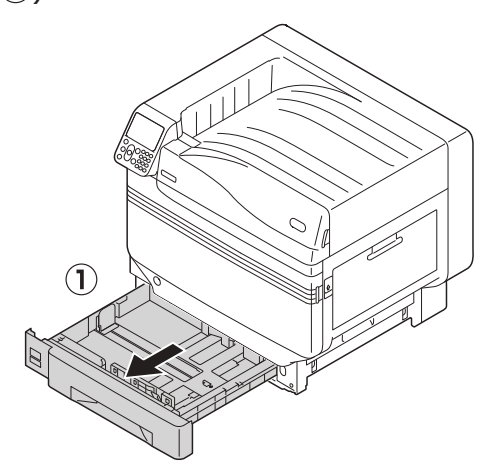

Per allineare al formato carta inserito, far scorrere la guida(1) e il fermo (2).

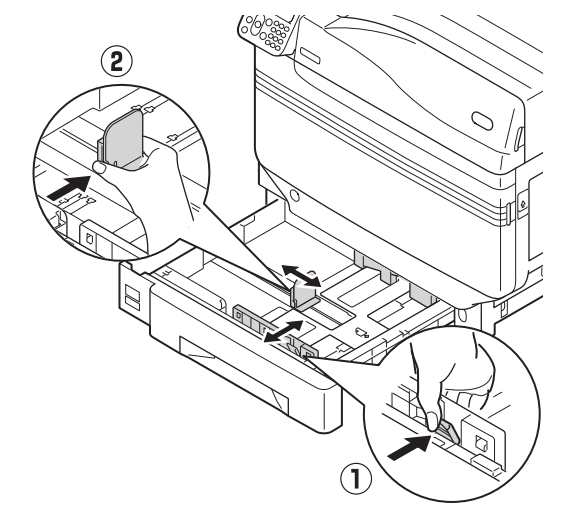

3

Inserire bene la carta. Allineare con cura le estremità della carta orizzontalmente.

## 4

Inserire la carta con la superficie di stampa a faccia in giù.

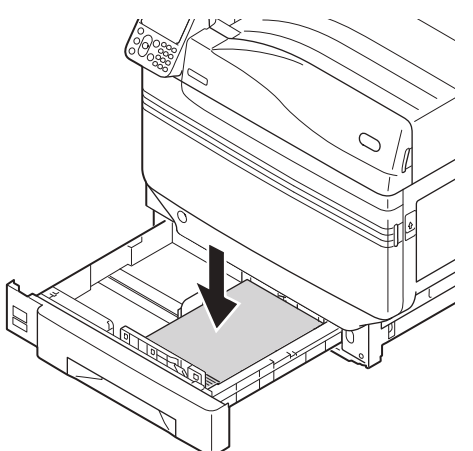

#### ! Nota

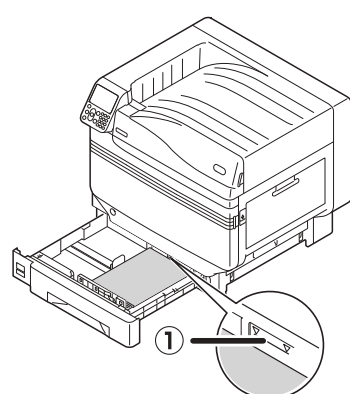

#### 🖉 Promemoria

 Inserirla in modo che non vi sia spazio tra la guida o il fermo e la carta.

Utilizzare la guida per fermare la carta.

#### Reinserire il cassetto nel cassetto.

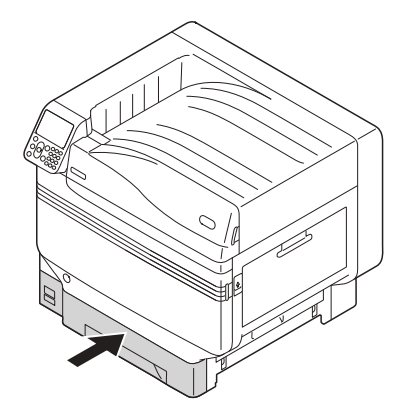

### Stampa dai cassetti

Aprire il file da stampare sul computer e selezionare [**Formato supporto**], [**Alimentazione carta**] e [**Peso supporto**] per stampare tramite il driver di stampa.

In questa sezione viene descritta la procedura per la stampa usando "Cassetto 1" o "Auto" nei seguenti driver di stampa.

- Driver di stampa PS per Windows
- Driver di stampa PCL per Windows (pag.88)
- Driver di stampa XPS per Windows (pag.89)
- Driver di stampa per Mac OS X (pag.90)

Inoltre, verrà spiegato come utilizzare "WordPad" come applicazione utilizzata da Windows. Per Mac OS X, l'esempio utilizza "TextEdit".

#### Riferimento

- Per informazioni sulle modalità di installazione dei driver di stampa, vedere la sezione "Connessione del computer" (pag.55).
- Per la procedura di stampa dal cassetto multiuso, vedere la sezione "Stampa dal cassetto multiuso" (pag.91).

#### 🖉 Promemoria

• Selezionare [Auto] in [Alimentazione carta] per selezionare automaticamente il cassetto con la carta indicata.

#### Uso dei driver di stampa PS di Windows

- Aprire il file da stampare con Wordpad.
- 2 Fare clic su [Impostazione pagina] nel menu [File].
  - Selezionare il formato carta e l'orientamento di stampa e fare clic su [**OK**].
  - Fare clic su [Stampa] nel menu [File].
- Fare clic su [**Impostazione avanzata**] (o [**Proprietà**]).

Per selezionare il cassetto usare
 [Alimentazione carta (Paper Source)] nella scheda [Carta/Qualità (Paper/Quality])] e fare clic su [Impostazione avanzata (Advanced)].

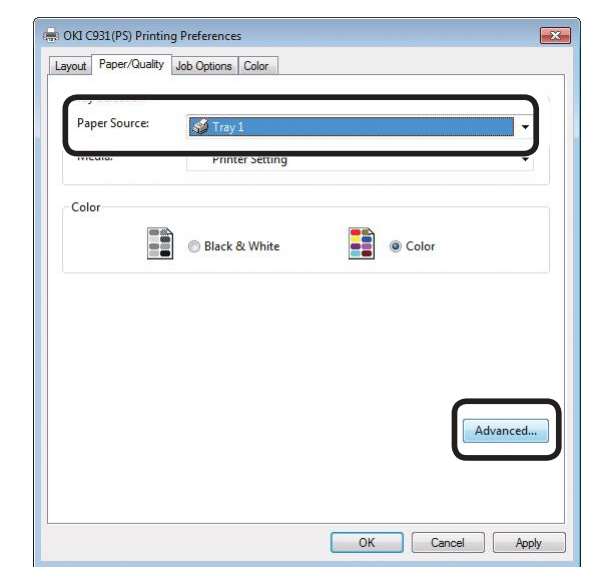

Selezionare il valore adatto in [**Peso supporto** (Media Weight)] dalla schermata "Opzioni avanzate" e fare clic su [**OK** (OK)].

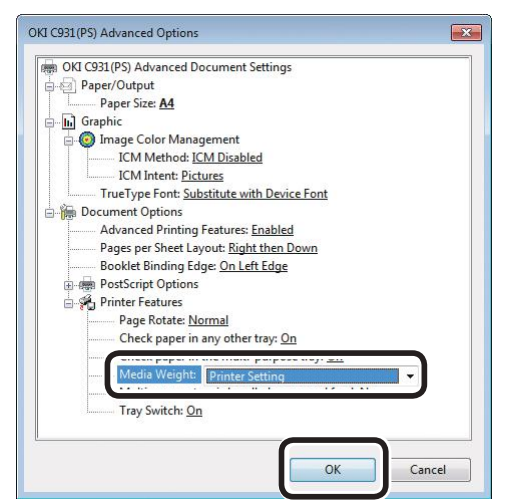

#### 🖉 Promemoria

- In condizioni normali, selezionare [Imposta stampante (Printer Setting)]. Selezionare [Imposta stampante (Printer Setting)] per usare i valori impostati nel pannello di controllo della stampante.
- Se la stampa viene espulsa dal raccoglitore a faccia in su, aprire il raccoglitore a faccia in su della stampante e selezionare [Raccoglitore verso il basso] in [Percorso di uscita].
- Fare clic su [**OK**] nella schermata "Parametri stampa".
- Per stampare fare clic su [**Stampa**] nella schermata "**Stampa**".

#### Uso dei driver di stampa PCL di Windows

Aprire il file da stampare con Wordpad.

- Fare clic su [**Impostazione pagina**] nel menu [**File**].
- Selezionare il formato carta e
   l'orientamento di stampa e fare clic su
   [OK].
- Fare clic su [**Stampa**] nel menu [**File**].
- **5** Fare clic su [**Impostazione avanzata**].
- 6 Selezionare [**Cassetto 1** (Tray 1)] in [**Alimentazione carta** (Source)] nella scheda [**Impostazione di base** (Setup)].

| Driver Setting * |       | Size        | Size A4 210 x 237mm                       |                                               |                                       |                         |
|------------------|-------|-------------|-------------------------------------------|-----------------------------------------------|---------------------------------------|-------------------------|
|                  | Save_ | Nanagement  | Source                                    | Tray 1                                        | -                                     | )                       |
|                  |       | =           | Weight                                    | Printer Setting                               |                                       | Paper Feed Options      |
|                  | A     | -           | Finishing Mode                            | Standard                                      | -                                     | Options                 |
|                  |       |             | 2-Sided Parting                           | [None]                                        | •                                     |                         |
|                  |       | Orientation | Potrait      190*     Lendscape      180* |                                               | A                                     |                         |
|                  |       | -           | Color Setting                             | <ul> <li>Color</li> <li>Monochrame</li> </ul> | Current color mo                      | de : Automatic<br>etail |
|                  |       | 7           | Toner saving                              | DII<br>Do not save 100% black                 | e e e e e e e e e e e e e e e e e e e |                         |
| OKT              |       |             |                                           | ſ                                             | About .                               | Detaut                  |

Selezionare un valore adatto in [Grammatura carta (Weight)] e fare clic su [OK (OK)].

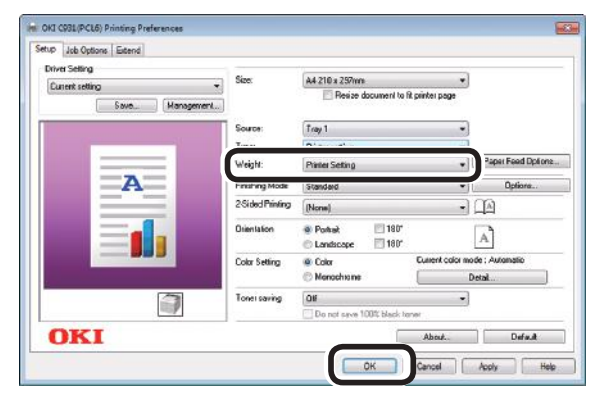

#### 🖉 Promemoria

- 88 -

- In condizioni normali, selezionare [Imposta stampante (Printer Setting)]. Selezionare [Imposta stampante (Printer Setting)] per usare i valori impostati nel pannello di controllo della stampante.
- Per stampare fare clic su [**Stampa**] nella schermata "**Stampa**".

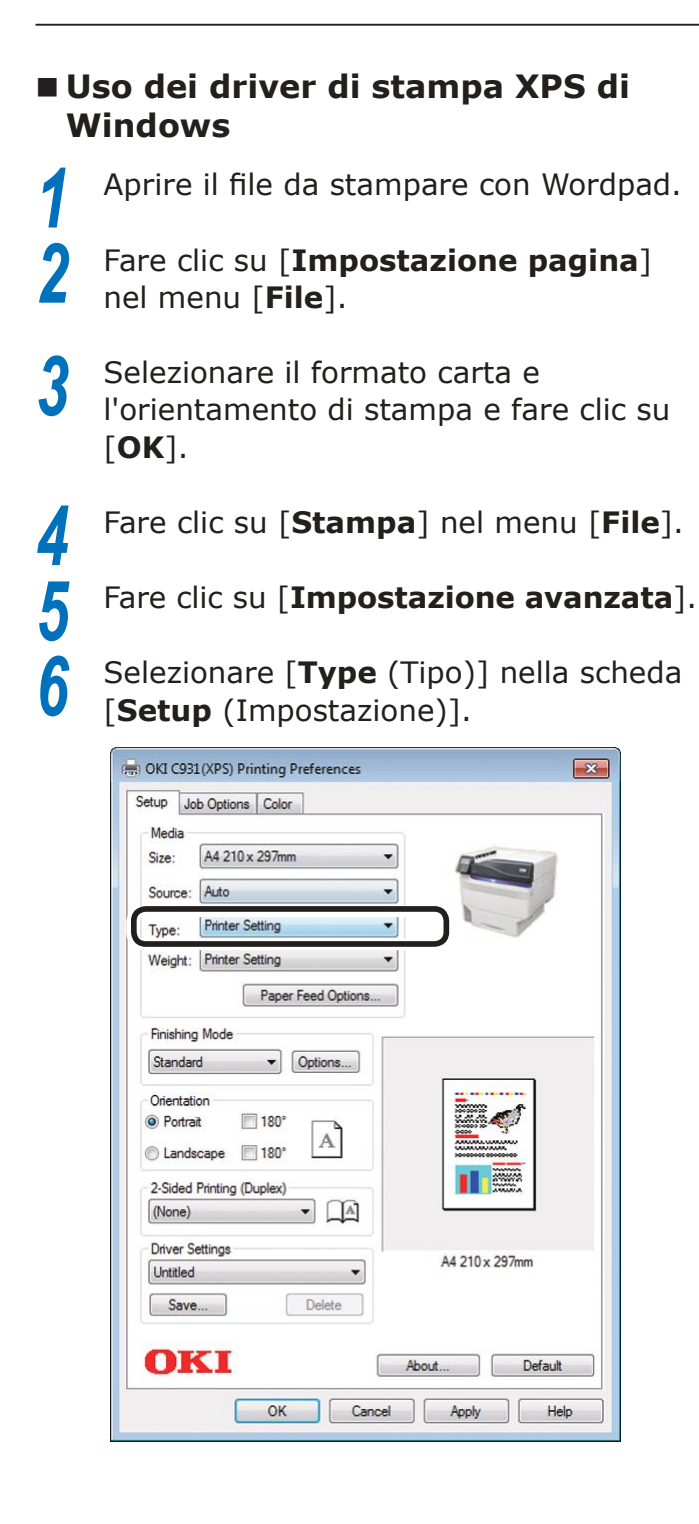

Selezionare [**Weight** (Grammatura carta)] e fare clic su [**OK** (OK)].

| H OKI C931(XPS) Printing Preferences                                                                                                    | ×              |
|----------------------------------------------------------------------------------------------------|----------------|
| Setup Job Options Color<br>Media<br>Size: A4 210 x 297mm<br>Source: Auto<br>Type: Printer Setting<br>Weight: Printer Setting                                                                    |                |
| Paper Feed Options<br>Finishing Mode<br>Standard   Options<br>Orientation<br>Potrat  180°<br>Landscape  180°<br>2-Sided Printing (Duplex)<br>(None)  Driver Settings<br>Unittled<br>Save Delete | A4 210 x 297mm |
| OKI At                                                                                                    | Apply Help     |

#### // Promemoria

- In condizioni normali, selezionare [Printer Setting (Imposta stampante)]. Selezionare [Printer Setting (Imposta stampante)] per usare i valori impostati nel pannello di controllo della stampante.
- 8 Per stampare fare clic su [**Stampa**] nella schermata "**Stampa**".

#### Utilizzo dei driver di stampa PS di Mac OS X

Aprire il file da stampare con TextEdit.

Fare clic su [**Impostazione pagina**] nel menu [**File**].

Selezionare il formato carta e l'orientamento di stampa dalla finestra di dialogo per l'impostazione della pagina e fare clic su [**OK**].

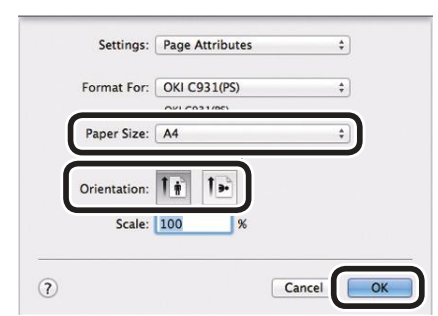

Selezionare [Stampa] nel menu [File].

Selezionare [**Alimentazione carta** (Paper Feed)] nella finestra di dialogo di stampa.

Verificare che [**Auto** (Auto Select)] sia stato selezionato.

|                                                                                                    | Presets: Default Settings \$                          |
|----------------------------------------------------------------------------------------------------|-------------------------------------------------------|
|                                                                                                    | Copies: 1 Two-Sided                                   |
|                                                                                                    | Pagean All                                            |
|                                                                                                    | From: 1 to: 1                                         |
|                                                                                                    | Paper Size: A4 210 by 297 mm                          |
|                                                                                                    | 10 12                                                 |
|                                                                                                    | Orientation:                                          |
|                                                                                                    | Paper Feer                                            |
|                                                                                                    | All Pages From Auto Select : ]                        |
|                                                                                                    | Erst Page From                                        |
|                                                                                                    | Countries Countries and Countries and                 |
| The second second secon | Beneralized Frances ( Marchael Beneralized Theory and |
|                                                                                                    | Paper Fee<br>Auto Select :                            |

Selezionare [**Parametri stampa**] nella finestra di dialogo di stampa.

Fare clic sulla scheda [Alimentazione carta (Feed)] nel pannello dei parametri di stampa e selezionare [Tipo supporto (Media Type)] e [Peso supporto (Media Weight)].

|                    | R06 Vec. 1.00                                      |
|--------------------|----------------------------------------------------|
|                    |                                                    |
|                    | Check paper in any other tray                      |
|                    | Check paper in the multi-purpose tra               |
|                    | Multipurpose tray is handled<br>as manual feed     |
|                    | Tray Switch                                        |
|                    | Media Weight: Printer Setting                      |
| (les s) idi (> >>) | Media Type: Printer Setting                        |
|                    | Quality1 Quali                                     |
|                    | Print Options 0                                    |
|                    | Orientation:                                       |
|                    | OFrom: 1 to: 1      Paper Size: A4 i 210 by 297 mm |
|                    | Pages:  All                                        |
|                    | Contact 1 Ten-Sided                                |
|                    | Bernate [ Default Cathings                         |

#### // Promemoria

- In condizioni normali, selezionare [Imposta stampante (Printer Setting)]. Selezionare [Imposta stampante (Printer Setting)] per usare i valori impostati nel pannello di controllo della stampante.
- **9** Per stampare fare clic su [**Stampa** (Print)].

2

4

5

b

## Stampa dal cassetto multiuso

## Inserimento carta nel vassoio multiuso

#### Impostazione carta con il pannello di controllo

Se il formato carta è "Busta" o "Formato personalizzato", servirsi del pannello di controllo per impostare il formato carta.

Premere il tasto "Fn".

Verrà visualizzata la schermata di immissione del valore numerico.

**2** Premere [**9**], [**0**] e quindi il pulsante [**OK** (OK)].

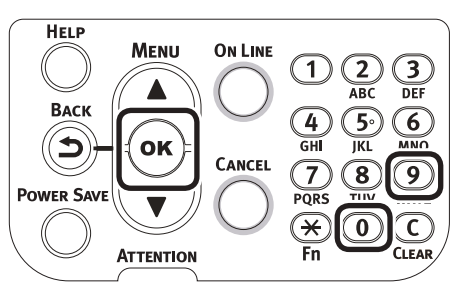

Premere i pulsanti di scorrimento ▲▼ per selezionare il formato della carta caricato e premere il pulsante [OK (OK)].

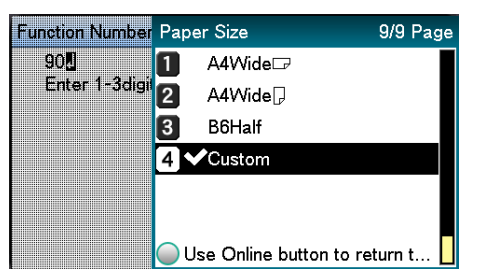

Per tornare alla precedente schermata, premere il pulsante [**BACK** (INDIETRO)].

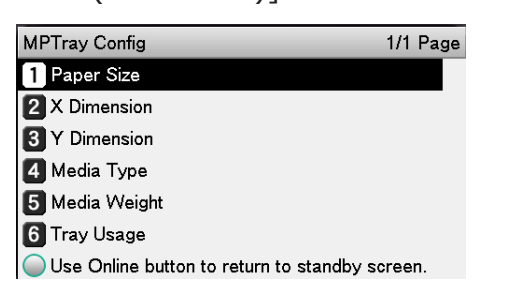

- Selezionare [**Tipo supporto** (Media Type)] e premere il pulsante [**OK** (OK)].
  - MPTray Config1/1 Page1Paper Size2X Dimension3Y Dimension4Media Type5Media Weight6Tray UsageUse Online button to return to standby screen.
- 6 Premere i pulsanti di scorrimento ▲▼ per selezionare il tipo di carta caricato e premere il pulsante [OK (OK)].

| MPTray Config  | Media Type          | 1/2 Page   |
|----------------|---------------------|------------|
| 1 Paper Size   | <b>1 ✓</b> Plain    |            |
| 2 X Dimension  | 2 Letterhead        |            |
| 3 Y Dimension  | 3 Transparency      |            |
| 💋 Media Type   | 4 Labels            |            |
| 5 Media Weigh  | 5 Bond              |            |
| 6 Tray Usage   | 6 Recycled          |            |
| 🔵 Use Online b | Use Online button t | o return t |

7 Per tornare alla precedente schermata, premere il pulsante [**BACK** (INDIETRO)].

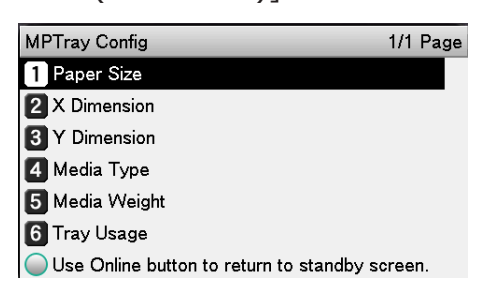

#### Selezionare [Peso supporto (Media Weight)] e premere il pulsante [OK (OK)].

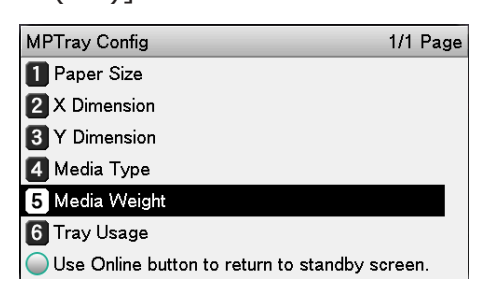

Premere i pulsanti di scorrimento **Inserimento carta** per selezionare il formato della carta Il cassetto multiuso consente di stampare sul caricato e premere il pulsante [OK lato a faccia in su della carta caricata. (OK)]. ! Nota MPTray Config Media Weight 1/2 Page Non inserire e fascicolare contemporaneamente carta di 1 Paper Size 1 ✔Auto formati, tipi o grammature differenti. 2 X Dimension 2 Ultra Light 🖉 Promemoria 3 Y Dimension 3 Liaht 4 Media Type 4 Medium Light Se si imposta il formato carta personalizzato, è necessario registrare il formato. Per dettagli, vedere la sezione 5 Media Weigh 5 Medium "Avanzato". 6 Tray Usage Medium Heavy 6 🔵 Use Online bi Use Online button to return t... Aprire in avanti il cassetto multiuso ((1)). Per tornare alla schermata di standby, premere più volte il pulsante [BACK (INDIETRO)]. Ready To Print 100% 100% 100% 100%  $(\mathbf{1})$ 🖉 Promemoria Aprire il supporto ausiliario (1). Per tornare alla schermata di standby, premere il pulsante [CANCEL (ANNULLA)].  $(\mathbf{1})$ Tirare in avanti la levetta di impostazione (2) sulla destra del supporto di stampa (1). (2)

Q

3

•

Regolare la guida della carta (1) della larghezza della carta caricata.

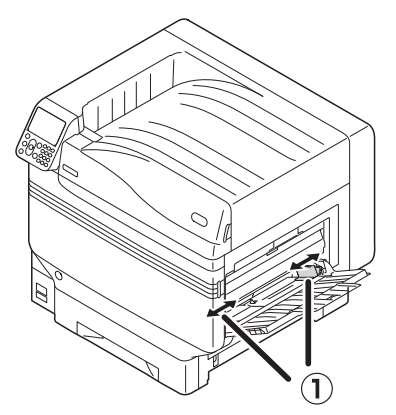

5 Inserire bene la carta. Allineare con cura le estremità della carta orizzontalmente.

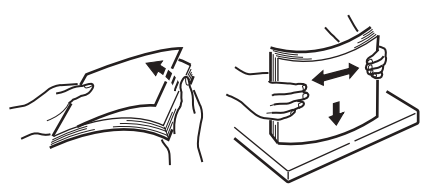

6 Posizionare il lato di stampa a faccia in su e caricare la carta.

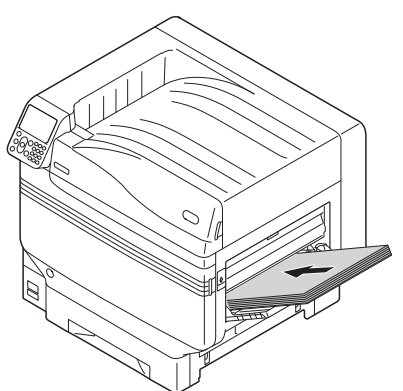

#### ! Nota

• Non caricare la carta oltre la guida della carta MP ((1)).

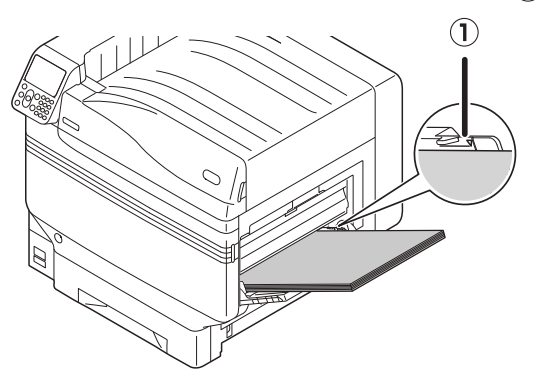

7 Regolare la guida della carta della larghezza della carta caricata.

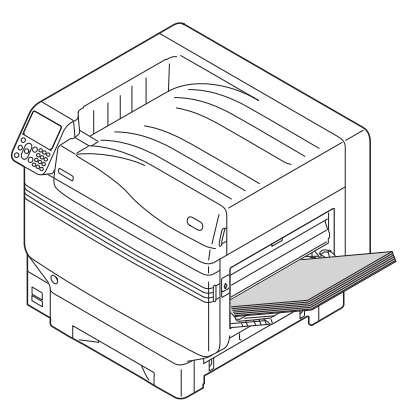

8 Rilasciare e reimpostare la levetta di impostazione (1) nella posizione originale.

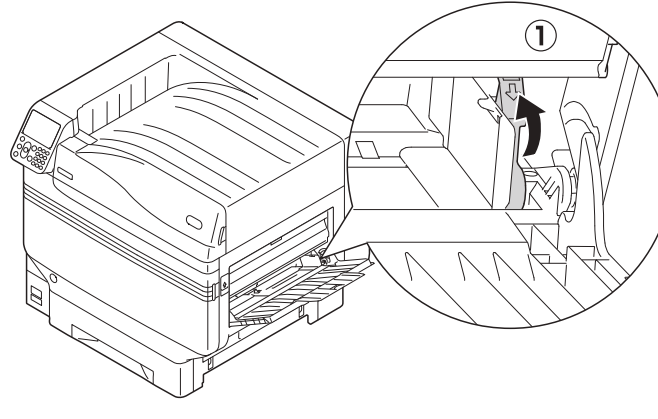

#### ! Nota

- Quando si aggiunge carta, rimuovere la carta nel cassetto multiuso e allineare la carta aggiunta su tutti i lati prima di caricarla.
- Non estrarre o aggiungere carta durante la stampa.
- Non posizionare sul cassetto multiuso altri oggetti diversi dalla carta da stampare, né applicare della pressione nè forza non necessaria.
- Il supporto carta si solleva automaticamente quando la carta viene caricata. Se il supporto carta segue il verso di caricamento della carta nel cassetto, posizionare la carta dopo aver aperto il coperchio di accesso del toner e quindi chiuderlo quando terminato.

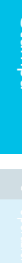

## Stampa dal cassetto multiuso

Stampare sulla carta caricata nel cassetto multiuso. Le procedure di funzionamento principali sono descritti di seguito.

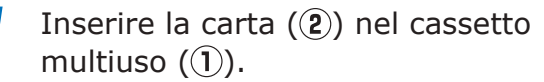

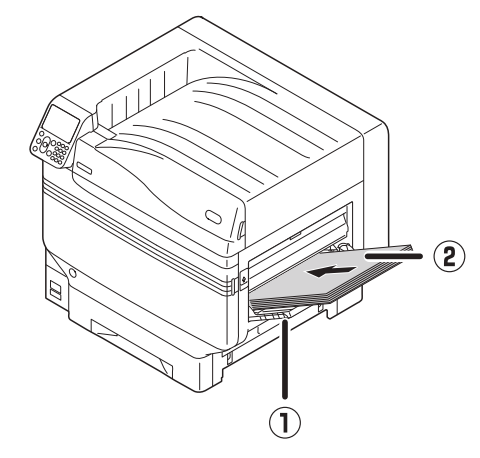

## Specificare il [**Cassetto multiuso**] utilizzando i driver di stampa.

In questa sezione viene descritta la procedura per la stampa usando il cassetto multiuso nei driver di stampa.

- Driver di stampa PS per Windows
- Driver di stampa PCL per Windows (pag.96)
- Driver di stampa XPS per Windows (pag.97)
- Driver di stampa per Mac OS X (pag.98)

Inoltre, verrà spiegato come utilizzare "WordPad" come applicazione utilizzata da Windows. Per Mac OS X, l'esempio utilizza "TextEdit".

 Per informazioni sulle modalità di installazione dei driver di stampa, vedere la sezione "Connessione del computer" (pag.55).

#### Uso dei driver di stampa PS di Windows

Aprire il file da stampare con Wordpad.

- Fare clic su [Impostazione Pagina] nel menu [File].
- Selezionare il formato carta e
   l'orientamento di stampa e fare clic su
   [OK].
- Fare clic su [**Stampa**] nel menu [**File**].
- **5** Fare clic su [**Impostazione avanzata**].
- 6 Fare clic su [**Impostazione avanzata** (Advanced)] nella schermata [**Layout** (Layout)].

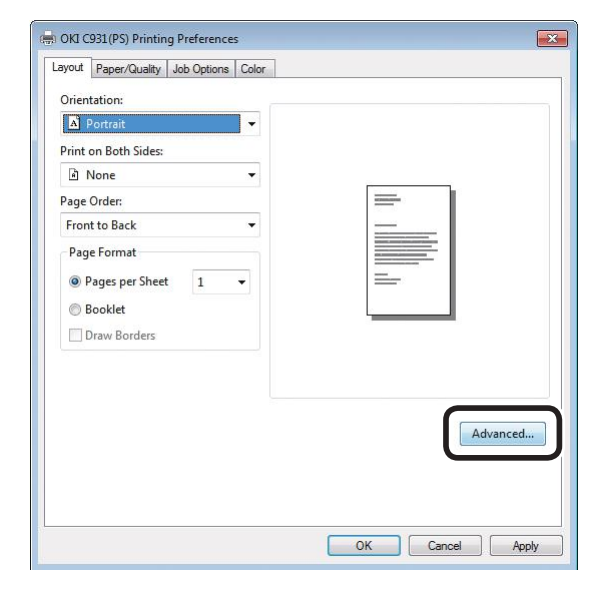

<sup>🕅</sup> Riferimento

7 Selezionare il [**Formato carta** (Paper Size)] in [**Carta/Uscita** (Paper/Output)] nella scheda "Opzioni avanzate".

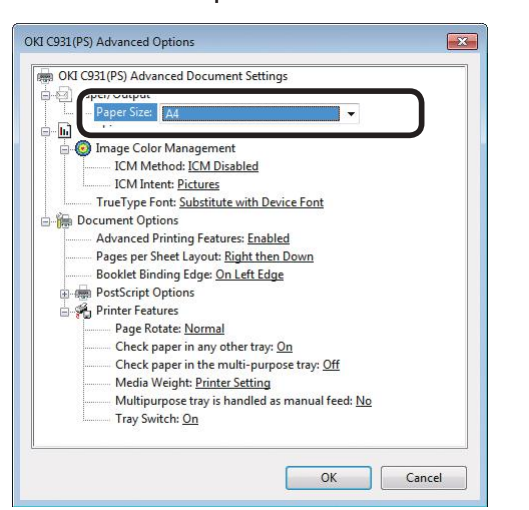

Selezionare [Cassetto multiuso (Multi-Purpose Tray)] in [Alimentazione carta (Paper Source)] nella scheda [Carta/qualità (Paper/Quality)] e fare clic su [Impostazione avanzata (Advanced)].

| OKI C931(PS) Printing | Preferences<br>Job Options Color |           | ×      |
|-----------------------|----------------------------------|-----------|--------|
| Paper Source:         | 🝏 Multi-Purpose Tra              | ¥         |        |
| Color                 | Black & White                    | Color     |        |
|                       |                                  |           |        |
|                       |                                  | Ad        | vanced |
|                       |                                  | OK Cancel | Apply  |

9 Selezionare il valore adatto in [Peso supporto (Media Weight)] dalla schermata "Opzioni avanzate" e fare clic su [OK (OK)].

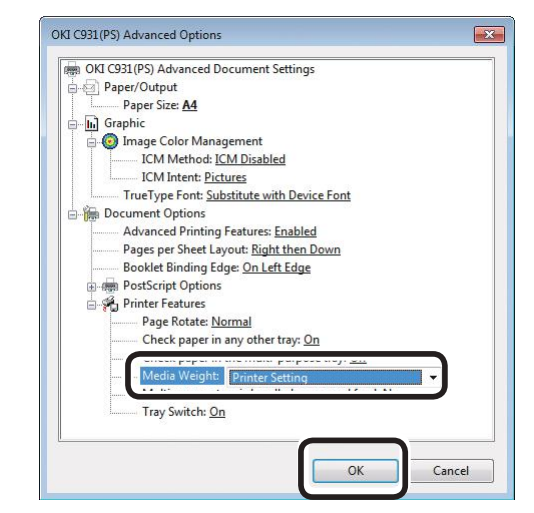

#### // Promemoria

- In condizioni normali, selezionare [Auto]. Selezionare [Auto] per usare i valori impostati nel pannello di controllo della stampante.
- Per stampare pagine singole, impostare su [Si] il [Cassetto multiuso per alimentazione manuale].

**10** Fare clic su [**OK**] nella schermata "Parametri stampa".

**11** Per stampare fare clic su [**Stampa**] nella schermata "**Stampa**".

#### Uso dei driver di stampa PCL di Windows Aprire il file da stampare con Wordpad. 2 Fare clic su [Impostazione Pagina] nel menu [File]. Selezionare il formato carta e l'orientamento di stampa e fare clic su [**OK**]. Fare clic su [Stampa] nel menu [File]. 5 Fare clic su [**Impostazione avanzata**]. 6 Selezionare [Formato carta (Size)] nella scheda [Impostazione di base (Setup)]. OKT CR31/PCL6 tup Job Options Extend Deiver Setting A4 210 x 297m Delault cetting C.m.i Type Printer sett Printer Set Weight Paper Feed Options., A FinishingM Op Standard 2-Sided Printing - CA Nonel Potrait A Landscape Calve Detail Toper saving 1 OKI Delauk

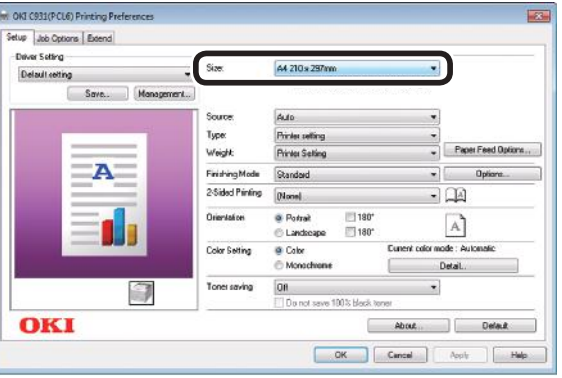

Selezionare [Cassetto multiuso (Multipurpose Tray)] in [Alimentazione carta (Source)].

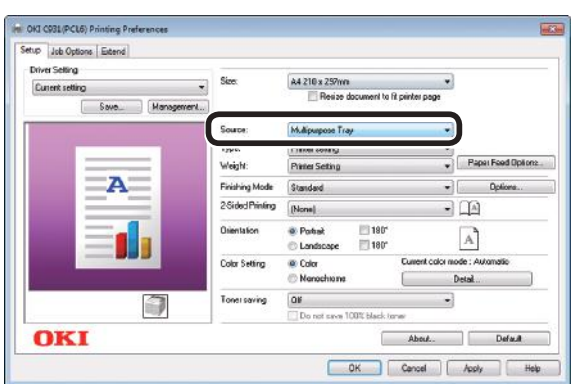

#### 8 Fare clic su [Opzioni alimentazione carta (Paper Feed Options)].

| Driver Selling  |       |              |                 |                                          |                    |                    |
|-----------------|-------|--------------|-----------------|------------------------------------------|--------------------|--------------------|
| Current setting |       |              | Size            | A4 210 x 297mm                           | -                  |                    |
| [               | Save_ | Nanagement., |                 | Resize document t                        | o fit printer page |                    |
|                 |       |              | Source          | Multipuspose Tray                        | •                  |                    |
| 1               |       | -            | Турес           | Printer setting                          | 6                  |                    |
|                 |       | -            | Weight:         | Printer Setting                          |                    | Paper Feed Options |
|                 | -A    | -            | Finishing Mode  | Standard                                 | •                  | Optione            |
|                 |       |              | 2-Sided Pinting | (None)                                   | •                  | A                  |
|                 | =     |              | Orientation     | Postrait      190     Landscape      180 | : [                | A)                 |
|                 |       | -            | Color Setting   | Color                                    | Current color mode | : Automatic        |
|                 |       |              |                 | Monochrane                               | De                 | tail               |
|                 |       | 1            | Toner saving    | 01                                       | •                  |                    |
|                 |       | 100          |                 | Do not save 100% black                   | lione'             |                    |

#### **U**Promemoria

Per stampare pagine singole, attivare [Manuale (Use MP tray as manual feed)] in [Impostazioni cassetto multiuso (Multi Purpose Tray Settings)] e fare clic su [**OK** (OK)].

| Cover Printing                      | Paper feed options          |         |
|-------------------------------------|-----------------------------|---------|
| Use different source for first page | 📝 Auto Tray Change          |         |
|                                     | Media Check                 |         |
|                                     |                             |         |
|                                     | Multi Purpose Tray Settings |         |
|                                     |                             |         |
|                                     | Custom Size                 | Default |

9 Selezionare un valore adatto in [Grammatura carta (Weight)] e fare clic su [OK (OK)].

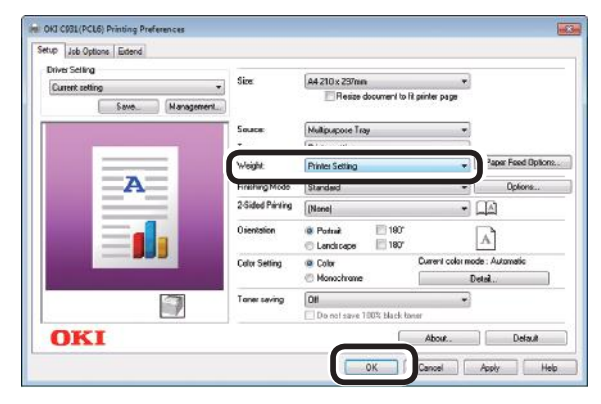

#### 🖉 Promemoria

- 96 -

In condizioni normali, selezionare [Imposta stampante (Printer Setting)]. Selezionare [Imposta stampante (Printer Setting)] per usare i valori impostati nel pannello di controllo della stampante.

**10** Per stampare fare clic su [**Stampa**] nella schermata "Stampa".

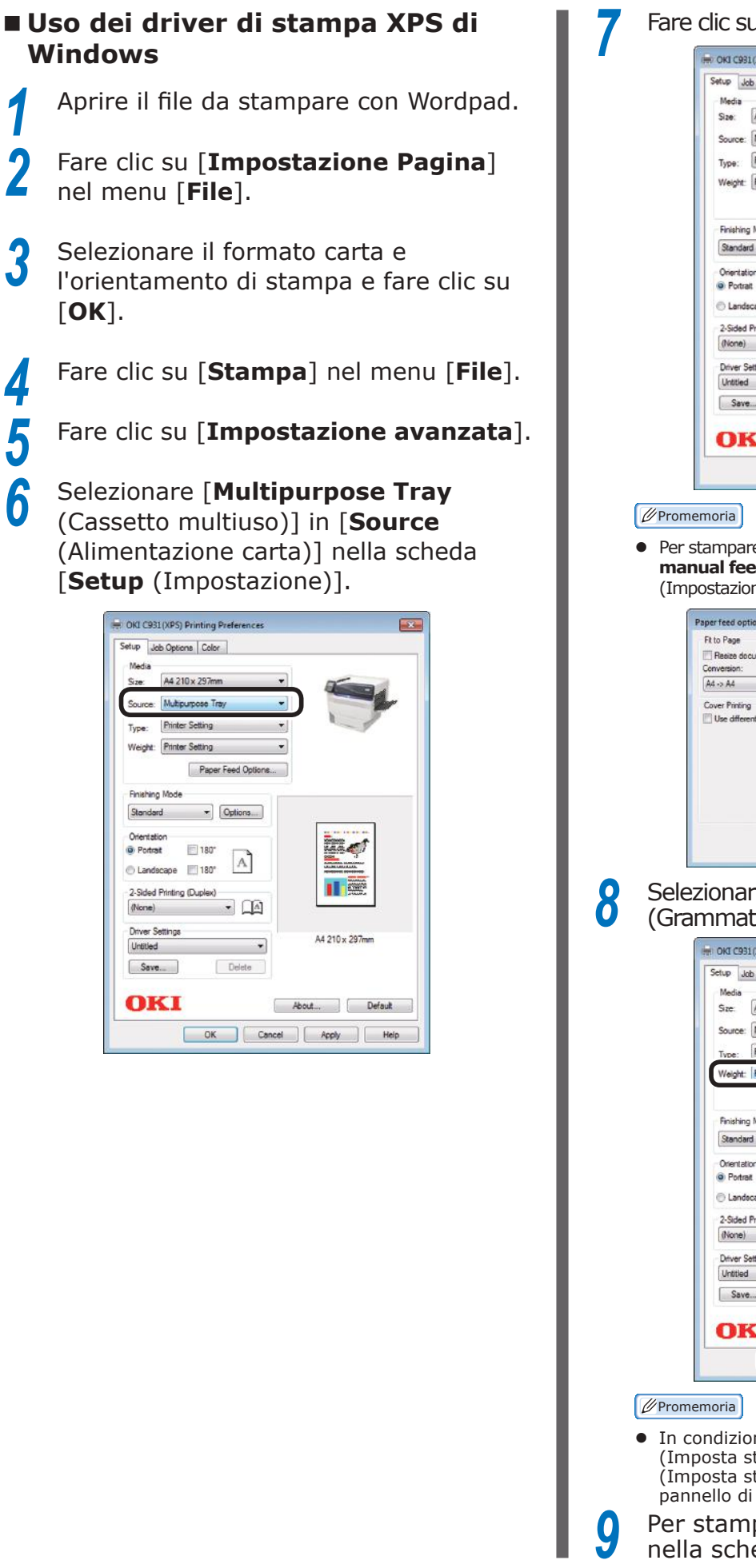

#### Fare clic su [Paper Feed Options (Opzioni)].

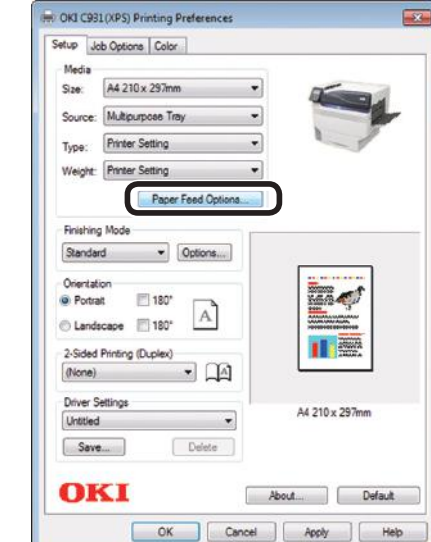

 Per stampare pagine singole, attivare [Use MP tray as manual feed (Manuale)] in [Multipurpose Tray Settings (Impostazioni cassetto multiuso)] e fare clic su [OK (OK)].

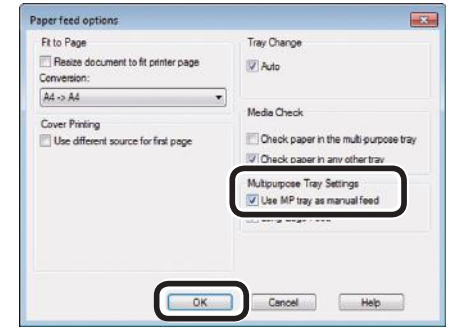

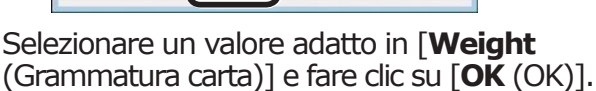

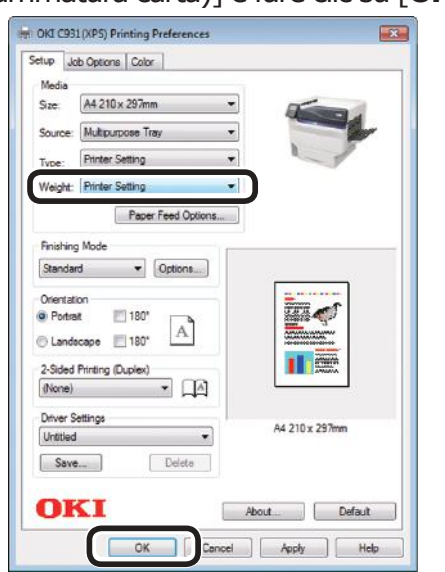

 In condizioni normali, selezionare [Printer Setting (Imposta stampante)]. Selezionare [Printer Setting (Imposta stampante)] per usare i valori impostati nel pannello di controllo della stampante.

Per stampare fare clic su [**Stampa**] nella schermata "**Stampa**".

- 97 -

#### Utilizzo dei driver di stampa PS di Mac OS X

Aprire il file da stampare con TextEdit.

Fare clic su [**Impostazione pagina**] nel menu [**File**].

Selezionare il formato carta e l'orientamento di stampa dalla finestra di dialogo per l'impostazione della pagina e fare clic su [**OK**].

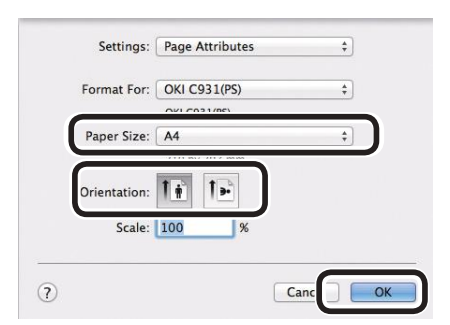

Selezionare [Stampa] nel menu [File].

Selezionare [**Alimentazione carta** (Paper Feed)] nella finestra di dialogo di stampa.

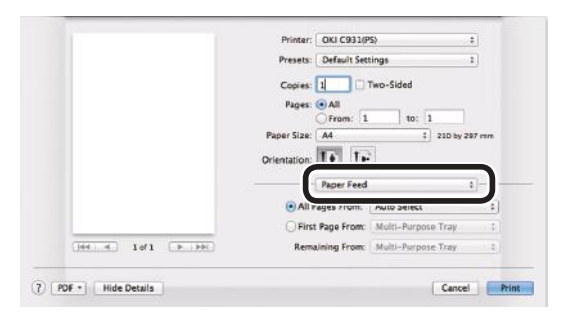

Selezionare [**Cassetto multiuso** (Multi-Purpose Tray)] in [**Tutte le pagine** (All Pages From)].

| Presets: Default Settings \$             |
|------------------------------------------|
| Copies: 1 Two-Sided                      |
| Pages: • All<br>From: 1 to: 1            |
| Paper Size: A4 ‡ 210 by 207 mm           |
| Orientation:                             |
| Paper Feed                               |
| All Pages From Multi-Purpose Tray        |
| First Page From                          |
| <br>Remaining From: Multi-Purpose Tray 2 |
|                                          |

#### 🖉 Promemoria

 In condizioni normali, selezionare [Auto]. Selezionare [Auto] per usare i valori impostati nel pannello di controllo della stampante. 7 Selezionare [Parametri stampa (Print Options)] nella finestra di dialogo di stampa.

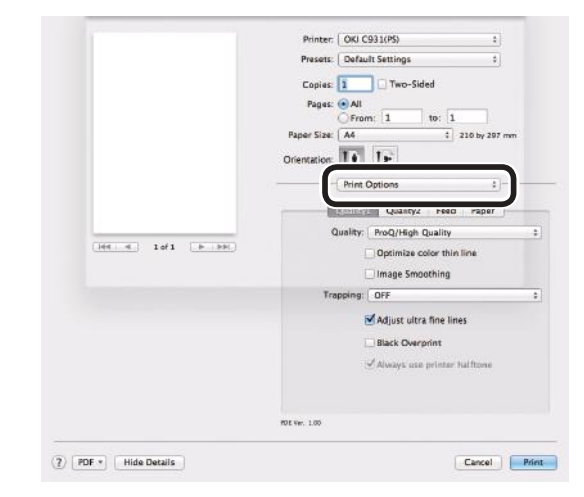

Fare clic sulla scheda [Alimentazione carta (Feed)] nel pannello dei parametri di stampa e selezionare [Tipo supporto (Media Type)] e [Peso supporto (Media Weight)].

|                      | Printer: OKI C931(PS) +                        |
|----------------------|------------------------------------------------|
|                      | Presets: Default Settings 1                    |
|                      | Copies: 1 Two-Sided                            |
|                      | Pages: • All                                   |
|                      | From: 1 to: 1                                  |
|                      | Paper size: An                                 |
|                      | Orientation:                                   |
|                      | Print Options ‡                                |
|                      | Quality1 Qualit Freed Paper                    |
|                      | Media Type: Printer Setting :                  |
| (iei ei 10/1 (b bb)) | Media Weight Printer Setting 5                 |
|                      | Transforder                                    |
|                      | _ rray switch                                  |
|                      | Multipurpose tray is handled<br>as manual feed |
|                      | Check paper in the multi-purpose trav          |
|                      |                                                |
|                      | Check paper in any other tray                  |
|                      |                                                |
|                      | PD6 Ver. 1.00                                  |
|                      |                                                |
| PDF + Hide Details   | Cancel Prin                                    |

Per stampare fare clic su [Stampa].

2

4

5

## Espulsione carta

La carta viene espulsa dalla stampante nel raccoglitore a faccia in giù o nel raccoglitore a faccia in su. Nel raccoglitore a faccia in giù possono essere caricati circa 620 fogli di carta GMS da 64 g/m<sup>2</sup>. Nel raccoglitore a faccia in su possono essere caricati circa 300 fogli di carta GMS da 64 g/m<sup>2</sup>.

## Con il raccoglitore a faccia in giù (stampa a faccia in giù)

La carta viene espulsa con la faccia in giù e viene impilata nell'ordine di stampa.

Per espellere la carta dal raccoglitore a faccia in giù, specificare il raccoglitore a faccia in giù in "Raccoglitore di uscita" usando i driver di stampa.

#### Uso dei driver di stampa PS di Windows

Aprire il file da stampare.

2 Fare clic su [**Impostazione avanzata**] nella schermata "**Stampa**".

 Selezionare [Raccoglitore verso il basso (Stacker (Face-down))] in [Percorso di uscita (Output Bin)] nella scheda [Opzioni processo (Job Options)] e fare clic su [OK (OK)].

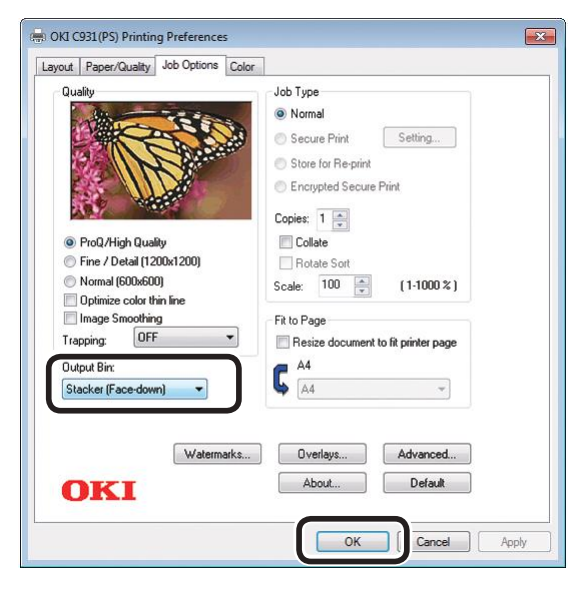

Stampa.

#### Uso dei driver di stampa PCL di Windows

Aprire il file da stampare.

Fare clic su [**Impostazione avanzata**] nella schermata "**Stampa**".

Selezionare [Raccoglitore verso il basso (Stacker (Face Down))] in [Percorso di uscita (Output Bin)] nella scheda [Opzioni processo (Job Options)] e fare clic su [OK (OK)].

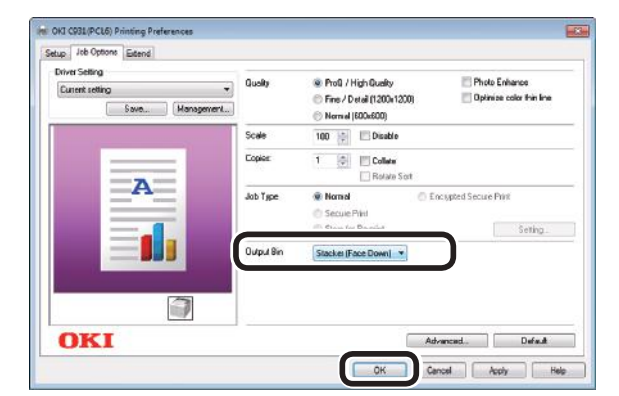

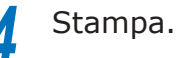

Appondic

#### Uso dei driver di stampa XPS di Windows

Aprire il file da stampare.

Fare clic su [**Impostazione avanzata**] nella schermata "**Stampa**".

Selezionare [**Printer (Face Down)** (Raccoglitore verso il basso)] in [**Output Bin** (Percorso di uscita)] nella scheda [**Job Options** (Opzioni processo)] e fare clic su [**OK** (OK)].

| Print Quality                | Job Settings        |
|------------------------------|---------------------|
|                              | Copies:             |
|                              | 1 😭 (1-999)         |
| Contraction of the second    | Collate             |
|                              |                     |
| A COST                       | Scale (%):          |
| PenO /High Quality           | 100 (25-400%)       |
| Fine / Detail(1200x1200)     |                     |
| Normal (600x600)             | Delahar             |
| Fine Color Thin Line         | Output Bin:         |
| Toper Saving                 | Printer (Face Down) |
| Off -                        |                     |
| Do not save 100% black toner |                     |
|                              |                     |
| Skip blank pages             |                     |
|                              |                     |
|                              | Advanced            |
|                              | Watermarks          |
| OKI                          | Default             |
| UIXI                         | Derault             |

Stampa.

2

cone (Orizzontal

#### Uso dei driver di stampa PS di Mac OS X

#### // Promemoria

- Nella seguente procedura viene utilizzato "TextEdit" come esempio.
  - Aprire il file da stampare.
    - Selezionare [Stampa] nel menu [File].
- 3 Selezionare [**Parametri stampa** (Print Options)] nella finestra di dialogo di stampa.
- Selezionare [Raccoglitore verso il basso (Stacker (Face-down))] in [Percorso di uscita (Output Bin)] nella scheda [Carta (Paper)].

|                        | Printer: OKI C931(PS) 1         |
|------------------------|---------------------------------|
|                        | Presets: Default Settings \$    |
|                        | Copies: 2 Two-Sided             |
|                        | Pages:  All                     |
|                        | ○ From: 1 to: 1                 |
|                        | Paper Size: A4 ‡ 210 by 297 mm  |
|                        | Orientation:                    |
|                        | Print Options ‡                 |
|                        |                                 |
|                        | Quality1 Quality2 Feed          |
| Charles and the second | Collate                         |
| 101 P PP               | Channel from                    |
|                        | _ MARKE SAM                     |
|                        | Page Rotate                     |
|                        | Output Bin: Stacker (Face-down) |
|                        |                                 |
|                        |                                 |
|                        |                                 |
|                        |                                 |
|                        |                                 |
|                        | 40E Ver. 1.00                   |
|                        |                                 |

- **5** Per stampare fare clic su [**Stampa** (Print)].
- 6 La carta stampate verrà espulsa nel raccoglitore a faccia in giù (cassetto di uscita) (1).

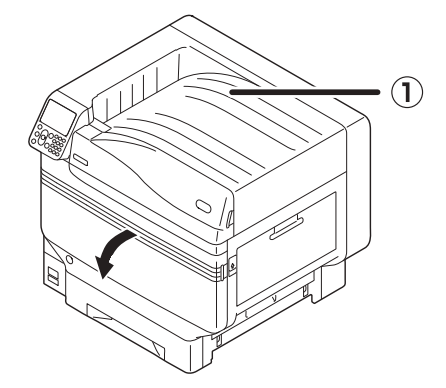

### Con il raccoglitore a faccia in su (stampa a faccia in su)

La carta viene espulsa con la faccia in su ed impilata in ordine inverso di stampa. Per espellere la carta dal raccoglitore a faccia in su, specificare il raccoglitore a faccia in su in "Raccoglitore di uscita" usando i driver di stampa.

Aprire il raccoglitore a faccia in su (①) nella parte sinistra della stampante.

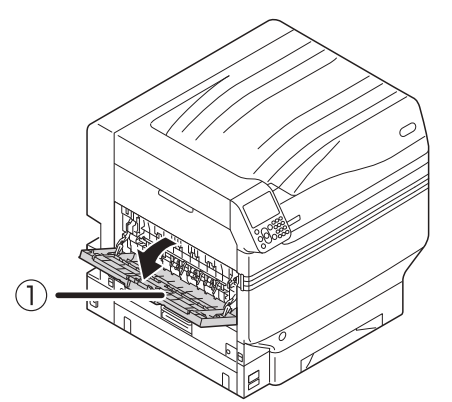

2 Aprire il supporto della carta (2) come mostrato nello schema.

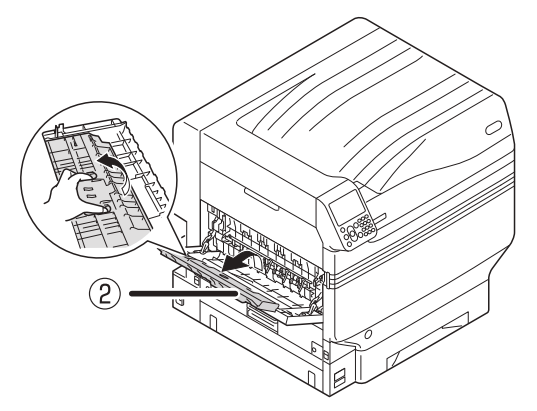

3 Ruotare il supporto ausiliario (③) nella direzione della freccia, fino a quando non è in posizione bloccata.

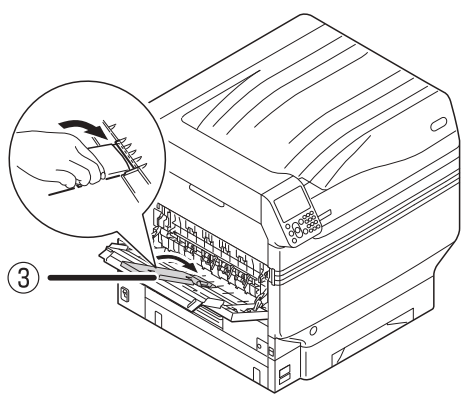

Aprire il file da stampare.

Per Mac OSX, andare al punto 5 "Utilizzo dei driver di stampa PS di Mac OS X".

5 Fare clic su [**Impostazione avanzata**] nella schermata "Stampa".

#### Uso dei driver di stampa PS di Windows

6 Selezionare [Raccoglitore verso l'alto (Stacker (Face Up))] in [Percorso di uscita (Output Bin)] nella scheda [Opzioni processo (Job Options)] e fare clic su [OK (OK)].

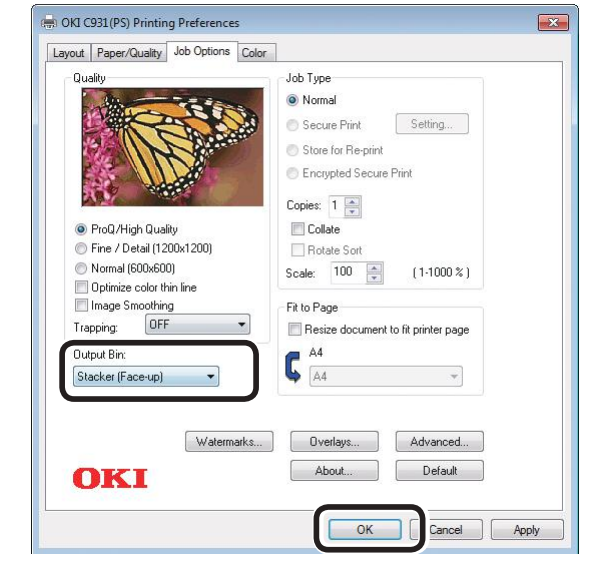

### Stampa.

#### Uso dei driver di stampa PCL di Windows

6 Selezionare [Raccoglitore verso l'alto (Stacker (Face Up))] in [Percorso di uscita (Output Bin)] in [Opzioni processo (Job Options)] e fare clic su [OK (OK)].

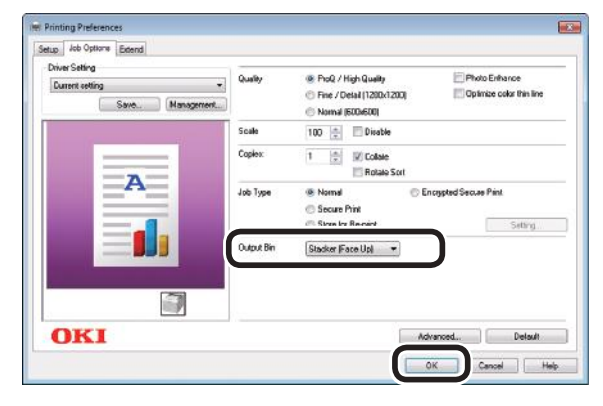

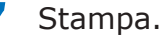

6

#### Uso dei driver di stampa XPS di Windows

Selezionare [**Printer (Face Up)** (Raccoglitore verso l'alto)] in [**Output Bin** (Percorso di uscita)] nella scheda [**Job Options** (Opzioni processo)] e fare clic su [**OK** (OK)].

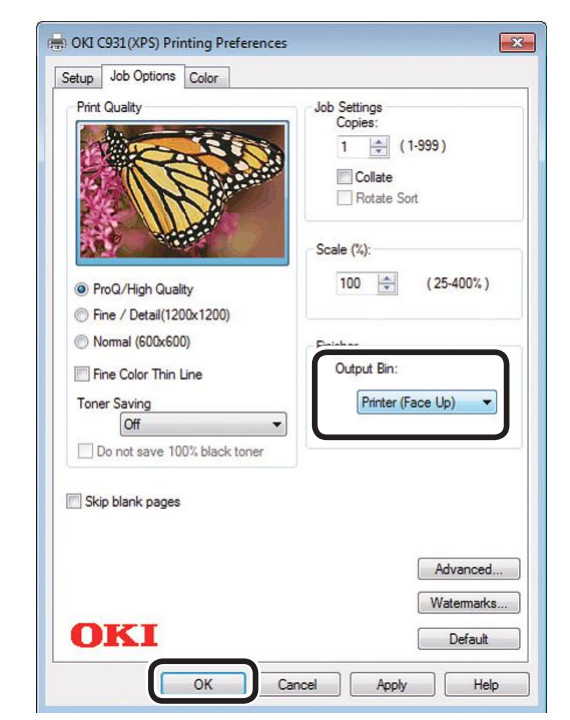

Stampa.

#### Utilizzo dei driver di stampa PS di Mac OS X

#### // Promemoria

5

- 102 -

- Nella seguente procedura viene utilizzato "TextEdit" come esempio.
  - Selezionare [Stampa] nel menu [File].
- 6 Selezionare [**Parametri stampa** (Print Options)] nella finestra di dialogo di stampa.
  - Selezionare [Raccoglitore verso l'alto (Stacker (Face Up))] in [Percorso di uscita (Output Bin)] nella scheda [Carta (Paper)].

|                | Presets: Default Settings +                 |
|----------------|---------------------------------------------|
|                |                                             |
|                | Copies: 1     Iwo-sided                     |
|                | Pages: All                                  |
|                | Paper Size: Envelope Kaku3 \$ 216 by 277 mm |
|                | Orientation:                                |
|                | Print Options t                             |
| HE A Lori Part | Collate Boster Sort Page Botate Collate     |
|                |                                             |
|                |                                             |

8 Per stampare fare clic su [**Stampa** (Print)].

La carta stampata viene emessa nel raccoglitore a faccia in su (1).

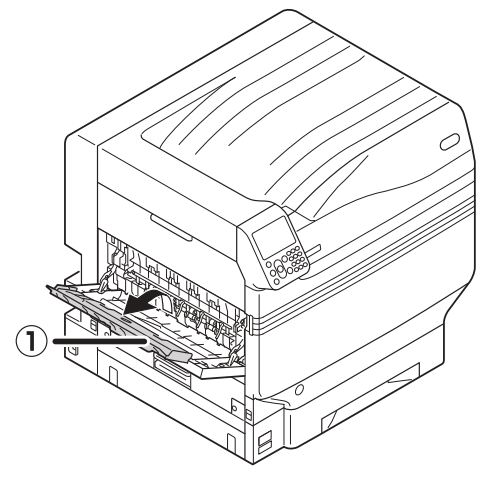

## 4. Operazioni di base del dispositivo

In questo capitolo viene descritto come impostare la modalità economizzatore che riduce il consumo di corrente del dispositivo, come verificare le quantità di stampa, la vita utile dei consumabili, la quantità e la vita utile dell'unità di manutenzione rimasta e come annullare la stampa.

È possibile impostare la stampante per avviare la modalità economizzatore nella schermata di standby. Inoltre è possibile impostare la stampante per avviare la modalità sleep dalla modalità economizzatore.

## Impostazione modalità Economizzatore

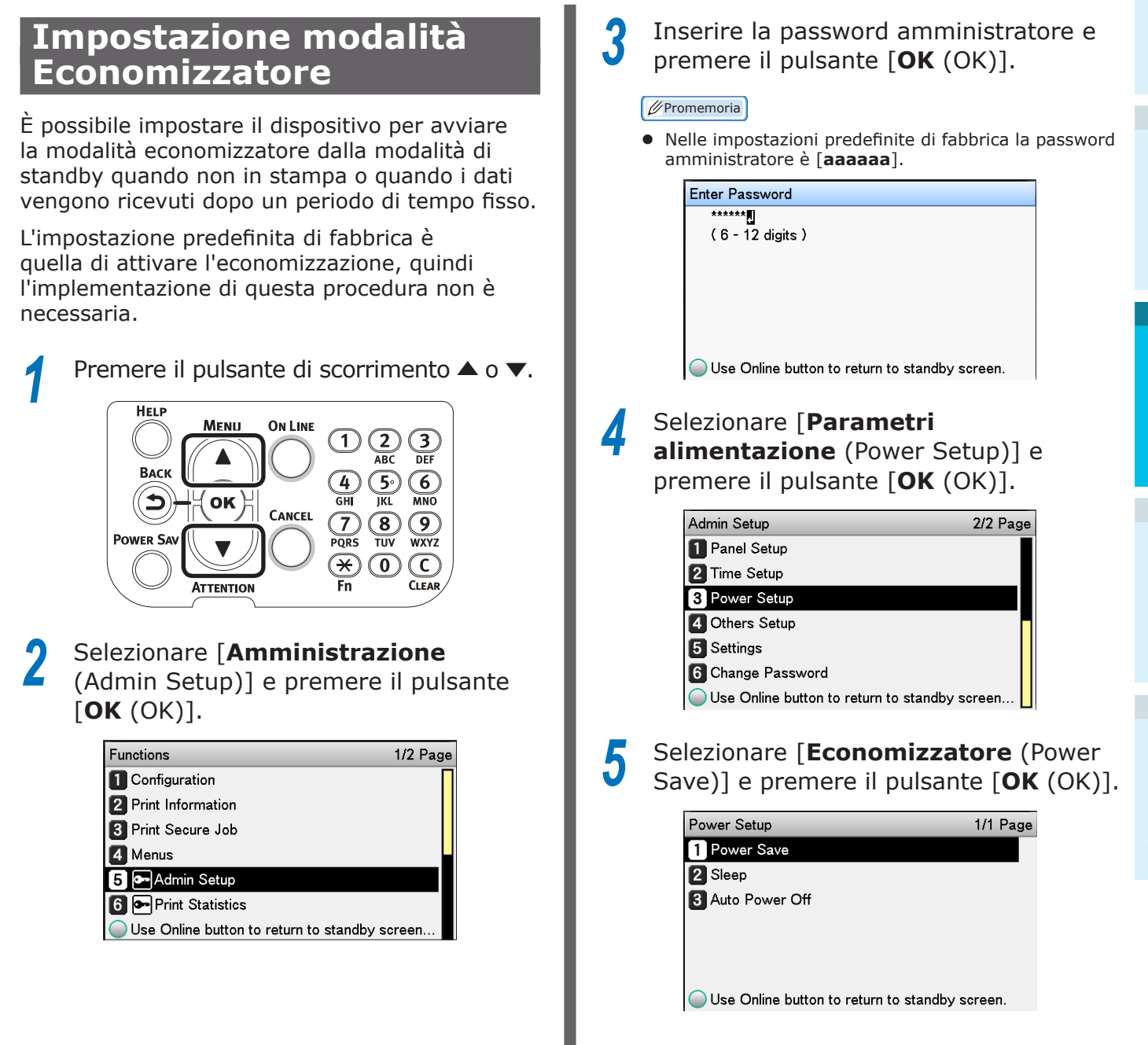

6

# Impostazi

4

## Selezionare [**Si** (Enable)] e premere il pulsante [**OK** (OK)].

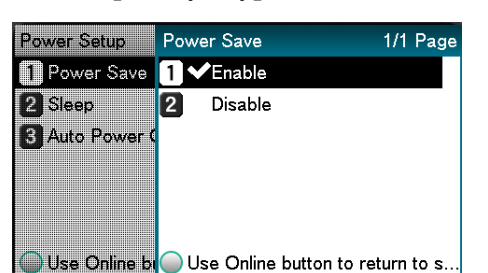

Per tornare alla schermata di standby,

#### premere il pulsante [**ON LINE** (IN LINEA)].

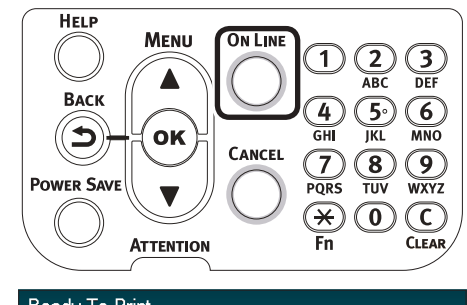

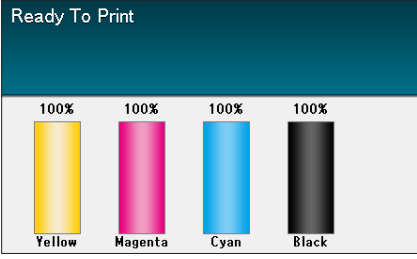

#### 🖉 Promemoria

• Prima di premere il pulsante [**ON LINE** (IN LINEA)] è inoltre possibile continuare a impostare altri elementi.

### Impostazione dell'intervallo di tempo prima del quale la stampante avvia la modalità economizzatore.

È possibile impostare il tempo prima che venga avviata la modalità economizzatore.

L'impostazione predefinita di fabbrica è "1 min.".

Prolungare il tempo fino a quando non viene avviata la modalità economizzatore potrebbe diminuire il tempo di avvio della stampa.

Premere il tasto [**Fn**].

Verrà visualizzata la schermata di immissione dei valori numerici.

Immettere [2], [0], [0] e quindi il pulsante [OK (OK)].

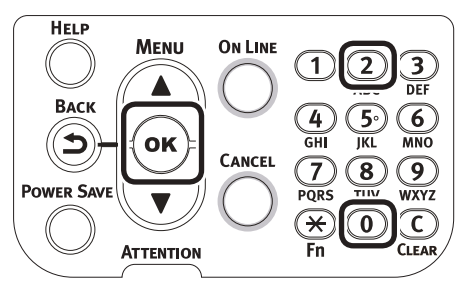

Selezionare un'ora da stampare e premere il pulsante [**OK** (OK)].

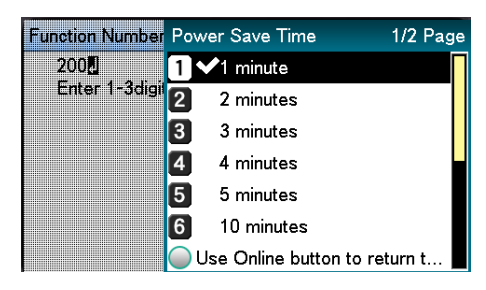

Per tornare alla schermata di standby, premere il pulsante [**ON LINE** (IN LINEA)].

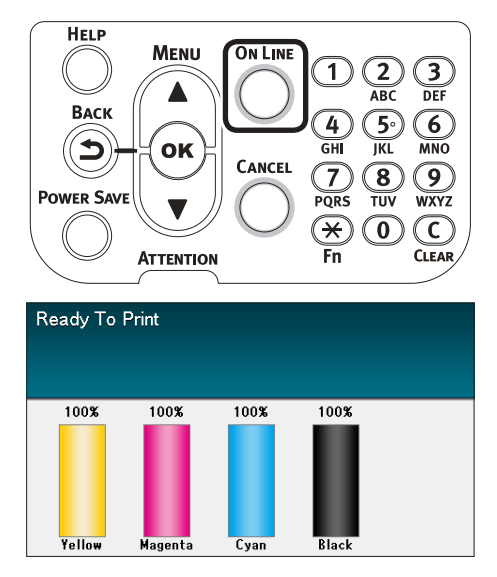

#### 🖉 Promemoria

• I tempi impostabili sono quelli descritti qui sotto. 1 min., 2 min., 3 min., 4 min., 5 min., 10 min., 15 min., 30 min., 60 min.

### Impostazione della modalità sleep

È possibile impostare il dispositivo per avviare la modalità sleep dalla modalità economizzatore quando non in stampa o quando i dati vengono ricevuti dopo un periodo di tempo fisso.

L'impostazione predefinita di fabbrica è quella di attivare la modalità sleep, quindi l'implementazione di questa procedura non è necessaria.

- Premere il pulsante di scorrimento  $\blacktriangle$  o  $\blacktriangledown$ . HELP MENU **ON LINE** Васк (5)4) GHI JKL MNO ΟΚ CANCEL 7 8 PQRS TUV 9 **9** wxyz POWER SA  $(\mathbf{*})$  $(\mathbf{0})$  $(\mathbf{C})$ ATTENTION Fn CLEAR
- Selezionare [**Amministrazione** (Admin Setup)] e premere il pulsante [**OK** (OK)].

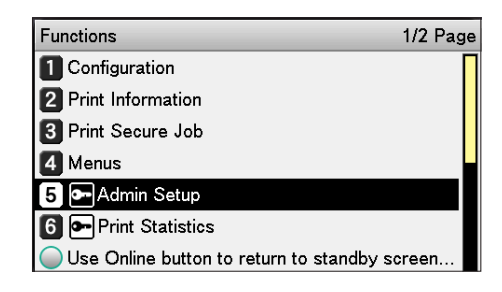

## Inserire la password amministratore e premere il pulsante [**OK** (OK)].

#### // Promemoria

 Nelle impostazioni predefinite di fabbrica la password amministratore è [aaaaaa].

Enter Password \*\*\*\*\*\* (6 - 12 digits) 4

Use Online button to return to standby screen.

Selezionare [**Parametri alimentazione** (Power Setup)] e premere il pulsante [**OK** (OK)].

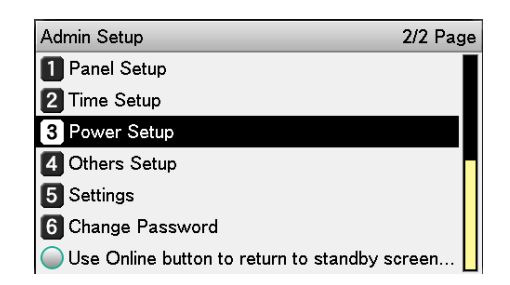

Δ

il pulsante [OK (OK)].

Power Setup

 Power Save 2 Sleep

3 Auto Power Off

5

Selezionare [Si (Enable)] e premere il 6 pulsante [**OK** (OK)].

Use Online button to return to standby screen.

Selezionare [**Sleep** (Sleep)] e premere

1/1 Page

| Power Setup    | Sleep 1/1 Page                   |
|----------------|----------------------------------|
| 1 Power Save   | <b>1 √</b> Enable                |
| 2 Sleep        | 2 Disable                        |
| 3 Auto Power ( |                                  |
|                |                                  |
|                |                                  |
| Use Online b   | Use Online button to return to s |

Per tornare alla schermata di standby, premere il pulsante [ON LINE (IN LINEA)].

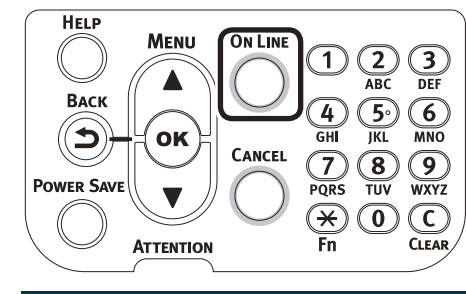

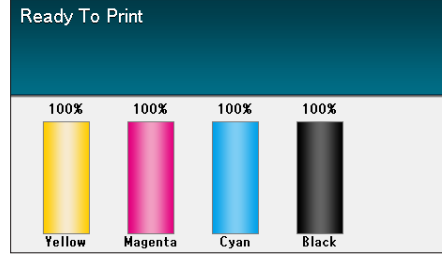

🖉 Promemoria

Prima di premere il pulsante [ON LINE (IN LINEA)] è inoltre possibile continuare a impostare altri elementi.

### Impostazione dell'intervallo di tempo prima del quale la stampante avvia la modalità sleep.

È possibile impostare il tempo prima che venga avviata la modalità sleep.

L'impostazione predefinita di fabbrica è "15 mins.".

Prolungare il tempo fino a guando non viene avviata la modalità sleep potrebbe diminuire il tempo di avvio della stampa.

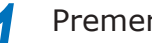

Premere il tasto [**Fn**].

Verrà visualizzata la schermata di immissione dei valori numerici.

Immettere [2], [0], [1] e quindi il pulsante [OK (OK)].

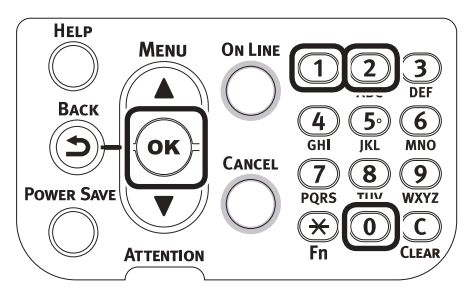

Selezionare un'ora da stampare e premere il pulsante [OK (OK)].

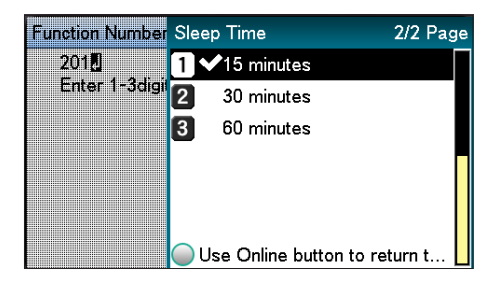

## Per tornare alla schermata di standby, premere il pulsante [ON LINE (IN LINEA)].

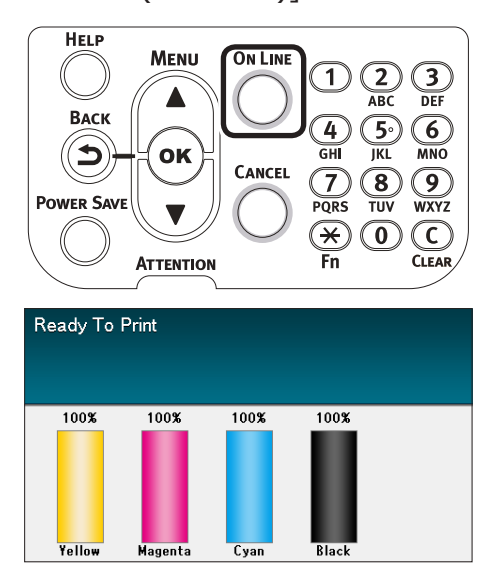

#### 🖉 Promemoria

 I tempi impostabili fino a quando non viene avviata la modalità sleep sono descritti qui sotto.
 1 min., 2 min., 3 min., 4 min., 5 min., 10 min., 15 min., 30 min., 60 min.

### Restrizioni nella modalità Sleep

In questa sezione vengono descritte le restrizioni quando il dispositivo è impostato in modalità sleep.

In caso di errore, la modalità sleep potrebbe essere disattivata.

#### Restrizioni dell'utility del driver di stampa

Quando la modalità sleep viene avviata nel dispositivo, le funzioni del driver di stampa e dell'utility sono limitate come descritto qui sotto.

| OS       | Nome del software                        | Restrizioni nella modalità Sleep                                                                                                    |
|----------|------------------------------------------|----------------------------------------------------------------------------------------------------|
| Windows  | Strumento di<br>configurazione           | Le impostazioni di rete per il plug-in Impostazione di rete è disattivata.                                                                                                    |
|          | Estensione di rete                       | Impossibile collegarsi al dispositivo.                                                                                                    |
|          | Programma di<br>installazione del driver | Quando connesso a una rete le informazioni sulle opzioni del dispositivo non possono essere acquisite durante l'installazione dei driver di stampa.                                                                                                    |
| Mac OS X | Strumento impostazioni<br>NIC            | Le ricerche e le impostazioni della stampante sono disattivate.                                                                                                    |
|          | Driver di stampa                         | Stampa disattivata quando connessi con EtherTalk. Connessione al<br>dispositivo con protocolli Bonjour (Rendezvous) o protocolli LPD (TCP/<br>IP).<br>Per i metodi di impostazione avanzata, vedere la sezione "Utilizzo di<br>Bonjour (Rendezvous)"(pag.70) o "Aggiunta di stampanti utilizzando<br>protocolli LPD (TCP/IP)"(pag.115). |

Quando il dispositivo avvia la modalità sleep, premere il pulsante [**POWER SAVE** (ECONOMIZZATORE)] nel pannello di controllo per verificare che "**Stampa attivata**" venga visualizzato nel pannello a cristalli liquidi.

Quando "**Stampa attivata**" viene visualizzato, le restrizioni descritte qua sopra non vengono applicate.
#### Restrizioni della funzione di rete

Nella modalità sleep si applicano le seguenti restrizioni alle funzioni di rete.

#### Modalità sleep disattivata

Non è possibile avviare la modalità sleep nel dispositivo nei seguenti casi.

- L'IPSec è attivata.
- È stata stabilita una connessione TCP.
   Esempio: è stata stabilita una connessione con Telnet o FTP, ecc.

Dopo il termine del periodo di avvio della modalità economizzatore nella modalità di risparmio energetico, la modalità sleep verrà avviata nella stampante quando la connessione viene interrotta.

• La ricezione di e-mail è abilitata.

#### // Promemoria

• Per attivare la modalità sleep, disattivare IPSec/E-mail.

#### Impossibile stampare

In modalità sleep, la stampa con i seguenti protocolli è disattivata.

- NBT
- EtherTalk\*
- Stampa WSD
- \*: Per Mac OS X, la stampa in modalità sleep è possibile se ci si connette con protocolli Bonjour (Rendezvous) o "Protocolli LPD (TCP/IP)".

Per i metodi di impostazione, vedere la sezione "Utilizzo di Bonjour (Rendezvous)"(pag.70) o "Aggiunta di stampanti utilizzando protocolli LPD (TCP/IP)"(pag.115).

#### Impossibile effettuare la ricerca/ impostazione

In modalità sleep, le ricerche e le impostazioni con le seguenti funzioni e protocolli sono disattivate.

- PnP-X
- UPnP
- LLTD
- MIB\*
- \*: Fare riferimento utilizzando le parti dell'MIB (Comando Get) supportate e possibili in modalità sleep.

#### I protocolli con funzioni client non sono utilizzabili

Nella modalità sleep i seguenti protocolli con funzioni client non sono utilizzabili.

- Avviso e-mail\*<sup>1</sup>
- Trap SNMP
- WINS\*<sup>2</sup>
- \*1: Il tempo trascorso quando la modalità sleep non prevede intervalli tra i tempi di comunicazione periodici per avvisi e-mail.
- \*2: Il tempo trascorso quando la modalità sleep non prevede intervalli tra i tempi di aggiornamento WINS.
   WINS non viene aggiornato nella modalità sleep, quindi i nomi registrati sul server WINS potrebbero essere eliminati.

#### Passaggio automatico dalla modalità sleep alla modalità economizzatore

In ambienti di rete con flussi di grandi quantità di pacchetti, il dispositivo potrebbe passare automaticamente dalla modalità sleep alla modalità economizzatore.

Successivamente, se il periodo di passaggio alla modalità sleep termina, la modalità sleep viene avviata automaticamente.

# Impostazione per lo spegnimento automatico

#### Impostazione modalità di spegnimento automatico

È possibile impostare il dispositivo per avviare la modalità sleep automaticamente quando non in stampa o quando i dati vengono ricevuti dopo un periodo di tempo fisso.

Nelle impostazioni predefinite di fabbrica, la modalità di spegnimento automatico è impostata automaticamente. Impostare a seconda delle condizioni di avvio della modalità di spegnimento:

- "Sì": consente di attivare automaticamente la modalità di spegnimento
- "Auto": consente di attivare la modalità di spegnimento quando il tempo impostato è terminato. Se si utilizza una connessione di rete, tuttavia, la modalità di spegnimento non viene attivata anche se il tempo impostato è terminato.
- "Disattiva": il dispositivo non si spegne automaticamente.

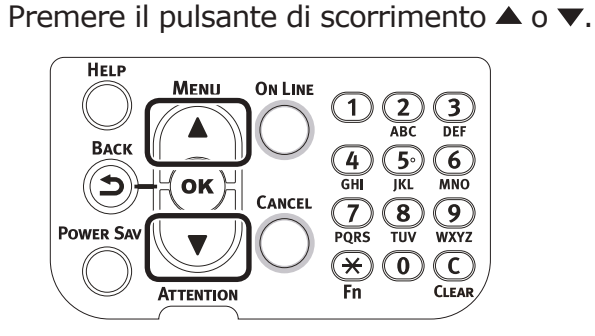

Selezionare [**Amministrazione** (Admin Setup)] e premere il pulsante [**OK** (OK)].

| Functions                             | 1/2 Page |
|---------------------------------------|----------|
| 1 Configuration                       | Π        |
| 2 Print Information                   |          |
| 3 Print Secure Job                    |          |
| 4 Menus                               |          |
| 5 - Admin Setup                       |          |
| 6 Print Statistics                    |          |
| Use Online button to return to standb | y screen |

Inserire la password amministratore e premere il pulsante [**OK** (OK)].

#### 🖉 Promemoria

• Nelle impostazioni predefinite di fabbrica la password amministratore è [**aaaaaa**].

| Enter Pas | sword                                     |
|-----------|-------------------------------------------|
| *****     |                                           |
| (6-1      | 2 digits )                                |
|           |                                           |
|           |                                           |
|           |                                           |
|           |                                           |
|           |                                           |
| ~         |                                           |
| Use O     | nline button to return to standby screen. |

 Selezionare [Parametri alimentazione (Power Setup)] e premere il pulsante [OK (OK)].

| Admin Setup                        | 2/2 Page    |
|------------------------------------|-------------|
| 1 Panel Setup                      |             |
| 2 Time Setup                       |             |
| 3 Power Setup                      |             |
| 4 Others Setup                     |             |
| 5 Settings                         |             |
| 6 Change Password                  |             |
| Use Online button to return to sta | ndby screen |

5 Selezionare [**Spegnimento** automatico (Auto Power Off)] e premere il pulsante [**OK** (OK)].

| Power Setup                          | 1/1 Page   |
|--------------------------------------|------------|
| 1 Power Save                         |            |
| 2 Sleep                              |            |
| 3 Auto Power Off                     |            |
|                                      |            |
|                                      |            |
|                                      |            |
| Use Online button to return to stand | by screen. |

Selezionare [**Sì** (Enable)] o [**Impostazione auto** (Auto Config)] e premere il pulsante [**OK** (OK)].

| Power Setup    | Auto Power Off      | 1/1 Page      |
|----------------|---------------------|---------------|
| 1 Power Save   | 1 Enable            |               |
| 2 Sleep        | 2 ✔Auto Config      |               |
| Auto Power (   | 3 Disable           |               |
|                |                     |               |
|                |                     |               |
|                |                     |               |
| 🔵 Use Online b | Use Online button t | o return to s |

Per tornare alla schermata di standby, premere il pulsante [ON LINE (IN LINEA)].

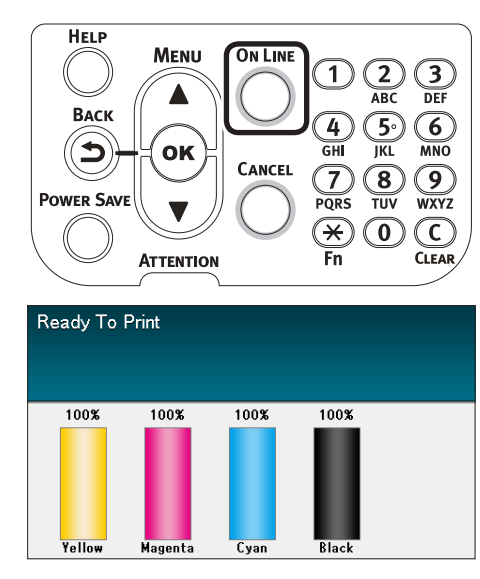

**U**Promemoria

Prima di premere il pulsante [ON LINE (IN LINEA)] è inoltre possibile continuare a impostare altri elementi.

### Impostazione dell'intervallo di tempo prima del quale la stampante avvia la modalità di spegnimento automatico

È possibile impostare il tempo prima che venga avviata la modalità di spegnimento.

L'impostazione predefinita di fabbrica è "4 ore".

- Premere il tasto [**Fn**].
  - Verrà visualizzata la schermata di immissione dei valori numerici.
- Immettere [2], [0], [2] e quindi il pulsante [OK (OK)].

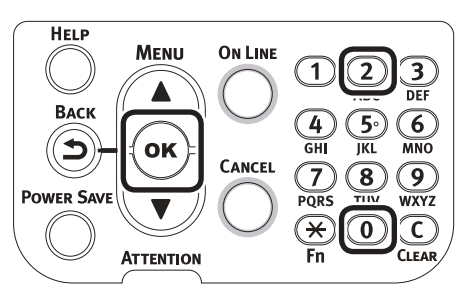

Selezionare un'ora da stampare e premere il pulsante [OK (OK)].

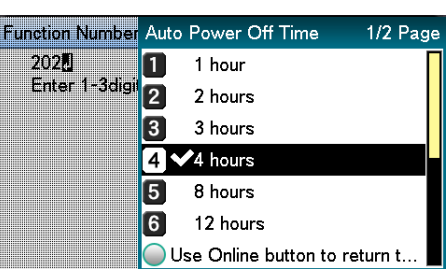

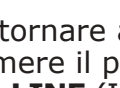

Per tornare alla schermata di standby, premere il pulsante [ON LINE (IN LINEA)].

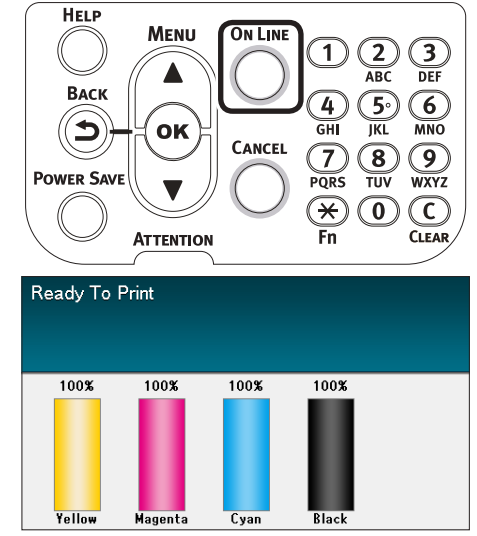

#### **U**Promemoria

I tempi impostabili sono quelli descritti qui sotto. 1 ora, 2 ore, 3 ore, 4 ore, 8 ore, 12 ore, 18 ore, 24 ore

## Verifica quantità di stampa

È possibile verificare la quantità attuale di carta stampata.

Inoltre è possibile verificare le quantità stampate (alimentate) da ciascun cassetto.

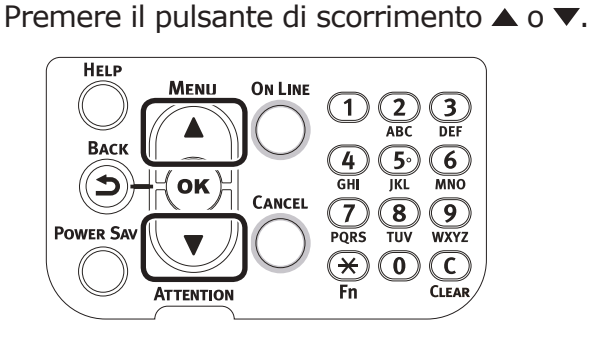

Selezionare [Informazioni sulla **stampante** (Configuration)] e premere il pulsante [**OK** (OK)].

| Functions                              | 1/2 Page |
|----------------------------------------|----------|
| 1 Configuration                        |          |
| 2 Print Information                    |          |
| 3 Print Secure Job                     |          |
| 4 Menus                                |          |
| 5 💽 Admin Setup                        |          |
| 6 🕶 Print Statistics                   |          |
| Use Online button to return to standby | screen   |

Selezionare [Contatore cassetto (Tray Count)] e premere il pulsante [**OK** (OK)].

Configuration 1/1 Page 1 Tray Count 2 Supplies Life 3 Paper Size in Tray 4 System

Use Online button to return to standby screen.

Selezionare il cassetto da verificare.

| Tray Count                          | 1/1 Page     |
|-------------------------------------|--------------|
| 1 MPTray                            |              |
| 2 Tray1                             |              |
| 3 Tray2                             |              |
| 4 Tray3                             |              |
| 5 Tray4                             |              |
| 6 Tray5                             |              |
| Use Online button to return to star | ndby screen. |

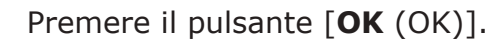

| Tray Count | MPTray                                |
|------------|---------------------------------------|
| 🚺 MPTray   | 0                                     |
| 2 Tray1    |                                       |
| 3 Tray2    |                                       |
| 4 Tray3    |                                       |
| 5 Tray4    |                                       |
| 6 Tray5    |                                       |
| Use Online | bi 🔵 Use Online button to return to s |

Per continuare la verifica di altre voci, premere il pulsante [**BACK** (INDIETRO)] e tornare al passaggio 4.

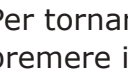

Per tornare alla schermata di standby, premere il pulsante [ON LINE (IN LINEA)].

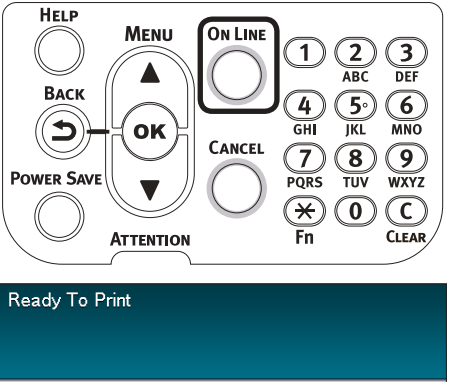

100% 100% 100% 100%

5

6

## Verifica dei consumabili e delle quantità e vita utile delle unità di manutenzione rimanenti

È possibile verificare le quantità rimanenti e la vita utile del toner, del tamburo, della cinghia, dell'unità di blocco e del contenitore del toner esausto.

6

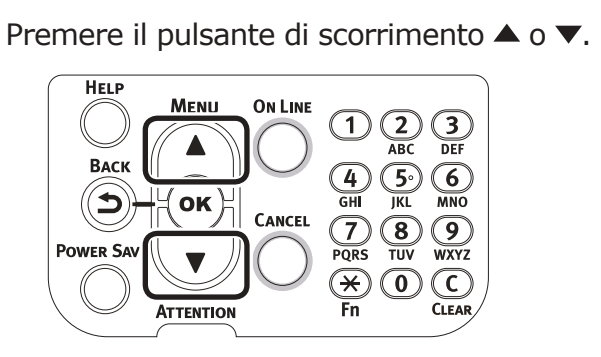

2 Selezionare [**Informazioni sulla stampante** (Configuration)] e premere il pulsante [**OK** (OK)].

| Functions 1/2                                 | Page |
|-----------------------------------------------|------|
| 1 Configuration                               |      |
| 2 Print Information                           |      |
| 3 Print Secure Job                            |      |
| 4 Menus                                       |      |
| 5 🗲 Admin Setup                               |      |
| 6 💽 Print Statistics                          |      |
| Use Online button to return to standby screen |      |

#### Selezionare [**Vita consumabili** (Supplies Life)] e premere il puls:

(Supplies Life)] e premere il pulsante [**OK** (OK)].

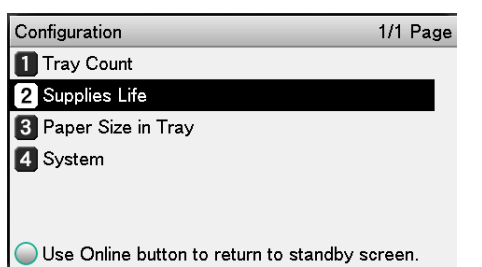

 Selezione il consumabile e l'unità di manutenzione (tamburo, cinghia, unità di fissaggio o contenitore del toner esausto) da verificare.

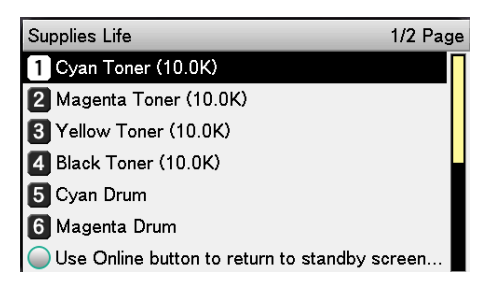

Premere il pulsante [**OK** (OK)].

| Supplies Life C | yan Toner (10.0K)                |
|-----------------|----------------------------------|
| 🚺 Cyan Toner (  | Remaining 100 %                  |
| 2 Magenta Ton   |                                  |
| 3 Yellow Toner  |                                  |
| 4 Black Toner ( |                                  |
| 5 Cyan Drum     |                                  |
| 6 Magenta Dru   |                                  |
| Use Online bi   | Use Online button to return to s |

Per continuare la verifica di altre voci, premere il pulsante [**BACK** (INDIETRO)] e tornare al passaggio 5.

Per tornare alla schermata di standby, premere il pulsante [**ON LINE** (IN LINEA)].

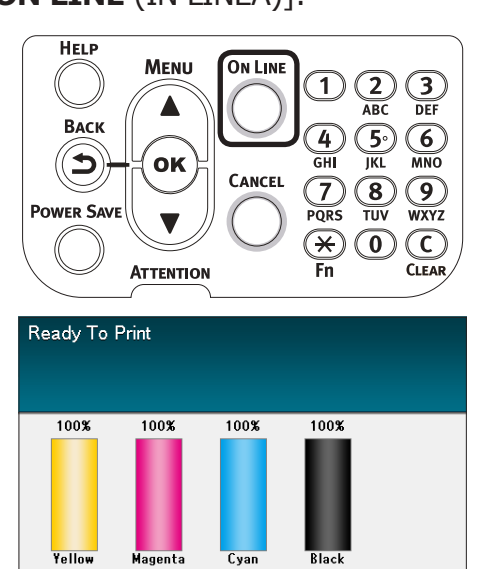

#### // Promemoria

 Il valore a destra del toner nella schermata della quantità di consumabili rimanente cambia a seconda del tipo di cartuccia toner installata.
 Al momento dell'acquisto del prodotto e quando viene montata una cartuccia toner standard viene visualizzato "10.0 K".
 Quando viene montata una cartuccia toner ad alta capacità viene visualizzato "24.0 K".

### Annullamento della stampa

Per cancellare i dati durante la stampa o durante la preparazione alla stampa, premere il pulsante [**CANCEL** (ANNULLA)] nel pannello di controllo.

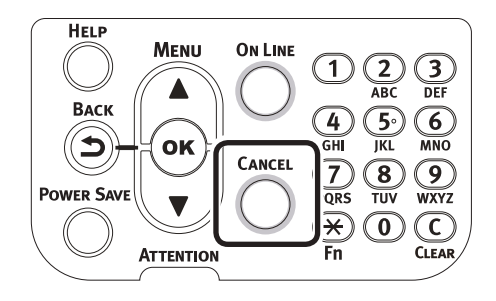

Premendo il pulsante [**CANCEL** (ANNULLA)], verranno visualizzate le seguenti schermate.

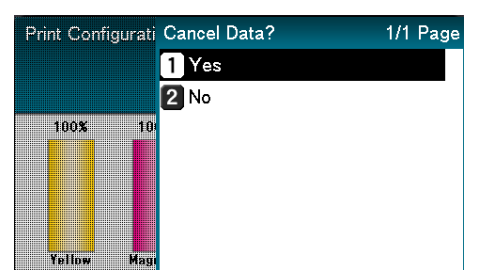

Per annullare la stampa, selezionare [**Sì** (Yes)], quindi premere il pulsante [**OK** (OK)].

Per annullare la stampa selezionare [No (No)], quindi premere il pulsante [**OK** (OK)].

Nel caso non venisse implementata nessuna operazione entro 3 minuti durante la visualizzazione di questa schermata, la visualizzazione della schermata viene chiusa e la stampa proseguirà.

# Aggiunta di stampanti utilizzando protocolli LPD (TCP/IP)

In ambienti Mac OS X è possibile connettere le stampanti con protocolli LPD (TCP/IP).

Impossibile utilizzare Apple Talk con Mac OS X 10.6 o versione successiva; per le connessioni di rete, connettere la stampante con protocolli Bonjour (Rendezvous) o con protocolli LPD (TCP/IP).

### Preparazione

- 1 Verificare che l'indirizzo IP, la maschera subnet e l'indirizzo del router, ecc. siano stati installati in modo corretto per la corretta versione di Mac OS e che ci si connetta alla rete con protocolli LPD (TCP/IP).
- 2 Per connettere la stampante, scaricare il programma di installazione PPD per Mac OS X dall'homepage (https:// www.oki.com/printing/), decomprimere il ile e avviare il programma di installazione PPF, quindi installare il PPD sul relativo Mac OS. Procedura non necessaria se il PPD è già installato.
- 3 Impostare l'indirizzo IP, la maschera subnet e l'indirizzo Gateway, ecc. sulla stampante da connettere. Assicurarsi che la stampante sia accesa e connessa all'ambiente di rete TCP/IP.

### Procedura per l'aggiunta di stampanti

 Avviare le impostazioni dell'ambiente di sistema Mac OS e fare clic sull'icona "Stampa e fax" per accedere alla schermata "Stampa e fax".

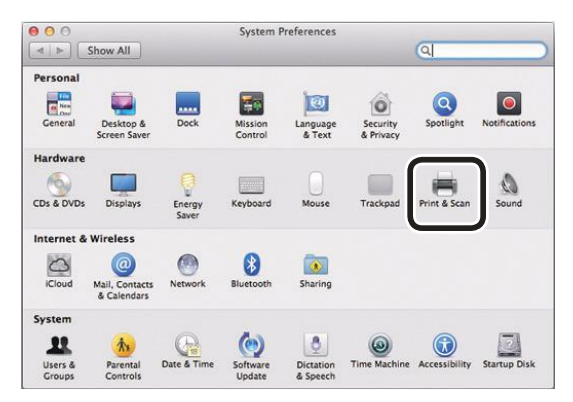

2 Fare clic sul pulsante [+] per accedere alla schermata "Aggiungi stampante".

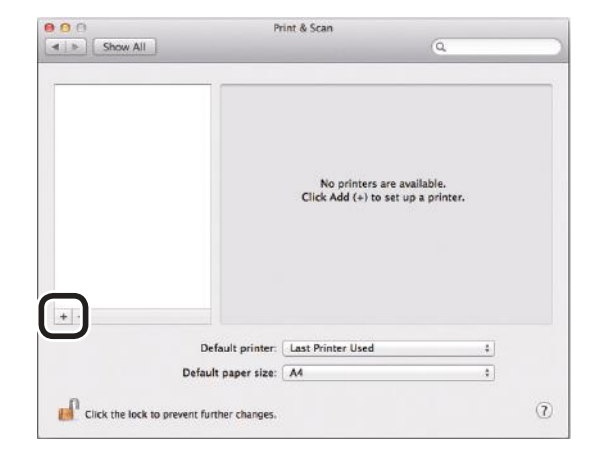

Selezionare l'icona [IP (IP)]. Verrà visualizzata la seguente schermata. Immettere l'indirizzo IP, il nome "Coda" e il "Nome", quindi verificare che la stampante da utilizzare sia selezionata in "Driver" e fare clic sul pulsante "Aggiungi (Add)".

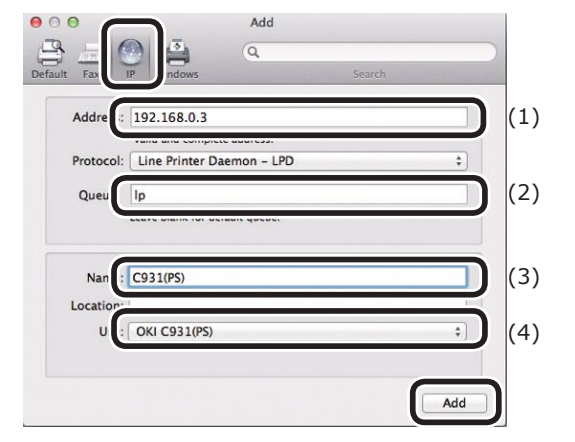

- (1) Immettere l'indirizzo IP della stampante nell'ambiente del client.
- (2) Immettere "Ip" come nome della coda.
- (3) Verrà mostrato l'indirizzo IP immesso al punto (1). Immettere un nome.

Nella seguente procedura viene utilizzato C931 (LPD) come esempio.

 (4) La stampante da utilizzare (PS) verrà visualizzata automaticamente come driver.

> In caso di comunicazione con la stampante non riuscita, l'autoselezione non verrà implementata.

#### ! Nota

• In modalità sleep i driver potrebbero non essere selezionati in modo corretto. Reimpostare la stampante dalla modalità sleep e immettere l'indirizzo IP della stampante in [**Indirizzo**].

Impostare le opzioni della stampante e fare clic su [**OK** (OK)].

| -1 | so you can       | take full advantage of them.      |
|----|------------------|-----------------------------------|
|    | la<br>Lines that | Available Trays: 1 ;<br>Hard Disk |
|    |                  |                                   |
|    |                  |                                   |

5 Verrà visualizzata la schermata "Stampa e fax" e la stampante da utilizzare (LPD) verrà aggiunta all'elenco delle stampanti. Selezionare la stampante da utilizzare (LPD) come "Stampante predefinita",

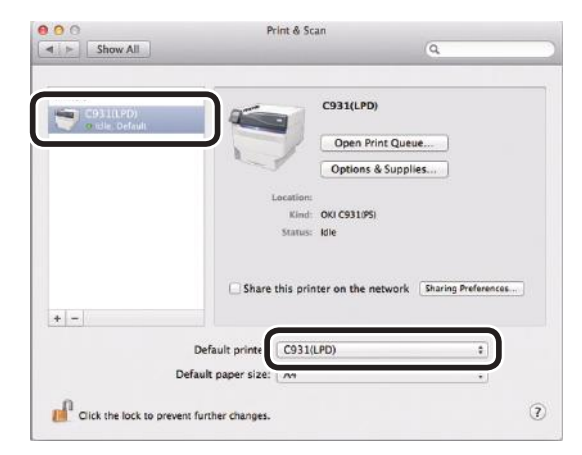

potendola così utilizzare come predefinita per la stampa. La procedura di aggiunta della stampante è terminata; chiudere la schermata "Stampa e fax".

Appendice

# Appendice

### Tabella delle voci del menu del pannello di controllo

I numeri che seguono la lettera F nelle voci del menu indicano il numero di funzione.

| Configurazione     |    |                                   |
|--------------------|----|-----------------------------------|
| Contatoro cassotto | 1  | Cassatta multiusa                 |
| Contatore cassetto | ┘╽ |                                   |
|                    |    | Cassello1                         |
|                    |    |                                   |
|                    | ſ  |                                   |
|                    | Ī  | Cassetto4                         |
|                    | L  | Cassetto5 *1                      |
| -Vita consumabili  | 1  | Toner ciano (n.nK)                |
|                    | -  | – Toner magenta (n.nK)            |
|                    |    | Toner giallo (n.nK)               |
|                    |    | Toner nero (n nK)                 |
|                    |    | Toner bianco (n nK) $*2 *4 *6$    |
|                    |    | Tonor trasparonto (n nK) *3 *4 *7 |
|                    |    |                                   |
|                    | ſ  |                                   |
|                    | Ī  |                                   |
|                    | ł  |                                   |
|                    | ł  | lamburo nero                      |
|                    | ł  | Tamburo bianco *2 *4 *6           |
|                    | ŀ  | Tamburo trasparente *3 *4 *7      |
|                    | ŀ  | Contenitore toner esausto         |
|                    | ł  | -Cinghia                          |
|                    | L  | Fusore                            |
| Poto               | 1  | Nome stampante                    |
| INELE              | ╵└ | Nome breve stampante              |
|                    |    |                                   |
|                    |    | Macchora Subnot                   |
|                    |    | Indirizzo Cotowov                 |
|                    | [  | Indirizzo Galeway                 |
|                    | ſ  |                                   |
|                    | Ī  | Versione FW rete                  |
|                    | İ  | Web Remote Version                |
|                    | t  | Indirizzo IPv6 (Locale)           |
|                    | L  | – Indirizzo IPv6 (Globale)        |
| – Formati carta    | ┣  | Cassetto multiuso                 |
|                    | -  | -Cassetto1                        |
|                    |    | Cassetto2 *1                      |
|                    |    | Cassetto3 *1                      |
|                    |    |                                   |
|                    |    |                                   |
|                    |    | Cassellos                         |
| Sistema            | Н  | Numero di serie                   |
|                    | ł  | Numero immobilizzazione           |
|                    | ł  | Version Firmware                  |
|                    | ł  | Version CU                        |
|                    | ł  | Version PU                        |
|                    |    | RAM                               |
|                    |    | Memoria flash                     |
|                    |    | HDD *5                            |
|                    | l  | Data e ora                        |

\*1: Viene visualizzato quando sono montati i cassetti da 2 a 5.

- \*2: Viene visualizzato quando viene usato il toner bianco in C941/C942/ES9541/ES9542/Pro9541/Pro9542.
- \*3: Viene visualizzato quando si utilizza il toner trasparente in C941/ES9541/Pro9541.
- \*4: Non visualizzato con C911/C931/ES9411/ES9431/Pro9431.
- \*5: Viene visualizzato quando l'HDD integrato è montato.
- \*6: Sviluppato con C942/ES9542/Pro9542.
- \*7: Non sviluppato con C942/ES9542/Pro9542.

| Configurazione         | F100 | Stampa   |        |
|------------------------|------|----------|--------|
| Rete                   | F101 | Stampa   |        |
| Pagina demo            |      | DEMO1    | Stampa |
| Elenco file            | -    | Stampa   |        |
| Elenco font PS         |      | Stampa   |        |
| Elenco font PCL        |      | — Stampa |        |
| Elenco font IBM PPR    | -    | Stampa   |        |
| Elenco font EpsonFX    |      | - Stampa |        |
| Rapporto di utilizzo   | F102 | — Stampa |        |
| Rapporto errori        | F103 | Stampa   |        |
| Elenco profili colore  | -    | — Stampa |        |
| Elenco supporti utente | *1   | Stampa   |        |
| Stampa di prova 1      | -    | Stampa   |        |
| Stampa di prova 2      |      | Stampa   |        |
| Stampa di prova 3 *2   | -    | — Stampa |        |
| Stampa di prova 4 *3   | -    | — Stampa |        |

\*1: Viene visualizzato quando il supporto dell'utente viene registrato.

\*2: Visualizzato quando si utilizza il toner bianco in C941/ES9541/Pro9541.

#### \*3: Visualizzato con C941/C942/ES9541/ES9542/Pro9541/Pro9542.

| Stampa proc. protetti *1                  |                                  |
|-------------------------------------------|----------------------------------|
| Processo criptato F1 Inserire password    | Non trovato<br>Stampa<br>Elimina |
| Processo memorizzato F2 Inserire password | Non trovato<br>Stampa<br>Elimina |

\*1: Viene visualizzato quando l'HDD integrato è montato.

| Menu               |                                                                                |                                                  |      |
|--------------------|--------------------------------------------------------------------------------|--------------------------------------------------|------|
| Parametri cassetti | Config. cassetto mult.                                                         | Formato supporto (A4 🕞 )                         | F90  |
|                    |                                                                                | Dimensione X *3 (210mm/8,3")                     | F91  |
|                    |                                                                                | Dimensione Y *3 (297mm/11,7")                    | F92  |
|                    |                                                                                | Tipo supporto (Carta comune)                     | F93  |
|                    |                                                                                | – Peso supporto (Auto)                           | F94  |
|                    |                                                                                | Utilizzo cassetto (Cassetto normale)             | F95  |
|                    | Config. cassetto 1                                                             | Formato supporto (Formato cassetto)              | F10  |
|                    |                                                                                | - Dimensione X * <sup>3</sup> (210mm/8.3")       | F11  |
|                    |                                                                                | — Dimensione Y *3 (297mm/11.7")                  | F12  |
|                    |                                                                                | Tipo supporto (Carta comune)                     | F13  |
|                    |                                                                                | – Peso supporto (Auto)                           | F14  |
|                    |                                                                                | - Carta A3 Nobi                                  | F15  |
|                    |                                                                                | Carta Legal 14 (Legal14)                         | F16  |
|                    |                                                                                | - Carta A5LEF/A6/Hagaki (A5 🖓 )                  | F17  |
|                    |                                                                                | - Carta A5SEF/Oufuku Hagaki (A5 🖓)               | F18  |
|                    |                                                                                | Altro formato (B6)                               | F19  |
|                    | Config opposite 2 *1                                                           |                                                  |      |
|                    |                                                                                | Dimonsione X *3 (210mm/9.2")                     | F20  |
|                    |                                                                                | $\square Dimensione V *3 (207mm/11.7")$          | [F21 |
|                    |                                                                                | Tipo supporto (Carta comuno)                     | E22  |
|                    |                                                                                | Poso supporto (Auto)                             | [F23 |
|                    |                                                                                |                                                  | E2F  |
|                    |                                                                                |                                                  | [F25 |
|                    |                                                                                | $\Box$ Carta Legal 14 (Legal 14)                 | F26  |
|                    |                                                                                | $\Box$ Carta ASEE/AU/Hagaki (AS $\Box$ )         | F27  |
|                    |                                                                                |                                                  | F20  |
|                    |                                                                                |                                                  |      |
|                    | – Config. cassetto 3 $^{*1}$                                                   | Formato supporto (Formato cassetto)              | F30  |
|                    |                                                                                | — Dimensione X *3 (210mm/8,3")                   | F31  |
|                    |                                                                                | — Dimensione Y *3 (297mm/11,7")                  | F32  |
|                    |                                                                                | <ul> <li>Tipo supporto (Carta comune)</li> </ul> | F33  |
|                    |                                                                                | – Peso supporto (Auto)                           | F34  |
|                    |                                                                                | – Carta A3 Nobi                                  | F35  |
|                    |                                                                                | Carta Legal 14 (Legal14)                         | F36  |
|                    |                                                                                | – Carta A5LEF/A6/Hagaki (A5 🕞 )                  | F37  |
|                    |                                                                                | Altro formato (B6)                               | F38  |
|                    |                                                                                |                                                  |      |
|                    | – Config. cassetto 4 $^{*1}$                                                   | Formato supporto (Formato cassetto)              | F40  |
|                    |                                                                                | Dimensione X *3 (210mm/8,3")                     | F41  |
|                    |                                                                                | Dimensione Y *3 (297mm/11,7")                    | F42  |
|                    |                                                                                | Tipo supporto (Carta comune)                     | F43  |
|                    |                                                                                | Peso supporto (Auto)                             | F44  |
|                    |                                                                                | - Carta A3 Nobi                                  | F45  |
|                    |                                                                                | Carta Legal 14 (Legal 14)                        | F46  |
|                    |                                                                                | Carta A5LEF/A6/Hagaki (A5 🕞 )                    | F47  |
|                    |                                                                                | Carta A5SEF/Oufuku Hagaki (A5 🖵)                 | F48  |
|                    |                                                                                | - Altro formato (B6)                             | F49  |
|                    | Config. cassetto 5 *1                                                          | Formato supporto (Formato cassetto)              | F50  |
|                    |                                                                                | Dimensione X *3 (210mm/8,3")                     | F51  |
|                    |                                                                                | Dimensione Y *3 (297mm/11,7")                    | F52  |
|                    |                                                                                | Tipo supporto (Carta comune)                     | F53  |
|                    |                                                                                | Peso supporto (Auto)                             | F54  |
|                    |                                                                                | Carta A3 Nobi                                    | F55  |
|                    |                                                                                | Carta Legal 14 (Legal14)                         | F56  |
|                    |                                                                                | Carta A5LEF/A6/Hagaki (A5 🕞)                     | F57  |
|                    |                                                                                | Carta ASSEF/Oufuku Hagaki (A5 )                  | F58  |
|                    |                                                                                | – Altro formato (B6)                             | F59  |
|                    | <ul> <li>Alimentazione carta (Cassetto<br/>Cassetto automatico (Sì)</li> </ul> | 01) F80                                          |      |
|                    | - Sequenza cassetti (Verso i                                                   | II basso)                                        |      |
|                    | Unita di misura (mm)                                                           |                                                  |      |
|                    | Ultima pagina fronteretro (Salto pa                                            | igina vuota)                                     |      |

Continua alla pagina successiva

| Regolazioni sistema | Economizzatore (1 minuto)<br>Intervallo sleep (15 minuti)<br>Interv. spegnimento auto (4 ore)<br>Avvisi cancellabili (ON LINE)<br>Auto continuazione (No)<br>Timeout manuale (60 secondi)<br>Timeout attesa (40 secondi)<br>Avviso toner esaurito (Continuazi<br>Recupero inceppamento (Sì)<br>Rapporto errori (No)<br>Hex Dump | F200<br>F201<br>F202<br>one)<br>F210<br>F210<br>F237 Eseguire |                                                                                                    |
|---------------------|----------------------------------------------------------------------------------------------------|---------------------------------------------------------------|----------------------------------------------------------------------------------------------------|
| Regolazione stampa  | Posizione di stampa                                                                                                    | Cassetto multiuso                                             | F220       Regolazione X (0,00mm)         Regolazione Y (0,00mm)         Regolazione X fretro (0,00mm)         Regolazione Y fretro (0,00mm)         Regolazione Y sovrastampa *8 (0,00mm)         Regolazione Y sovrastampa *8 (0,00mm)         Y Scaling (0,00%) |
|                     |                                                                                                    | - Cassetto1                                                   | F221       Regolazione X (0,00mm)         Regolazione Y (0,00mm)         Regolazione X fretro (0,00mm)         Regolazione Y fretro (0,00mm)         Regolazione Y sovrastampa *8 (0,00mm)         Regolazione Y sovrastampa *8 (0,00mm)         Y Scaling (0,00%) |
|                     |                                                                                                    | - Cassetto2 *2                                                | F222       Regolazione X (0,00mm)         Regolazione Y (0,00mm)         Regolazione X fretro (0,00mm)         Regolazione Y fretro (0,00mm)         Regolazione Y sovrastampa *8 (0,00mm)         Regolazione Y sovrastampa *8 (0,00mm)         Y Scaling (0,00%) |
|                     |                                                                                                    | - Cassetto3 *2                                                | F223       Regolazione X (0,00mm)         Regolazione Y (0,00mm)         Regolazione X fretro (0,00mm)         Regolazione Y fretro (0,00mm)         Regolazione Y sovrastampa *8 (0,00mm)         Regolazione Y sovrastampa *8 (0,00mm)         Y Scaling (0,00%) |
|                     |                                                                                                    | Cassetto4 *2                                                  | F224       Regolazione X (0,00mm)         Regolazione Y (0,00mm)         Regolazione X fretro (0,00mm)         Regolazione Y fretro (0,00mm)         Regolazione X sovrastampa *8 (0,00mm)         Regolazione Y sovrastampa *8 (0,00mm)         Y Scaling (0,00%) |
|                     | <ul> <li>Continua alla pagina successi</li> </ul>                                                                                                    | Cassetto5 *2                                                  | F225       Regolazione X (0,00mm)         Regolazione Y (0,00mm)         Regolazione X fretro (0,00mm)         Regolazione Y fretro (0,00mm)         Regolazione X sovrastampa *8 (0,00mm)         Regolazione Y sovrastampa *8 (0,00mm)         Y Scaling (0,00%) |

- 120 -

| Impostaz. nero su carta (0) F230Impostaz. col. su carta (0) F231Impostaz. nero su lucido (0) F232Impostaz. col. su lucido (0) F233Impostaz. col. su lucido (0) F234                                                                          | Ciano (0)<br>Magenta (0)<br>Giallo (0)<br>Nero (0)<br>Bianco *3*5*6 (0)<br>Trasparente *4*5*7 (0)                                                                          |
|----------------------------------------------------------------------------------------------------|----------------------------------------------------------------------------------------------------|
| – Impostazione BG (0) F235                                                                                                    | Ciano (0)<br>Magenta (0)<br>Giallo (0)<br>Nero (0)<br>Bianco *3*5*6 (0)<br>Trasparente *4*5*7 (0)                                                                          |
| Pulizia tamburi (No) F236<br>Pulizia unità rullo di trasferimento F238<br>Modo alta umidità (No)<br>Controllo umidità (No)<br>Velocità carta stretta (Lenta)<br>Modalità di stampa (Lenta)<br>Impostazione trasferimento<br>Pulizia Rullo DV | Eseguire<br>Impostazione trasferimento Ciano (0)<br>Impostazione trasferimento Magenta (0)<br>Impostazione trasferimento Giallo (0)<br>Impostazione trasferimento Nero (0) |
|                                                                                                    | Impostazione trasferimento Bianco *3 *5*6 (0)<br>Impostazione trasferimento Trasparente *4 *5*7 (0)                                                                        |

\*1: Viene visualizzato quando sono montati i cassetti da 2 a 5.

\*2: Viene visualizzato quando [Formato carta] è impostato su [Personalizzato].

- \*3: Viene visualizzato quando si utilizza il toner bianco in C941/C942/ES9541/ES9542/Pro9541/Pro9542.
- \*4: Visualizzato quando si utilizza il toner trasparente in C941/ES9541/Pro9541.
- \*5: Non visualizzato con C911/C931/ES9411/ES9431/Pro9431.

\*6: Sviluppato con C942/ES9542/Pro9542.

\*7: Non sviluppato con C942/ES9542/Pro9542.

\*8: Sviluppato solo con C941/ES9541/Pro9541.

| iministrazione  |                                                                                                    |
|-----------------|----------------------------------------------------------------------------------------------------|
| Parametri rete  | TCP/IP (Si)                                                                                                    |
|                 | -NetBIOS over TCP (Si)                                                                                                    |
|                 | EtherTalk (No)                                                                                                    |
|                 | Impostazione indirizzo IP (Auto)                                                                                                    |
|                 | Indirizzo IPv4 (xxx.xxx.xxx)                                                                                                    |
|                 | Maschera Subnet (xxx.xxx.xxx)                                                                                                    |
|                 | Indirizzo Gateway (xxx.xxx.xxx)                                                                                                    |
|                 | Web (Si)                                                                                                    |
|                 | Telnet (No)                                                                                                    |
|                 | - FTP (No)                                                                                                    |
|                 | IPSec (No)                                                                                                    |
|                 |                                                                                                    |
|                 | Dimensione rete (Normale)                                                                                                    |
|                 | Poto Gigabit (No)                                                                                                    |
|                 | Cellegamente hub (Auto)                                                                                                    |
|                 |                                                                                                    |
|                 |                                                                                                    |
| Parametri USB   |                                                                                                    |
|                 | – Velocità (480Mbps)                                                                                                    |
|                 | Reset software (No)                                                                                                    |
|                 | Numero di serie (Si)                                                                                                    |
|                 |                                                                                                    |
|                 |                                                                                                    |
| Parametri stamp | Personalizzazione (Auto)                                                                                                    |
| ·               | — Copie (1)                                                                                                    |
|                 | Fronte-retro (No)                                                                                                    |
|                 | -Rilegatura (Lato lungo)                                                                                                    |
|                 | Offset processo (No)                                                                                                    |
|                 | Percorso di uscita (Faccia in giù)                                                                                                    |
|                 | Verifica supporto (Si)                                                                                                    |
|                 | Sovrascrivi $A/I$ ottor (Si)                                                                                                    |
|                 | Discluzione (600dni)                                                                                                    |
|                 | Risoluzione (6000pi)                                                                                                    |
|                 | Risparmio toner                                                                                                    |
|                 |                                                                                                    |
|                 | Modalita stampa mono (Auto)                                                                                                    |
|                 |                                                                                                    |
|                 | Lunghezza modulo (64 linee)                                                                                                    |
|                 | Modifica formato (Formato cassetto)                                                                                                    |
|                 | Trapping (No)                                                                                                    |
|                 | Dimensione X (210mm/8,3")                                                                                                    |
|                 | Dimensione Y (297mm/11,7")                                                                                                    |
|                 |                                                                                                    |
| Parametri PS    |                                                                                                    |
|                 | Protocollo USB (RAW)                                                                                                    |
|                 | PDF Paper Size (Current Tray Size)                                                                                                    |
| Parametri PCI   | Origine font (Residenti2)                                                                                                    |
|                 |                                                                                                    |
|                 | Passo font (10 00CPI)                                                                                                    |
|                 |                                                                                                    |
|                 | Set simboli (WIN3 11)                                                                                                    |
|                 | Lardhezza stampa M (78 colongo)                                                                                                    |
|                 | Salto pagina vuota (No)                                                                                                    |
|                 |                                                                                                    |
|                 |                                                                                                    |
|                 | Funzione LF (LF)                                                                                                    |
|                 |                                                                                                    |
|                 | Nero monocomponente (No)                                                                                                    |
|                 |                                                                                                    |
|                 | Larghezza penna (No)                                                                                                    |
|                 | Larghezza penna (No)<br>ID cassetto#<br>Cassetto multiuso (4)                                                                                |
|                 | Larghezza penna (No)<br>ID cassetto#<br>Cassetto multiuso (4)<br>Cassetto1 (1)                                                               |
|                 | Larghezza penna (No)<br>ID cassetto#<br>Cassetto multiuso (4)<br>Cassetto1 (1)<br>Cassetto2 *1 (5)                                           |
|                 | Larghezza penna (No)<br>ID cassetto#<br>Cassetto multiuso (4)<br>Cassetto1 (1)<br>Cassetto2 *1 (5)<br>Cassetto3 *1 (20)                      |
|                 | Larghezza penna (No)<br>ID cassetto#<br>Cassetto multiuso (4)<br>Cassetto1 (1)<br>Cassetto2 *1 (5)<br>Cassetto3 *1 (20)<br>Cassetto4 *1 (21) |

| <b>Y</b>                  |                                                                                                    |
|---------------------------|----------------------------------------------------------------------------------------------------|
| – Parametri XPS           | Firma digitale (No)<br>Controllo scarto (Auto)<br>Modalità MC (Sì)<br>Modalità unzip (Velocità)<br>Salto pagina vuota (No)                                                                                                    |
| Parametri IBM PPR         | Passo carattere (10 CPI)<br>Font compresso (12 CPI to 20 CPI)<br>Set di caratteri (SET-2)<br>Set simboli (IBM-437)<br>Stile lettera O (No)<br>Carattere zero (Normale)<br>Interlinea (6 LPI)<br>Salto pagina vuota (No)<br>Funzione CR (CR)<br>Funzione LF (LF)<br>Lunghezza linea (80 colonne)<br>Lunghezza modulo (11,7 pollici)<br>Posizione TOF (0,0 pollici)<br>Margine sinistro (0,0 pollici)<br>Adatta a letter (No)<br>Altezza testo (Sempre uguale)<br>Modalità modulo continuo (No) |
| Parametri Epson FX        | Passo carattere (10 CPI)<br>Set di caratteri (SET-2)<br>Set simboli (IBM-437)<br>Stile lettera O (No)<br>Carattere zero (Normale)<br>Interlinea (6 LPI)<br>Salto pagina vuota (No)<br>Funzione CR (CR)<br>Lunghezza linea (80 colonne)<br>Lunghezza modulo (11,7 pollici)<br>Posizione TOF (0,0 pollici)<br>Margine sinistro (0,0 pollici)<br>Adatta a letter (No)<br>Altezza testo (Sempre uguale)<br>Modalità modulo continuo (No)                                                          |
| Parametri colore          | Simulaz. inch. (No)<br>UCR (Basso)<br>Densità CMY 100% (No)<br>Conversione CMYK (Si)<br>Colore spot *3 (Bianco)                                                                                                    |
| Configurazione pannello   | Stato termine durata (Enable)<br>LED avviso (Enable)<br>Visualizzazione inattività (Indicatore livello toner)<br>Luminosità pannello durante funzionamento (31)<br>Luminosità pannello con economizzatore attivo (1)<br>Timer retroilluminazione pannello (30)<br>Spia frontale (Modo1)                                                                                                    |
| Parametri orario          | Formato data (yyyy/mm/dd)<br>Fuso orario (+0:00) *4<br>Ora legale (No)<br>Impostazione orario (2000/01/01 00 :00) *4                                                                                                    |
| - Parametri alimentazione | Economizzatore (Si)<br>Sleep (Si)<br>Spegnimento automatico (Auto-configurazione)                                                                                                    |

Continua alla pagina successiva

#### Tabella delle voci del menu del pannello di controllo

|                   | Salvataggio risorse (No)                                                                                                    |      |
|-------------------|----------------------------------------------------------------------------------------------------|------|
|                   | Parametri Flash *5 Inizializzazione Eseguire?                                                                                                    |      |
|                   |                                                                                                    |      |
|                   | Parametri HDD *5*6 Inizializzazione Eseguire?                                                                                                    |      |
|                   | Ridim. partizione PCL nn% (20%)                                                                                                    | )    |
|                   | Comune mm% (                                                                                                    | (50% |
|                   | <u> </u>                                                                                                    |      |
|                   | - Formatta partizione (PCL)                                                                                                    |      |
|                   | Cancellazione HDD Eseguire?                                                                                                    |      |
|                   |                                                                                                    |      |
|                   | Configurazione comune di archiviazione Verifica File System *5 Eseguire?                                                                                 |      |
|                   | - Verifica di tutti i settori *5 - Eseguire?<br>- Abilitaz. inizializzazione (No)                                                                        |      |
|                   | Parametri sicurezza *7 Limitazione processo (No)                                                                                                    |      |
|                   | HDD messo in sicurezza *6 Eseguire?                                                                                                    |      |
|                   | HDD normale *6 Eseguire?                                                                                                    |      |
|                   | Reset chiave crittografia * Hereite Eseguire?                                                                                                    |      |
|                   | – Parametri lingua – Inizializzazione lingua – Eseguire?                                                                                                 |      |
|                   | - Impostazione font - Modalità output font (JIS2004)                                                                                                    |      |
|                   | Configurazione annullamento processi<br>Visualizza richiesta di informazioni (Lungo)<br>Posizione di messa a fuoco (Sì)<br>Timeout visualizzazione (180) |      |
| Impostazioni      | Reset impostazioni Esequire?                                                                                                    |      |
|                   | Salva impostazioni Eseguire?                                                                                                    |      |
|                   | Ripristina impostazioni *7 Eseguire?                                                                                                    |      |
| Modifica password | Nuova password                                                                                                    |      |
| <u></u>           | Verifica password                                                                                                    |      |
|                   |                                                                                                    |      |

- \*3: Non visualizzato con C911/C931/C942/ES9411/ES9431/ES9542/Pro9431/Pro9542.
- \*4: Il fuso orario e l'ora sono impostate di fabbrica.
- \*5: Visualizzato quando [Configurazione comune di archiviazione] > [Abilitaz. inizializzazione] è impostato su [Sì].
- \*6: Viene visualizzato quando l'HDD è montato.
- \*7: Viene visualizzato quando "Salva impostazione" è stato implementato.

#### Print Statistics

| JOB LOG (Enable)          |                                 |
|---------------------------|---------------------------------|
| Supplies Report (Disable) |                                 |
| -Reset Main Counter       | Execute                         |
| Reset Supplies Counter *1 | Execute                         |
| Change Password           | New Password<br>Verify Password |

\*1: Visualizzato quando [Rapporto forniture] è impostato su [Sì].

| Calibrazione                                                                                              |                                                                                                    |                                                                         |
|----------------------------------------------------------------------------------------------------|----------------------------------------------------------------------------------------------------|-------------------------------------------------------------------------|
| Modo densità autom. (On)<br>Modo regolaz.BG autom. (O)                                                    |                                                                                                    |                                                                         |
| Regolazione densita supporto (Supporto standard)<br>Regolazione densità F300<br>Registrazione colori F300 | Eseguire?<br>Eseguire?                                                                                                    |                                                                         |
| — Regol. supporti pesanti (Off)<br>— Modalità supporti pesanti (Auto)<br>Color Density —                  | Densità ciano (0) F310                                                                                                    |                                                                         |
|                                                                                                    | Densità giallo (0) F312<br>Densità giallo (0) F312<br>Densità nero (0) F313<br>Densità bianco *1 *3 *4 (0) F314<br>Densità trasparente *2 *3 *5 (0) F314<br>Stampa motivo di regolazione colore F302 | –Eseguire?                                                              |
| Regolazione colore di base                                                                                | Toni chiari giallo (A-1)<br>Mezzitoni giallo (A-1)<br>Toni scuri giallo (A-1)                                                                                                    |                                                                         |
| Regolazione fine colore                                                                                   | Regolaz. fine ciano                                                                                                    | Toni chiari giallo (0)<br>Mezzitoni giallo (0)<br>Toni scuri giallo (0) |
|                                                                                                    | Regolaz. fine magenta                                                                                                    | Toni chiari giallo (0)<br>Mezzitoni giallo (0)<br>Toni scuri giallo (0) |
|                                                                                                    | Regolaz. fine giallo                                                                                                    | Toni chiari giallo (0)<br>Mezzitoni giallo (0)<br>Toni scuri giallo (0) |
|                                                                                                    | Regolaz. fine nero                                                                                                    | Toni chiari giallo (0)<br>Mezzitoni giallo (0)<br>Toni scuri giallo (0) |
| Reimpostazione regolazione colore                                                                         | Eseguire?                                                                                                    |                                                                         |
| Regolazione bianco *1 *3                                                                                  | Toni chiari giallo (0)<br>Mezzitoni giallo (0)<br>Toni scuri giallo (0)                                                                                                    |                                                                         |

\*1: Viene visualizzato quando viene usato il toner bianco in C941/C942/ES9541/ES9542/Pro9541/Pro9542.

\*2: Viene visualizzato quando si utilizza il toner trasparente in C941/ES9541/Pro9541.

\*3: Non visualizzato con C911/C931/C942/ES9411/ES9431/ES9542/Pro9431/Pro9542.

| Boot Menu                                                                                                    |                                                                       |                    |
|----------------------------------------------------------------------------------------------------|-----------------------------------------------------------------------|--------------------|
| Network Factory Defaults<br>HDD Setup *1<br>Storage Common Setup *1<br>Menu Lockout (Off)<br>Panel Lockout (Off) | Execute<br>Enable HDD (Yes)<br>Check File System<br>Check All Sectors | Execute<br>Execute |

\*: Viene visualizzato quando il dispositivo è acceso e il pulsante [**OK** (OK)] è stato premuto.

Il Boot Menu viene visualizzato solo in inglese.

\*1: Visualizzato quando l'HDD è montato.

# Funzioni Windows di base

In questa sezione viene descritta la procedura per la visualizzazione della finestra dell'impostazione dei driver nella cartella [**Stampanti**]/[**Stampante e fax**] per OS diversi da Windows 7, utilizzato come esempio in questo manuale.

#### 🖉 Promemoria

- La procedura per Windows Server 2008 R2 è la stessa di Windows 7.
- Se si installano più driver, l'icona verrà visualizzata per ogni driver nella cartella [**Stampanti**]/[**Stampante e fax**]. Attenersi alla seguente procedura per i driver da impostare e verificare.

#### Visualizzazione finestra Proprietà

Windows 8.1/Windows 8/ Windows Server 2012 R2/ Windows Server 2012

Fare clic su [Impostazione] e

### [**Mostra dispositivi e stampanti**]. Fare clic con il pulsante destro del

selezionare [Pannello di controllo]>

Fare clic con il pulsante destro del mouse sull'icona OKI C931 e selezionare [**Proprietà stampante**].

#### Windows Vista/Windows Server 2008

Fare clic sul pulsante [**Start**] e selezionare [**Pannello di controllo**]> [**Stampanti**].

Fare clic con il pulsante destro del mouse sull'icona OKI C931 e selezionare [**Proprietà**].

#### Visualizzazione della finestra dei parametri di stampa

- Windows 8.1/Windows 8/ Windows Server 2012 R2/ Windows Server 2012
- Fare clic su [Impostazione] e selezionare [Pannello di controllo]> [Mostra dispositivi e stampanti].
- 2 Fare clic con il pulsante destro del mouse sull'icona OKI C931 e selezionare [**Parametri stampante**].

#### Windows Vista/Windows Server 2008

- Fare clic sul pulsante [Start] e selezionare [Pannello di controllo]> [Stampanti].
- 2 Fare clic con il pulsante destro del mouse sull'icona OKI C931 e selezionare [**Parametri stampante**].

# Specifiche

# Specifiche principali

| Numero di modello          |                          | C911dn/C931dn/ES9411dn/ES94                                                                                                    | 431dn/Pro9431: N36100A (120 V), N36100B (230 V),<br>N36100C (100 V)                                                                                                    |  |  |  |  |
|----------------------------|--------------------------|----------------------------------------------------------------------------------------------------|----------------------------------------------------------------------------------------------------|--|--|--|--|
|                            |                          | C941dn/ES9541dn/ES9542/Pro9                                                                                                    | 541/Pro9542: N36101A (120 V), N36101B (230 V),<br>N36101C (100 V)                                                                                                    |  |  |  |  |
| CPU                        |                          | C911/ES9411:<br>C931/C941/C942/ES9431/ES9541/E                                                                                                    | processore ARM (1 GHz)<br>S9542/Pro9431/Pro9541/Pro9542: processore ARM (1,2GHz)                                                                                                    |  |  |  |  |
| RAM (s                     | standard/max.            | 2GB/2GB                                                                                                    |                                                                                                    |  |  |  |  |
| Peso                       |                          | C911/C931/ES9411/ES9431/Pro<br>C941/C942/ES9541/ES9542/Pro                                                                                                    | 9431: circa 82 kg (non inclusi i consumabili) <sup>*1</sup><br>9541/Pro9542: circa 91 kg (non inclusi i consumabili) <sup>*2</sup>                                                                         |  |  |  |  |
| Alimentazione              |                          | 110 - 127V AC (gamma 99 - 14<br>220 - 240V AC (gamma 198 - 2                                                                                                    | 110 - 127V AC (gamma 99 - 140V AC), 50/60 Hz ± 2%<br>220 - 240V AC (gamma 198 - 264V AC), 50/60 Hz ± 2%                                                                                                    |  |  |  |  |
| Consu                      | mo energetico            | Durante il funzionamento: 1,60                                                                                                    | Durante il funzionamento: 1,600 W max./media 1,100 W                                                                                                    |  |  |  |  |
|                            |                          | Durante lo standby: media 40 V                                                                                                    | Durante lo standby: media 40 W                                                                                                    |  |  |  |  |
|                            |                          | Nella modalità Economizzatore<br>Nella modalità Economizzator<br>Nella modalità sleep:<br>In Spegnimento automatico:<br>* Il prodotto non consuma correr<br>collegato alla presa. | re: 30 W max.<br>4 W max. (impostazioni di fabbrica)<br>0,4 W max.<br>hte quando acceso anche se il cavo di alimentazione è                                                                                |  |  |  |  |
| Usare le condizioni        |                          | Temperatura 10 °C - 32 °C, um                                                                                                    | idità 20% - 80% RH                                                                                                    |  |  |  |  |
| dell'ambiente operativo    |                          | Temperatura massima con spia<br>qualità e pieno colore: tempera                                                                                                    | Temperatura massima con spia umida 25 °C (ambienti in cui sono assicurati alta qualità e pieno colore: temperatura 17 °C - 27 °C, umidità 50% - 70% RH)                                                    |  |  |  |  |
| Connessione di rete        |                          | 1000BASE-T/100BASE-TX/10BA                                                                                                    | SE-T (impostazioni fattore y 100BASE-TX/10BASE-T)                                                                                                    |  |  |  |  |
| Conne                      | ssioni locali            | Interfaccia USB 2.0 (USB ad alt                                                                                                    | Interfaccia USB 2.0 (USB ad alta velocità supportata)                                                                                                    |  |  |  |  |
| Display                    | /                        | LCD 4.3" a colori ad alta risoluz                                                                                                    | LCD 4.3" a colori ad alta risoluzione (480x272 punti)                                                                                                    |  |  |  |  |
| OS compatibile             |                          | Windows 8.1/Windows 8/Windo<br>Windows Server 2012/<br>Windows Server 2008 R2/Windows<br>Mac OS X 10.3.9 to 10.10<br>Per dettagli, vedere l'ambiente                              | ws 7/Windows Vista/Windows Server 2012 R2/<br>ows Server 2008<br>di funzionamento.                                                                                                    |  |  |  |  |
| Metode                     | di stampa                | 011/C031/ES0/11/ES0/31/Pro0/31.                                                                                                    | metodo fotografia elettronica a secco con                                                                                                    |  |  |  |  |
| C941/0                     |                          | 941/C942/ES9541/ES9542/Pro9541/F                                                                                                    | Pro9542: metodo fotografia elettronica a secco con<br>l'utilizzo di 4 testine LED digitali continue<br>Pro9542: metodo fotografia elettronica a secco con<br>l'utilizzo di 5 testine LED digitali continue |  |  |  |  |
| Risoluzione                | Risoluzione<br>di stampa | 200 x 1200 dpi (2 ombreggiature) / 1<br>mbreggiature)                                                                                                    | 200 x 600 dpi (16 ombreggiature) / 600 x 600 dpi (2                                                                                                    |  |  |  |  |
|                            | Passo punto<br>LED       | 200 dpi                                                                                                    |                                                                                                    |  |  |  |  |
| Colori                     | di stampa                | iallo, magenta, ciano, nero, bianco <sup>*22</sup> ,                                                                                                    | magenta, ciano, nero, bianco <sup>*22</sup> , trasparente <sup>*3</sup>                                                                                                    |  |  |  |  |
| Linguaggi di stampa PostSo |                          | cript3, PCL6 (PCLXL3.0, PCL5c), PDF1.7, XPS, IBM PPR, EPSON FX                                                                                                    |                                                                                                    |  |  |  |  |

|                                                                                                    |                                   |                                                                                                    |                                                                                                    | C911/<br>ES9411                                                                                                    | C931/<br>ES9431/<br>Pro9431 | C941/<br>ES9541/<br>Pro9541                                                                                                    | C942/<br>ES9542/<br>Pro9542                                                                                                    |
|----------------------------------------------------------------------------------------------------|-----------------------------------|----------------------------------------------------------------------------------------------------|----------------------------------------------------------------------------------------------------|----------------------------------------------------------------------------------------------------|-----------------------------|----------------------------------------------------------------------------------------------------|----------------------------------------------------------------------------------------------------|
| Velocità<br>di<br>stampa* <sup>4</sup>                                                                                   | Colore (1<br>lato)                | СМҮК                                                                                                    |                                                                                                    | 50 pagine/min. (alimentazione orizzontale A4), 28 pagine/min.<br>(alimentazione verticale A3)<br>(con grammatura carta auto impostata)                                                                                                    |                             |                                                                                                    |                                                                                                    |
|                                                                                                    |                                   | CMYK + colore spo                                                                                                    | t                                                                                                    | -                                                                                                    |                             | CMYK + colore<br>spot bianco:<br>45 pagine/min.<br>(alimentazione<br>orizzontale A4),<br>25 pagine/min.<br>(alimentazione<br>verticale A3)<br>CMYK +<br>colore spot<br>trasparente:<br>18 pagine/min.<br>(alimentazione<br>orizzontale A4) | CMYK + colore<br>spot bianco:<br>45 pagine/min.<br>(alimentazione<br>orizzontale A4),<br>25 pagine/min.<br>(alimentazione<br>verticale A3) |
|                                                                                                    |                                   | Sovrastampa color<br>spot <sup>*5</sup><br>(CMYK + colore sp<br>bianco)                                                                                                    | re<br>oot                                                                                                    |                                                                                                    |                             | 16 pagine/min.<br>(alimentazione<br>orizzontale A4)<br>6 pagine/min.<br>(alimentazione<br>verticale A3)                                                                                                    | -                                                                                                    |
|                                                                                                    | Monocromatico (1 lato)            |                                                                                                    | 50 pagine/min. (alimentazione orizzontale A4)<br>28 pagine/min. (alimentazione verticale A3)<br>(con grammatura carta auto impostata)                                                                                                    |                                                                                                    |                             |                                                                                                    |                                                                                                    |
|                                                                                                    | Stampa<br>fronte<br>retro<br>auto | СМҮК                                                                                                    |                                                                                                    | Colore: 50 pagine/min. (alimentazione orizzontale A4)<br>Monocromatico: 50 pagine/min. (alimentazione orizzontale A4)<br>Colore: 28 pagine/min. (alimentazione verticale A3)<br>Monocromatico: 28 pagine/min. (alimentazione verticale A3)<br>(con grammatura carta auto impostata) |                             | 4)<br>ontale A4)<br>cale A3)                                                                                                    |                                                                                                    |
|                                                                                                    |                                   | Colore Spot Bianco<br>(Solo Colore Singo                                                                                                    | o<br>lo) <sup>*6</sup>                                                                                                    |                                                                                                    |                             | 45 pagine/min.<br>(alimentazione o<br>25 pagine/min.<br>(alimentazione v                                                                                                    | rizzontale A4),<br>erticale A3)                                                                                                    |
|                                                                                                    |                                   | Sovrastampa colore<br>(CMYK + colore spot<br>bianco)                                                                                                    | spot                                                                                                    |                                                                                                    |                             | -                                                                                                    |                                                                                                    |
| Tipo di Qualità (<br>carta <sup>*7</sup> carta <sup>*8</sup> t                                                           |                                   | Carta comune, c<br>buste <sup>*12</sup> )                                                                                                    | carta                                                                                                    | spessa (carta lucida                                                                                                    | , pellicola trasparer       | nte <sup>*9</sup> , lucidi <sup>*10</sup> , carto                                                                                                    | line, etichette <sup>*11</sup> ,                                                                                                    |
|                                                                                                    | Formato<br>carta                  | A3NOBI, 13×1<br>legal13/13,5/1<br>Statement <sup>*13</sup> , <sup>-</sup><br>Japanese doub                                                                                                    | A3NOBI, 13×18", A3WIDE (SRA3), A3, A4WIDE (SRA4), A4, A5, A6, B4, B5, B6, letter, legal13/13,5/14, Executive, Statement <sup>*13</sup> , Tabloid Extra, Tabloid, 8K, 16K, buste <sup>*14</sup> , cartoline, Japanese double postcards, 4-REN Hagaki, schede <sup>*13</sup> , B6 half <sup>*13</sup> , personalizzato <sup>*15</sup>                     |                                                                                                    |                             |                                                                                                    |                                                                                                    |
|                                                                                                    | Grammatı<br>carta GSM             | ura 1º cassetto: G<br>Cassetto aggiu<br>Cassetto aggiu<br>Cassetto multiu                                                                                                    | 1° cassetto: GSM 52 - 320 g/m <sup>2</sup> (peso della risma 45 - 275 kg)<br>Cassetto aggiuntivo: GSM 52 - 320 g/m <sup>2</sup> (peso della risma 45 - 275 kg)<br>Cassetto aggiuntivo a grande capacità: GSM 52 - 320 g/m <sup>2</sup> (peso della risma 45 - 275 kg)<br>Cassetto multiuso: GSM 52 - 360g/m <sup>2</sup> (peso della risma 45 - 309 kg) |                                                                                                    |                             |                                                                                                    |                                                                                                    |
| Fronte<br>retro<br>auto:<br>Funzioni                                                                                     | Formato<br>carta                  | A3NOBI, 13×1<br>B5, B6, lettere<br>Statement, Tal<br>4-REN Hagaki,                                                                                                    | .8", A<br>e, lega<br>bloid<br>pers                                                                                                    | A3WIDE (SRA3), A3, A4WIDE (SRA4), A4, A5, A6 portrait feed, B4,<br>al13/13,5/14), Executive,<br>Extra, Tabloid, 8K, 16K, cartoline, Japanese double postcards,<br>sonalizzato <sup>*16</sup>                                                                                        |                             |                                                                                                    |                                                                                                    |
| di<br>stampa Grammatura 1° cassetto: GSM 6<br>carta GSM Cassetto aggiuntivo<br>Cassetto aggiuntivo<br>Cassetto multiuso: |                                   | $64 - 320 \text{ g/m}^2$ (peso della risma 55 - 275 kg)<br>$636 - 320 \text{ g/m}^2$ (peso della risma 55 - 275 kg)<br>$636 - 320 \text{ g/m}^2$ (peso della risma 55 - 275 kg)<br>$638 - 320 \text{ g/m}^2$ (peso della risma 55 - 275 kg) |                                                                                                    |                                                                                                    |                             |                                                                                                    |                                                                                                    |

| Metodo<br>alimentazione<br>carta/<br>Quantità di<br>alimentazione | Cassetto<br>multiuso                           | Capacità di 310 fogli (grammatura GSM 64 g/m <sup>2</sup> , spessore totale 31 mm max.) <sup>*17</sup>                                                                                                 |  |
|-------------------------------------------------------------------|------------------------------------------------|----------------------------------------------------------------------------------------------------|--|
|                                                                   | 1° cassetto                                    | Capacità di 580 fogli (grammatura GSM 64 g/m <sup>2</sup> , spessore totale 53mm max.) <sup>*18</sup>                                                                                                  |  |
|                                                                   | Cassetto<br>aggiuntivo                         | (opzionale) Capacità di 580 fogli (grammatura GSM 64 g/m <sup>2</sup> , spessore totale 53 mm<br>max.) <sup>*19</sup>                                                                                  |  |
|                                                                   | Cassetto<br>aggiuntivo<br>a grande<br>capacità | (opzionale) Capacità di 580 fogli x 3 cassetti (grammatura GSM 64 g/m <sup>2</sup> , spessore totale 53 mm max.)                                                                                       |  |
| Metodo                                                            | Faccia in giù                                  | 620 fogli max. (grammatura GSM 64 g/m²)                                                                                                    |  |
| alimentazione<br>carta/<br>Capacità di<br>uscita                  | Faccia in su                                   | 300 fogli max. (grammatura GSM 64 g/m <sup>2</sup> )                                                                                                    |  |
| Intervallo di stampa<br>assicurato                                |                                                | 6,35 mm dal bordo della carta (esclusa carta speciale come buste, ecc.)                                                                                                    |  |
| Precisione di stampa                                              |                                                | Precisione posizione di scrittura $\pm 2$ mm; inclinazione carta: $\pm 1$ mm/100 mm<br>Espansione e contrazione immagine ( $\pm 1$ mm/100 mm (grammatura GSM 80 g/m <sup>2</sup> )                     |  |
| Tempo di riscaldamento                                            |                                                | Circa 50 sec. (max.) dopo l'accensione (a temperatura ambiente di 25 °C e tensione nominale) <sup>*20</sup>                                                                                            |  |
| Quantità di stampa<br>media                                       |                                                | 25000 fogli/mese                                                                                                    |  |
| Usare le condizioni<br>dell'ambiente operativo                    |                                                | Temperatura 10 °C - 32 °C, umidità 20% - 80% RH, temperatura spia umida max. 25 °C (ambienti in cui l'alta qualità e il pieno colore sono assicurati: temperatura 17 °C - 27 °C, umidità 50% - 70% RH) |  |
| Prodotti consumabili e<br>di manutenzione                         |                                                | Consumabili, cartuccia toner, tamburo,<br>prodotti di manutenzione, unità di fissaggio, rullo di trasferimento, cinghia, set di rulli di<br>alimentazione carta,<br>contenitore toner esausto          |  |
| Vita utile dispositivo <sup>*21</sup>                             |                                                | 5 anni o 1,5 milioni di pagine                                                                                                    |  |

\*1: Il peso totale comprensivo di consumabili è di 98 kg.

\*2: Il peso totale comprensivo di consumabili è di 111 kg.

\*3: Solo specifiche di C941/ES9541/Pro9541.

\*4: Carta comune; in modalità di copiatura la velocità di stmapa è inferiore per cartoline, buste e cartoncino. L'operazione potrebbe rallentare durante la stampa continua a causa delle regolazioni della temperatura del dispositivo e della qualità dell'immagine.

\*5: La modalità che consente di stampare in bianco prima di CMYK. Se il formato carta è superiore di B4, la velocità di stampa sarà inferiore. La durata del tamburo immagine o la manutenzione delle parti diventerà meno della metà.

\*6: Compatibile solo con carta comune e carta lucida.

\*7: La qualità di stampa e la trazione della carta possono essere diversi a seconda della carta utilizzata e dell'ambiente d'uso. Effettuare una precedente stampa di prova è un'operazione consigliata. Consultare il proprio supervisore in caso di poca chiarezza.

\*8: Per la carta lucida, rivestita o in rilievo, verificare in anticipo e in maniera accurata la qualità di stampa e la trazione della carta e verificare che non vi siano impedimenti prima dell'utilizzo.

\*9: Compatibile solo con il cassetto multiuso.

\*10: Compatibile solo con il 1º cassetto e cassetto multiuso.

\*11: Compatibile solo con A4 e letter.

\*12: Compatibile solo con il cassetto multiuso. La carta potrebbe arricciarsi o piegarsi dopo la stampa.

\*13: Compatibile solo con il cassetto multiuso.

\*14: Nagagata #3, Nagagata #4, Nagagata #40, Yougata #0, Yougata #2, Yougata #4, Younaga #3, Kakugata #2, Kakugata #3, Kakugata #6, Kakugata #8, C4, C5, DL, COM-6 3/4, COM-9, COM-10, Monarch, A2 Busta, A6 Busta, A7 Busta.

- \*15: 1º cassetto, cassetto aggiuntivo, cassetto aggiuntivo a grande capacità: larghezza 100 330 mm x lunghezza 148 457 mm. Cassetto multiuso: larghezza 64 - 330 mm x lunghezza 90 - 1321 mm. Se si utilizza sovrastampa con colore spot, la lunghezza è 182 - 457 mm.
- \*16: 1° cassetto, cassetto aggiuntivo, cassetto aggiuntivo a grande capacità: larghezza 100 330 mm x lunghezza 148 457mm. Cassetto multiuso: larghezza 64 - 330 mm x lunghezza 90 - 483mm.
- \*17: Cartoline x 110, lucidi x 200, buste x 40 (grammatura GSM 85 g/m<sup>2</sup>).
- \*18: Cartoline x 210, lucidi x 360.

\*19: Cartoline x 210.

- \*20: Non comprende operazioni di compensazione.
- \*21: La vita utile del dispositivo dipende dalle condizioni d'uso dell'utente.
- \*22: Solo specifiche C941/C942/ES9541/ES9542/Pro9541/Pro9542.

### Specifiche interfaccia di rete

- Specifiche di base
- Protocolli di rete
  - Per TCP/IP
  - Per EtherTalk
- Connettori

1000BASE-T / 100 BASE-TX / 10 BASE-T (cambio auto e utilizzo simultaneo non consentito)

#### ! Nota

 L'impostazione predefinita di fabbrica è con 1000BASE-T disattivata. Se con 1000BASE-T, usare il pannello di controllo per effettuare le seguenti impostazioni. Impostare su [Menu amministratore]> [Immetti password> [Parametri rete]> [Rete Gigabit]> [Sì].

#### Cavi

Cavi accoppiati non schermati con connettore EJ-45 (categoria 5e o successiva)

#### • Array pin del connettore

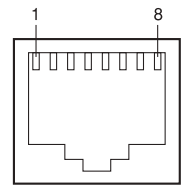

• Segnali di interfaccia

| N.<br>pin | Nome<br>segnale | Funzione                      |
|-----------|-----------------|-------------------------------|
| 1         | TRD+(0)         | Dati 0 inviati e ricevuti (+) |
| 2         | TRD-(0)         | Dati 0 inviati e ricevuti (-) |
| 3         | TRD+(1)         | Dati 1 inviati e ricevuti (+) |
| 4         | TRD+(2)         | Dati 2 inviati e ricevuti (+) |
| 5         | TRD-(2)         | Dati 2 inviati e ricevuti (-) |
| 6         | TRD-(1)         | Dati 1 inviati e ricevuti (-) |
| 7         | TRD+(3)         | Dati 3 inviati e ricevuti (+) |
| 8         | TRD-(3)         | Dati 3 inviati e ricevuti (-) |

### Specifiche interfaccia USB

• Specifiche di base USB (supporta USB ad alta velocità)

- Connettori Porta a monte prolunga B (femmina)
- Cavi

Cavo specifiche USB 2.0 5 m max. (2 m max. consigliati) (non utilizzare cavi schermati).

Modalità invio
 Velocità massima (max. 12 Mbps ±0,25%)
 Alta velocità (max. 480 Mbps ±0,05%)

• Controllo corrente

Dispositivo autoalimentato

• Array pin del connettore

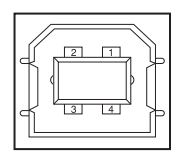

#### • Segnali di interfaccia

|            | Nome<br>segnale | Funzione                        |
|------------|-----------------|---------------------------------|
| 1          | Vbus            | Alimentazione<br>(+5 V)         |
| 2          | D-              | Per il<br>trasferimento<br>dati |
| 3          | D+              | Per il<br>trasferimento<br>dati |
| 4          | GND             | Signal Ground                   |
| Protezione | Schermatura     |                                 |

### Dimensioni

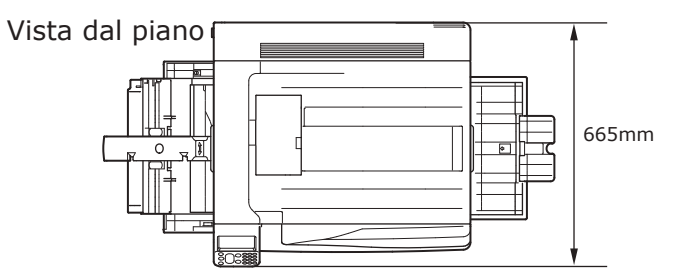

#### Vista laterale

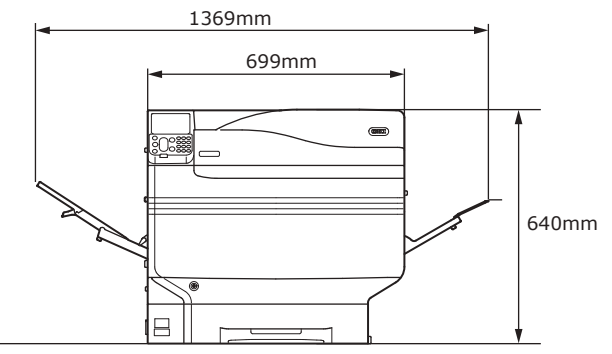

Quando il cassetto aggiuntivo (opzionale) è montato.

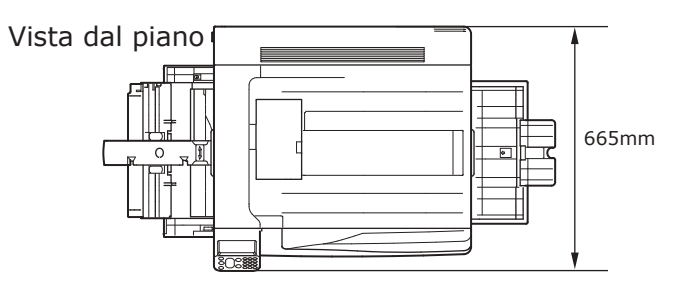

Vista laterale

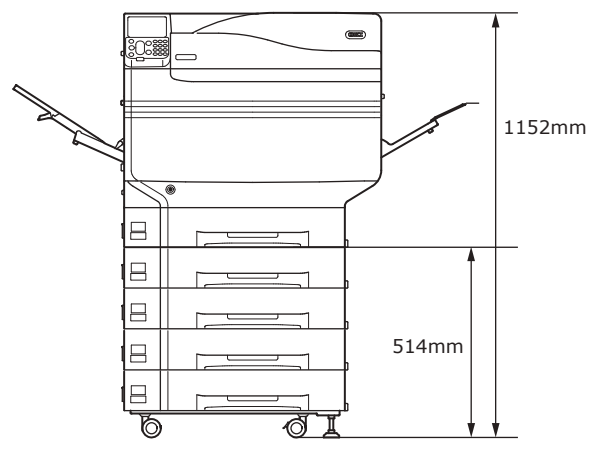

# Indice

### Α

| Alimentazione            | .50                                         |
|--------------------------|---------------------------------------------|
| Condizioni alimentazione | .50                                         |
| OFF                      | .52                                         |
| ON                       | .51                                         |
| Alloggiamento 17         | , 20                                        |
| Stampa                   | .20                                         |
| Ambiente operativo       | .22                                         |
|                          |                                             |
| Annullamento             | 114                                         |
| Annullamento             | 114<br>.24                                  |
| Annullamento             | 114<br>.24<br>.31                           |
| Annullamento             | 114<br>.24<br>.31<br>.52                    |
| Annullamento             | 114<br>.24<br>.31<br>.52<br>.18             |
| Annullamento             | 114<br>. 24<br>. 31<br>. 52<br>. 18<br>, 27 |

#### В

| Bonjour | , 70 |
|---------|------|
| Buste   | .19  |

### С

| Carta                       | 79         |
|-----------------------------|------------|
| Carta utilizzabile          | 79         |
| Formato                     | 80         |
| Impostazioni                | 86, 92     |
| Output                      |            |
| Spessore                    | 80         |
| Тіро                        | 80         |
| Cartoline                   | 20         |
| Cartuccia di toner          |            |
| Cartuccia di toner iniziale | 24, 25     |
| Cassetta carta              |            |
| Cassetti                    | 24, 25, 26 |
| Cassetti 2/3/4/5            |            |
| Cassetto 1                  | 43, 86     |
| Cassetto 1                  |            |
| Cassetto 1                  |            |
|                             |            |

| Cassetto aggiuntivo 44, 74                   |
|----------------------------------------------|
| Impostazione (Mac OS X)77                    |
| Impostazione (Windows)74                     |
| Cassetto aggiuntivo a grande capacità 26, 45 |
| Cassetto aggiuntivo con appoggi45            |
| Cassetto carta22                             |
| Cassetto multiuso 24, 91, 92, 94             |
| Cavo di alimentazione51                      |
| Cavo LAN                                     |
| Collegamento 57                              |
| Cavo USB                                     |
| Collegamento 57, 58                          |
| Collegamenti cablati57                       |
| Collegamenti USB                             |
| Impossibile impostare                        |
| Impostazione (Mac OS X)72                    |
| Impostazione (Windows)65                     |
| Computer                                     |
| Collegamento al dispositivo                  |
| Collegamento con cavo LAN57                  |
| Collegamento con cavo USB58                  |
| Impostazione indirizzi IP62                  |
| Condizioni ambientali                        |
| Connessione di rete                          |
| Impossibile impostare                        |
| Impostazione (Mac OS X)66                    |
| Impostazione (Windows)59                     |
| Connettore di interfaccia USB58              |
| Consumabili                                  |
| Cartuccia di toner                           |
| Consumo di corrente50                        |
| Coperchio di accesso del toner 17, 20        |
| Coperchio superiore sinistro                 |
|                                              |

#### D

| Dati EPS   | 56  |
|------------|-----|
| Dimensioni | 132 |
| Documenti  | 18  |

| Documenti su 2 lati         | 19               |
|-----------------------------|------------------|
| Driver di stampa            | . 18, 55, 87, 94 |
| Cassetto aggiuntivo (opzion | ale)74           |
| Mac OS X                    | 66               |
| Tipi                        | 56               |
| Windows                     | 59, 126          |
| Driver di stampa Mac OS X   |                  |
| Documenti                   | 24               |
| DVD software                | 3, 31, 55        |
|                             |                  |

### Е

| Economizzatore |  |
|----------------|--|
|----------------|--|

| Modalità Economizzatore | 103  |
|-------------------------|------|
| EtherTalk               | , 67 |

### F

| Font PostScript | 56 |
|-----------------|----|
| Formato carta   | 18 |
| Impostazione    | 91 |

### G

| Guida della carta MP | .21  |
|----------------------|------|
| Guida di uscita      | . 22 |

### Н

| HDD integrato | 24, | 25, | 26, | 48, | 74 |
|---------------|-----|-----|-----|-----|----|
| Hub           |     |     |     |     | 57 |

### Ι

| Impostazione                   | 33     |
|--------------------------------|--------|
| Cartuccia di toner             | 39     |
| Collegamenti USB6              | 5, 72  |
| Connessione di rete            | 59, 66 |
| Impostazione driver opzionali  |        |
| Mac OS X                       | 77     |
| Windows                        | 74     |
| Impostazioni di fabbrica 2     | 29,60  |
| Indirizzo Gateway              | 59     |
| Indirizzo IP 5                 | 59, 62 |
| Informazioni sulla stampante 5 | 53, 54 |
| Installazione                  | 33     |

| Ambiente di installazione                       |
|-------------------------------------------------|
| Procedura di installazione                      |
| Riposizionamento36                              |
| Spazio di installazione33                       |
| Installazione driver55                          |
| Mac OS X66                                      |
| Windows59                                       |
| Interfaccia                                     |
| Connettore di interfaccia di rete19             |
| Interruttore di accensione19, 51, 52            |
| Interruttore di accensione principale 51, 52    |
| Interruttore di accensione principale18, 51, 52 |
| Condizioni di alimentazione19                   |
|                                                 |

### J

| Japanese Double Postcard2 | Japanese Double | Postcard | 27 |
|---------------------------|-----------------|----------|----|
|---------------------------|-----------------|----------|----|

### L

| 23             |
|----------------|
| 20             |
| 42             |
|                |
|                |
| 22             |
| 22<br>20       |
| 22<br>20<br>22 |
|                |

### Μ

| Maniglia24                        |
|-----------------------------------|
| Maniglie di trasporto 19, 23      |
| Manopola levetta di bloccaggio20  |
| Manopola unità di uscita 19, 22   |
| Manutenzione2                     |
| Maschera subnet 59, 61            |
| Messaggi18                        |
| Metodi di funzionamento18, 24, 25 |
| Modalità Economizzatore 24, 25    |
| Impostazione103                   |
| Modalità sleep                    |
| Cambiamento tempo106              |
| Impostazione105                   |

| Restrizioni108            |
|---------------------------|
| Modalità Sleep            |
| Disattivazione67          |
| Modalità spegnimento      |
| Modalità Economizzatore24 |
| Modalità sleep18          |
| Personalizzazione24       |
| Modalità spegnimento auto |
| Cambiamento tempo111      |
| Impostazione110           |
| Montaggio opzioni         |
| Cassetto aggiuntivo44     |
| HDD integrato48           |
| MP Paper Guide93          |

#### 0

| Opzione Fiery <sup>®</sup> XF Server | 32 |
|--------------------------------------|----|
| Orientamento alimentazione carta     | 85 |

#### Ρ

| Pannello a cristalli liquidi 18, | 19   |
|----------------------------------|------|
| Pannello di controllo            | .21  |
| PCL                              | . 56 |
| Personalizzazione                | 92   |
| Peso                             | .36  |
| Peso (massa)                     | .17  |
| Porta USB                        | . 58 |
| Preparazione                     | .19  |
| Prese d'aria                     | .34  |
| Problemi                         | 74   |
| Protocolli LPD (TCP/IP)          | 115  |
| PS 56                            |      |
| Pulsante 21,                     | 22   |
| Pulsante [Aiuto]                 | .27  |
| Pulsante [Annulla]               | 114  |
| Pulsante [Economizzatore]        |      |
| Modalità Economizzatore          | 27   |
| Tasto Economizzatore             | .27  |
| Pulsante [OK]                    |      |
| Pulsante [Indietro]24,           | 25   |
| Pulsante di scorrimento          | .24  |
|                                  |      |

| 27   |
|------|
| . 24 |
| .24  |
| 27   |
|      |

### R

| Raccoglitore a faccia in giù 22, 99   |
|---------------------------------------|
| Raccoglitore a faccia in su102        |
| Regolazione luminosità                |
| Errori28                              |
| Rendezvous 66, 70                     |
| Rete3:                                |
| Cavi57                                |
| Impostazione63                        |
| Rilevamento automatico86              |
| Riposizionamento                      |
| Risoluzione problemi                  |
| Rullo di trasferimento 17, 22, 41, 42 |
|                                       |

### S

| Schermata Aiuto20                       |
|-----------------------------------------|
| Schermata di avvio32                    |
| Schermata di errore27                   |
| Schermata di standby17                  |
| Schermata immissione numeri funzione30  |
| Schermata informazione cassetto18       |
| Schermata quantità di toner rimanente18 |
| Server gestione colore18, 19, 22        |
| Software dell'utility2                  |
| Specifiche127                           |
| Interfaccia USB131                      |
| Dimensioni132                           |
| Interfaccia di rete130                  |
| Spegnimento automatico52, 110           |
| Spia frontale18                         |
| Spia LED 51, 52                         |
| Stampa 21, 79                           |
| Annullamento114                         |
| Coperchio laterale destro21             |
| Informazioni sulla stampante 53, 54     |
| Stampa con alimentazione manuale 96, 97 |

erations Appendix

| Stampe di prova53                      |
|----------------------------------------|
| Supporto carta 21, 22                  |
| Stampa alimentazione manuale (cassetto |
| multiuso)94                            |
| Stampe di prova                        |
| Stampa di prova con sola stampante 53  |

### Т

| Tabella Voci menu117                 |
|--------------------------------------|
| Tamburo19                            |
| Cartuccia di toner 17, 20            |
| Elenco processi 17, 20               |
| Fermo                                |
| Garanzia del prodotto, fornita       |
| manutenzione gratuita, assistenza al |
| cliente20                            |
| Tastierino a dieci tasti22           |
| Tasto [Cancella]18                   |
| Tasto [Fn] 24, 29                    |
| Transfer Roller Unit42               |
| Transfer Roller Unit's Lock Leve42   |

### U

| Unità cassetto aggiuntivo con appoggi29 |
|-----------------------------------------|
| Unità di fissaggio22                    |
| Uso24                                   |
| Cavo di alimentazione24                 |
| Spia Ispezione29                        |

#### V

| Voci menu27    |  |  |
|----------------|--|--|
| w              |  |  |
| Windows 19, 23 |  |  |
| X              |  |  |
| XPS56          |  |  |

# Contatti

| Italia                  | www.oki.com/it           |
|-------------------------|--------------------------|
| Français                | www.oki.com/fr           |
| Deutschland             | www.oki.com/de           |
| United Kingdom          | www.oki.com/uk           |
| Ireland                 | www.oki.com/ie           |
| España                  | www.oki.com/es           |
| Portuguesa              | www.oki.com/pt           |
| Sverige                 | www.oki.com/se           |
| Danmark                 | www.oki.com/dk           |
| Norge                   | www.oki.com/no           |
| Suomi                   | www.oki.com/fi           |
| Nederland               | www.oki.com/nl           |
| België/Belgique         | www.oki.com/be           |
| Österreich              | www.oki.com/at           |
| Schweiz/Suisse/Svizzera | www.oki.com/ch           |
| Polska                  | www.oki.com/pl           |
| Česká                   | www.oki.com/cz           |
| Slovenská               | www.oki.com/sk           |
| Magyarország            | www.oki.com/hu           |
| Россия                  | www.oki.com/ru           |
| Україна                 | www.oki.com/ua           |
| Türkiye'ye              | www.oki.com/tr           |
| Serbia                  | www.oki.com/rs           |
| Croatia                 | www.oki.com/hr           |
| Greece                  | www.oki.com/gr           |
| Romania                 | www.oki.com/ro           |
| OKI Europe              | www.oki.com/eu           |
| Singapore               | www.oki.com/sg/          |
| Malaysia                | www.oki.com/my/          |
| ประเทศไทย               | www.oki.com/th/printing/ |
| Australia               | www.oki.com/au/          |
| New Zealand             | www.oki.com/nz/          |
| United States           | www.oki.com/us/          |
| Canada                  | www.oki.com/ca/          |
| Brasil                  | www.oki.com/br/printing  |
| México                  | www.oki.com/mx/          |
| Argentina               | www.oki.com/la/          |
| Colombia                | www.oki.com/la/          |
| Other countries         | www.oki.com/printing/    |

# **Oki Electric Industry Co., Ltd.** 1-7-12 Toranomon, Minato-ku,Tokyo

105-8460, Japan

www.oki.com/printing/